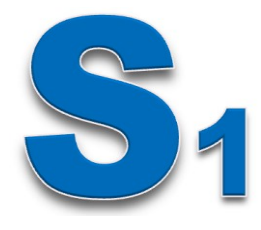

# ΕΝΟΤΗΤΑ 3 – ΔΡΑΣΤΗΡΙΟΤΗΤΕΣ

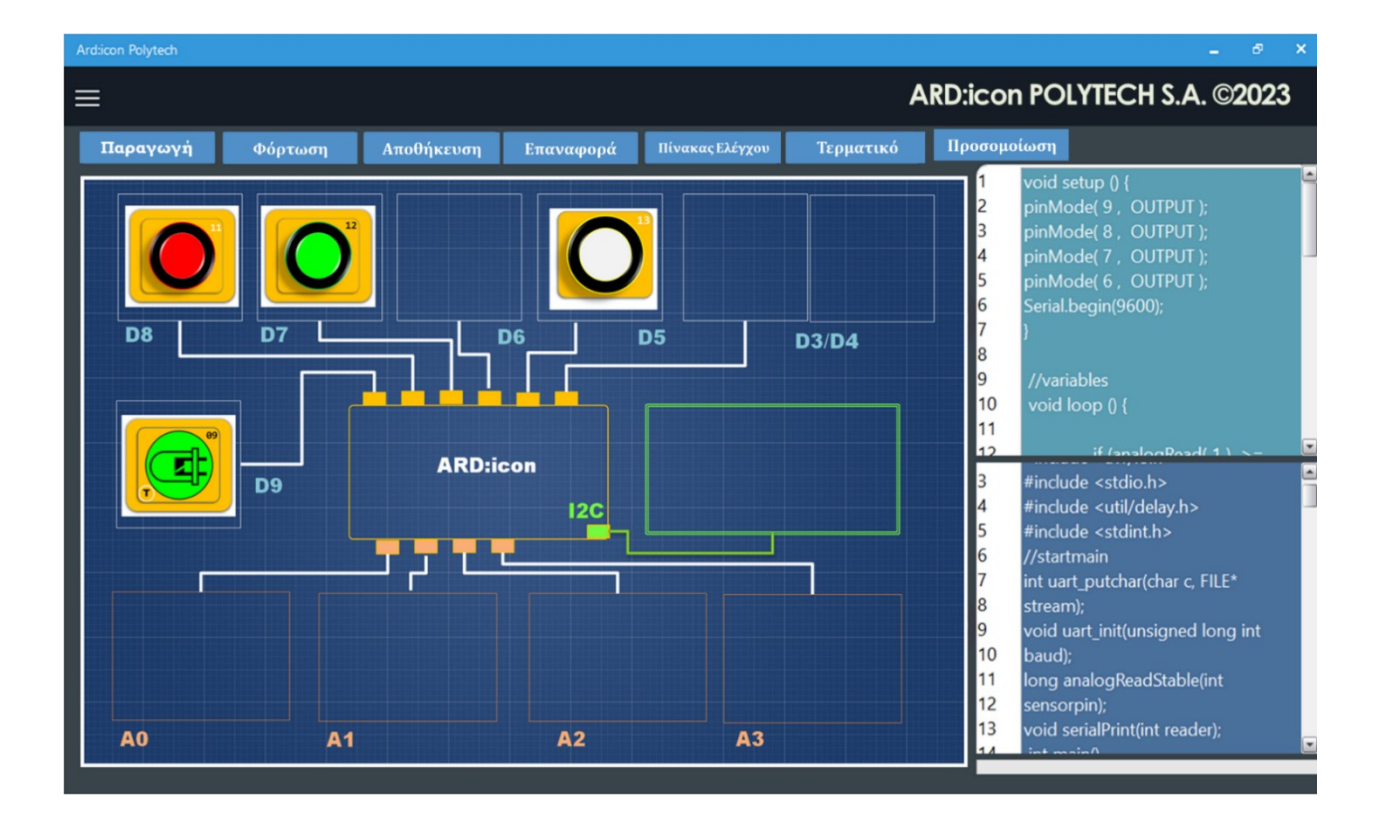

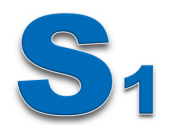

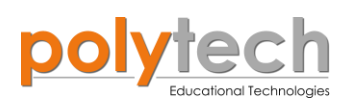

# Περιεχόμενα ΕΝΟΤΗΤΑ 3 - ΔΡΑΣ

| ΝΟΤΗΤΑ 3 – ΔΡΑΣΤΗΡΙΟΤΗΤΕΣ                                                                                                    | 1           |
|----------------------------------------------------------------------------------------------------|-------------|
| 2.1 ΔΡΑΣΤΗΡΙΟΤΗΤΕΣ Ε' ΔΗΜΟΤΙΚΟΥ                                                                                                  | 4           |
| ΔΡΑΣΤΗΡΙΟΤΗΤΑ ΑΔ5.1Α: Προγραμματισμός Ψηφιακής Εξόδου/ Digital write                                                             | 4           |
| ΔΡΑΣΤΗΡΙΟΤΗΤΑ ΑΔ5.1Β: Προγραμματισμός Ψηφιακής Εξόδου/ Digitalwrite                                                              | 6           |
| ΔΡΑΣΤΗΡΙΟΤΗΤΑ ΑΔ5.2: Προγραμματισμός Αναλογικής εξόδου/ Analogwrite                                                              | 8           |
| ΔΡΑΣΤΗΡΙΟΤΗΤΑ ΑΔ5.3: Προγραμματισμός Διπλής Ψηφιακής Εξόδου/ Digital write                                                       | . 11        |
| ΔΡΑΣΤΗΡΙΟΤΗΤΑ ΑΔ5.4: Προγραμματισμός Τριπλής Ψηφιακής Εξόδου/ Digital write                                                      | . 13        |
| ΔΡΑΣΤΗΡΙΟΤΗΤΑ ΑΔ5.5: Προγραμματισμός Τετραπλής Ψηφιακής Εξόδου/ Digital write                                                    | . 15        |
| ΔΡΑΣΤΗΡΙΟΤΗΤΑ ΑΔ5.6: Η εντολή "serial print" και ο βρόχος "delay"                                                                | . 17        |
| ΔΡΑΣΤΗΡΙΟΤΗΤΑ ΑΔ5.7: Μέτρηση Θερμοκρασίας/Η εντολή "serial print" και ο βρόχος "delay"                                           | . 19        |
| ΔΡΑΣΤΗΡΙΟΤΗΤΑ ΑΔ5.8: Μέτρηση Υγρασίας/Η εντολή "serial print" και ο βρόχος "delay"                                               | . 21        |
| ΔΡΑΣΤΗΡΙΟΤΗΤΑ ΑΔ5.9: Μέτρηση Έντασης Ήχου/Η εντολή "serial print" και ο βρόχος "delay"                                           | . 23        |
| ΔΡΑΣΤΗΡΙΟΤΗΤΑ ΑΔ5.10: Μέτρηση Έντασης Φωτός/ Η εντολή "serial print" και ο βρόχος "delay"                                        | 25          |
| ΔΡΑΣΤΗΡΙΟΤΗΤΑ ΑΔ5.11: Μέτρηση Γωνίας Περιστροφής/ Η εντολή "serial print" και ο βρόχος<br>"delay"                                | . 27        |
| ΔΡΑΣΤΗΡΙΟΤΗΤΑ ΑΔ5.12: Μονή ψηφιακή είσοδος / Μονή ψηφιακή έξοδος - Οι εντολές "digital write, "sorial print" και ο βρόνος "dalay | 20          |
| Write, serial print και υρροχος uelay                                                                                            | . 29        |
| ΔΙ Α2 ΤΗ ΙΟΤΗΤΑ ΑΔ3.13. Φως που αναρουρηνει                                                                                      |             |
| ΔΙ Α2 ΠΗ ΙΟ ΠΗΤΑ ΑΔ3.14. Γουμικος Ηχος                                                                                           | . 55        |
| ΔΙ Α2 ΤΗ ΙΟΤΗΤΑ ΑΔ5.15. Προγραμματισμός Κομαινόμενης Ανακογικής εξοσου                                                           | . 37        |
| ΔΙ Α2ΤΗΓΙΟΤΗΤΑ ΑΔ5.10. Κυματοφένος φωτισμός                                                                                      | . 39        |
| ΔΓΛΩΤΗΡΙΟΤΗΤΑ ΑΛ5 18. Ποργοαιματισμός Τομπλής Ψηφιακής Εξόδου                                                                    | . 00        |
| ΔΕΥΤΩΤΗΡΙΟΤΗΤΑ ΑΛ5.19: Προγραμματισμός Κυμαινόμενης Αναλονικής εξόδου και Σταθεοής                                               | 2           |
| Ψηφιακής Εξόδου                                                                                                    | . 44        |
| ΔΡΑΣΤΗΡΙΟΤΗΤΑ ΑΔ5.20: Διαφημιστική Πινακίδα                                                                                      | . 47        |
| Προγραμματισμός Μαθηματικών Ε' Δημοτικού                                                                                         | . 51        |
| ΔΡΑΣΤΗΡΙΟΤΗΤΑ ΑΔ5.21: Προγραμματισμός Πρόσθεσης                                                                                  | . 51        |
| ΔΡΑΣΤΗΡΙΟΤΗΤΑ ΑΔ5.22: Προγραμματισμός Αφαίρεσης                                                                                  | . 56        |
| ΔΡΑΣΤΗΡΙΟΤΗΤΑ ΑΔ5.23: Προγραμματισμός Πολλαπλασιασμού                                                                            | . 59        |
| ΔΡΑΣΤΗΡΙΟΤΗΤΑ ΑΔ5.24: Προγραμματισμός Διαίρεσης                                                                                  | . 61        |
| ΔΡΑΣΤΗΡΙΟΤΗΤΑ ΑΔ5.25: Προγραμματισμός Κλάσματος                                                                                  | . 63        |
| ΔΡΑΣΤΗΡΙΟΤΗΤΑ ΑΔ5.26: Προγραμματισμός Τετράγωνου Αριθμού (α²) – Εμβαδό τετραγώνου<br>(σταθερού ακέραιου όρου)                    | . 66        |
| ΔΡΑΣΤΗΡΙΟΤΗΤΑ ΑΔ5.27: Προγραμματισμός Εμβαδό Τετραγώνου Μεταβλητού όρου                                                          | . 68        |
| ΔΡΑΣΤΗΡΙΟΤΗΤΑ ΑΔ5.28: Υπολογισμός Περιμέτρου Ορθογώνιου Παραλληλόγραμμου                                                         | . 71        |
| ΔΡΑΣΤΗΡΙΟΤΗΤΑ ΑΔ5.29: Υπολογισμός Εμβαδού Τετραγώνου Μεταβλητού Ύψους                                                            | . 73        |
| ΔΡΑΣΤΗΡΙΟΤΗΤΑ ΑΔ5.30: Υπολογισμός Εμβαδού Τριγώνου Σταθερού Ύψους                                                                | . 75        |
| 2.2 ΔΡΑΣΤΗΡΙΟΤΗΤΕΣ ΣΤ' ΔΗΜΟΤΙΚΟΥ                                                                                                 | . 77        |
| ΔΡΑΣΤΗΡΙΟΤΗΤΑ ΑΔ6.1: Μονή ψηφιακή είσοδος/Μονή ψηφιακή έξοδος Οι συνθήκες if και then                                            | . 77        |
| ΔΡΑΣΤΗΡΙΟΤΗΤΑ ΑΔ6.2: Μονή αναλογική είσοδος/Μονή ψηφιακή έξοδος Οι συνθήκες if και the                                           | <b>n</b> 79 |

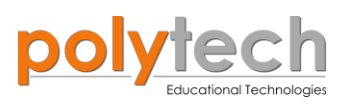

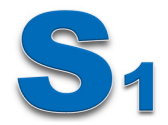

| ΔΡΑΣΤΗΡΙΟΤΗΤΑ ΑΔ6.4: Μονή αναλογική είσοδος/Μονή ψηφιακή έξοδος Προγραμματισμός       83         Δντόματου Προβολέα       83         ΔΡΑΣΤΗΡΙΟΤΗΤΑ ΑΔ6.5: Αισθητήρας Γωνίας- Προγραμματισμός Διακόπτη Ντίμερ       85         ΔΡΑΣΤΗΡΙΟΤΗΤΑ ΑΔ6.6: Αισθητήρας Γωνίας - Προγραμματισμός Διακόπτη Ντίμερ       85         ΔΡΑΣΤΗΡΙΟΤΗΤΑ ΑΔ6.6: Αισθητήρας Θεριοκρασίας - Προγραμματισμός Κλιματιστικού       90         ΔΡΑΣΤΗΡΙΟΤΗΤΑ ΑΔ6.6: Αισθητήρας Υρασίας - Προγραμματισμός Αυτόματου Αφυγραντήρα       92         ΔΡΑΣΤΗΡΙΟΤΗΤΑ ΑΔ6.9: Προγραμματισμός Κουδουνιού Έξυπνου Σπιτιού       94         ΔΡΑΣΤΗΡΙΟΤΗΤΑ ΑΔ6.10: Ηχητικός Έλεγχος Εισόδου       97         ΔΡΑΣΤΗΡΙΟΤΗΤΑ ΑΔ6.11: Οι συνθήκες "if και then", "else" - Διακόπτης Αφής       100         ΔΡΑΣΤΗΡΙΟΤΗΤΑ ΑΔ6.13: Οι συνθήκες "if και then", "else" - Διακόπτης Αφής       102         ΔΡΑΣΤΗΡΙΟΤΗΤΑ ΑΔ6.13: Οι συνθήκες "if και then", "else" - Διακόπτης Αφής       104         ΔΡΑΣΤΗΡΙΟΤΗΤΑ ΑΔ6.13: Οι συνθήκες "if και then", "else" - Διακόπτης Δφής       104         ΔΡΑΣΤΗΡΙΟΤΗΤΑ ΑΔ6.13: Οι συνθήκες "if και then", "else" - Διακόπτης Δφής       104         ΔΡΑΣΤΗΡΙΟΤΗΤΑ ΑΔ6.14: Προγραμματισμός Αντόματου Προβολέα Π       104         ΔΡΑΣΤΗΡΙΟΤΗΤΑ ΑΔ6.15: Εντοπισμός Κίνησης       109         ΔΡΑΣΤΗΡΙΟΤΗΤΑ ΑΔ6.16: Αισθητήρας Γωνίας - Μέτρηση Γωνίας       111         ΔΡΑΣΤΗΡΙΟΤΗΤΑ ΑΔ6.17: Αυτόματος Έλεγχος Εισόδου Π       114         ΔΡΑΣΤΗΡΙΟΤΗΤΑ ΑΔ6.19: Ελογος θερμοκρα | ΔΡΑΣΤΗΡΙΟΤΗΤΑ ΑΔ6.3: Μονή ψηφιακή είσοδος/Μονή ψηφιακή έξοδος Προγραμματισμός<br>Ανιχνευτή Μαγνητικού Πεδίου | 81  |
|----------------------------------------------------------------------------------------------------|----------------------------------------------------------------------------------------------------|-----|
| ΔΡΑΣΤΗΡΙΟΤΗΤΑ ΑΔ6.5: Αισθητήρας Γωνίας- Προγραμματισμός Διακόπτη Ντίμερ                                                                                                    | ΔΡΑΣΤΗΡΙΟΤΗΤΑ ΑΔ6.4: Μονή αναλογική είσοδος/Μονή ψηφιακή έξοδος Προγραμματισμός<br>Αυτόματου Προβολέα        | 83  |
| ΔΡΑΣΤΗΡΙΟΤΗΤΑ ΑΔ6.6: Αισθητήρας Ήχου και Έλεγχος Φωτισμού       88         ΔΡΑΣΤΗΡΙΟΤΗΤΑ ΑΔ6.7: Αισθητήρας Θερμοκρασίας - Προγραμματισμός Κλιματιστικού       90         ΔΡΑΣΤΗΡΙΟΤΗΤΑ ΑΔ6.8: Αισθητήρας Υγρασίας - Προγραμματισμός Αυτόματου Αφυγραντήρα       92         ΔΡΑΣΤΗΡΙΟΤΗΤΑ ΑΔ6.9: Προγραμματισμός Κουδουνιού Έξυπνου Σπιτιού       94         ΔΡΑΣΤΗΡΙΟΤΗΤΑ ΑΔ6.10: Ηχητικός Έλεγχος Εισόδου       97         ΔΡΑΣΤΗΡΙΟΤΗΤΑ ΑΔ6.11: Οι συνθήκες "if και then", "else" - Διακόπτης Αφής       100         ΔΡΑΣΤΗΡΙΟΤΗΤΑ ΑΔ6.12: Προγραμματισμός Ανιχνευτή Μαγνητικού Πεδίου ΙΙ       102         ΔΡΑΣΤΗΡΙΟΤΗΤΑ ΑΔ6.13: Οι συνθήκες "if και then", "else" - Διακόπτης Αφής       104         ΔΡΑΣΤΗΡΙΟΤΗΤΑ ΑΔ6.14: Προγραμματισμός Αυτόματου Προβολέα ΙΙ       106         ΔΡΑΣΤΗΡΙΟΤΗΤΑ ΑΔ6.16: Αισθητήρας Γωνίας - Μέτρηση Γωνίας       111         ΔΡΑΣΤΗΡΙΟΤΗΤΑ ΑΔ6.16: Αισθητήρας Γωνίας - Μέτρηση Γωνίας       111         ΔΡΑΣΤΗΡΙΟΤΗΤΑ ΑΔ6.16: Αισθητήρας Γωνίας - Μέτρηση Γωνίας       120         ΔΡΑΣΤΗΡΙΟΤΗΤΑ ΑΔ6.16: Αισθητήρας Γωνίας - Νέτρηση Γωνίας       121         ΔΡΑΣΤΗΡΙΟΤΗΤΑ ΑΔ6.17: Αυτόματος Έλεγχος Εισόδου ΙΙ       114         ΔΡΑΣΤΗΡΙΟΤΗΤΑ ΑΔ6.19: Έλεγχος θερμοκρασίας ψυγείου       120         ΔΡΑΣΤΗΡΙΟΤΗΤΑ ΑΔ6.20: Προγραμματισμός Συναγερμού Έξυπνου Σπιτιού       123         ΔΡΑΣΤΗΡΙΟΤΗΤΑ ΑΔ6.21: Αισθητήρας Γωνίας - Σειροκίνητος Έλεγχος Πόρτας.       123         ΔΡΑΣΤΗΡΙΟΤΗΤΑ ΑΔ6.22: Εντοπισμός Κίνησης 2         | ΔΡΑΣΤΗΡΙΟΤΗΤΑ ΑΔ6.5: Αισθητήρας Γωνίας- Προγραμματισμός Διακόπτη Ντίμερ                                      | 85  |
| ΔΡΑΣΤΗΡΙΟΤΗΤΑ ΑΔ6.7: Αισθητήρας Θερμοκρασίας - Προγραμματισμός Κλιματιστικού       90         ΔΡΑΣΤΗΡΙΟΤΗΤΑ ΑΔ6.8: Αισθητήρας Υγρασίας - Προγραμματισμός Αυτόματου Αφυγραντήρα       92         ΔΡΑΣΤΗΡΙΟΤΗΤΑ ΑΔ6.9: Προγραμματισμός Κουδουνιού Έξυπνου Σπιτιού       94         ΔΡΑΣΤΗΡΙΟΤΗΤΑ ΑΔ6.10: Ηχητικός Έλεγχος Εισόδου       97         ΔΡΑΣΤΗΡΙΟΤΗΤΑ ΑΔ6.11: Οι συνθήκες "if και then", "else" - Διακόπτης Αφής       100         ΔΡΑΣΤΗΡΙΟΤΗΤΑ ΑΔ6.12: Προγραμματισμός Ανιχνευτή Μαγνητικού Πεδίου ΙΙ       102         ΔΡΑΣΤΗΡΙΟΤΗΤΑ ΑΔ6.13: Οι συνθήκες "if και then", "else". Μαγνητικός Διακόπτης       104         ΔΡΑΣΤΗΡΙΟΤΗΤΑ ΑΔ6.14: Προγραμματισμός Ανιζνευτή Μαγνητικός Διακόπτης       104         ΔΡΑΣΤΗΡΙΟΤΗΤΑ ΑΔ6.16: Αισθητήρας Γωνίας Αυτόματου Προβολέα ΙΙ       106         ΔΡΑΣΤΗΡΙΟΤΗΤΑ ΑΔ6.16: Αισθητήρας Γωνίας - Μέτρηση Γωνίας       111         ΔΡΑΣΤΗΡΙΟΤΗΤΑ ΑΔ6.16: Αισθητήρας Γωνίας Ισόδου ΙΙ       114         ΔΡΑΣΤΗΡΙΟΤΗΤΑ ΑΔ6.19: Έλεγχος θεριοκρασίας ψυγείου       120         ΔΡΑΣΤΗΡΙΟΤΗΤΑ ΑΔ6.20: Προγραμματισμός Συναγερμού Έξυπνου Σπιτιού       123         ΔΡΑΣΤΗΡΙΟΤΗΤΑ ΑΔ6.21: Αισθητήρας Γωνίας - Χειροκίνητος Έλεγχος Πόρτας       132         ΔΡΑΣΤΗΡΙΟΤΗΤΑ ΑΔ6.21: Αισθητήρας Γωνίας - Χειροκίνητος Έλεγχος Πόρτας       120         ΔΡΑΣΤΗΡΙΟΤΗΤΑ ΑΔ6.21: Αισθητήρας Γωνίας - Χειροκίνητος Έλεγχος Πόρτας       122         ΔΡΑΣΤΗΡΙΟΤΗΤΑ ΑΔ6.23: Αισθητήρας Γωνίας - Χειροκίνητος Έλεγχος Πόρτας       132    | ΔΡΑΣΤΗΡΙΟΤΗΤΑ ΑΔ6.6: Αισθητήρας Ήχου και Έλεγχος Φωτισμού                                                    | 88  |
| ΔΡΑΣΤΗΡΙΟΤΗΤΑ ΑΔ6.8: Αισθητήρας Υγρασίας - Προγραμματισμός Αυτόματου Αφυγραντήρα 92         ΔΡΑΣΤΗΡΙΟΤΗΤΑ ΑΔ6.9: Προγραμματισμός Κουδουνιού Έξυπνου Σπιτιού                                                                                                    | ΔΡΑΣΤΗΡΙΟΤΗΤΑ ΑΔ6.7: Αισθητήρας Θερμοκρασίας –Προγραμματισμός Κλιματιστικού                                  | 90  |
| ΔΡΑΣΤΗΡΙΟΤΗΤΑ ΑΔ6.9: Προγραμματισμός Κουδουνιού Έξυπνου Σπιτιού       94         ΔΡΑΣΤΗΡΙΟΤΗΤΑ ΑΔ6.10: Ηχητικός Έλεγχος Εισόδου       97         ΔΡΑΣΤΗΡΙΟΤΗΤΑ ΑΔ6.11: Οι συνθήκες "if και then", "else" - Διακόπτης Αφής       100         ΔΡΑΣΤΗΡΙΟΤΗΤΑ ΑΔ6.12: Προγραμματισμός Ανιχνευτή Μαγνητικού Πεδίου ΙΙ       102         ΔΡΑΣΤΗΡΙΟΤΗΤΑ ΑΔ6.13: Οι συνθήκες "if και then", "else". Μαγνητικού Πεδίου ΙΙ       102         ΔΡΑΣΤΗΡΙΟΤΗΤΑ ΑΔ6.14: Προγραμματισμός Ανιχνευτή Μαγνητικός Διακόπτης       104         ΔΡΑΣΤΗΡΙΟΤΗΤΑ ΑΔ6.15: Εντοπισμός Κίνησης.       109         ΔΡΑΣΤΗΡΙΟΤΗΤΑ ΑΔ6.16: Λισθητήρας Γωνίας - Μέτρηση Γωνίας       111         ΔΡΑΣΤΗΡΙΟΤΗΤΑ ΑΔ6.18: Διακόπτης Αφής ΙΙ       112         ΔΡΑΣΤΗΡΙΟΤΗΤΑ ΑΔ6.19: Έλεγχος θερμοκρασίας ψυγείου       120         ΔΡΑΣΤΗΡΙΟΤΗΤΑ ΑΔ6.20: Προγραμματισμός Συναγερμού Έξυπνου Σπιτιού       123         ΔΡΑΣΤΗΡΙΟΤΗΤΑ ΑΔ6.21: Αισθητήρα Φωτός και Έλεγχος Φώτων       126         ΔΡΑΣΤΗΡΙΟΤΗΤΑ ΑΔ6.22: Εντοπισμός Κίνησης 2       129         ΔΡΑΣΤΗΡΙΟΤΗΤΑ ΑΔ6.23: Αισθητήρας Γωνίας -Χειροκίνητος Έλεγχος Πόρτας       132         ΔΡΑΣΤΗΡΙΟΤΗΤΑ ΑΔ6.24: Γωνιόμετρο 1.Α       135         ΔΡΑΣΤΗΡΙΟΤΗΤΑ ΑΔ6.25: Μετρητής ντεσιμπέλ       139         ΔΡΑΣΤΗΡΙΟΤΗΤΑ ΑΔ6.26: Φανάρι διάβασης πεζών       143         ΔΡΑΣΤΗΡΙΟΤΗΤΑ ΑΔ6.26: Φανάρι διάβασης πεζών       143         ΔΡΑΣΤΗΡΙΟΤΗΤΑ ΑΔ6.29: Μαγνητική Κάρτα Εισόδου       152                                                      | ΔΡΑΣΤΗΡΙΟΤΗΤΑ ΑΔ6.8: Αισθητήρας Υγρασίας - Προγραμματισμός Αυτόματου Αφυγραντήρα                             | 92  |
| ΔΡΑΣΤΗΡΙΟΤΗΤΑ ΑΔ6.10: Ηχητικός Έλεγχος Εισόδου       97         ΔΡΑΣΤΗΡΙΟΤΗΤΑ ΑΔ6.11: Οι συνθήκες "if και then", "else" - Διακόπτης Αφής       100         ΔΡΑΣΤΗΡΙΟΤΗΤΑ ΑΔ6.12: Προγραμματισμός Ανιχνευτή Μαγνητικού Πεδίου ΙΙ       102         ΔΡΑΣΤΗΡΙΟΤΗΤΑ ΑΔ6.13: Οι συνθήκες "if και then", "else" - Διακόπτης Αφής       104         ΔΡΑΣΤΗΡΙΟΤΗΤΑ ΑΔ6.13: Οι συνθήκες "if και then", "else". Μαγνητικός Διακόπτης       104         ΔΡΑΣΤΗΡΙΟΤΗΤΑ ΑΔ6.14: Προγραμματισμός Αυτόματου Προβολέα ΙΙ       106         ΔΡΑΣΤΗΡΙΟΤΗΤΑ ΑΔ6.15: Εντοπισμός Κίνησης       109         ΔΡΑΣΤΗΡΙΟΤΗΤΑ ΑΔ6.16: Αισθητήρας Γωνίας - Μέτρηση Γωνίας       111         ΔΡΑΣΤΗΡΙΟΤΗΤΑ ΑΔ6.16: Αισθητήρας Γωνίας - Μέτρηση Γωνίας       111         ΔΡΑΣΤΗΡΙΟΤΗΤΑ ΑΔ6.17: Αυτόματος Έλεγχος Εισόδου ΙΙ       114         ΔΡΑΣΤΗΡΙΟΤΗΤΑ ΑΔ6.19: Έλεγχος θερμοκρασίας ψυγείου       120         ΔΡΑΣΤΗΡΙΟΤΗΤΑ ΑΔ6.20: Προγραμματισμός Συναγερμού Έξυπνου Σπιτιού       123         ΔΡΑΣΤΗΡΙΟΤΗΤΑ ΑΔ6.21: Αισθητήρα Φωτός και Έλεγχος Φώτων       126         ΔΡΑΣΤΗΡΙΟΤΗΤΑ ΑΔ6.22: Εντοπισμός Κίνησης 2       129         ΔΡΑΣΤΗΡΙΟΤΗΤΑ ΑΔ6.23: Αισθητήρας Γωνίας - Χειροκίνητος Έλεγχος Πόρτας       132         ΔΡΑΣΤΗΡΙΟΤΗΤΑ ΑΔ6.24: Γωνιόμετρο 1.Α       135         ΔΡΑΣΤΗΡΙΟΤΗΤΑ ΑΔ6.25: Μετρητής ντεσιμπέλ       139         ΔΡΑΣΤΗΡΙΟΤΗΤΑ ΑΔ6.26: Φανάρι διάβασης πεζών       143         ΔΡΑΣΤΗΡΙΟΤΗΤΑ ΑΔ6.27: Προγραμματισμός Συναγερμού                                    | ΔΡΑΣΤΗΡΙΟΤΗΤΑ ΑΔ6.9: Προγραμματισμός Κουδουνιού Έξυπνου Σπιτιού                                              | 94  |
| ΔΡΑΣΤΗΡΙΟΤΗΤΑ ΑΔ6.11:       Οι συνθήκες "if και then", "else" - Διακόπτης Αφής       100         ΔΡΑΣΤΗΡΙΟΤΗΤΑ ΑΔ6.12:       Προγραμματισμός Ανιχνευτή Μαγνητικόύ Πεδίου ΙΙ       102         ΔΡΑΣΤΗΡΙΟΤΗΤΑ ΑΔ6.13:       Οι συνθήκες "if και then", "else".       Μαγνητικός Διακόπτης       104         ΔΡΑΣΤΗΡΙΟΤΗΤΑ ΑΔ6.13:       Οι συνθήκες "if και then", "else".       Μαγνητικός Διακόπτης       104         ΔΡΑΣΤΗΡΙΟΤΗΤΑ ΑΔ6.14:       Προγραμματισμός Αυτόματου Προβολέα ΙΙ       106         ΔΡΑΣΤΗΡΙΟΤΗΤΑ ΑΔ6.15:       Εντοπισμός Κίνησης       109         ΔΡΑΣΤΗΡΙΟΤΗΤΑ ΑΔ6.16:       Αυσθητήρας Γωνίας - Μέτρηση Γωνίας       111         ΔΡΑΣΤΗΡΙΟΤΗΤΑ ΑΔ6.16:       Αυσθητήρας Γωνίας - Μέτρηση Γωνίας       111         ΔΡΑΣΤΗΡΙΟΤΗΤΑ ΑΔ6.19:       Αντόματος Έλεγχος Εισόδου ΙΙ       114         ΔΡΑΣΤΗΡΙΟΤΗΤΑ ΑΔ6.19:       Έλεγχος θερμοκρασίας ψυγείου       120         ΔΡΑΣΤΗΡΙΟΤΗΤΑ ΑΔ6.20:       Προγραμματισμός Συναγερμού Έξυπνου Σπιτιού       123         ΔΡΑΣΤΗΡΙΟΤΗΤΑ ΑΔ6.21:       Αισθητήρα Φωτός και Έλεγχος Φώτων       126         ΔΡΑΣΤΗΡΙΟΤΗΤΑ ΑΔ6.22:       Εντοπισμός Κίνησης 2       129         ΔΡΑΣΤΗΡΙΟΤΗΤΑ ΑΔ6.23:       Αισθητήρας Γωνίας -Χειροκίνητος Έλεγχος Πόρτας       132         ΔΡΑΣΤΗΡΙΟΤΗΤΑ ΑΔ6.24:       Γωνιόμετρο 1.Α       135         ΔΡΑΣΤΗΡΙΟΤΗΤΑ ΑΔ6.25:       Μετομπτής ντεσιμπέλ       139 <th>ΔΡΑΣΤΗΡΙΟΤΗΤΑ ΑΔ6.10: Ηχητικός Έλεγχος Εισόδου</th> <th> 97</th>                                     | ΔΡΑΣΤΗΡΙΟΤΗΤΑ ΑΔ6.10: Ηχητικός Έλεγχος Εισόδου                                                               | 97  |
| ΔΡΑΣΤΗΡΙΟΤΗΤΑ ΑΔ6.12: Προγραμματισμός Ανιχνευτή Μαγνητικού Πεδίου ΙΙ       102         ΔΡΑΣΤΗΡΙΟΤΗΤΑ ΑΔ6.13: Οι συνθήκες "if και then", "else". Μαγνητικός Διακόπτης       104         ΔΡΑΣΤΗΡΙΟΤΗΤΑ ΑΔ6.14: Προγραμματισμός Αυτόματου Προβολέα ΙΙ       106         ΔΡΑΣΤΗΡΙΟΤΗΤΑ ΑΔ6.15: Εντοπισμός Κίνησης       109         ΔΡΑΣΤΗΡΙΟΤΗΤΑ ΑΔ6.16: Αισθητήρας Γωνίας - Μέτρηση Γωνίας       111         ΔΡΑΣΤΗΡΙΟΤΗΤΑ ΑΔ6.17: Αυτόματος Έλεγχος Εισόδου ΙΙ       114         ΔΡΑΣΤΗΡΙΟΤΗΤΑ ΑΔ6.18: Διακόπτης Αφής ΙΙ       117         ΔΡΑΣΤΗΡΙΟΤΗΤΑ ΑΔ6.19: Έλεγχος θερμοκρασίας ψυγείου       120         ΔΡΑΣΤΗΡΙΟΤΗΤΑ ΑΔ6.20: Προγραμματισμός Συναγερμού Έξυπνου Σπιτιού       123         ΔΡΑΣΤΗΡΙΟΤΗΤΑ ΑΔ6.21: Αισθητήρας Γωνίας -Χειροκίνητος Έλεγχος Πόρτας       132         ΔΡΑΣΤΗΡΙΟΤΗΤΑ ΑΔ6.22: Εντοπισμός Κίνησης 2       129         ΔΡΑΣΤΗΡΙΟΤΗΤΑ ΑΔ6.23: Αισθητήρας Γωνίας -Χειροκίνητος Έλεγχος Πόρτας       132         ΔΡΑΣΤΗΡΙΟΤΗΤΑ ΑΔ6.24: Γωνιόμετρο1.Α       135         ΔΡΑΣΤΗΡΙΟΤΗΤΑ ΑΔ6.25: Μετρητής ντεσιμπέλ       139         ΔΡΑΣΤΗΡΙΟΤΗΤΑ ΑΔ6.26: Φανάρι διάβασης πεζών       143         ΔΡΑΣΤΗΡΙΟΤΗΤΑ ΑΔ6.27: Προγραμματισμός Συναγερμού Έξυπνου Σπιτιού ΙΙ       144         ΔΡΑΣΤΗΡΙΟΤΗΤΑ ΑΔ6.28: Αυτόματα Φώτα Πόλης       149         ΔΡΑΣΤΗΡΙΟΤΗΤΑ ΑΔ6.29: Μαγητική Κάρτα Εισόδου       152         ΔΡΑΣΤΗΡΙΟΤΗΤΑ ΑΔ6.29: Μαγητική Κάρτα Εισόδου       152   <                                                                     | ΔΡΑΣΤΗΡΙΟΤΗΤΑ ΑΔ6.11: Οι συνθήκες "if και then", "else" - Διακόπτης Αφής                                     | 100 |
| ΔΡΑΣΤΗΡΙΟΤΗΤΑ ΑΔ6.13: Οι συνθήκες "if και then", "else". Μαγνητικός Διακόπτης       104         ΔΡΑΣΤΗΡΙΟΤΗΤΑ ΑΔ6.14: Προγραμματισμός Αυτόματου Προβολέα ΙΙ       106         ΔΡΑΣΤΗΡΙΟΤΗΤΑ ΑΔ6.15: Εντοπισμός Κίνησης       109         ΔΡΑΣΤΗΡΙΟΤΗΤΑ ΑΔ6.16: Αισθητήρας Γωνίας - Μέτρηση Γωνίας       111         ΔΡΑΣΤΗΡΙΟΤΗΤΑ ΑΔ6.16: Αυτόματος Έλεγχος Εισόδου ΙΙ       114         ΔΡΑΣΤΗΡΙΟΤΗΤΑ ΑΔ6.18: Διακόπτης Αφής ΙΙ       117         ΔΡΑΣΤΗΡΙΟΤΗΤΑ ΑΔ6.19: Έλεγχος θερμοκρασίας ψυγείου       120         ΔΡΑΣΤΗΡΙΟΤΗΤΑ ΑΔ6.20: Προγραμματισμός Συναγερμού Έξυπνου Σπιτιού       123         ΔΡΑΣΤΗΡΙΟΤΗΤΑ ΑΔ6.21: Αισθητήρας Γωνίας - Χειροκίνητος Έλεγχος Πόρτας       126         ΔΡΑΣΤΗΡΙΟΤΗΤΑ ΑΔ6.22: Εντοπισμός Κίνησης 2       129         ΔΡΑΣΤΗΡΙΟΤΗΤΑ ΑΔ6.23: Αισθητήρας Γωνίας -Χειροκίνητος Έλεγχος Πόρτας       132         ΔΡΑΣΤΗΡΙΟΤΗΤΑ ΑΔ6.24: Γωνιόμετρο1.Α       135         ΔΡΑΣΤΗΡΙΟΤΗΤΑ ΑΔ6.25: Μετρητής ντεσιμπέλ       139         ΔΡΑΣΤΗΡΙΟΤΗΤΑ ΑΔ6.26: Φανάρι διάβασης πεζών       143         ΔΡΑΣΤΗΡΙΟΤΗΤΑ ΑΔ6.27: Προγραμματισμός Συναγερμού Έξυπνου Σπιτιού ΙΙ       146         ΔΡΑΣΤΗΡΙΟΤΗΤΑ ΑΔ6.28: Αυτόματα Φώτα Πόλης       149         ΔΡΑΣΤΗΡΙΟΤΗΤΑ ΑΔ6.29: Μαγνητική Κάρτα Εισόδου       152         ΔΡΑΣΤΗΡΙΟΤΗΤΑ ΑΔ6.29: Μαγνητική Κάρτα Εισόδου       152         ΔΡΑΣΤΗΡΙΟΤΗΤΑ ΑΔ6.29: Μαγνητική Κάρτα Εισόδου       152                                                                                             | ΔΡΑΣΤΗΡΙΟΤΗΤΑ ΑΔ6.12: Προγραμματισμός Ανιχνευτή Μαγνητικού Πεδίου ΙΙ                                         | 102 |
| ΔΡΑΣΤΗΡΙΟΤΗΤΑ ΑΔ6.14: Προγραμματισμός Αυτόματου Προβολέα ΙΙ       106         ΔΡΑΣΤΗΡΙΟΤΗΤΑ ΑΔ6.15: Εντοπισμός Κίνησης       109         ΔΡΑΣΤΗΡΙΟΤΗΤΑ ΑΔ6.16: Αισθητήρας Γωνίας - Μέτρηση Γωνίας       111         ΔΡΑΣΤΗΡΙΟΤΗΤΑ ΑΔ6.16: Αισθητήρας Γωνίας - Μέτρηση Γωνίας       111         ΔΡΑΣΤΗΡΙΟΤΗΤΑ ΑΔ6.16: Αισθητήρας Γωνίας - Μέτρηση Γωνίας       111         ΔΡΑΣΤΗΡΙΟΤΗΤΑ ΑΔ6.17: Αυτόματος Έλεγχος Εισόδου ΙΙ       114         ΔΡΑΣΤΗΡΙΟΤΗΤΑ ΑΔ6.18: Διακόπτης Αφής ΙΙ       117         ΔΡΑΣΤΗΡΙΟΤΗΤΑ ΑΔ6.19: Έλεγχος θερμοκρασίας ψυγείου       120         ΔΡΑΣΤΗΡΙΟΤΗΤΑ ΑΔ6.20: Προγραμματισμός Συναγερμού Έξυπνου Σπιτιού       123         ΔΡΑΣΤΗΡΙΟΤΗΤΑ ΑΔ6.21: Αισθητήρα Φωτός και Έλεγχος Φώτων       126         ΔΡΑΣΤΗΡΙΟΤΗΤΑ ΑΔ6.23: Αισθητήρας Γωνίας - Χειροκίνητος Έλεγχος Πόρτας       132         ΔΡΑΣΤΗΡΙΟΤΗΤΑ ΑΔ6.24: Γωνιόμετρο1.Α       135         ΔΡΑΣΤΗΡΙΟΤΗΤΑ ΑΔ6.25: Μετρητής ντεσιμπέλ       139         ΔΡΑΣΤΗΡΙΟΤΗΤΑ ΑΔ6.26: Φανάρι διάβασης πεζών       143         ΔΡΑΣΤΗΡΙΟΤΗΤΑ ΑΔ6.27: Προγραμματισμός Συναγερμού Έξυπνου Σπιτιού ΙΙ       146         ΔΡΑΣΤΗΡΙΟΤΗΤΑ ΑΔ6.28: Αυτόματα Φώτα Πόλης       149         ΔΡΑΣΤΗΡΙΟΤΗΤΑ ΑΔ6.29: Μαγνητική Κάρτα Εισόδου       152         ΔΡΑΣΤΗΡΙΟΤΗΤΑ ΑΔ6.29: Μαγνητική Κάρτα Εισόδου       152         ΔΡΑΣΤΗΡΙΟΤΗΤΑ ΑΔ6.29: Μαγνητική Κάρτα Εισόδου       152         ΔΡΑΣΤΗΡΙΟΤΗΤΑ ΑΔ6.29: Καγος Καταπ                                                                       | ΔΡΑΣΤΗΡΙΟΤΗΤΑ ΑΔ6.13: Οι συνθήκες "if και then", "else". Μαγνητικός Διακόπτης                                | 104 |
| ΔΡΑΣΤΗΡΙΟΤΗΤΑ ΑΔ6.15: Εντοπισμός Κίνησης       109         ΔΡΑΣΤΗΡΙΟΤΗΤΑ ΑΔ6.16: Αισθητήρας Γωνίας - Μέτρηση Γωνίας       111         ΔΡΑΣΤΗΡΙΟΤΗΤΑ ΑΔ6.17: Αυτόματος Έλεγχος Εισόδου ΙΙ       114         ΔΡΑΣΤΗΡΙΟΤΗΤΑ ΑΔ6.18: Διακόπτης Αφής ΙΙ       117         ΔΡΑΣΤΗΡΙΟΤΗΤΑ ΑΔ6.19: Έλεγχος θερμοκρασίας ψυγείου       120         ΔΡΑΣΤΗΡΙΟΤΗΤΑ ΑΔ6.19: Έλεγχος θερμοκρασίας ψυγείου       120         ΔΡΑΣΤΗΡΙΟΤΗΤΑ ΑΔ6.20: Προγραμματισμός Συναγερμού Έξυπνου Σπιτιού       123         ΔΡΑΣΤΗΡΙΟΤΗΤΑ ΑΔ6.21: Αισθητήρα Φωτός και Έλεγχος Φώτων       126         ΔΡΑΣΤΗΡΙΟΤΗΤΑ ΑΔ6.22: Εντοπισμός Κίνησης 2       129         ΔΡΑΣΤΗΡΙΟΤΗΤΑ ΑΔ6.23: Αισθητήρας Γωνίας -Χειροκίνητος Έλεγχος Πόρτας.       132         ΔΡΑΣΤΗΡΙΟΤΗΤΑ ΑΔ6.23: Αισθητήρας Γωνίας -Χειροκίνητος Έλεγχος Πόρτας.       132         ΔΡΑΣΤΗΡΙΟΤΗΤΑ ΑΔ6.23: Αισθητήρας Γωνίας -Χειροκίνητος Έλεγχος Πόρτας.       132         ΔΡΑΣΤΗΡΙΟΤΗΤΑ ΑΔ6.25: Μετρητής ντεσιμπέλ       139         ΔΡΑΣΤΗΡΙΟΤΗΤΑ ΑΔ6.26: Φανάρι διάβασης πεζών.       143         ΔΡΑΣΤΗΡΙΟΤΗΤΑ ΑΔ6.27: Προγραμματισμός Συναγερμού Έξυπνου Σπιτιού ΙΙ       146         ΔΡΑΣΤΗΡΙΟΤΗΤΑ ΑΔ6.28: Αυτόματα Φώτα Πόλης       149         ΔΡΑΣΤΗΡΙΟΤΗΤΑ ΑΔ6.29: Μαγνητική Κάρτα Εισόδου       152         ΔΡΑΣΤΗΡΙΟΤΗΤΑ ΑΔ6.29: Μαγητική Κάρτα Εισόδου       152                                                                                                    | ΔΡΑΣΤΗΡΙΟΤΗΤΑ ΑΔ6.14: Προγραμματισμός Αυτόματου Προβολέα ΙΙ                                                  | 106 |
| ΔΡΑΣΤΗΡΙΟΤΗΤΑ ΑΔ6.16: Αισθητήρας Γωνίας - Μέτρηση Γωνίας       111         ΔΡΑΣΤΗΡΙΟΤΗΤΑ ΑΔ6.17: Αυτόματος Έλεγχος Εισόδου ΙΙ       114         ΔΡΑΣΤΗΡΙΟΤΗΤΑ ΑΔ6.18: Διακόπτης Αφής ΙΙ       117         ΔΡΑΣΤΗΡΙΟΤΗΤΑ ΑΔ6.19: Έλεγχος θερμοκρασίας ψυγείου       120         ΔΡΑΣΤΗΡΙΟΤΗΤΑ ΑΔ6.20: Προγραμματισμός Συναγερμού Έξυπνου Σπιτιού       123         ΔΡΑΣΤΗΡΙΟΤΗΤΑ ΑΔ6.21: Αισθητήρα Φωτός και Έλεγχος Φώτων       126         ΔΡΑΣΤΗΡΙΟΤΗΤΑ ΑΔ6.21: Αισθητήρα Φωτός και Έλεγχος Φώτων       126         ΔΡΑΣΤΗΡΙΟΤΗΤΑ ΑΔ6.22: Εντοπισμός Κίνησης 2       129         ΔΡΑΣΤΗΡΙΟΤΗΤΑ ΑΔ6.23: Αισθητήρας Γωνίας -Χειροκίνητος Έλεγχος Πόρτας       132         ΔΡΑΣΤΗΡΙΟΤΗΤΑ ΑΔ6.24: Γωνιόμετρο 1.Α       135         ΔΡΑΣΤΗΡΙΟΤΗΤΑ ΑΔ6.25: Μετρητής ντεσιμπέλ       139         ΔΡΑΣΤΗΡΙΟΤΗΤΑ ΑΔ6.26: Φανάρι διάβασης πεζών       143         ΔΡΑΣΤΗΡΙΟΤΗΤΑ ΑΔ6.27: Προγραμματισμός Συναγερμού Έξυπνου Σπιτιού ΙΙ       146         ΔΡΑΣΤΗΡΙΟΤΗΤΑ ΑΔ6.28: Αυτόματα Φώτα Πόλης       149         ΔΡΑΣΤΗΡΙΟΤΗΤΑ ΑΔ6.29: Μαγνητική Κάρτα Εισόδου       152         ΔΡΑΣΤΗΡΙΟΤΗΤΑ ΑΔ6.29: Μαγνητική Κάρτα Εισόδου       152                                                                                                    | ΔΡΑΣΤΗΡΙΟΤΗΤΑ ΑΔ6.15: Εντοπισμός Κίνησης                                                                     | 109 |
| ΔΡΑΣΤΗΡΙΟΤΗΤΑ ΑΔ6.17: Αυτόματος Έλεγχος Εισόδου ΙΙ       114         ΔΡΑΣΤΗΡΙΟΤΗΤΑ ΑΔ6.18: Διακόπτης Αφής ΙΙ       117         ΔΡΑΣΤΗΡΙΟΤΗΤΑ ΑΔ6.19: Έλεγχος θερμοκρασίας ψυγείου       120         ΔΡΑΣΤΗΡΙΟΤΗΤΑ ΑΔ6.20: Προγραμματισμός Συναγερμού Έξυπνου Σπιτιού       123         ΔΡΑΣΤΗΡΙΟΤΗΤΑ ΑΔ6.21: Αισθητήρα Φωτός και Έλεγχος Φώτων       126         ΔΡΑΣΤΗΡΙΟΤΗΤΑ ΑΔ6.21: Αισθητήρα Φωτός και Έλεγχος Φώτων       126         ΔΡΑΣΤΗΡΙΟΤΗΤΑ ΑΔ6.21: Αισθητήρα Φωτός και Έλεγχος Φώτων       126         ΔΡΑΣΤΗΡΙΟΤΗΤΑ ΑΔ6.22: Εντοπισμός Κίνησης 2       129         ΔΡΑΣΤΗΡΙΟΤΗΤΑ ΑΔ6.23: Αισθητήρας Γωνίας -Χειροκίνητος Έλεγχος Πόρτας       132         ΔΡΑΣΤΗΡΙΟΤΗΤΑ ΑΔ6.24: Γωνιόμετρο1.Α       135         ΔΡΑΣΤΗΡΙΟΤΗΤΑ ΑΔ6.25: Μετρητής ντεσιμπέλ       139         ΔΡΑΣΤΗΡΙΟΤΗΤΑ ΑΔ6.26: Φανάρι διάβασης πεζών       143         ΔΡΑΣΤΗΡΙΟΤΗΤΑ ΑΔ6.27: Προγραμματισμός Συναγερμού Έξυπνου Σπιτιού ΙΙ       146         ΔΡΑΣΤΗΡΙΟΤΗΤΑ ΑΔ6.28: Αυτόματα Φώτα Πόλης       149         ΔΡΑΣΤΗΡΙΟΤΗΤΑ ΑΔ6.29: Μαγνητική Κάρτα Εισόδου       152         ΔΡΑΣΤΗΡΙΟΤΗΤΑ ΑΔ6.29: Μαγνητική Κάρτα Εισόδου       152                                                                                                    | ΔΡΑΣΤΗΡΙΟΤΗΤΑ ΑΔ6.16: Αισθητήρας Γωνίας - Μέτρηση Γωνίας                                                     | 111 |
| ΔΡΑΣΤΗΡΙΟΤΗΤΑ ΑΔ6.18: Διακόπτης Αφής ΙΙ       117         ΔΡΑΣΤΗΡΙΟΤΗΤΑ ΑΔ6.19: Έλεγχος θερμοκρασίας ψυγείου       120         ΔΡΑΣΤΗΡΙΟΤΗΤΑ ΑΔ6.20: Προγραμματισμός Συναγερμού Έξυπνου Σπιτιού       123         ΔΡΑΣΤΗΡΙΟΤΗΤΑ ΑΔ6.21: Αισθητήρα Φωτός και Έλεγχος Φώτων       126         ΔΡΑΣΤΗΡΙΟΤΗΤΑ ΑΔ6.21: Αισθητήρα Φωτός και Έλεγχος Φώτων       126         ΔΡΑΣΤΗΡΙΟΤΗΤΑ ΑΔ6.22: Εντοπισμός Κίνησης 2       129         ΔΡΑΣΤΗΡΙΟΤΗΤΑ ΑΔ6.23: Αισθητήρας Γωνίας -Χειροκίνητος Έλεγχος Πόρτας       132         ΔΡΑΣΤΗΡΙΟΤΗΤΑ ΑΔ6.24: Γωνιόμετρο1.Α       135         ΔΡΑΣΤΗΡΙΟΤΗΤΑ ΑΔ6.25: Μετρητής ντεσιμπέλ       139         ΔΡΑΣΤΗΡΙΟΤΗΤΑ ΑΔ6.26: Φανάρι διάβασης πεζών       143         ΔΡΑΣΤΗΡΙΟΤΗΤΑ ΑΔ6.27: Προγραμματισμός Συναγερμού Έξυπνου Σπιτιού ΙΙ       146         ΔΡΑΣΤΗΡΙΟΤΗΤΑ ΑΔ6.28: Αυτόματα Φώτα Πόλης       149         ΔΡΑΣΤΗΡΙΟΤΗΤΑ ΑΔ6.29: Μαγνητική Κάρτα Εισόδου       152                                                                                                    | ΔΡΑΣΤΗΡΙΟΤΗΤΑ ΑΔ6.17: Αυτόματος Έλεγχος Εισόδου ΙΙ                                                           | 114 |
| ΔΡΑΣΤΗΡΙΟΤΗΤΑ ΑΔ6.19: Έλεγχος θερμοκρασίας ψυγείου       120         ΔΡΑΣΤΗΡΙΟΤΗΤΑ ΑΔ6.20: Προγραμματισμός Συναγερμού Έξυπνου Σπιτιού       123         ΔΡΑΣΤΗΡΙΟΤΗΤΑ ΑΔ6.21: Αισθητήρα Φωτός και Έλεγχος Φώτων       126         ΔΡΑΣΤΗΡΙΟΤΗΤΑ ΑΔ6.22: Εντοπισμός Κίνησης 2       129         ΔΡΑΣΤΗΡΙΟΤΗΤΑ ΑΔ6.23: Αισθητήρας Γωνίας -Χειροκίνητος Έλεγχος Πόρτας       132         ΔΡΑΣΤΗΡΙΟΤΗΤΑ ΑΔ6.24: Γωνιόμετρο1.Α       135         ΔΡΑΣΤΗΡΙΟΤΗΤΑ ΑΔ6.25: Μετρητής ντεσιμπέλ       139         ΔΡΑΣΤΗΡΙΟΤΗΤΑ ΑΔ6.26: Φανάρι διάβασης πεζών       143         ΔΡΑΣΤΗΡΙΟΤΗΤΑ ΑΔ6.26: Φανάρι διάβασης πεζών       143         ΔΡΑΣΤΗΡΙΟΤΗΤΑ ΑΔ6.26: Φανάρι διάβασης πεζών       146         ΔΡΑΣΤΗΡΙΟΤΗΤΑ ΑΔ6.27: Προγραμματισμός Συναγερμού Έξυπνου Σπιτιού ΙΙ       146         ΔΡΑΣΤΗΡΙΟΤΗΤΑ ΑΔ6.28: Αυτόματα Φώτα Πόλης       149         ΔΡΑΣΤΗΡΙΟΤΗΤΑ ΑΔ6.28: Αυτόματα Φώτα Πόλης       149         ΔΡΑΣΤΗΡΙΟΤΗΤΑ ΑΔ6.29: Μαγνητική Κάρτα Εισόδου       152                                                                                                    | ΔΡΑΣΤΗΡΙΟΤΗΤΑ ΑΔ6.18: Διακόπτης Αφής ΙΙ                                                                      | 117 |
| ΔΡΑΣΤΗΡΙΟΤΗΤΑ ΑΔ6.20: Προγραμματισμός Συναγερμού Έξυπνου Σπιτιού       123         ΔΡΑΣΤΗΡΙΟΤΗΤΑ ΑΔ6.21: Αισθητήρα Φωτός και Έλεγχος Φώτων       126         ΔΡΑΣΤΗΡΙΟΤΗΤΑ ΑΔ6.22: Εντοπισμός Κίνησης 2       129         ΔΡΑΣΤΗΡΙΟΤΗΤΑ ΑΔ6.23: Αισθητήρας Γωνίας -Χειροκίνητος Έλεγχος Πόρτας       132         ΔΡΑΣΤΗΡΙΟΤΗΤΑ ΑΔ6.23: Αισθητήρας Γωνίας -Χειροκίνητος Έλεγχος Πόρτας       132         ΔΡΑΣΤΗΡΙΟΤΗΤΑ ΑΔ6.24: Γωνιόμετρο1.Α       135         ΔΡΑΣΤΗΡΙΟΤΗΤΑ ΑΔ6.25: Μετρητής ντεσιμπέλ       139         ΔΡΑΣΤΗΡΙΟΤΗΤΑ ΑΔ6.26: Φανάρι διάβασης πεζών       143         ΔΡΑΣΤΗΡΙΟΤΗΤΑ ΑΔ6.27: Προγραμματισμός Συναγερμού Έξυπνου Σπιτιού ΙΙ       146         ΔΡΑΣΤΗΡΙΟΤΗΤΑ ΑΔ6.28: Αυτόματα Φώτα Πόλης       149         ΔΡΑΣΤΗΡΙΟΤΗΤΑ ΑΔ6.29: Μαγνητική Κάρτα Εισόδου       152                                                                                                    | ΔΡΑΣΤΗΡΙΟΤΗΤΑ ΑΔ6.19: Έλεγχος θερμοκρασίας ψυγείου                                                           | 120 |
| ΔΡΑΣΤΗΡΙΟΤΗΤΑ ΑΔ6.21: Αισθητήρα Φωτός και Έλεγχος Φώτων       126         ΔΡΑΣΤΗΡΙΟΤΗΤΑ ΑΔ6.22: Εντοπισμός Κίνησης 2       129         ΔΡΑΣΤΗΡΙΟΤΗΤΑ ΑΔ6.23: Αισθητήρας Γωνίας -Χειροκίνητος Έλεγχος Πόρτας       132         ΔΡΑΣΤΗΡΙΟΤΗΤΑ ΑΔ6.23: Αισθητήρας Γωνίας -Χειροκίνητος Έλεγχος Πόρτας       132         ΔΡΑΣΤΗΡΙΟΤΗΤΑ ΑΔ6.24: Γωνιόμετρο1.Α       135         ΔΡΑΣΤΗΡΙΟΤΗΤΑ ΑΔ6.25: Μετρητής ντεσιμπέλ       139         ΔΡΑΣΤΗΡΙΟΤΗΤΑ ΑΔ6.26: Φανάρι διάβασης πεζών       143         ΔΡΑΣΤΗΡΙΟΤΗΤΑ ΑΔ6.26: Φανάρι διάβασης πεζών       143         ΔΡΑΣΤΗΡΙΟΤΗΤΑ ΑΔ6.27: Προγραμματισμός Συναγερμού Έξυπνου Σπιτιού ΙΙ       146         ΔΡΑΣΤΗΡΙΟΤΗΤΑ ΑΔ6.28: Αυτόματα Φώτα Πόλης       149         ΔΡΑΣΤΗΡΙΟΤΗΤΑ ΑΔ6.29: Μαγνητική Κάρτα Εισόδου       152                                                                                                    | ΔΡΑΣΤΗΡΙΟΤΗΤΑ ΑΔ6.20: Προγραμματισμός Συναγερμού Έξυπνου Σπιτιού                                             | 123 |
| ΔΡΑΣΤΗΡΙΟΤΗΤΑ ΑΔ6.22: Εντοπισμός Κίνησης 2       129         ΔΡΑΣΤΗΡΙΟΤΗΤΑ ΑΔ6.23: Αισθητήρας Γωνίας -Χειροκίνητος Έλεγχος Πόρτας       132         ΔΡΑΣΤΗΡΙΟΤΗΤΑ ΑΔ6.24: Γωνιόμετρο1.Α       135         ΔΡΑΣΤΗΡΙΟΤΗΤΑ ΑΔ6.25: Μετρητής ντεσιμπέλ       139         ΔΡΑΣΤΗΡΙΟΤΗΤΑ ΑΔ6.26: Φανάρι διάβασης πεζών       143         ΔΡΑΣΤΗΡΙΟΤΗΤΑ ΑΔ6.27: Προγραμματισμός Συναγερμού Έξυπνου Σπιτιού ΙΙ       146         ΔΡΑΣΤΗΡΙΟΤΗΤΑ ΑΔ6.28: Αυτόματα Φώτα Πόλης       149         ΔΡΑΣΤΗΡΙΟΤΗΤΑ ΑΔ6.29: Μαγνητική Κάρτα Εισόδου       152         ΔΡΑΣΤΗΡΙΟΤΗΤΑ ΑΔ6.30: Είσοδος Καταστήματος       156                                                                                                    | ΔΡΑΣΤΗΡΙΟΤΗΤΑ ΑΔ6.21: Αισθητήρα Φωτός και Έλεγχος Φώτων                                                      | 126 |
| ΔΡΑΣΤΗΡΙΟΤΗΤΑ ΑΔ6.23: Αισθητήρας Γωνίας -Χειροκίνητος Έλεγχος Πόρτας                                                                                                    | ΔΡΑΣΤΗΡΙΟΤΗΤΑ ΑΔ6.22: Εντοπισμός Κίνησης 2                                                                   | 129 |
| ΔΡΑΣΤΗΡΙΟΤΗΤΑ ΑΔ6.24: Γωνιόμετρο1.Α       135         ΔΡΑΣΤΗΡΙΟΤΗΤΑ ΑΔ6.25: Μετρητής ντεσιμπέλ       139         ΔΡΑΣΤΗΡΙΟΤΗΤΑ ΑΔ6.26: Φανάρι διάβασης πεζών       143         ΔΡΑΣΤΗΡΙΟΤΗΤΑ ΑΔ6.26: Γρογραμματισμός Συναγερμού Έξυπνου Σπιτιού ΙΙ       146         ΔΡΑΣΤΗΡΙΟΤΗΤΑ ΑΔ6.27: Προγραμματισμός Συναγερμού Έξυπνου Σπιτιού ΙΙ       146         ΔΡΑΣΤΗΡΙΟΤΗΤΑ ΑΔ6.28: Αυτόματα Φώτα Πόλης       149         ΔΡΑΣΤΗΡΙΟΤΗΤΑ ΑΔ6.29: Μαγνητική Κάρτα Εισόδου       152         ΔΡΑΣΤΗΡΙΟΤΗΤΑ ΑΔ6.30: Είσοδος Καταστήματος       156                                                                                                    | ΔΡΑΣΤΗΡΙΟΤΗΤΑ ΑΔ6.23: Αισθητήρας Γωνίας -Χειροκίνητος Έλεγχος Πόρτας                                         | 132 |
| ΔΡΑΣΤΗΡΙΟΤΗΤΑ ΑΔ6.25: Μετρητής ντεσιμπέλ                                                                                                    | ΔΡΑΣΤΗΡΙΟΤΗΤΑ ΑΔ6.24: Γωνιόμετρο1.Α                                                                          | 135 |
| ΔΡΑΣΤΗΡΙΟΤΗΤΑ ΑΔ6.26: Φανάρι διάβασης πεζών                                                                                                    | ΔΡΑΣΤΗΡΙΟΤΗΤΑ ΑΔ6.25: Μετρητής ντεσιμπέλ                                                                     | 139 |
| ΔΡΑΣΤΗΡΙΟΤΗΤΑ ΑΔ6.27: Προγραμματισμός Συναγερμού Έξυπνου Σπιτιού ΙΙ                                                                                                    | ΔΡΑΣΤΗΡΙΟΤΗΤΑ ΑΔ6.26: Φανάρι διάβασης πεζών                                                                  | 143 |
| ΔΡΑΣΤΗΡΙΟΤΗΤΑ ΑΔ6.28: Αυτόματα Φώτα Πόλης                                                                                                    | ΔΡΑΣΤΗΡΙΟΤΗΤΑ ΑΔ6.27: Προγραμματισμός Συναγερμού Έξυπνου Σπιτιού ΙΙ                                          | 146 |
| ΔΡΑΣΤΗΡΙΟΤΗΤΑ ΑΔ6.29: Μαγνητική Κάρτα Εισόδου                                                                                                    | ΔΡΑΣΤΗΡΙΟΤΗΤΑ ΑΔ6.28: Αυτόματα Φώτα Πόλης                                                                    | 149 |
| ΔΡΑΣΤΗΡΙΟΤΗΤΑ ΑΛ6 30: Είσοδος Καταστήματος 156                                                                                                    | ΔΡΑΣΤΗΡΙΟΤΗΤΑ ΑΔ6.29: Μαγνητική Κάρτα Εισόδου                                                                | 152 |
| 1.12111110111111120.501 200000, Natur tipato,                                                                                                    | ΔΡΑΣΤΗΡΙΟΤΗΤΑ ΑΔ6.30: Είσοδος Καταστήματος                                                                   | 156 |

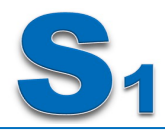

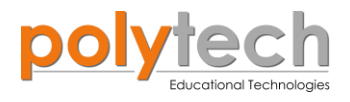

### 2.1 ΔΡΑΣΤΗΡΙΟΤΗΤΕΣ Ε' ΔΗΜΟΤΙΚΟΥ

### ΔΡΑΣΤΗΡΙΟΤΗΤΑ ΑΔ5.1Α: Προγραμματισμός Ψηφιακής Εξόδου/ <u>Digital</u> <u>write</u>

#### Σκοπός

Η εισαγωγή των μαθητών στις βασικές έννοιες της γλώσσας προγραμματισμού και ειδικότερα στην εκμάθηση της εντολής «Ψηφιακή εγγραφή (θύρας)»/ "<u>digital write</u>".

1 «Ψηφιακή εγγραφή (θύρας)», "digital write"

### Αναφορές

**<u>Output Data</u> (Δεδομένα εξόδου):** Ως έξοδος, ορίζονται τα δεδομένα που στέλνει ένας υπολογιστής, το αποτέλεσμα των οποίων εμφανίζεται σε μια ψηφιακή ή αναλογική συσκευή εξόδου. Στη συγκεκριμένη δραστηριότητα, για να προγραμματίσετε την ψηφιακή έξοδο, κόκκινο LED να είναι **πάντα ανοιχτό**, θα χρησιμοποιήσετε την εντολή «Ψηφιακή εγγραφή (θύρας)»/ "<u>digital write</u>".

### Εξοπλισμός

- ARD:icon ελεγκτής **ACD15G**
- Κόκκινο LED**DJX06**
- Καλώδια UTP (x1)
- Καλώδιο USB

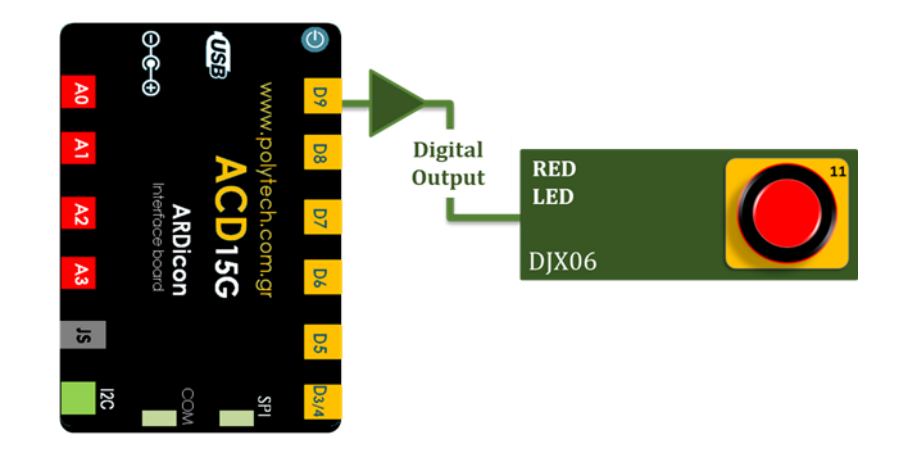

### Σύνδεση κυκλώματος

- Συνδέστε τη συσκευή DJX06 στην ψηφιακή θύρα 9 (D9), όπως εμφανίζεται στην εικόνα.
- Συνδέστε τον ελεγκτή με τον Η/Υ, χρησιμοποιώντας το καλώδιο USB.

| Γραμμή Εντολών        | Εντολή                   | Συσκευή | Θύρα / Κατάσταση |
|-----------------------|--------------------------|---------|------------------|
| <b>1</b> <sup>ŋ</sup> | " <u>digital write</u> " | DJX06   | 9 / (ON) ANOIXTO |

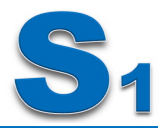

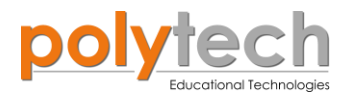

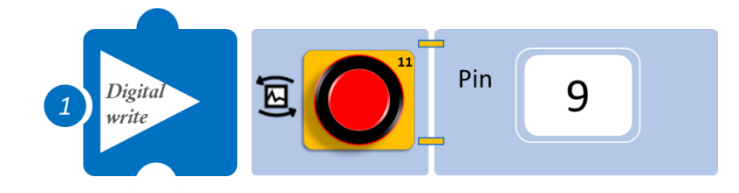

- Επιλέξτε Παραγωγή (<u>Generate).</u> για να δημιουργήσετε τον κώδικα στο λογισμικό.
- Περιμένετε μερικά δευτερόλεπτα και επιλέξτε Φόρτωση (<u>Upload</u>), για να φορτώσετε το πρόγραμμα στον ελεγκτή σας.

- Παρατηρήστε το αναμμένο LED.
- Μπορείτε να δείτε το αντίστοιχο βίντεο της δραστηριότητας ΑΔ5.1Α, στον φάκελο Βίντεο - παρουσιάσεις

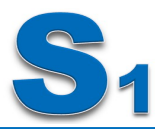

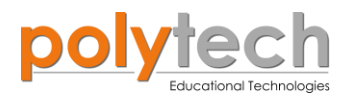

### ΔΡΑΣΤΗΡΙΟΤΗΤΑ ΑΔ5.1Β: Προγραμματισμός Ψηφιακής Εξόδου/ <u>Digital-</u> <u>write</u>

### Σκοπός

Η εισαγωγή των μαθητών στις βασικές έννοιες της γλώσσας προγραμματισμού και ειδικότερα στην εκμάθηση της εντολής «Ψηφιακή εγγραφή (θύρας)»/ "<u>digital write</u>".

1 «Ψηφιακή εγγραφή (θύρας)», "digital write"

### Αναφορές

**<u>Output Data</u> (Δεδομένα εξόδου):** Ως έξοδος, ορίζονται τα δεδομένα που στέλνει ένας υπολογιστής, το αποτέλεσμα των οποίων εμφανίζεται σε μια ψηφιακή ή αναλογική συσκευή εξόδου. Στη συγκεκριμένη δραστηριότητα, για να προγραμματίσετε την ψηφιακή έξοδο, κόκκινο LED να είναι **πάντα κλειστό,** θα χρησιμοποιήσετε την εντολή «Ψηφιακή εγγραφή (θύρας)»/ "<u>digital write</u>".

### Εξοπλισμός

- ARD:icon ελεγκτής **ACD15G**
- Ко́ккіvo LED**DJX06**
- Καλώδια UTP (1)
- Καλώδιο USB

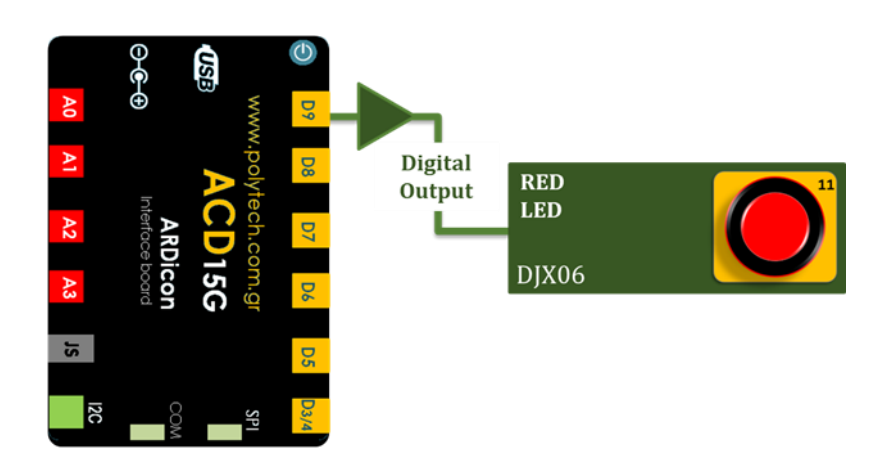

### Σύνδεση κυκλώματος

- Συνδέστε τη συσκευή **DJX06** στην ψηφιακή θύρα **9 (D9),** όπως εμφανίζεται στην εικόνα.
- Συνδέστε τον ελεγκτή με τον Η/Υ, χρησιμοποιώντας το καλώδιο USB.

| Γραμμή Εντολών | Εντολή                   | Συσκευή | Θύρα / Κατάσταση  |
|----------------|--------------------------|---------|-------------------|
| 1 <sup>ŋ</sup> | " <u>digital write</u> " | DJX06   | 9 / (OFF) КЛЕІΣТО |

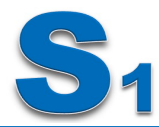

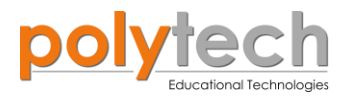

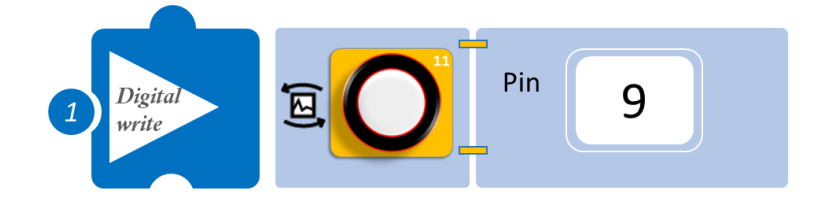

- Επιλέξτε Παραγωγή (<u>Generate)</u>, για να δημιουργήσετε τον κώδικα στο λογισμικό.
- Περιμένετε μερικά δευτερόλεπτα και επιλέξτε Φόρτωση (<u>Upload</u>), για να φορτώσετε το πρόγραμμα στον ελεγκτή σας.

- Παρατηρήστε το LED.
- Μπορείτε να δείτε το αντίστοιχο βίντεο της δραστηριότητας ΑΔ5.1Β, στον φάκελο Βίντεο - παρουσιάσεις

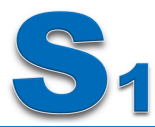

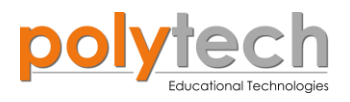

### ΔΡΑΣΤΗΡΙΟΤΗΤΑ ΑΔ5.2: Προγραμματισμός Αναλογικής εξόδου/ <u>Analog-</u> <u>write</u>

### Σκοπός

Η εισαγωγή των μαθητών στις βασικές έννοιες της γλώσσας προγραμματισμού και ειδικότερα στην εκμάθηση της εντολής «Αναλογική εγγραφή (θύρας)»/ "<u>Analog write</u>".

«Αναλογική εγγραφή (θύρας)», "<u>analog write</u>"

### Αναφορές

1

Μέχρι τώρα, χρησιμοποιήσατε ψηφιακά σήματα, στα οποία η τάση μπορεί να είναι ένα από τα δυο διακριτά επίπεδα HIGH (ON) και LOW (OFF). Ειδικότερα, χρησιμοποιείτε τις εντολές digital Write (pin, HIGH) και digital Write (pin, LOW), για να αναβοσβήνετε ένα LED.

Ανόμοια με τα ψηφιακά σήματα, τα αναλογικά σήματα μπορούν να μεταβάλλονται με αναρίθμητο αριθμό βημάτων, σε μια περιοχή μεταξύ δυο τάσεων (HIGH-LOW).

Στη συγκεκριμένη δραστηριότητα, θα προγραμματίσετε μια αναλογική έξοδο, το κίτρινο LED, χρησιμοποιώντας την εντολή "Αναλογική εγγραφή (θύρας)" / "<u>analog write</u>". Με τη χρήση της εντολής "<u>analog write</u>", θα δείτε πώς μπορείτε να μεταβάλλετε τη φωτεινότητα του LED.

### Εξοπλισμός

- ARD:icon ελεγκτής ACD15G
- Κίτρινο LED**DJX08**
- Καλώδια UTP (1)
- Καλώδιο USB

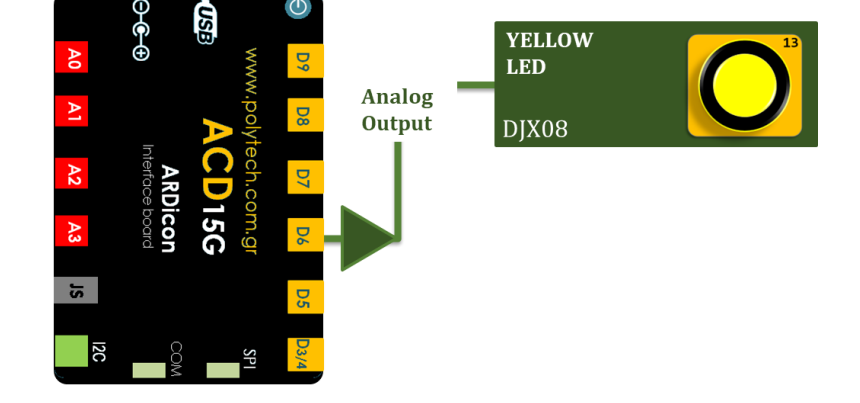

### Σύνδεση κυκλώματος

- Συνδέστε τη συσκευή DJX08 στην ψηφιακή έξοδο 6 (D6)\*
   \*η θύρα D6 είναι PMW θύρα εξόδου του ελεγκτή. Επίσης, μπορείτε να χρησιμοποιήσετε τις θύρες D3/4, D5 και D9.
- Συνδέστε τον ελεγκτή με τον Η/Υ, χρησιμοποιώντας το καλώδιο USB.

| Γραμμή Εντολών        | Εντολή                  | Συσκευή     | Θύρα / Κατάσταση |
|-----------------------|-------------------------|-------------|------------------|
| <b>1</b> <sup>η</sup> | " <u>analog write</u> " | DJX08 (PMW) | 6 / 1            |

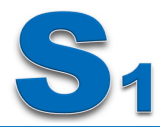

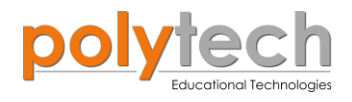

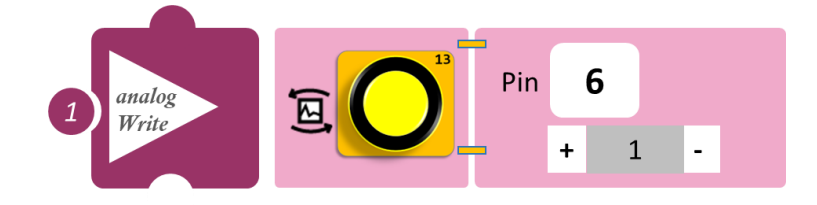

• Επιλέξτε Παραγωγή (<u>Generate)</u>, για να δημιουργήσετε τον κώδικα στο λογισμικό. Περιμένετε μερικά δευτερόλεπτα και επιλέξτε **Φόρτωση** (<u>Upload</u>), για να φορτώσετε το πρόγραμμα στον ελεγκτή.

### Αποτέλεσμα

• Παρατηρήστε το LED.

Χωρίς να αποσυνδέσετε το LED, επαναπρογραμματίστε το κύκλωμα, σύμφωνα με τα παρακάτω:

### B) Προγραμματισμός κυκλώματος

| Γραμμή Εντολών | Εντολή                  | Συσκευή     | Θύρα / Κατάσταση |
|----------------|-------------------------|-------------|------------------|
| 1 <sup>η</sup> | " <u>analog write</u> " | DJX08 (PMW) | 6/3              |

### Πλακίδια εντολών προγράμματος

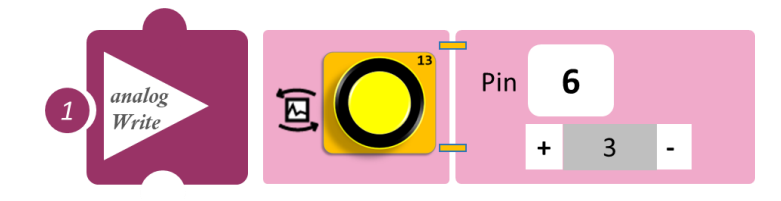

- Επιλέξτε Παραγωγή (<u>Generate)</u>, για να δημιουργήσετε τον κώδικα στο λογισμικό.
- Περιμένετε μερικά δευτερόλεπτα και επιλέξτε Φόρτωση (<u>Upload)</u>, για να φορτώσετε το πρόγραμμα στον ελεγκτή σας.

### Αποτέλεσμα

• Παρατηρήστε τη διαφορά φωτεινότητας του LED.

Χωρίς να αποσυνδέσετε το LED, επαναπρογραμματίστε το κύκλωμα, σύμφωνα με τα παρακάτω:

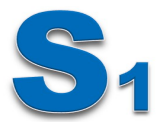

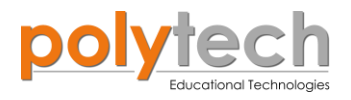

### Γ) Προγραμματισμός κυκλώματος

| Γραμμή Εντολών | Εντολή                | Συσκευή     | Θύρα / Κατάσταση |
|----------------|-----------------------|-------------|------------------|
| <b>1</b> ŋ     | <u>"analog write"</u> | DJX08 (PMW) | 6 / 5            |

### Πλακίδια εντολών προγράμματος

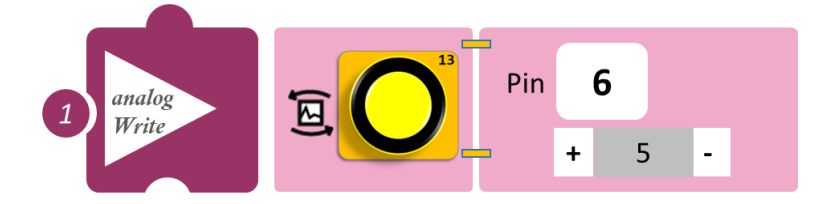

- Επιλέξτε Παραγωγή (<u>Generate)</u>, για να δημιουργήσετε τον κώδικα στο λογισμικό.
- Περιμένετε μερικά δευτερόλεπτα και επιλέξτε Φόρτωση (<u>Upload</u>), για να φορτώσετε το πρόγραμμα στον ελεγκτή.

- Παρατηρήστε τη διαφορά φωτεινότητας του LED.
- Μπορείτε να δείτε το αντίστοιχο βίντεο της δραστηριότητας ΑΔ5.2, στον φάκελο Βίντεο - παρουσιάσεις

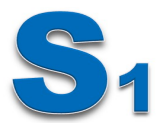

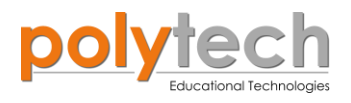

### ΔΡΑΣΤΗΡΙΟΤΗΤΑ ΑΔ5.3: Προγραμματισμός Διπλής Ψηφιακής Εξόδου/ <u>Digital write</u>

### Σκοπός

Η δραστηριότητα αυτή έχει σκοπό την εμβάθυνση των γνώσεων του μαθητή στις παρακάτω έννοιες

1 «Ψηφιακή εγγραφή (θύρας)», "<u>digital write</u>"

Στη συγκεκριμένη δραστηριότητα, θα προγραμματίσετε δύο ψηφιακές εξόδους, το μπλε και το κίτρινο LED να παραμένουν **πάντα ανοιχτά,** χρησιμοποιώντας την εντολή «Ψηφιακή εγγραφή (θύρας)»/ "<u>digital write</u>".

### Εξοπλισμός

- ARD:icon ελεγκτής **ACD15G**
- Μπλε LED **DJX12**
- Κίτρινο LED**DJX08**
- Καλώδια UTP (x2)
- Καλώδιο USB

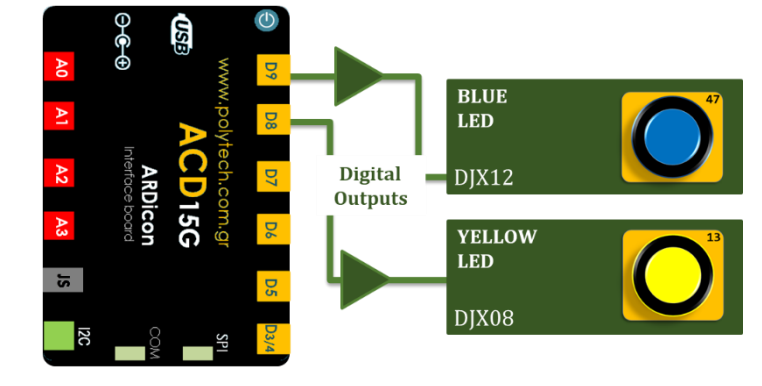

#### Σύνδεση κυκλώματος

- Συνδέστε τη συσκευή DJX12 στην ψηφιακή θύρα 9 (D9)
- Συνδέστε τη συσκευή DJX08 στην ψηφιακή θύρα 8 (D8), όπως εμφανίζεται στην εικόνα.
- Συνδέστε τον ελεγκτή με τον Η/Υ χρησιμοποιώντας το καλώδιο USB.

| Γραμμή Εντολών        | Εντολή                   | Συσκευή | Θύρα / Κατάσταση |
|-----------------------|--------------------------|---------|------------------|
| <b>1</b> <sup>η</sup> | " <u>digital write</u> " | DJX12   | 9 / ON           |
| 1 <sup>ŋ</sup>        | " <u>digital write</u> " | DJX08   | 8 / ON           |

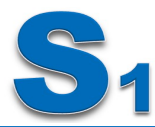

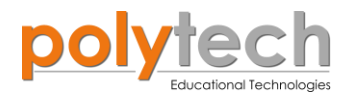

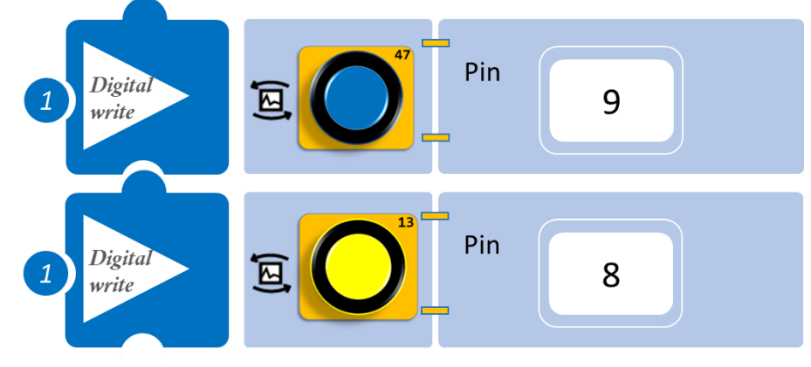

- Επιλέξτε Παραγωγή (<u>Generate)</u>, για να δημιουργήσετε τον κώδικα στο λογισμικό.
- Περιμένετε μερικά δευτερόλεπτα και επιλέξτε Φόρτωση (<u>Upload</u>), για να φορτώσετε το πρόγραμμα στον ελεγκτή σας.

- Παρατηρήστε τα LED.
- Μπορείτε να δείτε το αντίστοιχο βίντεο της δραστηριότητας ΑΔ5.3, στον φάκελο Βίντεο - παρουσιάσεις

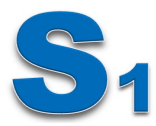

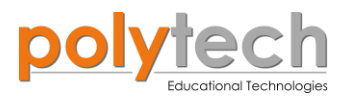

### ΔΡΑΣΤΗΡΙΟΤΗΤΑ ΑΔ5.4: Προγραμματισμός Τριπλής Ψηφιακής Εξόδου/ **Digital write**

### Σκοπός

Η δραστηριότητα αυτή έχει σκοπό την εμβάθυνση των γνώσεων του μαθητή στις παρακάτω έννοιες:

«Ψηφιακή εγγραφή (θύρας)», "digital write" 1

Στη συγκεκριμένη δραστηριότητα, θα προγραμματίσετε τρεις ψηφιακές εξόδους, μπλε, κίτρινο και πράσινο LED να παραμένουν πάντα ανοιχτά, χρησιμοποιώντας την εντολή «Ψηφιακή εγγραφή (θύρας)»/ "digital write".

### Εξοπλισμός

- ARD: icon ελεγκτής ACD15G ٠
- Μπλε LED **DJX12** •
- Κίτρινο LED**DJX08** ٠
- Πράσινο LED**DJX07** •
- Καλώδια UTP (x3) ٠
- Καλώδιο USB •

### Σύνδεση κυκλώματος

- Συνδέστε τη συσκευή DJX12 στην ψηφιακή θύρα 9 (D9). ٠
- Συνδέστε τη συσκευή DJX08 στην ψηφιακή θύρα 8 (D8). •
- Συνδέστε τη συσκευή DJX07 στην ψηφιακή θύρα 7 (D7), όπως εμφανίζεται στην εικόνα. •
- Συνδέστε τον ελεγκτή με τον Η/Υ, χρησιμοποιώντας το καλώδιο USB. •

### Προγραμματισμός κυκλώματος

| Γραμμή Εντολών | Εντολή                   | Συσκευή | Θύρα / Κατάσταση |
|----------------|--------------------------|---------|------------------|
| <b>1</b> η     | " <u>digital write</u> " | DJX12   | 9 / ON           |
| <b>1</b> ŋ     | " <u>digital write</u> " | DJX08   | 8 / ON           |
| <b>1</b> ୩     | " <u>digital write</u> " | DJX07   | 7 / ON           |

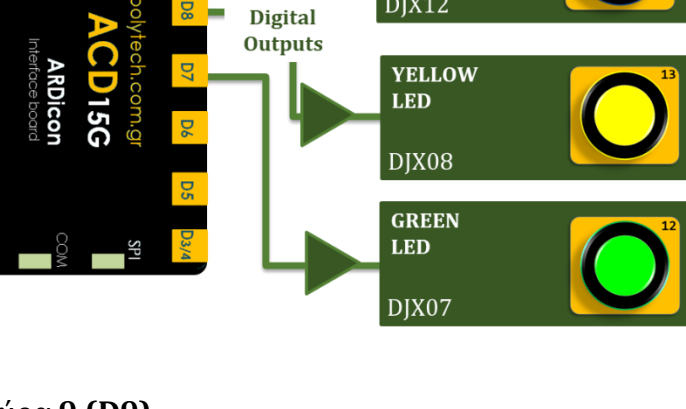

BLUE LED

DJX12

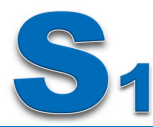

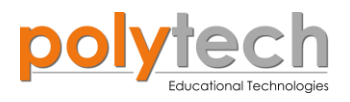

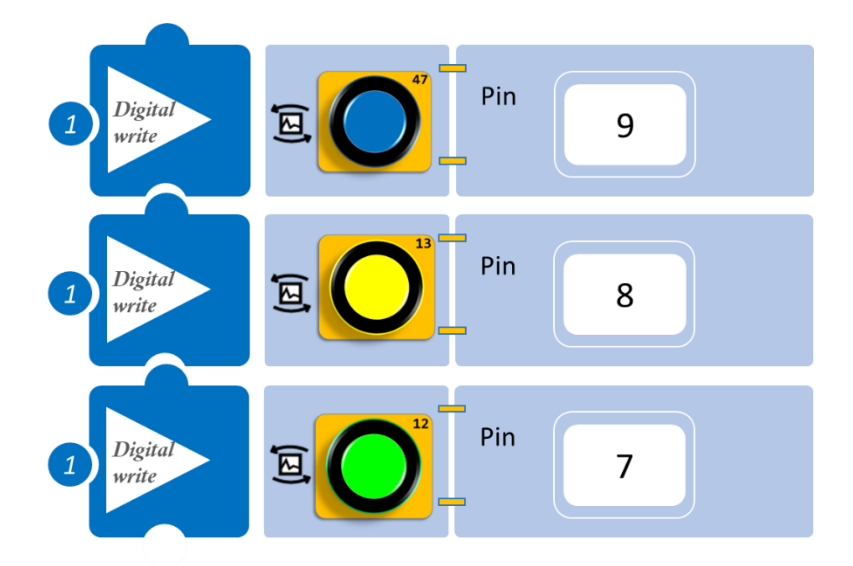

- Επιλέξτε Παραγωγή (<u>Generate)</u>, για να δημιουργήσετε τον κώδικα στο λογισμικό.
- Περιμένετε μερικά δευτερόλεπτα και επιλέξτε Φόρτωση (<u>Upload</u>), για να φορτώσετε το πρόγραμμα στον ελεγκτή σας.

- Παρατηρήστε τα LED.
- Μπορείτε να δείτε το αντίστοιχο βίντεο της δραστηριότητας ΑΔ5.4, στον φάκελο Βίντεο - παρουσιάσεις

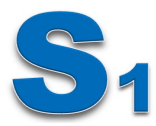

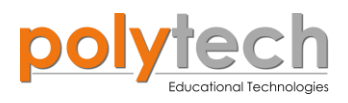

### ΔΡΑΣΤΗΡΙΟΤΗΤΑ ΑΔ5.5: Προγραμματισμός Τετραπλής Ψηφιακής Εξόδου/ <u>Digital write</u>

### Σκοπός

Η δραστηριότητα αυτή έχει σκοπό την εμβάθυνση των γνώσεων του μαθητή στις παρακάτω έννοιες:

1 «Ψηφιακή εγγραφή (θύρας)», "<u>digital write</u>"

Στη συγκεκριμένη δραστηριότητα, θα προγραμματίσετε τέσσερις ψηφιακές εξόδους, μπλε, κίτρινο, πράσινο και κόκκινο LED να παραμένουν **πάντα ανοιχτά,** χρησιμοποιώντας την εντολή «Ψηφιακή εγγραφή (θύρας)»/ "<u>digital write</u>".

### Εξοπλισμός

- ARD:icon ελεγκτής ACD15G
- Μπλε LED **DJX12**
- Κίτρινο LED **DJX08**
- Πράσινο LED **DJX07**
- Ко́ккіvo LED **DJX06**
- Καλώδια UTP (x4)
- Καλώδιο USB

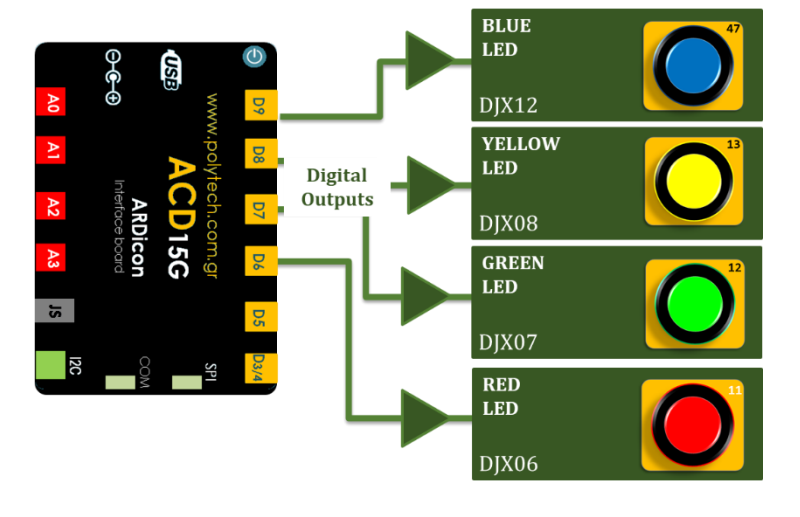

### Σύνδεση κυκλώματος

- Συνδέστε τη συσκευή DJX12 στην ψηφιακή θύρα 9 (D9).
- Συνδέστε τη συσκευή DJX08 στην ψηφιακή θύρα 8 (D8).
- Συνδέστε τη συσκευή DJX07 στην ψηφιακή θύρα 7 (D7).
- Συνδέστε τη συσκευή DJX06 στην ψηφιακή θύρα 6 (D6), όπως εμφανίζεται στην εικόνα.
- Συνδέστε τον ελεγκτή με τον Η/Υ, χρησιμοποιώντας το καλώδιο USB

| Γραμμή Εντολών        | Εντολή                   | Συσκευή | Θύρα / Κατάσταση |
|-----------------------|--------------------------|---------|------------------|
| 1 <sup>ŋ</sup>        | " <u>digital write</u> " | DJX12   | 9 / ON           |
| <b>1</b> <sup>ŋ</sup> | " <u>digital write</u> " | DJX08   | 8 / ON           |
| <b>1</b> ŋ            | " <u>digital write</u> " | DJX07   | 7 / ON           |
| 1 <sup>ŋ</sup>        | " <u>digital write</u> " | DJX06   | 6 / ON           |

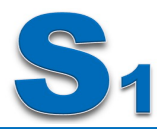

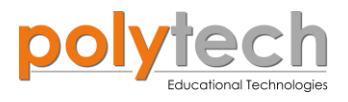

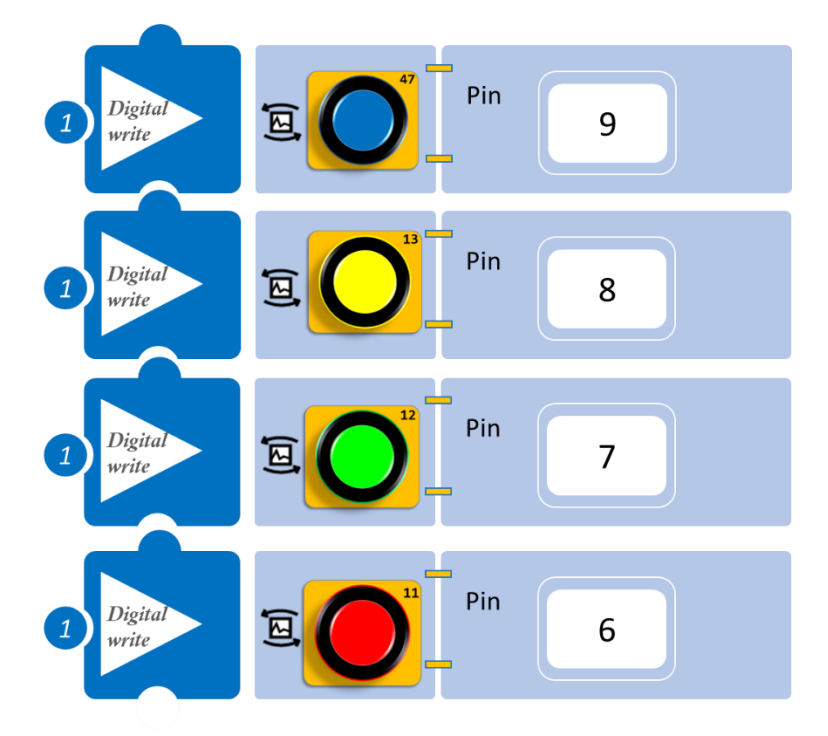

- Επιλέξτε Παραγωγή (<u>Generate)</u>, για να δημιουργήσετε τον κώδικα στο λογισμικό.
- Περιμένετε μερικά δευτερόλεπτα και επιλέξτε Φόρτωση (<u>Upload</u>), για να φορτώσετε το πρόγραμμα στον ελεγκτή σας.

- Παρατηρήστε τα LED.
- Μπορείτε να δείτε το αντίστοιχο βίντεο της δραστηριότητας ΑΔ5.5, στον φάκελο Βίντεο - παρουσιάσεις

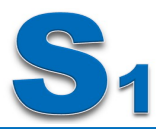

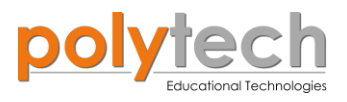

## ΔΡΑΣΤΗΡΙΟΤΗΤΑ ΑΔ5.6: Η εντολή "<u>serial print</u>" και ο βρόχος "<u>delay</u>"

### Σκοπός

Η εισαγωγή των μαθητών στην εντολή "<u>serial print</u>" και του βρόχου "<u>delay</u>" της γλώσσας προγραμματισμού.

| 1 | «Σειριακή εκτύπωση», " <u>serial print</u> " |
|---|----------------------------------------------|
| 2 | «Χρονοκαθυστέρηση», " <u>delay</u> "         |

### Αναφορές

**Input Data** (Δεδομένα εισόδου): Οποιαδήποτε πληροφορία παρέχεται σε έναν υπολογιστή ή ένα πρόγραμμα λογισμικού, είναι γνωστή ως είσοδος. Δεδομένου ότι, οι παρεχόμενες πληροφορίες θεωρούνται επίσης δεδομένα, η διαδικασία παροχής πληροφοριών στον υπολογιστή είναι επίσης γνωστή, ως εισαγωγή δεδομένων. Η είσοδος επιτρέπει στον υπολογιστή να κάνει αυτό, που έχει σχεδιαστεί να κάνει και να το παράγει σε μια έξοδο.

Σε αυτή τη δραστηριότητα, θα δείτε πώς λειτουργεί μια συσκευή που εισάγει δεδομένα (συσκευή εισόδου).

Σε αυτή την άσκηση θα χρησιμοποιήσετε μία **ψηφιακή ΕΙΣΟΔΟ,** τον **διακόπτη πίεσης** και θα προγραμματίσετε τον ελεγκτή να τυπώνει τα δεδομένα που λαμβάνει, χρησιμοποιώντας την εντολή "<u>serial print</u>"/σειριακή εκτύπωση.

Επίσης, θα χρησιμοποιήσετε την εντολή "<u>delay</u>" / χρονοκαθυστέρηση για να καθυστερήσετε τον χρόνο που τυπώνει τα δεδομένα που λαμβάνει από τον αισθητήρα, η οθόνη του Τερματικού.

Η εντολή "<u>delay</u>" δημιουργεί μία παύση ορισμένου χρόνου στο πρόγραμμα. Δέχεται μια παράμετρο, η οποία είναι ο χρόνος που επιθυμείτε να διαρκέσει η παύση σε mili-second. Η εντολή "<u>delay</u>" πολλές φορές είναι απαραίτητη, όχι μόνο όταν θέλετε να δημιουργήσετε μία απλή παύση στο πρόγραμμα, αλλά και όταν εμπλέκονται μηχανικές κινήσεις, οι οποίες είναι αποτέλεσμα του κώδικα. Πρέπει να λαμβάνετε υπ' όψιν σας τον χρόνο που χρειάζεται, για παράδειγμα να ολοκληρώσει την κίνηση ένα μοτέρ, πριν του δώσετε άλλη εντολή.

### Εξοπλισμός

- Ελεγκτής ARD:icon ACD15G
- Διακόπτης πίεσης DJS09
- Καλώδια UTP (x1)
- Καλώδιο USB

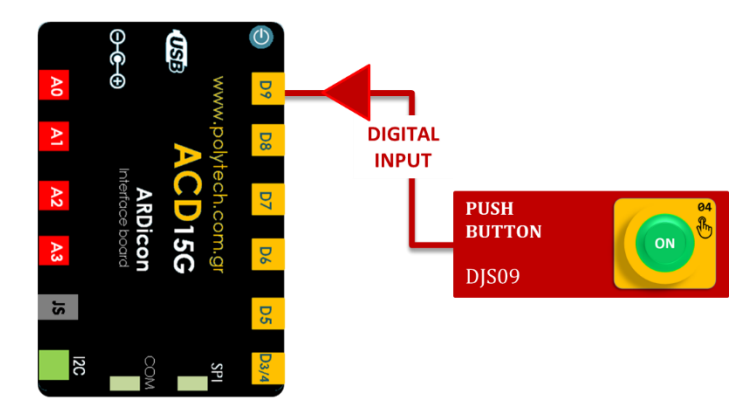

![](_page_17_Picture_0.jpeg)

![](_page_17_Picture_1.jpeg)

### Σύνδεση κυκλώματος

Συνδέστε τη συσκευή **DJS09** στην ψηφιακή θύρα 9 (**D9**), όπως εμφανίζεται στην εικόνα. Συνδέστε τον ελεγκτή ARD:icon στον υπολογιστή σας, χρησιμοποιώντας το καλώδιο USB

### Προγραμματισμός κυκλώματος

| Γραμμή Εντολών        | Εντολή                  | Συσκευή | Θύρα / Κατάσταση |
|-----------------------|-------------------------|---------|------------------|
| <b>1</b> <sup>η</sup> | " <u>serial print</u> " | DJS09   | 9                |
| 1 <sup>η</sup>        | " <u>delay</u> "        |         | 500ms            |

### Πλακίδια εντολών προγράμματος

![](_page_17_Figure_7.jpeg)

- Επιλέξτε Παραγωγή (<u>Generate)</u>, για να δημιουργήσετε τον κώδικα στο λογισμικό.
- Περιμένετε μερικά δευτερόλεπτα και επιλέξτε Φόρτωση (<u>Upload</u>), για να φορτώσετε το πρόγραμμα στον ελεγκτή σας.

- Επιλέξτε TERMINAL και πιέστε το κουμπί ON. Πιέστε (μία φορά και παρατεταμένα) τον διακόπτη και παρατηρήστε τη μεταβολή των τιμών, όσο πιέζετε τον διακόπτη και όσο δε τον πιέζετε.
- Το πρόγραμμα θα συνεχίζει να εκτυπώνει τις τιμές που λαμβάνει. Μπορείτε να πατήσετε το OFF, για να το σταματήσετε σε μια τιμή. Πατήστε πάλι ON, αν θέλετε να συνεχίσει να τυπώνει τις τιμές που λαμβάνει.
- Μπορείτε να δείτε το αντίστοιχο βίντεο της δραστηριότητας ΑΔ5.6, στον φάκελο Βίντεο - παρουσιάσεις

![](_page_18_Picture_0.jpeg)

![](_page_18_Picture_1.jpeg)

### ΔΡΑΣΤΗΡΙΟΤΗΤΑ ΑΔ5.7: Μέτρηση Θερμοκρασίας/Η εντολή "<u>serial print</u>" και ο βρόχος "<u>delay</u>"

### Σκοπός

Η εισαγωγή των μαθητών στις συνθήκες "<u>serial print</u>" και του βρόχου "<u>delay</u>" της γλώσσας προγραμματισμού.

| 1 | «Σειριακή εκτύπωση», " <u>serial print</u> " |
|---|----------------------------------------------|
| 2 | «Χρονοκαθυστέρηση», " <u>delay</u> "         |

Σε αυτή τη δραστηριότητα θα χρησιμοποιήσετε μία **αναλογική ΕΙΣΟΔΟ,** τον **αισθητήρα θερ**μοκρασίας/υγρασίας και θα προγραμματίσετε τον ελεγκτή να τυπώνει τα δεδομένα που λαμβάνει (θερμοκρασία περιβάλλοντος), χρησιμοποιώντας την εντολή "<u>serial</u> <u>print</u>"/σειριακή εκτύπωση.

Επίσης θα χρησιμοποιήσετε την εντολή "<u>delay</u>" / χρονοκαθυστέρηση, για να καθυστερήσετε τον χρόνο που τυπώνει τα δεδομένα που λαμβάνει από τον αισθητήρα, η οθόνη του Τερματικού.

Η εντολή "<u>delay</u>" δημιουργεί μία παύση ορισμένου χρόνου στο πρόγραμμα. Δέχεται μία παράμετρο, η οποία είναι ο χρόνος που επιθυμείτε να διαρκέσει η παύση σε milisecond. Η εντολή "<u>delay</u>" πολλές φορές είναι απαραίτητη, όχι μόνο όταν θέλετε να δημιουργήσετε μία απλή παύση στο πρόγραμμα, αλλά και όταν εμπλέκονται μηχανικές κινήσεις, οι οποίες είναι αποτέλεσμα του κώδικα. Πρέπει να λαμβάνετε υπόψη σας τον χρόνο που χρειάζεται, για παράδειγμα να ολοκληρώσει την κίνηση ένα μοτέρ, πριν του δώσετε άλλη εντολή.

### Εξοπλισμός

- Ελεγκτής ARD:icon **ACD15G**
- Αισθητήρας θερμοκρασίας και υγρασίας (T&H)MJS22
- Καλώδια UTP (1)
- Καλώδιο USB

![](_page_18_Figure_14.jpeg)

### Σύνδεση κυκλώματος

- Συνδέστε τη συσκευή MJS22 στην ψηφιακή θύρα 6 (D6)(η οποιαδήποτε άλλη ψηφιακή θύρα θέλετε), όπως εμφανίζεται στην εικόνα.
- Συνδέστε τον ελεγκτή με τον Η/Υ, χρησιμοποιώντας το καλώδιο USB.

![](_page_19_Picture_0.jpeg)

### Προγραμματισμός κυκλώματος

| <u>Γραμμή Ε-</u><br><u>ντολών</u> | Εντολή                  | Συσκευή | Θύρα / Κατάσταση |
|-----------------------------------|-------------------------|---------|------------------|
| 1 <sup>st</sup>                   | " <u>serial print</u> " | MJS22   | 6                |
| 1 <sup>ŋ</sup>                    | " <u>delay</u> "        |         | 500ms            |

### Πλακίδια εντολών προγράμματος

![](_page_19_Figure_5.jpeg)

- Επιλέξτε Παραγωγή (<u>Generate).</u> για να δημιουργήσετε τον κώδικα στο λογισμικό.
- Περιμένετε μερικά δευτερόλεπτα και επιλέξτε Φόρτωση (<u>Upload)</u>, για να φορτώσετε το πρόγραμμα στον ελεγκτή σας.

- Επιλέξτε TERMINAL, πιέστε το κουμπί ΟΝ και παρατηρήστε τη θερμοκρασία του περιβάλλοντος.
- Το πρόγραμμα θα συνεχίζει να εκτυπώνει τις τιμές που λαμβάνει. Μπορείτε να πατήσετε το OFF, για να το σταματήσετε σε μια τιμή. Πατήστε πάλι ON, αν θέλετε να συνεχίσει να τυπώνει τις τιμές που λαμβάνει.
- Μπορείτε να δείτε το αντίστοιχο βίντεο της δραστηριότητας ΑΔ5.7, στον φάκελο Βίντεο - παρουσιάσεις

![](_page_20_Picture_0.jpeg)

![](_page_20_Picture_1.jpeg)

### ΔΡΑΣΤΗΡΙΟΤΗΤΑ ΑΔ5.8: Μέτρηση Υγρασίας/Η εντολή "<u>serial print</u>" και ο βρόχος "<u>delay</u>"

### Σκοπός

Η εισαγωγή των μαθητών στις συνθήκες "<u>serial print</u>" και του βρόχου "<u>delay</u>" της γλώσσας προγραμματισμού.

| 1 | «Σειριακή εκτύπωση», " <u>serial print</u> " |
|---|----------------------------------------------|
| 2 | «Χρονοκαθυστέρηση», " <u>delay</u> "         |

Σε αυτή τη δραστηριότητα θα χρησιμοποιήσετε μία **αναλογική ΕΙΣΟΔΟ**, τον **αισθητήρα/θερ**μοκρασίας υγρασίας και θα προγραμματίσετε τον ελεγκτή να τυπώνει τα δεδομένα που λαμβάνει (υγρασία περιβάλλοντος), χρησιμοποιώντας την εντολή "<u>serialprint</u>"/σειριακή εκτύπωση.

Επίσης, θα χρησιμοποιήσετε την εντολή "<u>delay</u>" / χρονοκαθυστέρηση, για να καθυστερήσετε τον χρόνο που τυπώνει τα δεδομένα που λαμβάνει από τον αισθητήρα, η οθόνη του Τερματικού. Η εντολή "<u>delay</u>" δημιουργεί μία παύση ορισμένου χρόνου στο πρόγραμμα. Δέχεται μία παράμετρο, η οποία είναι ο χρόνος που επιθυμείτε να διαρκέσει η παύση σε milisecond.

Η εντολή "<u>delay</u>" πολλές φορές είναι απαραίτητη, όχι μόνο όταν θέλετε να δημιουργήσετε μία απλή παύση στο πρόγραμμα, αλλά και όταν εμπλέκονται μηχανικές κινήσεις, οι οποίες είναι αποτέλεσμα του κώδικα. Πρέπει να λαμβάνετε υπόψη σας τον χρόνο που χρειάζεται, για παράδειγμα, να ολοκληρώσει την κίνηση ένα μοτέρ, πριν του δώσετε άλλη εντολή.

### Εξοπλισμός

- Ελεγκτής ARD:icon **ACD15G**
- Αισθητήρας Θερμοκρασίας Κ Υγρασίας (T&H) MJS22
- Καλώδια UTP (1)
- Καλώδιο USB

![](_page_20_Picture_14.jpeg)

### Σύνδεση κυκλώματος

- Συνδέστε τη συσκευή MJS22 στην ψηφιακή θύρα 6 (D6) (η οποιαδήποτε άλλη ψηφιακή θύρα θέλετε), όπως εμφανίζεται στην εικόνα.
- Συνδέστε τον ελεγκτή με τον Η/Υ, χρησιμοποιώντας το καλώδιο USB.

![](_page_21_Picture_0.jpeg)

![](_page_21_Picture_1.jpeg)

### Προγραμματισμός κυκλώματος

| Γραμμή Εντολών  | Εντολή                  | Συσκευή | Θύρα / Κατάσταση |
|-----------------|-------------------------|---------|------------------|
| 1 <sup>st</sup> | " <u>serial print</u> " | MJS22   | 6                |
| 1 <sup>η</sup>  | " <u>delay</u> "        |         | 500ms            |

### Πλακίδια εντολών προγράμματος

![](_page_21_Figure_5.jpeg)

- Επιλέξτε Παραγωγή (<u>Generate)</u>, για να δημιουργήσετε τον κώδικα στο λογισμικό.
- Περιμένετε μερικά δευτερόλεπτα και επιλέξτε Φόρτωση (<u>Upload</u>), για να φορτώσετε το πρόγραμμα στον ελεγκτή σας.

- Επιλέξτε TERMINAL, πιέστε το κουμπί ΟΝ και παρατηρήστε την υγρασία του περιβάλλοντος.
- Το πρόγραμμα θα συνεχίζει να εκτυπώνει τις τιμές που λαμβάνει. Μπορείτε να πατήσετε το OFF, για να το σταματήσετε σε μια τιμή. Πατήστε πάλι ON, αν θέλετε να συνεχίσει να τυπώνει τις τιμές που λαμβάνει. Χουχουλιάστε με την αναπνοή σας κοντά στον αισθητήρα και δείτε αν αλλάζει η υγρασία του περιβάλλοντος.
- Μπορείτε να δείτε το αντίστοιχο βίντεο της δραστηριότητας ΑΔ5.8, στον φάκελο Βίντεο - παρουσιάσεις

![](_page_22_Picture_0.jpeg)

![](_page_22_Picture_1.jpeg)

### ΔΡΑΣΤΗΡΙΟΤΗΤΑ ΑΔ5.9: Μέτρηση Έντασης Ήχου/Η εντολή "<u>serial print</u>" και ο βρόχος "<u>delay</u>"

### Σκοπός

Η δραστηριότητα αυτή έχει σκοπό την εμβάθυνση των γνώσεων του μαθητή στις παρακάτω έννοιες:

| 1 | «Σειριακή εκτύπωση», " <u>serial print</u> " |
|---|----------------------------------------------|
| 2 | «Χρονοκαθυστέρηση», " <u>delay</u> "         |

Σε αυτή τη δραστηριότητα θα χρησιμοποιήσετε μία **αναλογική ΕΙΣΟΔΟ**, τον **αισθητήρα ή**χου και θα προγραμματίσετε τον ελεγκτή να τυπώνει τα δεδομένα που λαμβάνει (επίπεδο ήχου περιβάλλοντος) χρησιμοποιώντας την εντολή "<u>serial print</u>"/σειριακή εκτύπωση. Επίσης, θα χρησιμοποιήσετε την εντολή "<u>delay</u>" / χρονοκαθυστέρηση για να καθυστερήσετε τον χρόνο που τυπώνει τα δεδομένα που λαμβάνει από τον αισθητήρα, η οθόνη του Τερματικού.

### Εξοπλισμός

- ARD:icon ελεγκτής **ACD15G**
- Αισθητήρας ήχου AJS02
- Καλώδια UTP (x1)
- Καλώδιο USB

![](_page_22_Figure_12.jpeg)

### Σύνδεση κυκλώματος

- Συνδέστε τη συσκευή AJSO2 στην αναλογική θύρα 1 (A1), όπως εμφανίζεται στην εικόνα.
- Συνδέστε τον ελεγκτή με τον Η/Υ, χρησιμοποιώντας το καλώδιο USB.

| Γραμμή Εντολών  | Εντολή                  | Συσκευή | Θύρα / Κατάσταση |
|-----------------|-------------------------|---------|------------------|
| 1 <sup>st</sup> | " <u>serial print</u> " | AJS02   | 1                |
| <b>1</b> η      | " <u>delay</u> "        |         | 500ms            |

![](_page_23_Picture_0.jpeg)

![](_page_23_Picture_1.jpeg)

![](_page_23_Figure_3.jpeg)

- Επιλέξτε Παραγωγή (<u>Generate)</u>, για να δημιουργήσετε τον κώδικα στο λογισμικό.
- Περιμένετε μερικά δευτερόλεπτα και επιλέξτε Φόρτωση (<u>Upload</u>), για να φορτώσετε το πρόγραμμα στον ελεγκτή σας.

- Επιλέξτε TERMINAL, πιέστε το κουμπί ON και παρατηρήστε το επίπεδο του ήχου.
   Μιλήστε κοντά στον αισθητήρα μεταβάλλοντας την ένταση της φωνής σας και παρατηρήστε τα επίπεδα ήχου.
- Το πρόγραμμα θα συνεχίζει να εκτυπώνει τις τιμές που λαμβάνει. Μπορείτε να πατήσετε το OFF , για να το σταματήσετε σε μια τιμή. Πατήστε πάλι ON, αν θέλετε να συνεχίσει να τυπώνει τις τιμές που λαμβάνει.
- Μπορείτε να δείτε το αντίστοιχο βίντεο της δραστηριότητας ΑΔ5.9 στον φάκελο Βίντεο
   παρουσιάσεις

![](_page_24_Picture_0.jpeg)

![](_page_24_Picture_1.jpeg)

### ΔΡΑΣΤΗΡΙΟΤΗΤΑ ΑΔ5.10: Μέτρηση Έντασης Φωτός/ Η εντολή "<u>serial</u> <u>print</u>" και ο βρόχος "<u>delay</u>"

### Σκοπός

Η δραστηριότητα αυτή έχει σκοπό την εμβάθυνση των γνώσεων του μαθητή στις παρακάτω έννοιες:

| 1 | «Σειριακή εκτύπωση», " <u>serial print</u> " |
|---|----------------------------------------------|
| 2 | «Χρονοκαθυστέρηση», " <u>delay</u> "         |

Σε αυτή τη δραστηριότητα θα χρησιμοποιήσετε μία **αναλογική ΕΙΣΟΔΟ,** τον **αισθητήρα LDR** και θα προγραμματίσετε τον ελεγκτή να τυπώνει τα δεδομένα που λαμβάνει, χρησιμοποιώντας την εντολή "<u>serial print</u>"/σειριακή εκτύπωση.

Επίσης, θα χρησιμοποιήσετε την εντολή "<u>delay</u>" / χρονοκαθυστέρηση για να καθυστερήσετε τον χρόνο που τυπώνει τα δεδομένα που λαμβάνει από τον αισθητήρα, η οθόνη του Τερματικού.

Ο αισθητήρας LDR έχει μια (μεταβλητή) αντίσταση, που αλλάζει ανάλογα με την ένταση του φωτός που πέφτει πάνω του. Η αντίστασή του μειώνεται, όσο αυξάνεται η ένταση του φωτός: στο σκοτάδι και σε επίπεδα χαμηλού φωτισμού, η αντίσταση ενός LDR είναι υψηλή και ελάχιστο ρεύμα μπορεί να ρέει μέσα από αυτό. Τα LDR (αντιστάσεις που εξαρτώνται από το φως) χρησιμοποιούνται για την ανίχνευση των επιπέδων φωτός.

### Εξοπλισμός

- ARD: icon ελεγκτής ACD15G
- Αισθητήρας LDRAJS03
- Καλώδια UTP (1)
- Καλώδιο USB

![](_page_24_Figure_14.jpeg)

### Σύνδεση κυκλώματος

- Συνδέστε τη συσκευή AJS03 στην αναλογική θύρα 1 (A1), όπως εμφανίζεται στην εικόνα..
- Συνδέστε τον ελεγκτή με τον Η/Υ, χρησιμοποιώντας το καλώδιο USB.

| Γραμμή Εντολών  | Εντολή                  | Συσκευή | Θύρα / Κατάσταση |
|-----------------|-------------------------|---------|------------------|
| 1 <sup>st</sup> | " <u>serial print</u> " | AJS03   | 1                |
| <b>1</b> η      | " <u>delay</u> "        |         | 500ms            |

![](_page_25_Picture_0.jpeg)

![](_page_25_Picture_1.jpeg)

![](_page_25_Figure_3.jpeg)

- Επιλέξτε Παραγωγή (<u>Generate).</u> για να δημιουργήσετε τον κώδικα στο λογισμικό.
- Περιμένετε μερικά δευτερόλεπτα και επιλέξτε Φόρτωση (<u>Upload)</u>, για να φορτώσετε το πρόγραμμα στον ελεγκτή σας.

- Επιλέξτε TERMINAL, πιέστε το κουμπί ON και παρατηρήστε το επίπεδο του ήχου.
   Σκεπάστε τον αισθητήρα με ένα μαλακό πανί ή μεταβάλλετε τη φωτεινότητα της αίθουσας και παρατηρήστε τα διαφορετικά επίπεδα φωτεινότητας.
- Το πρόγραμμα θα συνεχίζει να εκτυπώνει τις τιμές που λαμβάνει. Μπορείτε να πατήσετε το OFF, για να το σταματήσετε σε μια τιμή. Πατήστε πάλι ON, αν θέλετε να συνεχίσει να τυπώνει τις τιμές που λαμβάνει.
- Μπορείτε να δείτε το αντίστοιχο βίντεο της δραστηριότητας ΑΔ5.10 στον φάκελο Βίντεο - παρουσιάσεις

![](_page_26_Picture_0.jpeg)

![](_page_26_Picture_1.jpeg)

### ΔΡΑΣΤΗΡΙΟΤΗΤΑ ΑΔ5.11: Μέτρηση Γωνίας Περιστροφής/ Η εντολή "<u>serial</u> <u>print</u>" και ο βρόχος "<u>delay</u>"

### Σκοπός

Η δραστηριότητα αυτή έχει σκοπό την εμβάθυνση των γνώσεων του μαθητή στις παρακάτω έννοιες:

| 1 | «Σειριακή εκτύπωση», " <u>serial print</u> " |
|---|----------------------------------------------|
| 2 | «Χρονοκαθυστέρηση», " <u>delay</u> "         |

Σε αυτή τη δραστηριότητα θα χρησιμοποιήσετε μία **αναλογική ΕΙΣΟΔΟ,** τον αισθητήρα περιστροφής και θα προγραμματίσετε τον ελεγκτή να τυπώνει τα δεδομένα που λαμβάνει (**γωνία περιστροφής**), χρησιμοποιώντας την εντολή "<u>serial print</u>"/σειριακή εκτύπωση.

Επίσης, θα χρησιμοποιήσετε την εντολή "<u>delay</u>" / χρονοκαθυστέρηση για να καθυστερήσετε τον χρόνο που τυπώνει τα δεδομένα που λαμβάνει από τον αισθητήρα η οθόνη του Τερματικού.

### Εξοπλισμός

- ARD:icon ελεγκτής ACD15G
- Αισθητήρας Γωνίας **AJS06**
- Καλώδια UTP (1)
- Καλώδιο USB

![](_page_26_Picture_13.jpeg)

### Σύνδεση κυκλώματος

- Συνδέστε τη συσκευή AJSO6 στην αναλογική θύρα 1 (A1), όπως εμφανίζεται στην εικόνα.
- Συνδέστε τον ελεγκτή με τον Η/Υ, χρησιμοποιώντας το καλώδιο USB.

| Γραμμή Εντολών  | Εντολή                  | Συσκευή | Θύρα / Κατάσταση |
|-----------------|-------------------------|---------|------------------|
| 1 <sup>st</sup> | " <u>serial print</u> " | AJS06   | 1                |
| 1 <sup>ŋ</sup>  | " <u>delay</u> "        |         | 500ms            |

![](_page_27_Picture_0.jpeg)

![](_page_27_Picture_1.jpeg)

![](_page_27_Figure_3.jpeg)

- Επιλέξτε Παραγωγή (<u>Generate)</u>, για να δημιουργήσετε τον κώδικα στο λογισμικό.
- Περιμένετε μερικά δευτερόλεπτα και επιλέξτε Φόρτωση (<u>Upload)</u>, για να φορτώσετε το πρόγραμμα στον ελεγκτή σας.

- Επιλέξτε TERMINAL και πιέστε το κουμπί ΟΝ . Περιστρέψτε τον αισθητήρα σε διαφορετικές γωνίες και παρατηρήστε τις τιμές που τυπώνονται.
- Το πρόγραμμα θα συνεχίζει να εκτυπώνει τις τιμές που λαμβάνει. Μπορείτε να πατήσετε το OFF, για να το σταματήσετε σε μια τιμή. Πατήστε πάλι ON, αν θέλετε να συνεχίσει να τυπώνει τις τιμές που λαμβάνει.
- Μπορείτε να δείτε το αντίστοιχο βίντεο της δραστηριότητας ΑΔ5.11 στον φάκελο Βίντεο - παρουσιάσεις

![](_page_28_Picture_0.jpeg)

![](_page_28_Picture_1.jpeg)

### ΔΡΑΣΤΗΡΙΟΤΗΤΑ ΑΔ5.12: Μονή ψηφιακή είσοδος / Μονή ψηφιακή έξοδος - Οι εντολές "<u>digital write</u>, "<u>serial print</u>" και ο βρόχος "<u>delay</u>

### Σκοπός

Η δραστηριότητα αυτή έχει σκοπό την εμβάθυνση των γνώσεων του μαθητή στις παρακάτω έννοιες:

| 1 | «Ψηφιακή εγγραφή (θύρας)», " <u>digital write</u> " |
|---|-----------------------------------------------------|
| 2 | «Σειριακή εκτύπωση», " <u>serial print</u> "        |
| 3 | «Χρονοκαθυστέρηση», " <u>delay</u> "                |

Σε αυτή τη δραστηριότητα θα χρησιμοποιήσετε μία ψηφιακή ΈΞΟΔΟ, τον πομπό υπέρυθρων και μία ψηφιακή ΕΙΣΟΔΟ, τον δέκτη υπέρυθρων.

### Πεδίο Εφαρμογής

Η επικοινωνία IR είναι μια κοινή, οικονομική και εύκολη στη χρήση τεχνολογία ασύρματης επικοινωνίας. Το φως IR είναι πολύ παρόμοιο με το ορατό φως, με τη διαφορά ότι έχει ελαφρώς μεγαλύτερο μήκος κύματος. Αυτό σημαίνει, ότι το IR δεν είναι ανιχνεύσιμο στο ανθρώπινο μάτι - ιδανικό για ασύρματη επικοινωνία. Σε αυτή τη δραστηριότητα, χρησιμοποιώντας την εντολή "<u>serial print</u>"/σειριακή εκτύπωση θα προγραμματίσετε τον ελεγκτή να τυπώνει τα δεδομένα που λαμβάνει από την επικοινωνία IR.

### Εξοπλισμός

- ARD:icon ελεγκτής ACD15G
- Δέκτης υπέρυθρων DJS20
- Πομπός υπέρυθρων DJS21
- Καλώδια UTP (2)
- Καλώδιο USB

# 

- Σύνδεση κυκλώματος
- Συνδέστε τη συσκευή DJS21 στην ψηφιακή θύρα 3 (D3/4).
- Συνδέστε τη συσκευή DJS20 στην ψηφιακή θύρα 2 (JS), όπως εμφανίζεται στην εικόνα.
- Συνδέστε τον ελεγκτή με τον Η/Υ, χρησιμοποιώντας το καλώδιο USB.

![](_page_29_Picture_0.jpeg)

![](_page_29_Picture_1.jpeg)

### Προγραμματισμός κυκλώματος

| Γραμμή Εντολών        | Εντολή                   | Συσκευή | Θύρα / Κατάσταση |
|-----------------------|--------------------------|---------|------------------|
| <b>1</b> <sup>ŋ</sup> | " <u>digital write</u> " | DJS21   | 3/ ON            |
| 1 <sup>η</sup>        | " <u>serial print</u> "  | DJS21   | 3                |
| <b>1</b> <sup>η</sup> | " <u>serial print</u> "  | DJS20   | JS               |
| 1 <sup>η</sup>        | " <u>delay</u> "         |         | 500ms            |

### Πλακίδια εντολών προγράμματος

![](_page_29_Figure_5.jpeg)

- Τοποθετήστε τον πομπό υπέρυθρων έτσι, ώστε η ακτίνα του να είναι απέναντι από τον δέκτη υπέρυθρων.
- Επιλέξτε Παραγωγή (Generate), για να δημιουργήσετε τον κώδικα στο λογισμικό.
- Περιμένετε μερικά δευτερόλεπτα και επιλέξτε Φόρτωση (<u>Upload)</u>, για να φορτώσετε το πρόγραμμα στον ελεγκτή σας.

- Επιλέξτε TERMINAL και πιέστε το κουμπί ΟΝ \_ . Διακόψτε με το χέρι σας την ακτίνα του πομπού υπέρυθρων και παρατηρήστε τις τιμές που τυπώνονται.
- Το πρόγραμμα θα συνεχίζει να εκτυπώνει τις τιμές που λαμβάνει. Μπορείτε να πατήσετε το OFF
   , για να το σταματήσετε σε μια τιμή. Πατήστε πάλι ON, αν θέλετε να συνεχίσει να τυπώνει τις τιμές που λαμβάνει.
- Μπορείτε να δείτε το αντίστοιχο βίντεο της δραστηριότητας ΑΔ5.12 στον φάκελο Βίντεο - παρουσιάσεις

![](_page_30_Picture_0.jpeg)

![](_page_30_Picture_1.jpeg)

### ΔΡΑΣΤΗΡΙΟΤΗΤΑ ΑΔ5.13: Φως που αναβοσβήνει

### Σκοπός

Η δραστηριότητα αυτή έχει σκοπό την εμβάθυνση των γνώσεων του μαθητή στις παρακάτω έννοιες:

| 1 | «Ψηφιακή εγγραφή (θύρας)», " <u>digital write</u> " |
|---|-----------------------------------------------------|
| 2 | «Χρονοκαθυστέρηση», " <u>delay</u> "                |

Σε αυτή τη δραστηριότητα, θα χρησιμοποιήσετε μία ψηφιακή έξοδο, το κόκκινο LED, το οποίο θα προγραμματίσετε να αναβοσβήνει με τη χρήση της εντολής "<u>delay</u>".

Η εντολή "<u>delay</u>" δημιουργεί μία παύση ορισμένου χρόνου στο πρόγραμμα. Δέχεται μία παράμετρο, η οποία είναι ο χρόνος που επιθυμείτε να διαρκέσει η παύση σε milisecond.

Η εντολή "<u>delay</u>" πολλές φορές είναι απαραίτητη, όχι μόνο όταν θέλετε να δημιουργήσετε μία απλή παύση στο πρόγραμμα, αλλά και όταν εμπλέκονται μηχανικές κινήσεις, οι οποίες είναι αποτέλεσμα του κώδικα. Πρέπει να λαμβάνετε υπόψη σας τον χρόνο που χρειάζεται, για παράδειγμα να ολοκληρώσει την κίνηση ένα μοτέρ, πριν του δώσετε άλλη εντολή.

### Εξοπλισμός

- Ελεγκτής ARD:icon **ACD15G**
- КоккиоLEDDJX06
- Καλώδιο UTP (1)
- Καλώδιο USB

#### AC ANDICON AC ANDICON AC AND

### Σύνδεση κυκλώματος

- Συνδέστε τη συσκευή DJX06 (κόκκινο LED) στην ψηφιακή θύρα 9 (D9), όπως εμφανίζεται στην εικόνα.
- Συνδέστε τον ελεγκτή με τον Η/Υ, χρησιμοποιώντας το καλώδιο USB.

| Γραμμή Εντολών        | Εντολή                   | Συσκευή | Θύρα / Κατάσταση |
|-----------------------|--------------------------|---------|------------------|
| <b>1</b> η            | " <u>digital write</u> " | DJX06   | 9 / ON           |
| <b>1</b> ୩            | " <u>delay</u> "         | DJX06   | 1.000ms          |
| <b>1</b> <sup>η</sup> | " <u>digital write</u> " | DJX06   | 9 / OFF          |
| <b>1</b> <sup>η</sup> | " <u>delay</u> "         | DJX06   | 500ms            |

![](_page_31_Picture_0.jpeg)

![](_page_31_Picture_1.jpeg)

![](_page_31_Figure_3.jpeg)

- Επιλέξτε Παραγωγή (<u>Generate)</u>, για να δημιουργήσετε τον κώδικα στο λογισμικό.
- Περιμένετε μερικά δευτερόλεπτα και επιλέξτε Φόρτωση (<u>Upload)</u>, για να φορτώσετε το πρόγραμμα στον ελεγκτή σας.

- Το LED ανάβει για ένα δευτερόλεπτο και μετά σβήνει για μισό δευτερόλεπτο, όπως ένα μάτι που ανοιγοκλείνει.
- Μπορείτε να δείτε το αντίστοιχο βίντεο της δραστηριότητας ΑΔ5.13 στον φάκελο Βίντεο - παρουσιάσεις

![](_page_32_Picture_0.jpeg)

![](_page_32_Picture_1.jpeg)

## ΔΡΑΣΤΗΡΙΟΤΗΤΑ ΑΔ5.14: Ρυθμικός Ήχος

### Σκοπός

Η δραστηριότητα αυτή έχει σκοπό την εμβάθυνση των γνώσεων του μαθητή στις παρακάτω έννοιες:

| 1 | «Ψηφιακή εγγραφή (θύρας)», " <u>digital write</u> " |
|---|-----------------------------------------------------|
| 2 | «Χρονοκαθυστέρηση», " <u>delay</u> "                |

Σε αυτή τη δραστηριότητα, θα χρησιμοποιήσετε μία **ψηφιακή έξοδο**, τον ενεργό **βομβητή**, τον οποίο θα προγραμματίσετε να **αναβοσβήνει** με τη χρήση της εντολής "<u>delay</u>". Η εντολή "<u>delay</u>" διακόπτει το πρόγραμμα για το χρονικό διάστημα (σε ms) που εσείς καθορίζετε ως παράμετρο.

### Εξοπλισμός

- Ελεγκτής ARD:icon ACD15G
- Ενεργός βομβητής **ΑJX03**
- Καλώδιο UTP (x1)
- Καλώδιο USB

![](_page_32_Picture_12.jpeg)

### Σύνδεση κυκλώματος

- Συνδέστε τη συσκευή AJX03 στην ψηφιακή θύρα 9 (D9), όπως εμφανίζεται στην εικόνα.
- Συνδέστε τον ελεγκτή με τον Η/Υ, χρησιμοποιώντας το καλώδιο USB.

| Γραμμή Εντολών        | Εντολή                   | Συσκευή | Θύρα / Κατάσταση |
|-----------------------|--------------------------|---------|------------------|
| <b>1</b> <sup>η</sup> | " <u>digital write</u> " | AJX03   | 9 / ON           |
| 1 <sup>ŋ</sup>        | " <u>delay</u> "         | AJX03   | 5000ms           |
| 1 <sup>ŋ</sup>        | " <u>digital write</u> " | AJX03   | 9 / OFF          |
| 1 <sup>η</sup>        | " <u>delay</u> "         | AJX03   | 5000ms           |

![](_page_33_Picture_0.jpeg)

![](_page_33_Picture_1.jpeg)

![](_page_33_Figure_3.jpeg)

- Επιλέξτε Παραγωγή (<u>Generate)</u>, για να δημιουργήσετε τον κώδικα στο λογισμικό.
- Περιμένετε μερικά δευτερόλεπτα και επιλέξτε Φόρτωση (<u>Upload</u>), για να φορτώσετε το πρόγραμμα στον ελεγκτή σας.

- Ο βομβητής παίζει για 5 δευτερόλεπτα και μετά σταματά για 5 δευτερόλεπτα. Αν θέλετε, μπορείτε να προσαρμόσετε την εντολή "delay", έτσι ώστε να έχει μεγαλύτερη διάρκεια το ON και μικρότερη το OFF.
- Μπορείτε να δείτε το αντίστοιχο βίντεο της δραστηριότητας ΑΔ5.14 στον φάκελο Βίντεο - παρουσιάσεις

![](_page_34_Picture_0.jpeg)

![](_page_34_Picture_1.jpeg)

### ΔΡΑΣΤΗΡΙΟΤΗΤΑ ΑΔ5.15: Προγραμματισμός Κυμαινόμενης Αναλογικής εξόδου

### Σκοπός

Η δραστηριότητα αυτή έχει σκοπό την εμβάθυνση των γνώσεων του μαθητή στις παρακάτω έννοιες:

| 1 | «Αναλογική εγγραφή (θύρας)», " <u>analog write</u> " |
|---|------------------------------------------------------|
| 2 | «Χρονοκαθυστέρηση», " <u>delay</u> "                 |

Στη συγκεκριμένη δραστηριότητα, θα προγραμματίσετε μια **ψευτο-αναλογική/pmw έξοδο**, το **Stepmotor με προπέλα** να μεταβάλλει την ταχύτητα περιστροφής της προπέλας. Θα χρησιμοποιήσετε τις εντολές "Αναλογική έξοδος" / "<u>Analog write</u>" και «Χρονοκαθυστέρηση»/"<u>delay</u>".

### Εξοπλισμός

- ARD:icon ελεγκτής **ACD15G**
- Step motor με προπέλα **DJX09**
- Καλώδια UTP (1)
- Καλώδιο USB

![](_page_34_Figure_12.jpeg)

### Σύνδεση κυκλώματος

- Συνδέστε τη συσκευή DJX09 στην ψηφιακή έξοδο 6 (D6)\*
   \*η θύρα D6 είναι PMW θύρα εξόδου του ελεγκτή. Επίσης μπορείτε να χρησιμοποιήσετε τις θύρες D3/4, D5 και D9.
- Συνδέστε τον ελεγκτή με τον Η/Υ, χρησιμοποιώντας το καλώδιο USB

| Γραμμή Εντολών | Εντολή                  | Συσκευή     | Θύρα / Κατάσταση |
|----------------|-------------------------|-------------|------------------|
| 1 <sup>ŋ</sup> | " <u>analog write</u> " | DJX09 (PMW) | 6/1              |
| 1 <sup>ŋ</sup> | " <u>delay</u> "        |             | 1000ms           |
| 1 <sup>ŋ</sup> | " <u>analog write</u> " | DJX09 (PMW) | 6 / 3            |
| 1 <sup>ŋ</sup> | " <u>delay</u> "        |             | 1000ms           |
| 1 <sup>ŋ</sup> | " <u>analog write</u> " | DJX09 (PMW) | 6 / 5            |
| 1 <sup>ŋ</sup> | " <u>delay</u> "        |             | 1000ms           |

![](_page_35_Picture_0.jpeg)

![](_page_35_Picture_1.jpeg)

![](_page_35_Figure_3.jpeg)

- Επιλέξτε Παραγωγή (<u>Generate)</u>, για να δημιουργήσετε τον κώδικα στο λογισμικό.
- Περιμένετε μερικά δευτερόλεπτα και επιλέξτε Φόρτωση (<u>Upload</u>), για να φορτώσετε το πρόγραμμα στον ελεγκτή σας.

- Παρατηρήστε την προπέλα.
- Μπορείτε να δείτε το αντίστοιχο βίντεο της δραστηριότητας ΑΔ5.15 στον φάκελο Βίντεο - παρουσιάσεις
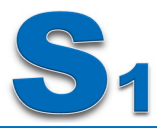

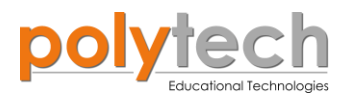

# ΔΡΑΣΤΗΡΙΟΤΗΤΑ ΑΔ5.16: Κυμαινόμενος Φωτισμός

## Σκοπός

Η δραστηριότητα αυτή έχει σκοπό την εμβάθυνση των γνώσεων του μαθητή στις παρακάτω έννοιες:

| 1 | «Αναλογική εγγραφή (θύρας)», " <u>analog write</u> " |
|---|------------------------------------------------------|
| 2 | «Χρονοκαθυστέρηση», " <u>delay</u> "                 |

Σε αυτή τη δραστηριότητα, θα χρησιμοποιήσετε μία ψηφιακή έξοδο, το κίτρινο LED, το οποίο θα προγραμματίσετε να αναβοσβήνει μεταβάλλοντας τη φωτεινότητα, χρησιμοποιώντας τις εντολές "<u>analogwrite</u>" και "<u>delay</u>".

## Εξοπλισμός

- ARD:icon ελεγκτής **ACD15G**
- ΚίτρινοLED**DJX08**
- Καλώδια UTP (1)
- Καλώδιο USB

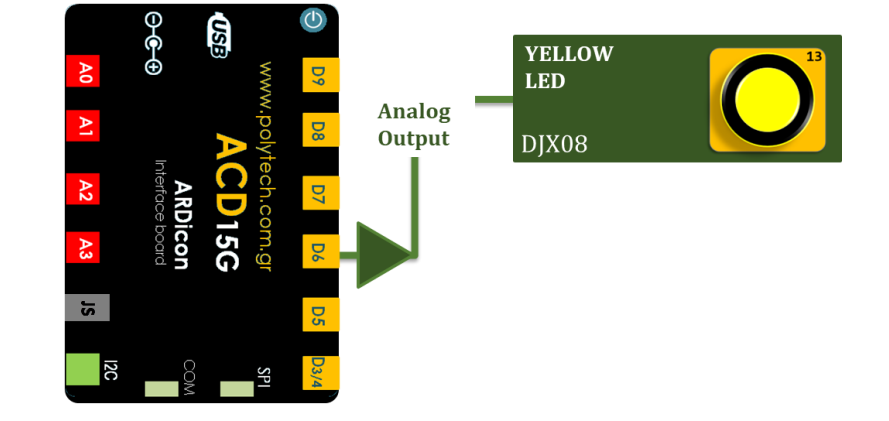

## Σύνδεση κυκλώματος

- Συνδέστε τη συσκευή DJX08 στην ψηφιακή έξοδο 6 (D6) \*
  \*η θύρα D6 είναι PMW θύρα εξόδου του ελεγκτή. Επίσης, μπορείτε να χρησιμοποιήσετε τις θύρες D3/4, D5 και D9.
- Συνδέστε τον ελεγκτή με τον Η/Υ, χρησιμοποιώντας το καλώδιο USB

| Γραμμή Εντολών        | Εντολή                  | Συσκευή     | Θύρα / Κατάσταση |
|-----------------------|-------------------------|-------------|------------------|
| <b>1</b> <sup>η</sup> | " <u>analog write</u> " | DJX08 (PMW) | 6 / 0            |
| 1 <sup>ŋ</sup>        | " <u>delay</u> "        |             | 1000ms           |
| <b>1</b> <sup>η</sup> | " <u>analog write</u> " | DJX08 (PMW) | 6 / 1            |
| 1 <sup>ŋ</sup>        | " <u>delay</u> "        |             | 1000ms           |
| <b>1</b> <sup>η</sup> | " <u>analog write</u> " | DJX08 (PMW) | 6 / 3            |
| 1 <sup>ŋ</sup>        | " <u>delay</u> "        |             | 1000ms           |
| <b>1</b> <sup>η</sup> | " <u>analog write</u> " | DJX08 (PMW) | 6 / 5            |
| <b>1</b> <sup>η</sup> | " <u>delay</u> "        |             | 1000ms           |

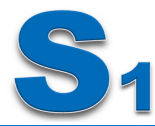

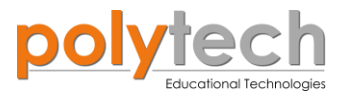

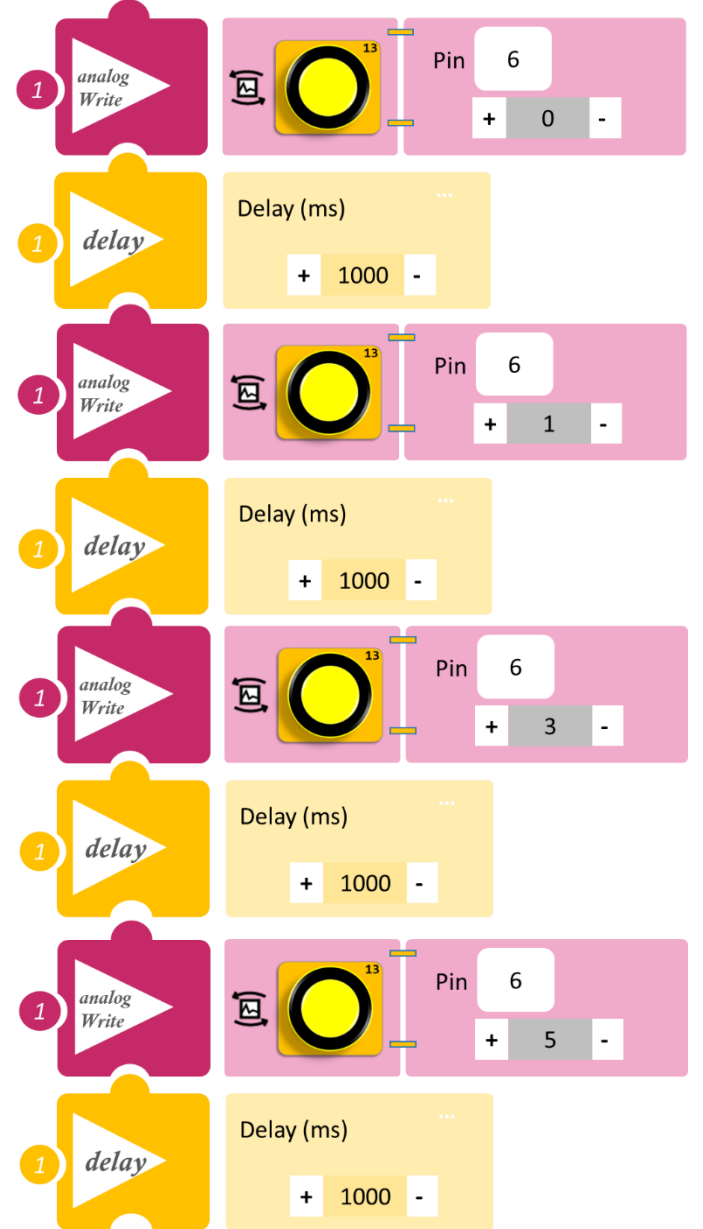

- Επιλέξτε Παραγωγή (<u>Generate)</u>, για να δημιουργήσετε τον κώδικα στο λογισμικό.
- Περιμένετε μερικά δευτερόλεπτα και επιλέξτε Φόρτωση (<u>Upload</u>), για να φορτώσετε το πρόγραμμα στον ελεγκτή σας.

- Παρατηρήστε το LED.
- Μπορείτε να δείτε το αντίστοιχο βίντεο της δραστηριότητας ΑΔ5.16 στον φάκελο Βίντεο - παρουσιάσεις

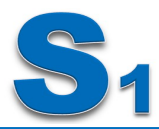

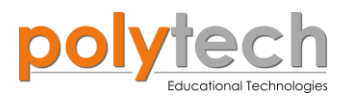

# ΔΡΑΣΤΗΡΙΟΤΗΤΑ ΑΔ5.17: Κύματα φωτός

## Σκοπός

Η δραστηριότητα αυτή έχει σκοπό την εμβάθυνση των γνώσεων του μαθητή στις παρακάτω έννοιες:

| 1 | «Ψηφιακή εγγραφή (θύρας)», " <u>digital write</u> " |
|---|-----------------------------------------------------|
| 2 | «Χρονοκαθυστέρηση», " <u>delay</u> "                |

Σε αυτή τη δραστηριότητα, θα χρησιμοποιήσετε **τρεις ψηφιακές εξόδους**, **κίτρινο, πράσινο** και **κόκκινο LED**, τα οποία θα προγραμματίσετε να ανάβουν σειριακά το ένα μετά το άλλο και αντίστροφα να σβήνουν, δημιουργώντας ένα κύμα φωτός.

## Πεδίο εφαρμογής

Το LED μπορεί να κάνει πολλά πράγματα. Έχετε σίγουρα δει διαφημιστικές πινακίδες με φώτα που αλλάζουν, για να σχηματίσουν διάφορα σχέδια. Τώρα, μπορείτε να φτιάξετε μία δική σας πινακίδα κύματος φωτός!

## Εξοπλισμός

- Ελεγκτής ARD:icon ACD15G
- ΚόκκινοLED**DJX06**
- Κίτρινο LED**DJX08**
- ΠράσινοLED**DJX07**
- Καλώδια UTP (x3)
- Καλώδιο USB

# AC AT AZ AS UNVERTICE board UNVERTICE board UN

YELLOW

## Σύνδεση κυκλώματος

- Συνδέστε τη συσκευή DJX08 στην ψηφιακή θύρα 9 (D9)
- Συνδέστε τη συσκευή DJX07 στην ψηφιακή θύρα 8 (D8)
- Συνδέστε τη συσκευή DJX06 στην ψηφιακή θύρα 7 (D7), όπως εμφανίζεται στην εικόνα.
- Συνδέστε τον ελεγκτή με τον Η/Υ, χρησιμοποιώντας το καλώδιο USB

| Γραμμή Εντολών | Εντολή                   | Συσκευή | Θύρα / Κατάσταση |
|----------------|--------------------------|---------|------------------|
| <b>1</b> ŋ     | " <u>digital write</u> " | DJX08   | 9 / ON           |
| 1 <sup>ŋ</sup> | " <u>delay</u> "         | DJX08   | 500ms            |
| 1 <sup>η</sup> | " <u>digital write</u> " | DJX07   | 8 / ON           |

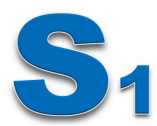

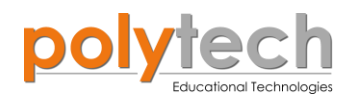

| 1 <sup>η</sup> | " <u>delay</u> "         | DJX07 | 500ms   |
|----------------|--------------------------|-------|---------|
| 1 <sup>ŋ</sup> | " <u>digital write</u> " | DJX06 | 7 / ON  |
| 1 <sup>ŋ</sup> | " <u>delay</u> "         | DJX06 | 500ms   |
| 1 <sup>η</sup> | " <u>digital write</u> " | DJX06 | 7 / OFF |
| 1 <sup>ŋ</sup> | " <u>delay</u> "         | DJX06 | 500ms   |
| 1 <sup>ŋ</sup> | " <u>digital write</u> " | DJX07 | 8 / OFF |
| 1 <sup>ŋ</sup> | " <u>delay</u> "         | DJX07 | 500ms   |
| 1 <sup>η</sup> | " <u>digital write</u> " | DJX08 | 9 / OFF |
| 1 <sup>η</sup> | " <u>delay</u> "         | DJX08 | 500ms   |

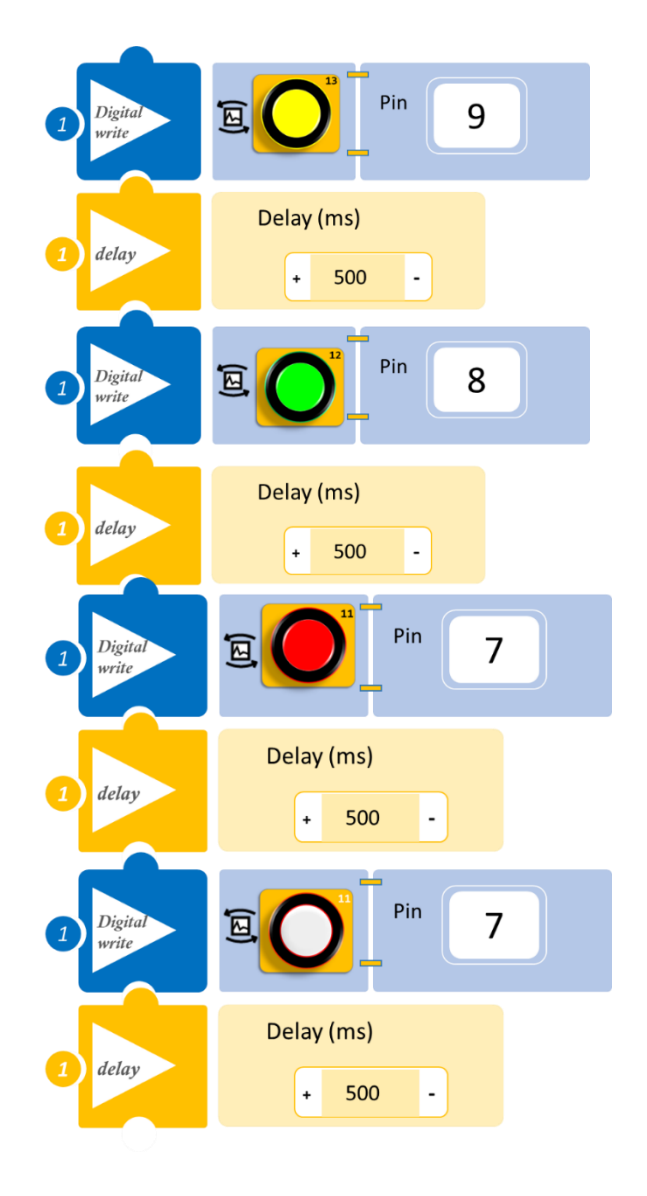

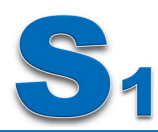

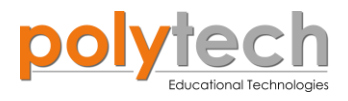

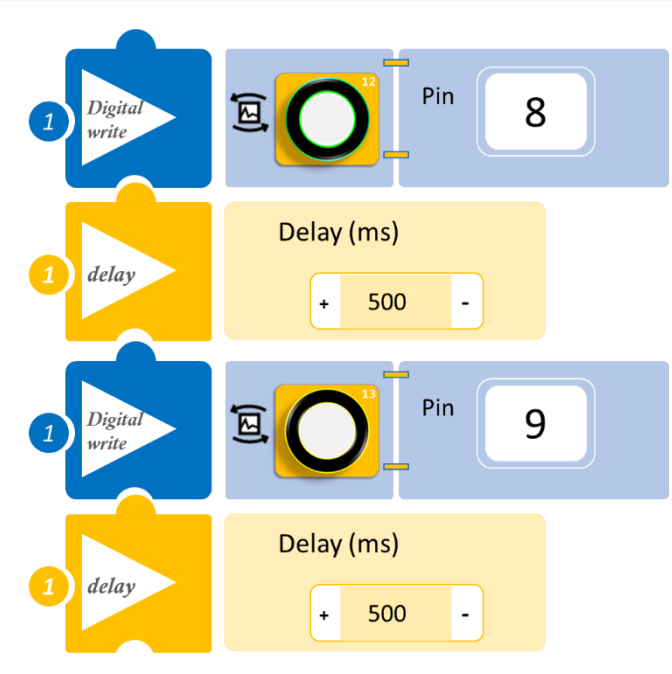

- Επιλέξτε Παραγωγή (<u>Generate)</u>, για να δημιουργήσετε τον κώδικα στο λογισμικό.
- Περιμένετε μερικά δευτερόλεπτα και επιλέξτε Φόρτωση (<u>Upload</u>), για να φορτώσετε το πρόγραμμα στον ελεγκτή σας.

- Τα 3 LED ανοίγουν το ένα μετά το άλλο και κλείνουν το ένα μετά το άλλο. Μπορείτε να προσαρμόσετε την εντολή "delay", έτσι ώστε να ανοιγοκλείνουν με πιο αργό ρυθμό.
- Μπορείτε να δείτε το αντίστοιχο βίντεο της δραστηριότητας ΑΔ5.17 στον φάκελο Βίντεο - παρουσιάσεις

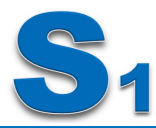

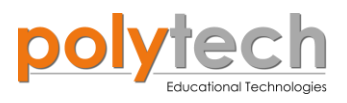

# ΔΡΑΣΤΗΡΙΟΤΗΤΑ ΑΔ5.18: Προγραμματισμός Τριπλής Ψηφιακής Εξόδου

## Σκοπός

Η δραστηριότητα αυτή έχει σκοπό την εμβάθυνση των γνώσεων του μαθητή στις παρακάτω έννοιες:

| 1 | «Ψηφιακή εγγραφή (θύρας)», " <u>digital write</u> " |
|---|-----------------------------------------------------|
| 2 | «Χρονοκαθυστέρηση», " <u>delay</u> "                |

Σε αυτή τη δραστηριότητα, θα χρησιμοποιήσετε **τρεις ψηφιακές εξόδους**, **πράσινο** και **κόκκινο** LED και το **stepmotor** με προπέλα.

Θα προγραμματίσετε το πράσινο LED να ανάβει, όταν η προπέλα δουλεύει, και το κόκκινο, όταν η προπέλα δε δουλεύει.

## Εξοπλισμός

- Ελεγκτής ARD:icon ACD15G
- Κόκκινο LED**DJX06**
- ΠράσινοLED**DJX07**
- Step motor με προπέλα **DJX09**
- Καλώδια UTP (x3)
- Καλώδιο USB

#### CREEN LED DJX07 DJX07 DJX07 ACD15C CON Gr STEP MOTOR DJX06 DJX06 DJX06

## Σύνδεση κυκλώματος

- Συνδέστε τη συσκευή DJX07 στην ψηφιακή θύρα 9 (D9)
- Συνδέστε τη συσκευή DJX06 στην ψηφιακή θύρα 8 (D8)
- Συνδέστε τη συσκευή DJX09 στην ψηφιακή θύρα 7 (D7), όπως εμφανίζεται στην εικόνα.
- Συνδέστε τον ελεγκτή με τον Η/Υ, χρησιμοποιώντας το καλώδιο USB

| Γραμμή Εντολών        | Εντολή                   | Συσκευή | Θύρα / Κατάσταση |
|-----------------------|--------------------------|---------|------------------|
| <b>1</b> <sup>η</sup> | " <u>digital write</u> " | DJX07   | 9 / OFF          |
| <b>1</b> <sup>η</sup> | " <u>digital write</u> " | DJX06   | 8 / ON           |
| <b>1</b> η            | " <u>digital write</u> " | DJX09   | 7 / OFF          |
| <b>1</b> <sup>η</sup> | " <u>delay</u> "         |         | 2000ms           |
| <b>1</b> <sup>η</sup> | " <u>digital write</u> " | DJX07   | 9 / ON           |
| <b>1</b> <sup>η</sup> | " <u>digital write</u> " | DJX06   | 8 / OFF          |
| <b>1</b> <sup>η</sup> | " <u>digital write</u> " | DJX09   | 7 / ON           |
| <b>1</b> ŋ            | " <u>delay</u> "         |         | 2000ms           |

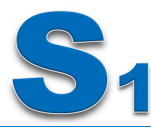

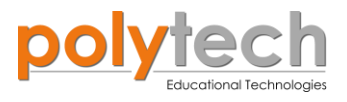

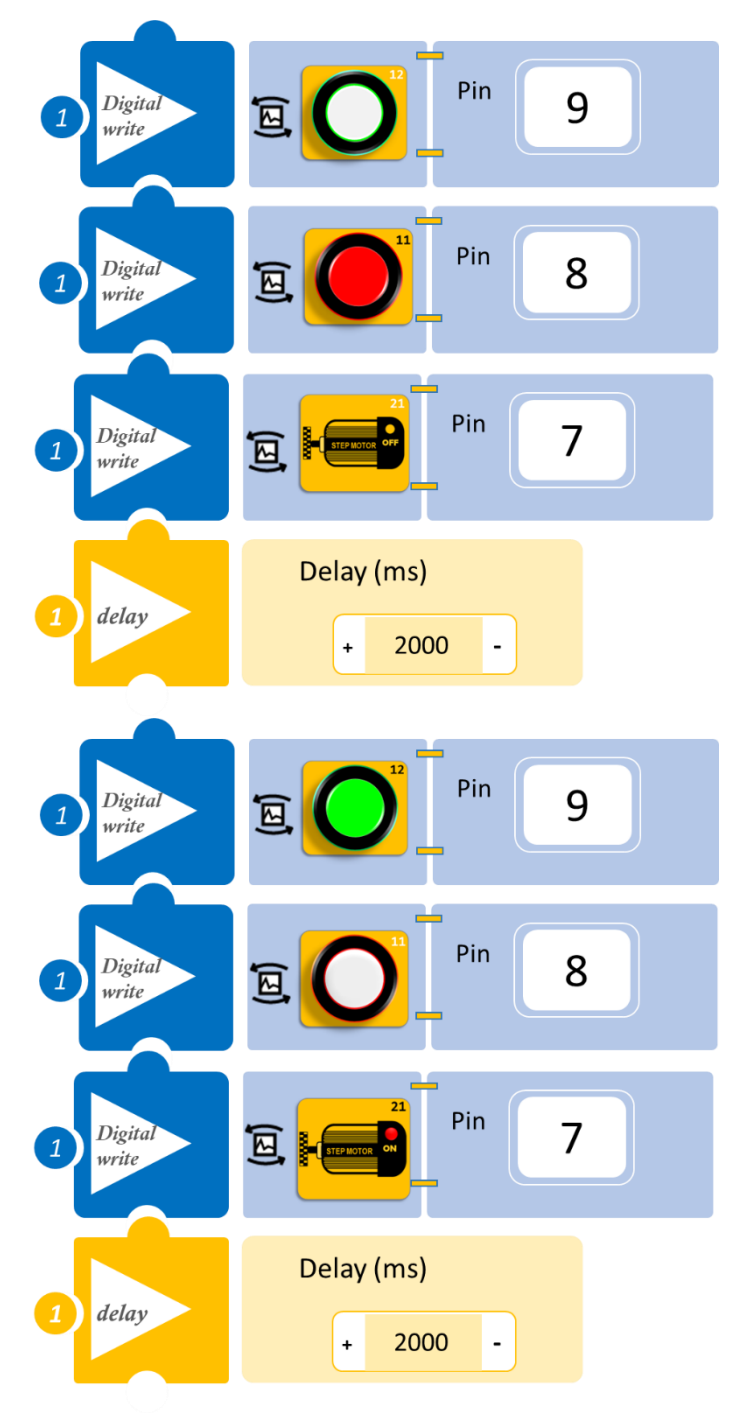

- Επιλέξτε Παραγωγή (<u>Generate)</u>, για να δημιουργήσετε τον κώδικα στο λογισμικό.
- Περιμένετε μερικά δευτερόλεπτα και επιλέξτε Φόρτωση (<u>Upload</u>), για να φορτώσετε το πρόγραμμα στον ελεγκτή σας.

- Παρατηρήστε το κύκλωμά σας.
- Μπορείτε να δείτε το αντίστοιχο βίντεο της δραστηριότητας ΑΔ5.18 στον φάκελο Βίντεο - παρουσιάσεις

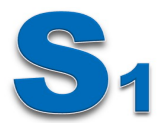

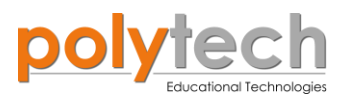

## ΔΡΑΣΤΗΡΙΟΤΗΤΑ ΑΔ5.19: Προγραμματισμός Κυμαινόμενης Αναλογικής εξόδου και Σταθερής Ψηφιακής Εξόδου

## Σκοπός

Η δραστηριότητα αυτή έχει σκοπό την εμβάθυνση των γνώσεων του μαθητή στις παρακάτω έννοιες:

| 1 | «Ψηφιακή εγγραφή (θύρας)», " <u>digital write</u> "  |
|---|------------------------------------------------------|
| 2 | «Αναλογική εγγραφή (θύρας)», " <u>analog write</u> " |
| 3 | «Χρονοκαθυστέρηση», " <u>delay</u> "                 |

Σε αυτή τη δραστηριότητα θα χρησιμοποιήσετε **τρεις ψηφιακές εξόδους**, **κίτρινο, πράσινο** και **κόκκινο** LED και μία ψευτο-αναλογική/pmw έξοδο, το **servomotor**.

Θα προγραμματίσετε τα LED, ώστε να ανάβει **ένα,** κάθε φορά που αλλάζει η **κλίση** του servomotor.

## Εξοπλισμός

- Ελεγκτής ARD:icon ACD15G
- Ко́ккіvoLED **DJX06**
- Κίτρινο LED **DJX08**
- ΠράσινοLED **DJX07**
- Servo motor **DJX11**
- Καλώδια UTP (x4)
- Καλώδιο USB

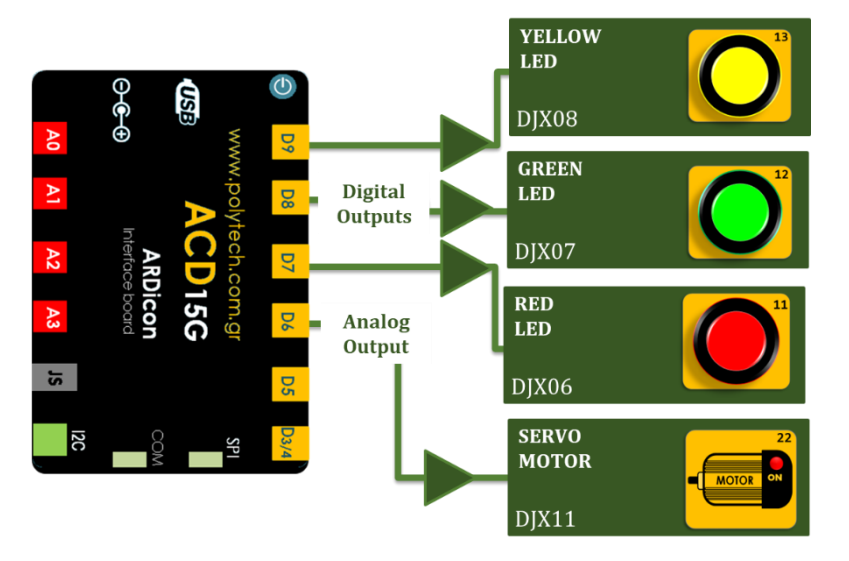

## Σύνδεση κυκλώματος

- Συνδέστε τη συσκευή DJX08 στην ψηφιακή θύρα 9 (D9).
- Συνδέστε τη συσκευή DJX07 στην ψηφιακή θύρα 8 (D8).
- Συνδέστε τη συσκευή DJX06 στην ψηφιακή θύρα 7 (D7).
  Συνδέστε τη συσκευή DJX11 στην ψηφιακή θύρα 6 (D6), όπως εμφανίζεται στην εικόνα.
- Συνδέστε τον ελεγκτή με τον Η/Υ, χρησιμοποιώντας το καλώδιο USB

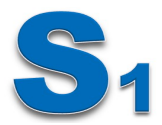

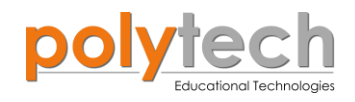

| Γραμμή Εντολών        | Εντολή                   | Συσκευή | Θύρα / Κατάσταση |
|-----------------------|--------------------------|---------|------------------|
| <b>1</b> <sup>η</sup> | " <u>digital write</u> " | DJX08   | 9 / OFF          |
| <b>1</b> η            | " <u>digital write</u> " | DJX07   | 8 / OFF          |
| <b>1</b> η            | " <u>digital write</u> " | DJX06   | 7 / OFF          |
| <b>1</b> <sup>η</sup> | " <u>analog write</u> "  | DJX11   | 6/0              |
| <b>1</b> η            | " <u>delay</u> "         |         | 1000ms           |
| <b>1</b> η            | " <u>digital write</u> " | DJX08   | 9 / ON           |
| <b>1</b> η            | " <u>analog write</u> "  | DJX11   | 6 / 45           |
| <b>1</b> η            | " <u>delay</u> "         |         | 1000ms           |
| <b>1</b> η            | " <u>digital write</u> " | DJX07   | 8 / ON           |
| <b>1</b> η            | " <u>analog write</u> "  | DJX11   | 6 / 90           |
| <b>1</b> η            | " <u>delay</u> "         |         | 1000ms           |
| <b>1</b> η            | " <u>digital write</u> " | DJX06   | 7 / ON           |
| <b>1</b> η            | " <u>analog write</u> "  | DJX11   | 6 / 180          |
| 1 <sup>ŋ</sup>        | " <u>delay</u> "         |         | 1000ms           |

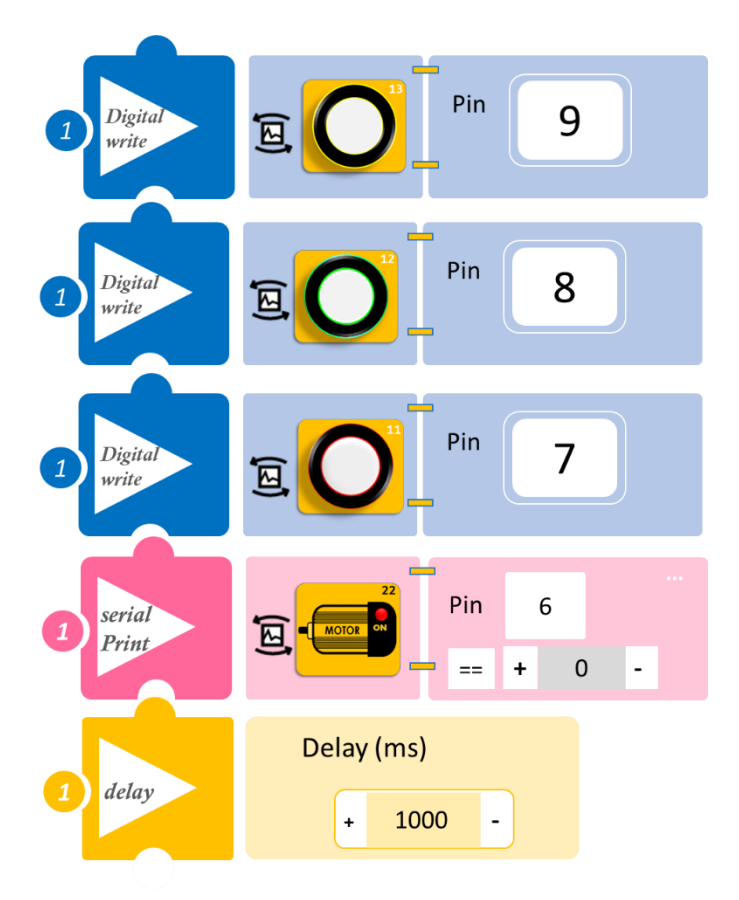

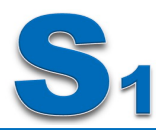

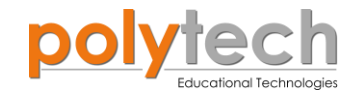

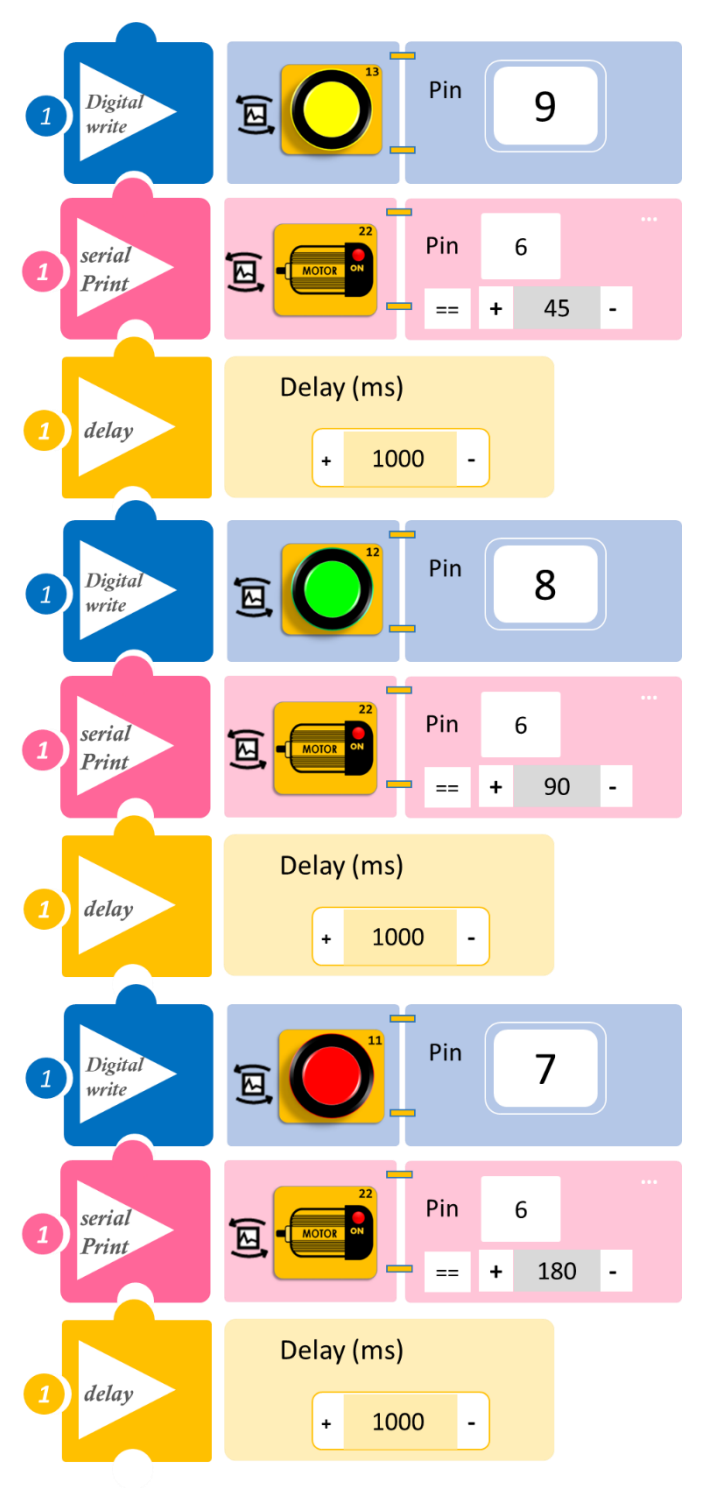

- Επιλέξτε Παραγωγή (<u>Generate)</u>, για να δημιουργήσετε τον κώδικα στο λογισμικό.
- Περιμένετε μερικά δευτερόλεπτα και επιλέξτε Φόρτωση (<u>Upload)</u>, για να φορτώσετε το πρόγραμμα στον ελεγκτή σας.

- Παρατηρήστε το κύκλωμά σας.
- Μπορείτε να δείτε το αντίστοιχο βίντεο της δραστηριότητας ΑΔ5.19 στον φάκελο Βίντεο - παρουσιάσεις

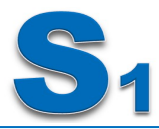

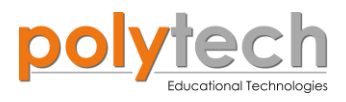

# ΔΡΑΣΤΗΡΙΟΤΗΤΑ ΑΔ5.20: Διαφημιστική Πινακίδα

## Σκοπός

Η δραστηριότητα αυτή έχει σκοπό την εμβάθυνση των γνώσεων του μαθητή στις παρακάτω έννοιες:

| 1 | «Ψηφιακή εγγραφή (θύρας)», " <u>digital write</u> " |
|---|-----------------------------------------------------|
| 2 | «Χρονοκαθυστέρηση», " <u>delay</u> "                |

Σε αυτή τη δραστηριότητα, θα χρησιμοποιήσετε **τρεις ψηφιακές εξόδους**, **κίτρινο, πράσινο** και **κόκκινο** LED, τα οποία θα τα προγραμματίσετε να ανάβουν σειριακά το ένα μετά το άλλο, αλλά και να σβήνουν σειριακά το ένα μετά το άλλο, όπως μια διαφημιστική πινακίδα.

## Εξοπλισμός

- Ελεγκτής ARD:icon ACD15G
- ΚόκκινοLED **DJX06**
- Κίτρινο LED **DJX08**
- Πράσινο LED **DJX07**
- Καλώδια UTP (x3)
- Καλώδιο USB

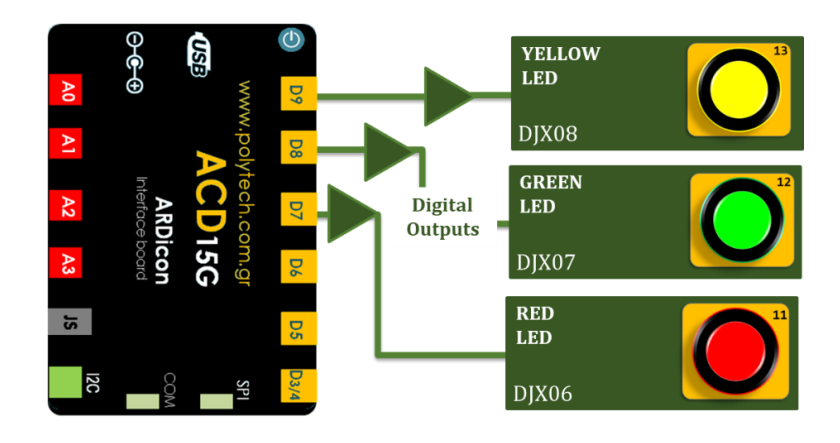

## Σύνδεση κυκλώματος

- Συνδέστε τη συσκευή **DJX08** στην ψηφιακή θύρα 9 (**D9**).
- Συνδέστε τη συσκευή DJX07 στην ψηφιακή θύρα 8 (D8).
- Συνδέστε τη συσκευή **DJX06** στην ψηφιακή θύρα 7 (**D7**), όπως εμφανίζεται στην εικόνα.
- Συνδέστε τον ελεγκτή με τον Η/Υ, χρησιμοποιώντας το καλώδιο USB.

| Γραμμή Εντολών | Εντολή                   | Συσκευή | Θύρα / Κατάσταση |
|----------------|--------------------------|---------|------------------|
| <b>1</b> ୩     | " <u>digital write</u> " | DJX08   | 9 / ON           |
| <b>1</b> ୩     | " <u>delay</u> "         |         | 500ms            |
| <b>1</b> ୩     | " <u>digital write</u> " | DJX08   | 9 / OFF          |
| <b>1</b> ୩     | " <u>delay</u> "         |         | 500ms            |
| <b>1</b> ୩     | " <u>digital write</u> " | DJX08   | 9 / ON           |
| <b>1</b> ୩     | " <u>delay</u> "         |         | 500ms            |
| <b>1</b> ୩     | " <u>digital write</u> " | DJX07   | 8 / ON           |
| <b>1</b> ୩     | " <u>delay</u> "         |         | 500ms            |
| <b>1</b> ୩     | " <u>digital write</u> " | DJX07   | 8 / OFF          |
| <b>1</b> ୩     | " <u>delay</u> "         |         | 500ms            |
| <b>1</b> η     | " <u>digital write</u> " | DJX07   | 8 / ON           |

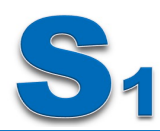

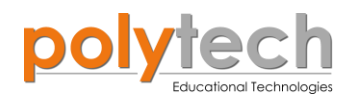

| <b>1</b> ୩            | " <u>delay</u> "         |       | 500ms   |
|-----------------------|--------------------------|-------|---------|
| <b>1</b> <sup>η</sup> | " <u>digital write</u> " | DJX06 | 7 / ON  |
| 1 <sup>ŋ</sup>        | " <u>delay</u> "         |       | 500ms   |
| <b>1</b> η            | " <u>digital write</u> " | DJX06 | 7 / OFF |
| 1 <sup>ŋ</sup>        | " <u>delay</u> "         |       | 500ms   |
| <b>1</b> η            | " <u>digital write</u> " | DJX06 | 7 / ON  |
| 1 <sup>ŋ</sup>        | " <u>delay</u> "         |       | 1000ms  |
| <b>1</b> η            | " <u>digital write</u> " | DJX08 | 9 / OFF |
| 1 <sup>ŋ</sup>        | " <u>digital write</u> " | DJX07 | 8 / OFF |
| <b>1</b> η            | " <u>digital write</u> " | DJX06 | 7 / OFF |
| 1 <sup>ŋ</sup>        | " <u>delay</u> "         |       | 500ms   |

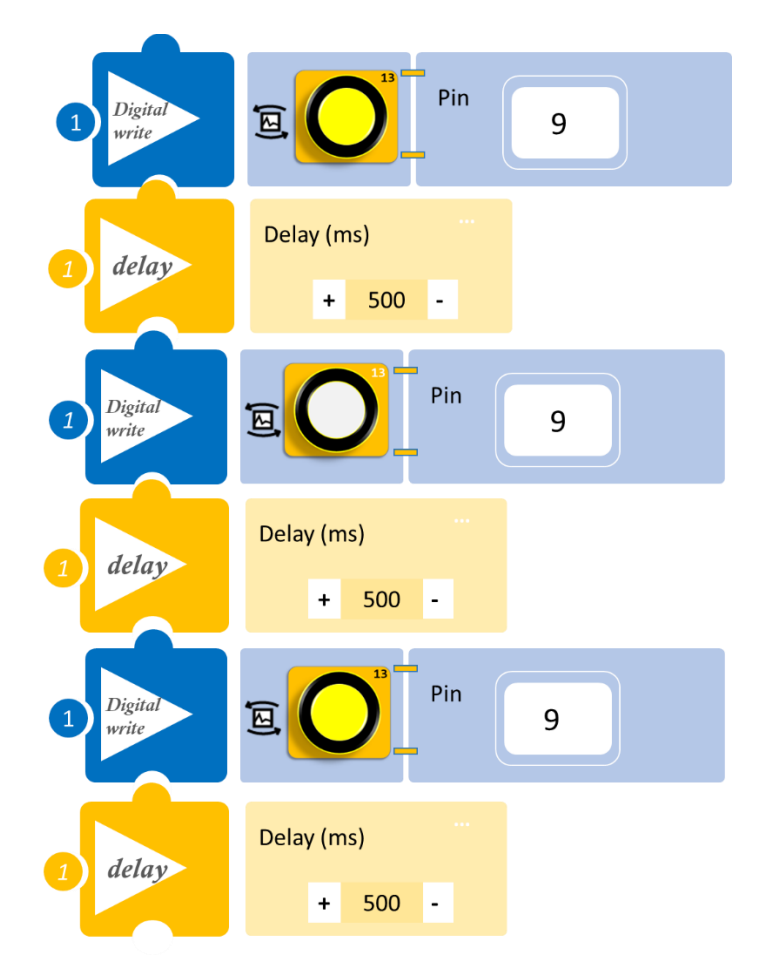

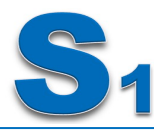

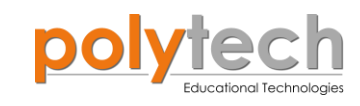

| 1 Digital<br>write | Pin 8               |
|--------------------|---------------------|
| 1 delay            | Delay (ms) + 500 -  |
| 1 Digital<br>write | E Pin 8             |
| 1 delay            | Delay (ms) + 500 -  |
| 1 Digital<br>write | Pin 8               |
| 1 delay            | Delay (ms) + 500 -  |
| 1 Digital<br>write | E Pin 7             |
| 1 delay            | Delay (ms) + 500 -  |
| 1 Digital<br>write | Pin 7               |
| 1 delay            | Delay (ms)          |
| 1 Digital<br>write | Pin 7               |
| 1 delay            | Delay (ms) + 1000 - |

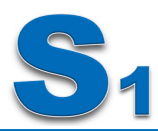

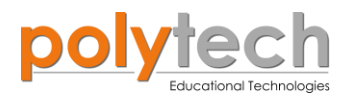

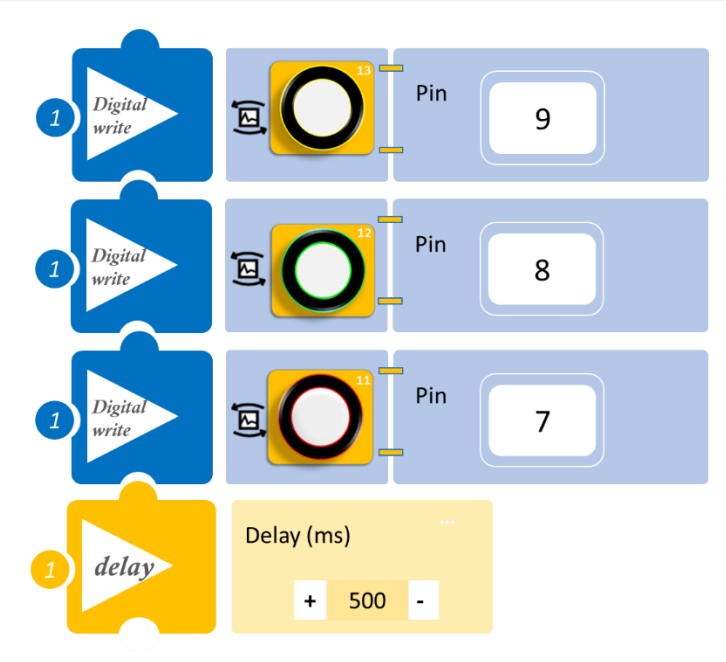

- Επιλέξτε Παραγωγή (<u>Generate)</u>, για να δημιουργήσετε τον κώδικα στο λογισμικό.
- Περιμένετε μερικά δευτερόλεπτα και επιλέξτε Φόρτωση (<u>Upload</u>), για να φορτώσετε το πρόγραμμα στον ελεγκτή σας.

- Παρατηρήστε το κύκλωμά σας.
- Μπορείτε να δείτε το αντίστοιχο βίντεο της δραστηριότητας ΑΔ5.20 στον φάκελο Βίντεο - παρουσιάσεις

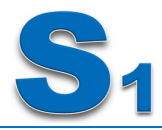

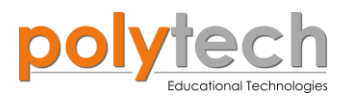

## Προγραμματισμός Μαθηματικών Ε' Δημοτικού

## ΔΡΑΣΤΗΡΙΟΤΗΤΑ ΑΔ5.21: Προγραμματισμός Πρόσθεσης

## Σκοπός

Η εξάσκηση των μαθητών στον μαθηματικό προγραμματισμό, χρησιμοποιώντας την εντολή πρόσθεση/<u>addition</u>, προσθέτοντας 2 σταθερούς ακέραιους όρους και 1 σταθερό με 1 μεταβλητό όρο.

## Πεδίο Εφαρμογής

Η **πρόσθεση** είναι μία **μαθηματική πράξη,** που αντιπροσωπεύει το συνολικό ποσό των αθροιζομένων αριθμών. Καθορίζεται από το σύμβολο συν (+). Η εκτέλεση της πρόσθεσης είναι μία από τις πιο απλές αριθμητικές εργασίες.

Η πρόσθεση ακολουθεί κάποιους σημαντικούς κανόνες. Είναι αντιστρέψιμη, πράγμα που σημαίνει ότι η σειρά με την οποία γίνεται η πρόσθεση δεν έχει σημασία Η επαναλαμβανόμενη πρόσθεση του 1 είναι το ίδιο όπως η μέτρηση(0+1=1, 1+1=2, 2+1=3 κτλ), η πρόσθεση του 0 δεν αλλάζει έναν αριθμό.

## 21.1: Πρόσθεση 2 σταθερών ακέραιων όρων

## Σύνδεση κυκλώματος

• Συνδέστε τον ελεγκτή ARD: icon στον υπολογιστή σας, χρησιμοποιώντας το καλώδιο USB.

| Γραμμή εντολών        | Εντολή                  | Τύπος    | Σύμβολο όρου | Τιμή ή Θύρα |
|-----------------------|-------------------------|----------|--------------|-------------|
| <b>1</b> <sup>η</sup> | " <u>cons</u> "         | Ακέραιος | А            | 10          |
| 1 <sup>ŋ</sup>        | " <u>cons</u> "         | Ακέραιος | В            | 25          |
| <b>1</b> <sup>ŋ</sup> | " <u>Πρόσθεση</u> "     |          | Total        | A+B         |
| 1 <sup>ŋ</sup>        | " <u>serial print</u> " |          | Total        |             |
| 1 <sup>η</sup>        | " <u>delay</u> "        |          |              | 500ms       |

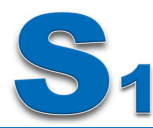

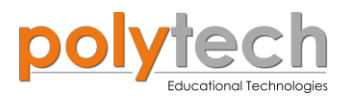

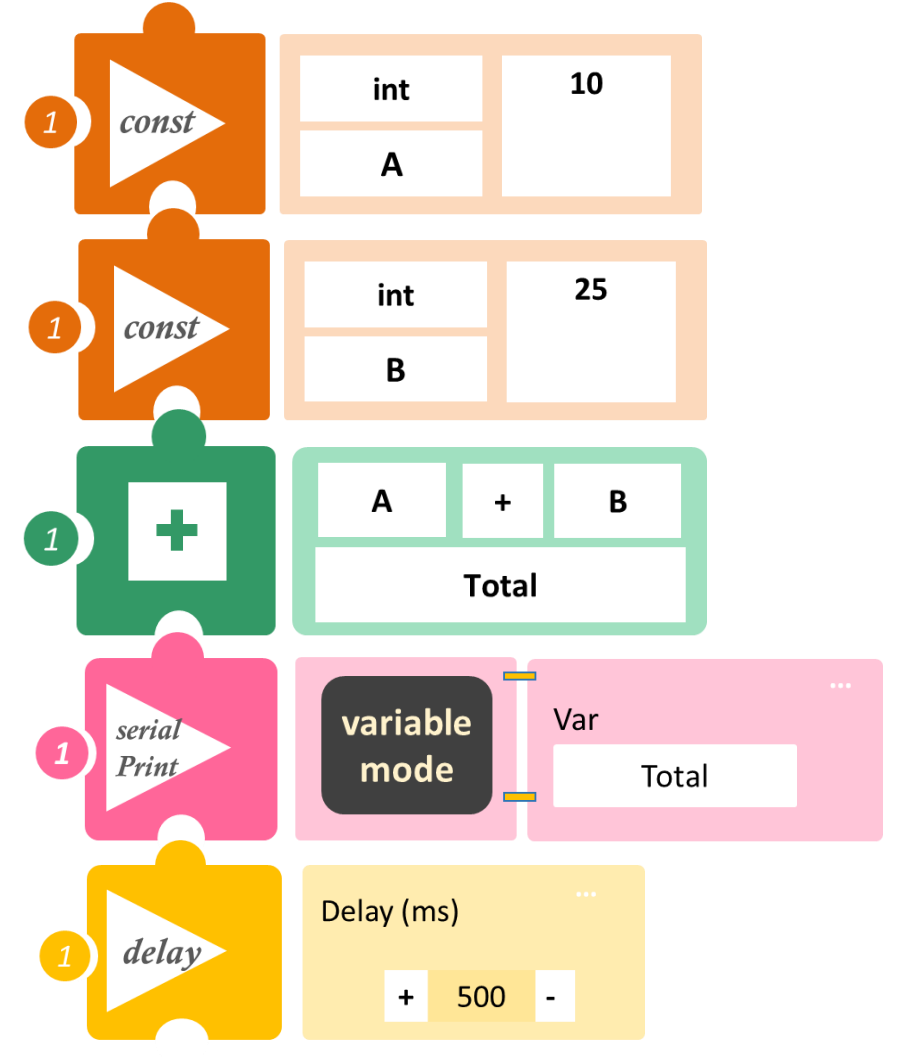

- Επιλέξτε Παραγωγή (<u>Generate)</u>, για να δημιουργήσετε τον κώδικα στο λογισμικό.
- Περιμένετε μερικά δευτερόλεπτα και επιλέξτε Φόρτωση (<u>Upload)</u>, για να φορτώσετε το πρόγραμμα στον ελεγκτή σας.
- Στο μενού επιλογών της αρχικής οθόνης, επιλέξτε Terminal / Τερματικό.
- Στην επόμενη οθόνη, επιλέξτε ON \_\_\_\_.

- Η τιμή που βλέπετε είναι το αποτέλεσμα της πρόσθεσης που προγραμματίσατε.
- Μπορείτε να δείτε το αντίστοιχο βίντεο της δραστηριότητας ΑΔ5.21 στον φάκελο Βίντεο - παρουσιάσεις

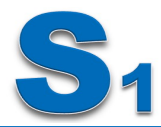

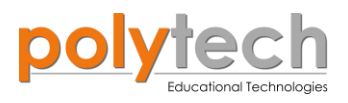

## 21.2: Πρόσθεση 1 σταθερού δεκαδικού όρου και 1 μεταβλητού όρου, Μετατροπή θερμοκρασίας από κλίμακα Κελσίου σε κλίμακα Κέλβιν (°C σε K)

Το Κέλβιν (σύμβολο: Κ), είναι μονάδα μέτρησης της θερμοκρασίας στο Διεθνές Σύστημα Μονάδων (S.I.). Η αναφορά σε θερμοκρασίες στην κλίμακα Κέλβιν γίνεται, όταν μια ένδειξη θερμοκρασίας συνοδεύεται με το σύμβολο «Κ», π.χ. θερμοκρασία 300 Κ αντιστοιχχεί σε 27 °C.

Κατά Κέλβιν, το απόλυτο μηδέν 0 Κ αντιστοιχεί σε -273,15 °C βαθμοί Κελσίου. Η θερμοκρασία 0 Κ είναι η χαμηλότερη δυνατή θερμοκρασία και λέγεται απόλυτο μηδέν. Η κλίμακα επινοήθηκε από τον Ουίλιαμ Τόμσον (William Thomson).

Η κλίμακα Κέλβιν δεν έχει αρνητικές τιμές.

Το Κέλβιν, είναι η βασική μονάδα μέτρησης θερμοκρασιών, σε προβλήματα που έχουν σχέση με τη θερμοδυναμική, τη ρευστομηχανική κ.ά.

Η κλίμακα Κέλβιν, μετράει την λεγόμενη απόλυτη θερμοκρασία. Η διαφορά της με την κλίμακα Κελσίου είναι 273,15 βαθμοί: **TK = TC + 273.15** 

## Εξοπλισμός

- ARD:icon ελεγκτής **ACD15G**
- Αισθητήρας θερμοκρασίας και υγρασίας MJS22
- UTP καλώδιο (x1)
- USB καλώδιο

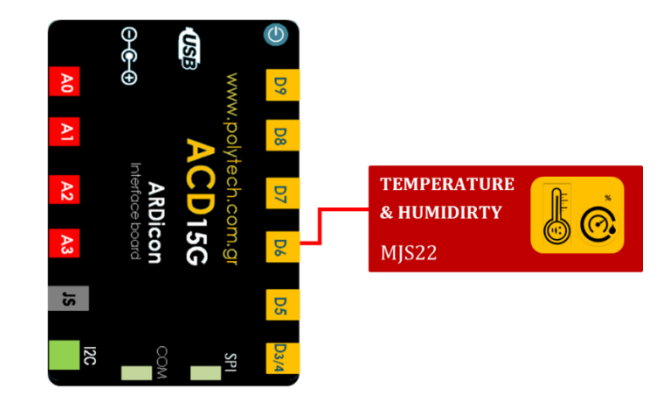

## Σύνδεση κυκλώματος

- Συνδέστε τη συσκευή MJS22 στην ψηφιακή θύρα 6 (D6) (ή οποιαδήποτε άλλη ψηφιακή θύρα θέλετε), όπως εμφανίζεται στην εικόνα.
- Συνδέστε τον ελεγκτή ARD: icon με τον Η/Υ, χρησιμοποιώντας το καλώδιο USB.

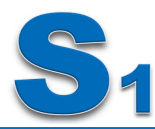

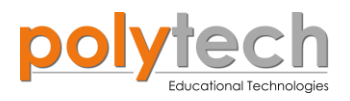

# Προγραμματισμός κυκλώματος

| Γραμμή εντολών | Εντολή              | Τύπος     | Σύμβολο όρου | Τιμή ή Θύρα |
|----------------|---------------------|-----------|--------------|-------------|
| 1 <sup>ŋ</sup> | " <u>constant</u> " | Δεκαδικός | Α            | 273.15      |
| 1 <sup>ŋ</sup> | " <u>variable</u> " | MJS22     | тс           | 6           |
| 1 <sup>ŋ</sup> | " <u>addition</u> " |           | ТК           | A+Temp      |
| 1 <sup>ŋ</sup> | "serial print"      |           | ТК           |             |
| 1 <sup>ŋ</sup> | " <u>delay</u> "    |           |              | 500ms       |

## Πλακίδια εντολών προγράμματος

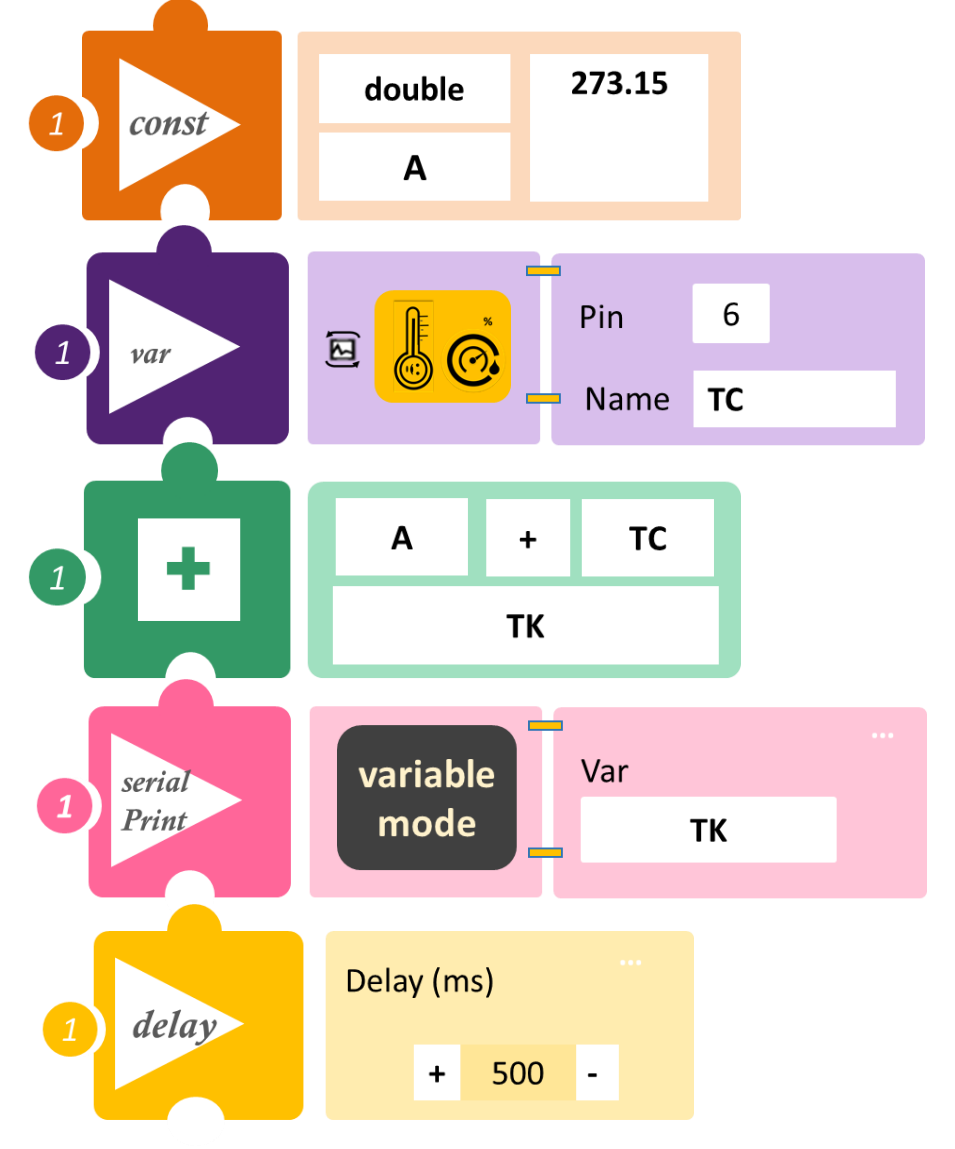

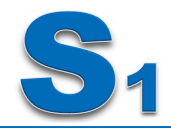

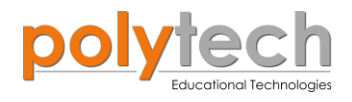

- Επιλέξτε Παραγωγή (<u>Generate)</u>, για να δημιουργήσετε τον κώδικα στο λογισμικό.
- Περιμένετε μερικά δευτερόλεπτα και επιλέξτε Φόρτωση (<u>Upload</u>), για να φορτώσετε το πρόγραμμα στον ελεγκτή σας.
- Στο μενού επιλογών της αρχικής οθόνης επιλέξτε Terminal / Τερματικό.
- Στην επόμενη οθόνη επιλέξτε ON

- Η τιμή που διαβάζετε στο παράθυρο "Τερματικό", είναι η μετατροπή της θερμοκρασίας που διαβάζει ο αισθητήρας από κλίμακα Κελσίου σε Kelvin.
- Αν θέλετε να διαβάζετε και τη θερμοκρασία σε βαθμούς Κελσίου, απλά προγραμματίστε μία επιπλέον εντολή "serial print" / σειριακή εκτύπωση για TC.

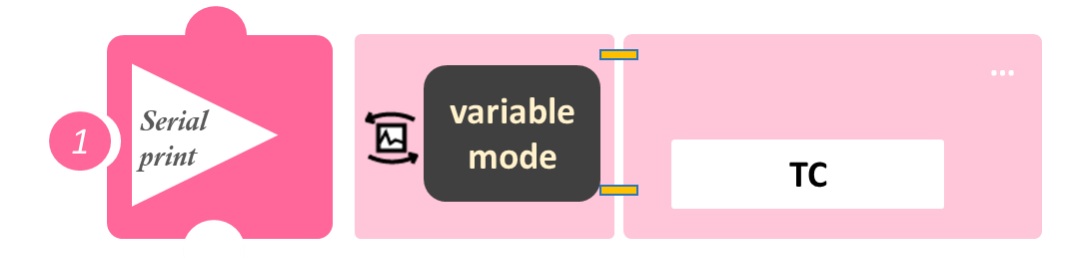

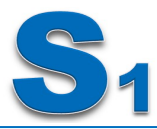

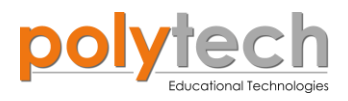

# ΔΡΑΣΤΗΡΙΟΤΗΤΑ ΑΔ5.22: Προγραμματισμός Αφαίρεσης

## Σκοπός

Η εξάσκηση των μαθητών στον μαθηματικό προγραμματισμό, χρησιμοποιώντας την εντολή αφαίρεση/<u>subtraction</u>, αφαιρώντας: :

i) 2 σταθερούς ακέραιους όρους και 1 μεταβλητό όρο

Η **αφαίρεση** είναι μια από τις τέσσερις βασικές **αριθμητικές πράξεις**, και είναι η αντίθετη της πρόσθεσης. Αυτό σημαίνει ότι αν αρχίσετε με οποιοδήποτε αριθμό και προσθέσετε οποιονδήποτε αριθμό και μετά αφαιρέσετε τον ίδιο αριθμό που προσθέσατε, επιστρέφετε στον αρχικό αριθμό.

Στα μαθηματικά, είναι συχνά χρήσιμο να οριστεί η αφαίρεση ως ένα είδος πρόσθεσης, η πρόσθεση του **αντιθέτου**. Μπορεί κανείς να σκεφτεί το 7 - 3 = 4, ως το άθροισμα δύο όρων: επτά και μείον τρία. Αυτός ο τρόπος σκέψης επιτρέπει τη χρήση όλων των κανόνων της πρόσθεσης στην αφαίρεση, χωρίς την ανάγκη νέων ορισμών.

## Εξοπλισμός

- ARD:icon ελεγκτής ACD15G
- Αισθητήρας LDR AJS03
- UTP καλώδιο (x1)
- USB καλώδιο

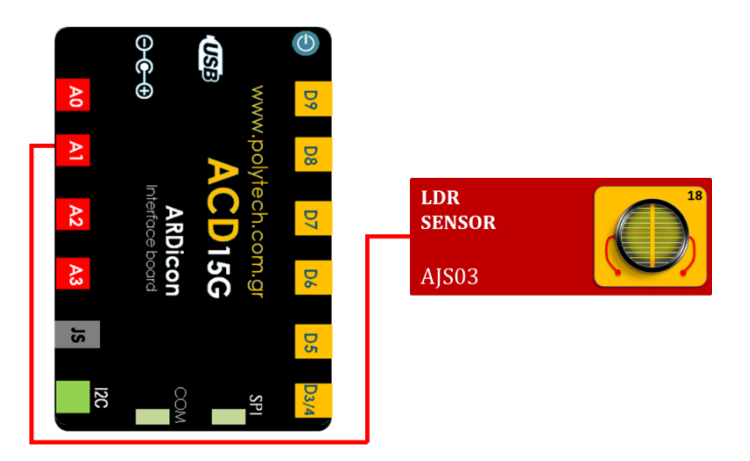

## Σύνδεση κυκλώματος

- Συνδέστε τη συσκευή AJSO3 στην αναλογική θύρα 1 (A1), όπως εμφανίζεται στην εικόνα.
- Συνδέστε τον ελεγκτή ARD:icon στον υπολογιστή σας, χρησιμοποιώντας το καλώδιο USB.

| Γραμμή εντολών | Εντολή                  | Τύπος    | Σύμβολο όρου | Τιμή ή Θύρα |
|----------------|-------------------------|----------|--------------|-------------|
| 1 <sup>ŋ</sup> | " <u>cons</u> "         | Ακέραιος | Α            | 10          |
| 1 <sup>ŋ</sup> | " <u>cons</u> "         | Ακέραιος | В            | 25          |
| 1 <sup>ŋ</sup> | " <u>Αφαίρεση</u> "     |          | Total        | A - B       |
| 1 <sup>ŋ</sup> | " <u>var</u> "          | AJS03    | Lux          | 1           |
| 1 <sup>ŋ</sup> | " <u>Αφαίρεση</u> "     |          | Total1       | Lux - Total |
| <b>1</b> ୩     | " <u>serial print</u> " |          | Total1       |             |
| 1 <sup>ŋ</sup> | " <u>delay</u> "        |          |              | 500ms       |

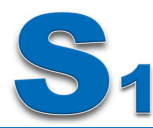

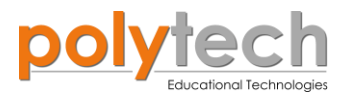

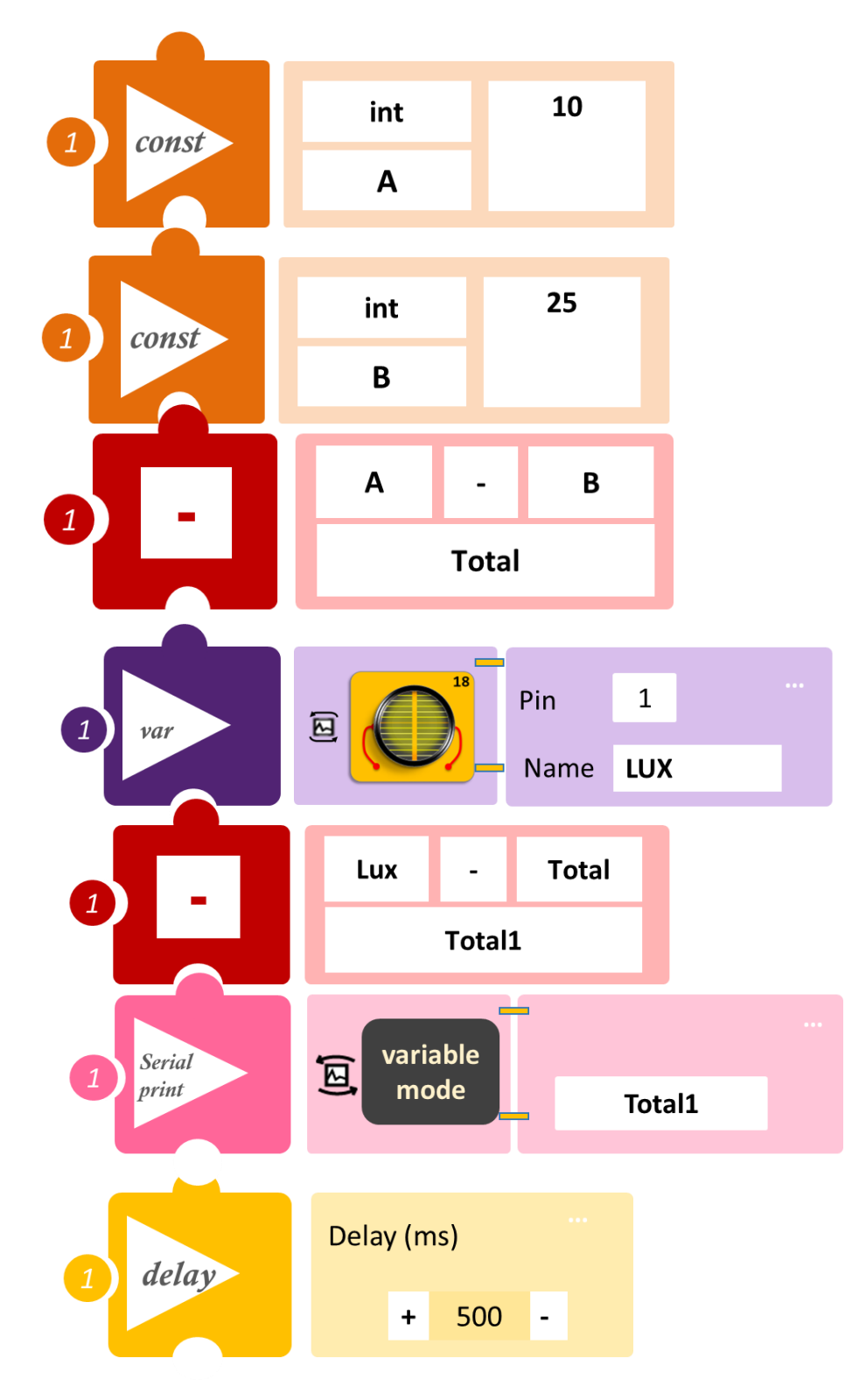

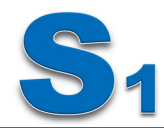

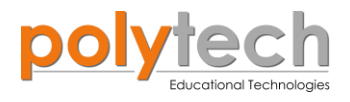

- Επιλέξτε Παραγωγή (<u>Generate)</u>, για να δημιουργήσετε τον κώδικα στο λογισμικό.
- Περιμένετε μερικά δευτερόλεπτα και επιλέξτε Φόρτωση (<u>Upload</u>), για να φορτώσετε το πρόγραμμα στον ελεγκτή σας.
- Στο μενού επιλογών της αρχικής οθόνης, επιλέξτε Terminal / Τερματικό.
- Στην επόμενη οθόνη, επιλέξτε ΟΝ.

- Η τιμή που βλέπετε είναι το αποτέλεσμα της αφαίρεσης που προγραμματίσατε.
- Μπορείτε να δείτε το αντίστοιχο βίντεο της δραστηριότητας ΑΔ5.22 στον φάκελο Βίντεο
   παρουσιάσεις

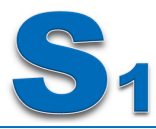

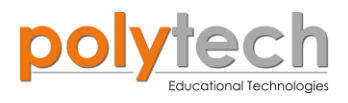

# ΔΡΑΣΤΗΡΙΟΤΗΤΑ ΑΔ5.23: Προγραμματισμός Πολλαπλασιασμού

## Σκοπός

Η εξάσκηση των μαθητών στον μαθηματικό προγραμματισμό, χρησιμοποιώντας την εντολή πολλαπλασιασμός/multiplication, πολλαπλασιάζοντας:

i) 2 μεταβλητούς όρους

Ο πολλαπλασιασμός (συχνά συμβολίζεται με το εγκάρσιο σύμβολο "×"), είναι η μαθηματική πράξη του γινομένου ενός αριθμού με έναν άλλο. Είναι μία από τις τέσσερις βασικές πράξεις στη στοιχειώδη αριθμητική (οι άλλες είναι η πρόσθεση, η αφαίρεση και η διαίρεση). Είναι μία γνώση, που αποκτάται στα πρώτα σχολικά χρόνια του ανθρώπου και χρησιμεύει σε όλη του τη ζωή. Ο πολλαπλασιασμός, μπορεί επίσης να απεικονιστεί ως γινόμενο αριθμών, για τον υπολογισμό εμβαδόν ορθογωνίου. Το εμβαδόν ενός ορθογωνίου δεν εξαρτάται από το ποια πλευρά θα μετρηθεί πρώτη και αυτό είναι κάτι το οποίο καταδεικνύει την αντι-μεταθετικότητα της πράξης.

## Εξοπλισμός

- ARD:icon ελεγκτής **ACD15G**
- Αισθητήρας LDR **AJS03**
- Αισθητήρας γωνίας AJS06
- UTP καλώδιο (x2)
- USB καλώδιο

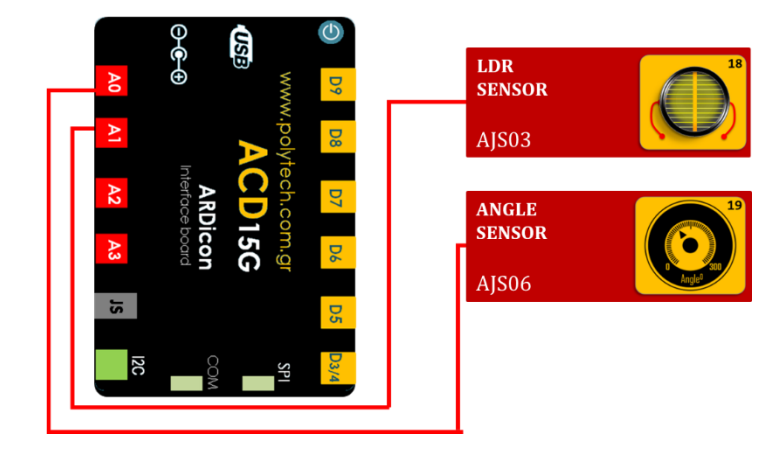

## Σύνδεση κυκλώματος

- Συνδέστε τη συσκευή AJS06 στην αναλογική θύρα 0 (A0).
- Συνδέστε τη συσκευή AJS03 στην αναλογική θύρα 1 (A1), όπως εμφανίζεται στην εικόνα.
- Συνδέστε τον ελεγκτή ARD: icon στον υπολογιστή σας, χρησιμοποιώντας το καλώδιο USB.

| Γραμμή εντολών        | Εντολή                     | Τύπος | Σύμβολο όρου | Τιμή ή Θύρα |
|-----------------------|----------------------------|-------|--------------|-------------|
| 1 <sup>ŋ</sup>        | " <u>var</u> "             | AJS03 | Lux          | 1           |
| 1 <sup>ŋ</sup>        | " <u>var</u> "             | AJS06 | Angl         | 0           |
| 1 <sup>ŋ</sup>        | " <u>Πολλαπλασιασμός</u> " |       | Mult2        | Temp * Angl |
| 1 <sup>ŋ</sup>        | " <u>serial print</u> "    |       | Mult2        |             |
| <b>1</b> <sup>η</sup> | " <u>delay</u> "           |       |              | 500ms       |

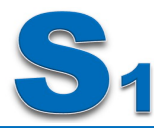

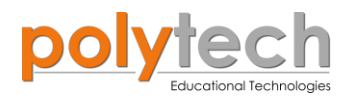

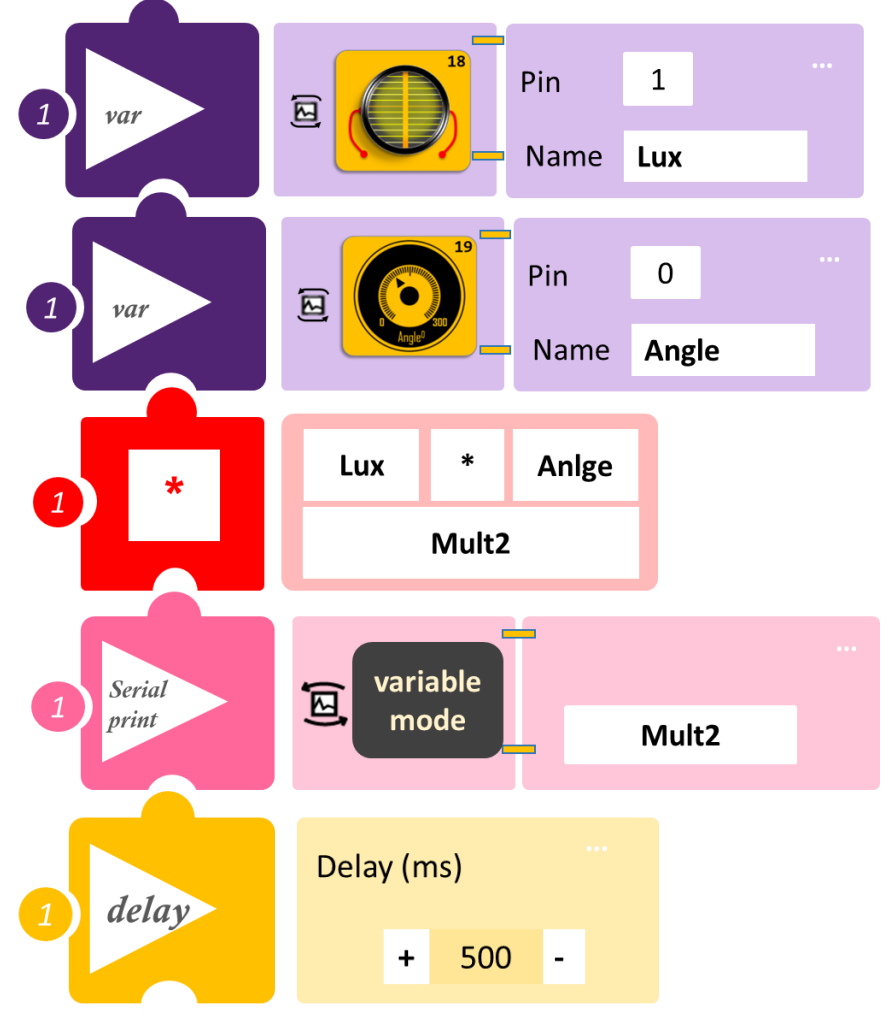

- Επιλέξτε Παραγωγή (<u>Generate)</u>, για να δημιουργήσετε τον κώδικα στο λογισμικό.
- Περιμένετε μερικά δευτερόλεπτα και επιλέξτε Φόρτωση (<u>Upload</u>), για να φορτώσετε το πρόγραμμα στον ελεγκτή σας.
- Στο μενού επιλογών της αρχικής οθόνης, επιλέξτε Terminal / Τερματικό.
- Στην επόμενη οθόνη, επιλέξτε ON

- Η τιμή που βλέπετε είναι το αποτέλεσμα του πολλαπλασιασμού που προγραμματίσατε.
- Μπορείτε να δείτε το αντίστοιχο βίντεο της δραστηριότητας ΑΔ5.23 στον φάκελο Βίντεο
   παρουσιάσεις

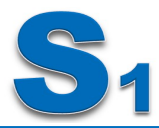

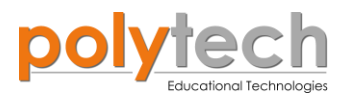

# ΔΡΑΣΤΗΡΙΟΤΗΤΑ ΑΔ5.24: Προγραμματισμός Διαίρεσης

## Σκοπός

Η εξάσκηση των μαθητών στον μαθηματικό προγραμματισμό, χρησιμοποιώντας την εντολή διαίρεση/<u>division</u>, διαιρώντας:

i) 1 σταθερό δεκαδικό όρο και 1 μεταβλητό όρο

## Πεδίο Εφαρμογής

Στα μαθηματικά, και ειδικά στην βασική αριθμητική, διαίρεση είναι η αριθμητική πράξη "**αντίστροφη**" του πολλαπλασιασμού. Ή ακριβέστερα, διαίρεση του αριθμού a με τον αριθμό b, είναι ο πολλαπλασιασμός του a με τον αντίστροφο του b.

Η διδασκαλία της διαίρεσης οδηγεί στην εισαγωγή των μαθητών στην έννοια των κλασμάτων. Αντίθετα με την πρόσθεση, την αφαίρεση και τον πολλαπλασιασμό, το σύνολο των ακεραίων δεν είναι κλειστό ως προς τη διαίρεση. Η διαίρεση δυο ακεραίων μπορεί να έχει υπόλοιπο. Για να συμπληρωθεί η διαίρεση και του υπολοίπου, το σύστημα αριθμών επεκτείνεται, ώστε να περιλαμβάνει κλάσματα, ή ρητούς αριθμούς, όπως λέγονται γενικότερα.

## Εξοπλισμός

- ARD:icon ελεγκτής **ACD15G**
- Αισθητήρας θερμοκρασίας και υγρασίας MJS22
- UTP καλώδιο (x1)
- USB καλώδιο

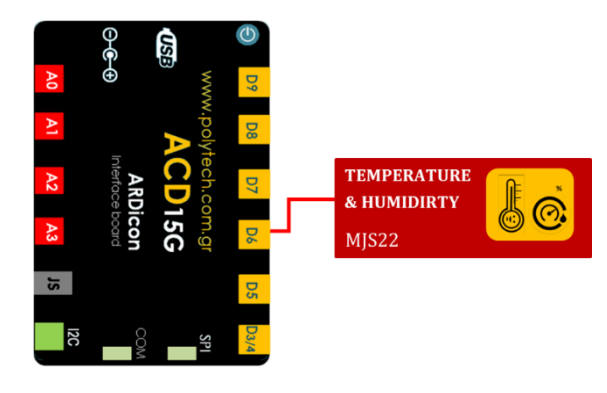

## Σύνδεση κυκλώματος

- Συνδέστε τη συσκευή MJS22 στην ψηφιακή θύρα 6 (D6), όπως εμφανίζεται στην εικόνα.
- Συνδέστε τον ελεγκτή ARD:icon στον υπολογιστή σας, χρησιμοποιώντας το καλώδιο USB.

| Γραμμή εντολών        | Εντολή                  | Τύπος     | Σύμβολο όρου | Τιμή ή Θύρα   |
|-----------------------|-------------------------|-----------|--------------|---------------|
| <b>1</b> <sup>η</sup> | " <u>cons</u> "         | Δεκαδικός | N_Temp       | 36,6          |
| 1 <sup>η</sup>        | " <u>var</u> "          | MJS22     | Тетр         | 6             |
| <b>1</b> η            | " <u>διαίρεση</u> "     |           | Div2         | N_Temp / Temp |
| <b>1</b> <sup>η</sup> | " <u>serial print</u> " |           | Div2         |               |
| <b>1</b> <sup>η</sup> | " <u>delay</u> "        |           |              | 500ms         |

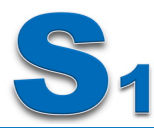

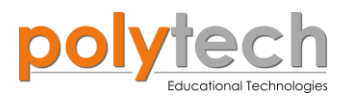

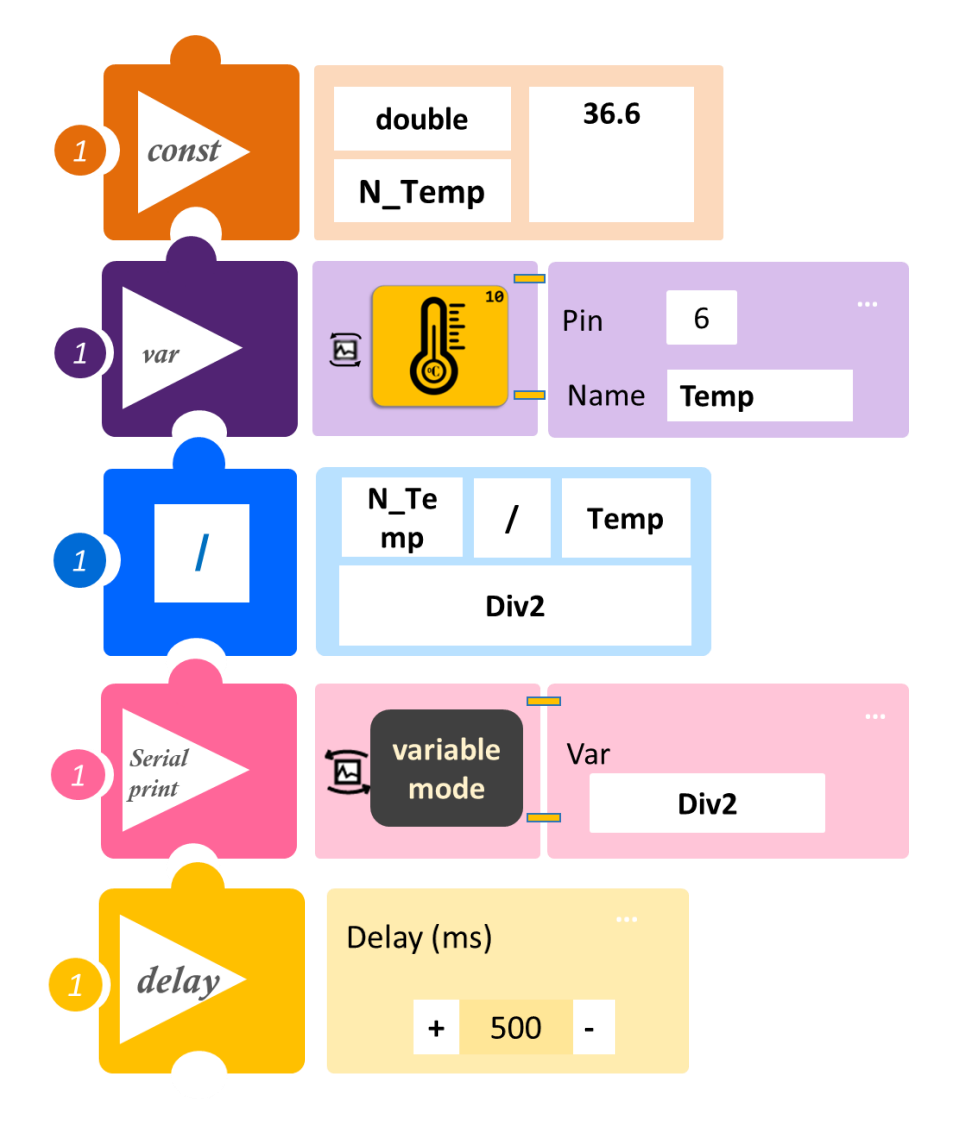

- Επιλέξτε Παραγωγή (<u>Generate)</u>, για να δημιουργήσετε τον κώδικα στο λογισμικό.
- Περιμένετε μερικά δευτερόλεπτα και επιλέξτε Φόρτωση (<u>Upload)</u>, για να φορτώσετε το πρόγραμμα στον ελεγκτή σας.
- Στο μενού επιλογών της αρχικής οθόνης, επιλέξτε Terminal / Τερματικό.
- Στην επόμενη οθόνη, επιλέξτε ΟΝ

- Η τιμή που βλέπετε είναι το αποτέλεσμα της διαίρεσης που προγραμματίσατε.
- Μπορείτε να δείτε το αντίστοιχο βίντεο της δραστηριότητας ΑΔ5.24 στον φάκελο Βίντεο
   παρουσιάσεις

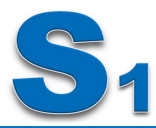

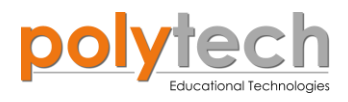

## ΔΡΑΣΤΗΡΙΟΤΗΤΑ ΑΔ5.25: Προγραμματισμός Κλάσματος

## Σκοπός

Η εξάσκηση των μαθητών στον μαθηματικό προγραμματισμό χρησιμοποιώντας την εντολή διαίρεση/<u>division</u> και υπόλοιπο διαίρεσης/<u>divisionremainer.</u>

## Πεδίο Εφαρμογής

Το **Κλάσμα** στα μαθηματικά, αναπαριστά ένα κομμάτι του όλου (δηλαδή ενός ολόκληρου αντικειμένου), ή πιο γενικά έναν αριθμό ίσων κομματιών. Επίσης, εκφράζει τον λόγο δύο μεγεθών. Αποτελείται από δυο τμήματα, τον **αριθμητή**, που βρίσκεται πάνω από τη γραμμή κλάσματος και τον **παρονομαστή**, που βρίσκεται στο κάτω μέρος. Ο αριθμητής και ο παρονομαστής λέγονται όροι του κλάσματος. Οι όροι μπορεί να είναι οποιοιδήποτε ακέραιοι αριθμοί, θετικοί ή αρνητικοί, με μοναδικό περιορισμό, ότι ο παρονομαστής δεν μπορεί ποτέ να είναι μηδέν. Το κλάσμα ουσιαστικά είναι μια μορφή αναπαράστασης του πηλίκου της διαίρεσης δυο αριθμών, του αριθμητή δια του παρονομαστή.

Ανάλογα με το ποιος αριθμός βρίσκεται στη κάθε θέση, διακρίνουμε πέντε διαφορετικά είδη κλασμάτων

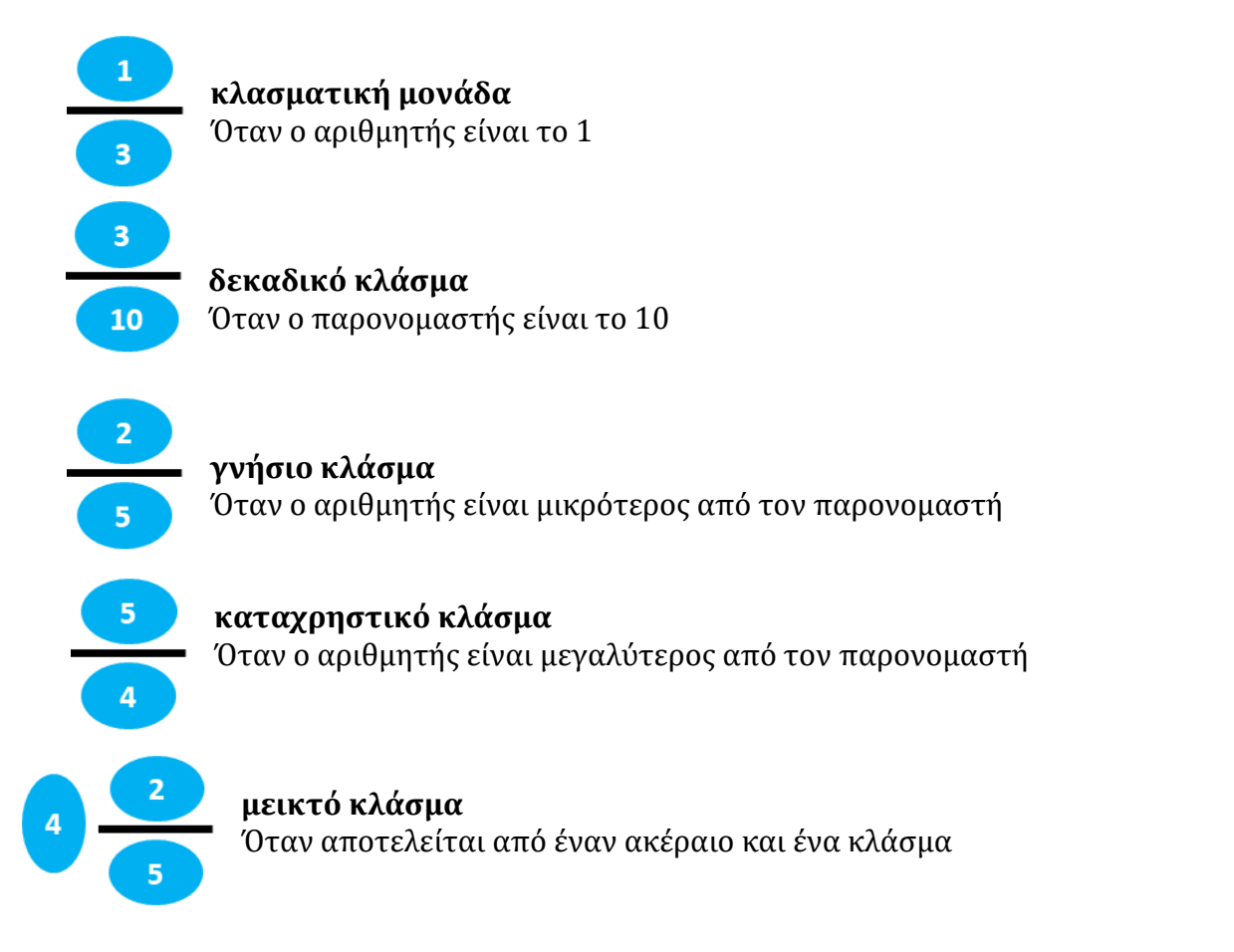

Σε αυτή την άσκηση, θα μετατρέψετε ένα καταχρηστικό κλάσμα σε μεικτό, χρησιμοποιώντας τις εντολές "<u>διαίρεση</u>" και "<u>υπόλοιπο διαίρεσης</u>".

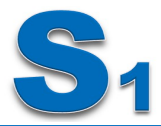

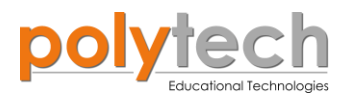

## Σύνδεση κυκλώματος

• Συνδέστε τον ελεγκτή ARD:icon στον υπολογιστή σας

## Προγραμματισμός κυκλώματος

| Γραμμή εντολών        | Εντολή                        | Τύπος    | Σύμβολο όρου | Τιμή ή Θύρα |
|-----------------------|-------------------------------|----------|--------------|-------------|
| <b>1</b> η            | " <u>cons</u> "               | Ακέραιος | а            | 19          |
| <b>1</b> η            | " <u>cons</u> "               | Ακέραιος | b            | 7           |
| <b>1</b> <sup>η</sup> | " <u>διαίρεση</u> "           |          | Div1         | a / b       |
| <b>1</b> η            | " <u>υπόλοιπο διαίρεσης</u> " |          | remain       | a / b       |
| <b>1</b> η            | " <u>serial print</u> "       |          | Div1         |             |
| 1 <sup>ŋ</sup>        | " <u>serial print</u> "       |          | remain       |             |
| <b>1</b> η            | " <u>delay</u> "              |          |              | 500ms       |

# Πλακίδια εντολών προγράμματος

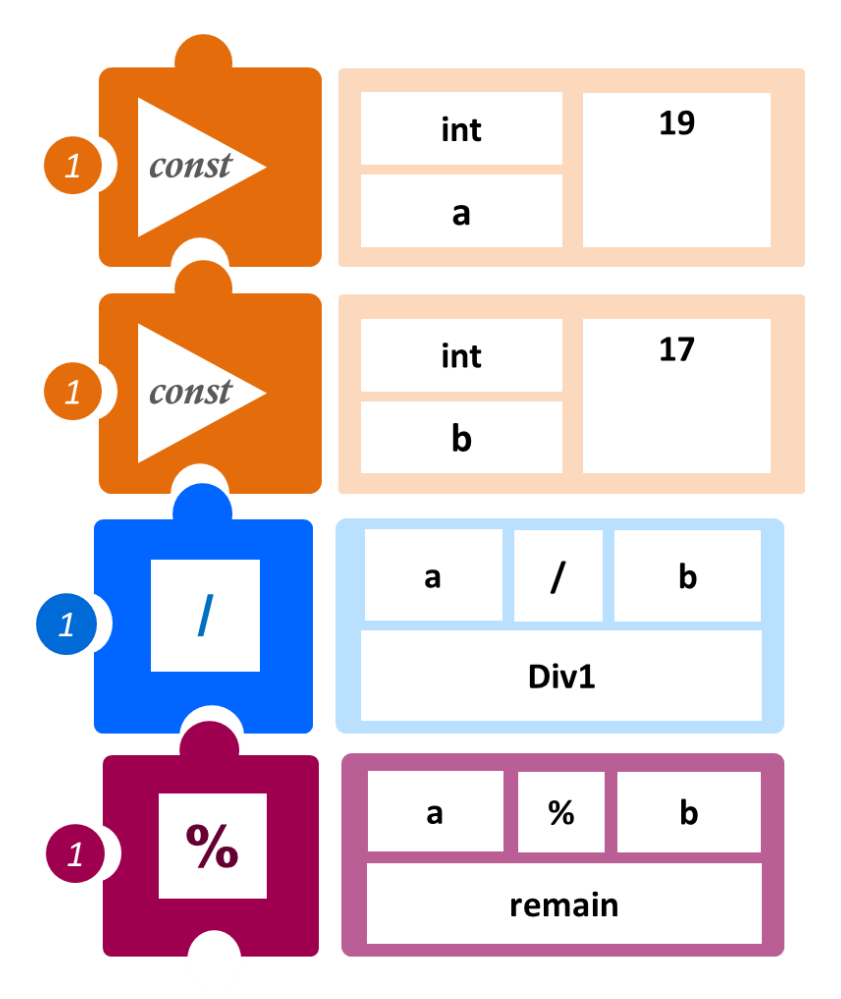

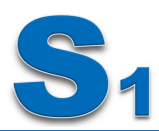

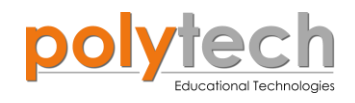

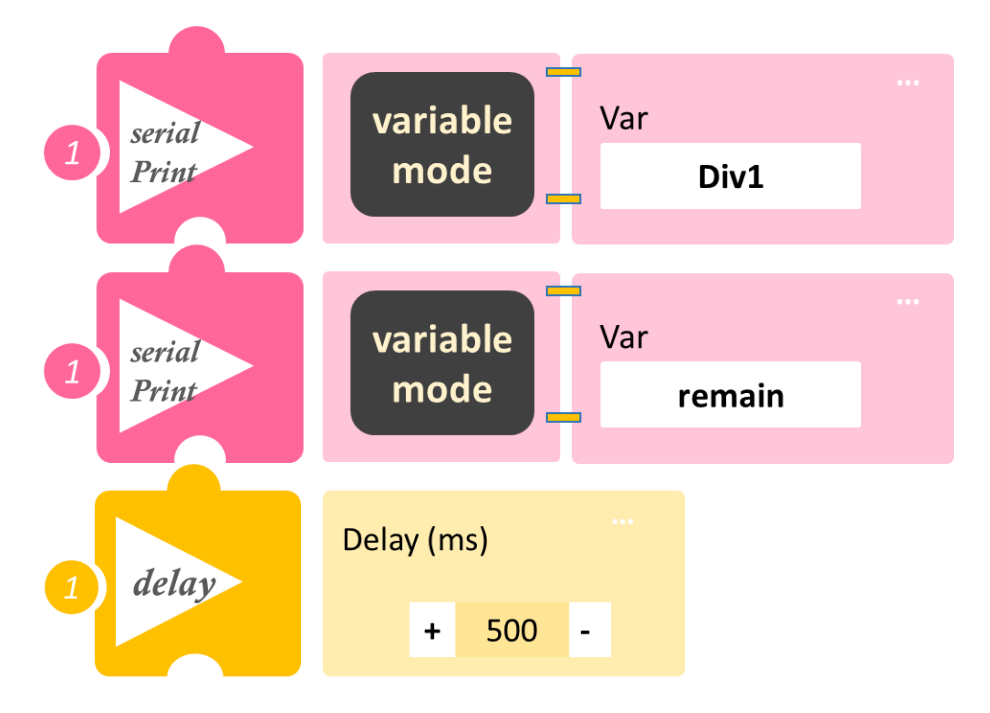

- Επιλέξτε Παραγωγή (<u>Generate)</u>, για να δημιουργήσετε τον κώδικα στο λογισμικό.
- Περιμένετε μερικά δευτερόλεπτα και επιλέξτε Φόρτωση (<u>Upload</u>), για να φορτώσετε το πρόγραμμα στον ελεγκτή σας.
- Στο μενού επιλογών της αρχικής οθόνης, επιλέξτε Terminal / Τερματικό.
- Στην επόμενη οθόνη, επιλέξτε ON

## Αποτέλεσμα

 Στο παράθυρο του "Terminal", μπορείτε να διαβάσετε τα δύο αποτελέσματα. Όπως μπορείτε ήδη να δείτε, το τερματικό εκτυπώνει το Div1=2.7143 και το remain=5. Έτσι, αν

θέλετε να γράψετε το καταχρηστικό κλάσμα  $\frac{19}{7}$  σε μεικτό κλάσμα είναι:

$$\frac{19}{7} = 2\frac{5}{7}$$

Το 2 είναι ο ακέραιος της διαίρεσης (Div1) και το 5 το υπόλοιπο (remain).

Μπορείτε να δείτε το αντίστοιχο βίντεο της δραστηριότητας ΑΔ5.25 στον φάκελο Βίντεο - παρουσιάσεις

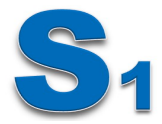

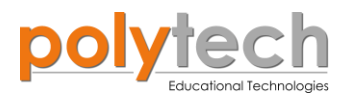

## ΔΡΑΣΤΗΡΙΟΤΗΤΑ ΑΔ5.26: Προγραμματισμός Τετράγωνου Αριθμού (α<sup>2</sup>) – Εμβαδό τετραγώνου (σταθερού ακέραιου όρου)

## Σκοπός

Η εξάσκηση των μαθητών στον μαθηματικό προγραμματισμό, χρησιμοποιώντας την εντολή Δύναμη/<u>pow.</u>

## Πεδίο Εφαρμογής

«Τετράγωνοι αριθμοί», ονομάζονται οι αριθμοί που προκύπτουν από τον πολλαπλασιασμό των ίδιων ακριβώς αριθμών.

Οι «τετράγωνοι αριθμοί» ονομάζονται έτσι, επειδή δείχνουν το εμβαδόν ενός τετραγώνου (πόσα τετραγωνάκια έχει στο εσωτερικό του σχήματος). Σε αυτή τη δραστηριότητα, θα χρησιμοποιήσετε την εντολή Δύναμη/ "<u>pow</u>", για να ορίσετε το εμβαδόν ενός τετραγώνου.

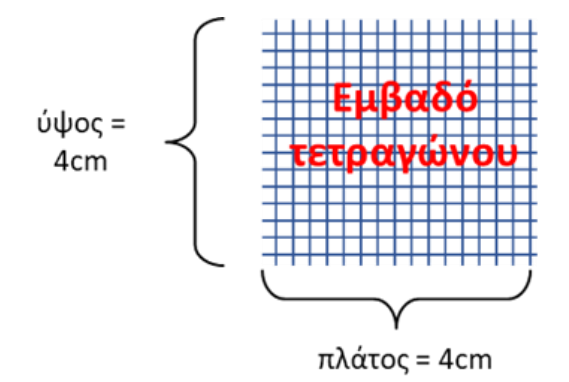

Το εμβαδόν ενός τετραγώνου δίνεται από τον τύπο *Εμβαδόν= πλάτος × ύψος* Επειδή όμως, το πλάτος και το ύψος είναι εξ ορισμού

το ίδιο, ο τύπος συνήθως γράφεται ως:

## Εμβαδόν=s²

Όπου s είναι το μήκος μιας πλευράς.

## Σύνδεση κυκλώματος

• Συνδέστε τον ελεγκτή ARD: icon στον υπολογιστή σας, χρησιμοποιώντας το καλώδιο USB

| Γραμμή εντολών        | Εντολή                  | Τύπος    | Σύμβολο όρου | Τιμή ή Θύρα |
|-----------------------|-------------------------|----------|--------------|-------------|
| <b>1</b> <sup>η</sup> | " <u>cons</u> "         | Ακέραιος | S            | 4           |
| 1 <sup>ŋ</sup>        | " <u>δύναμη</u> "       |          | s2           | S ^ 2       |
| <b>1</b> <sup>η</sup> | " <u>serial print</u> " |          | s2           |             |
| 1 <sup>η</sup>        | " <u>delay</u> "        |          |              | 500ms       |

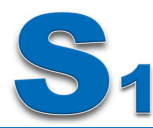

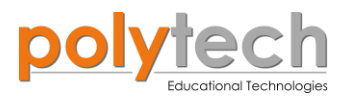

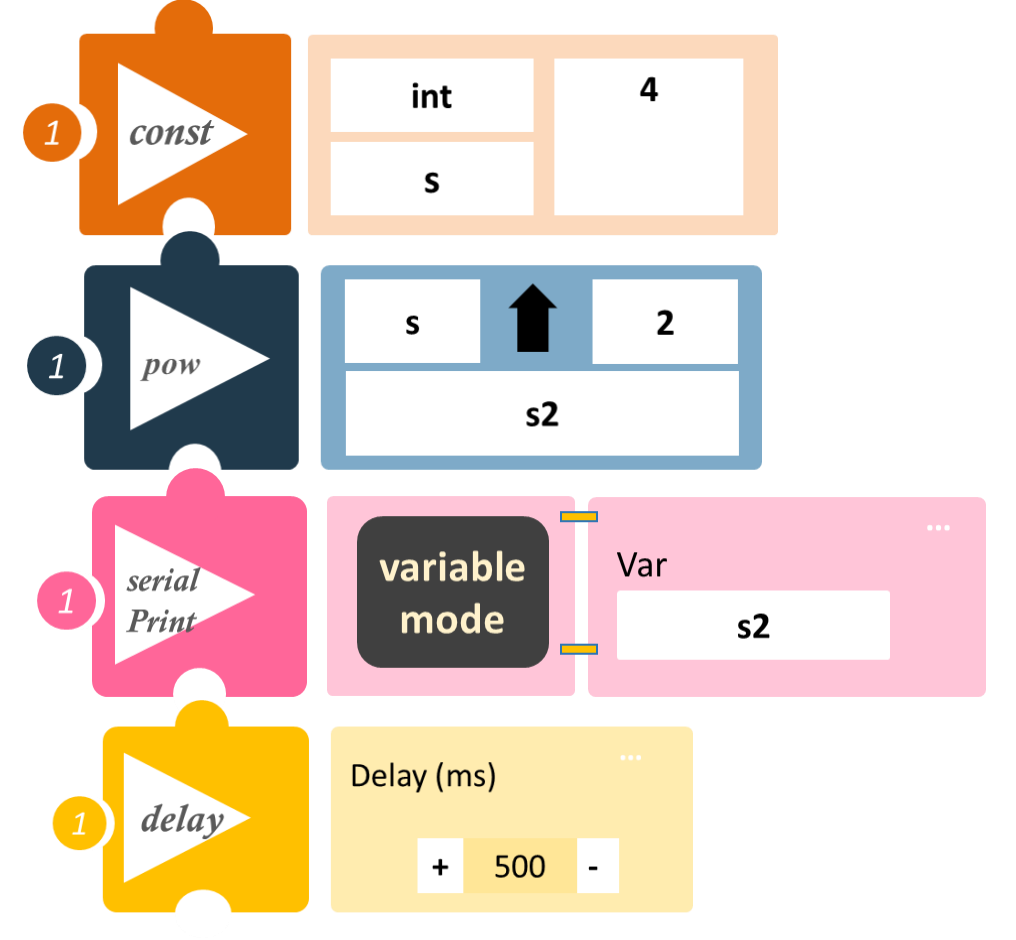

- Επιλέξτε Παραγωγή (<u>Generate</u>), για να δημιουργήσετε τον κώδικα στο λογισμικό.
- Περιμένετε μερικά δευτερόλεπτα και επιλέξτε Φόρτωση (<u>Upload</u>), για να φορτώσετε το πρόγραμμα στον ελεγκτή σας.
- Στο μενού επιλογών της αρχικής οθόνης, επιλέξτε Terminal / Τερματικό.
- Στην επόμενη οθόνη, επιλέξτε ΟΝ

- Η τιμή που βλέπετε είναι το εμβαδόν ενός τετραγώνου με μήκος πλευράς 4εκ.
- Μπορείτε να πειραματιστείτε περισσότερο, προγραμματίζοντας το τετράγωνο ενός δεκαδικού αριθμού.
- Μπορείτε να δείτε το αντίστοιχο βίντεο της δραστηριότητας ΑΔ5.26 στον φάκελο Βίντεο
   παρουσιάσεις

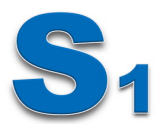

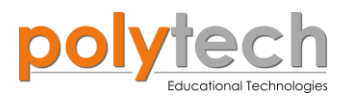

## ΔΡΑΣΤΗΡΙΟΤΗΤΑ ΑΔ5.27: Προγραμματισμός Εμβαδό Τετραγώνου Μεταβλητού όρου

## Σκοπός

Η εύρεση του εμβαδού ενός τετραγώνου (εντολή "<u>pow</u>"), που η πλευρά του είναι μεταβλητή ("<u>var</u>") και ορίζεται κάθε φορά από τον αισθητήρα περιστροφής.

## Εξοπλισμός

- ARD:icon ελεγκτής **ACD15G**
- Αισθητήρας γωνίας **AJS06**
- UTP καλώδιο (x1)
- USB καλώδιο

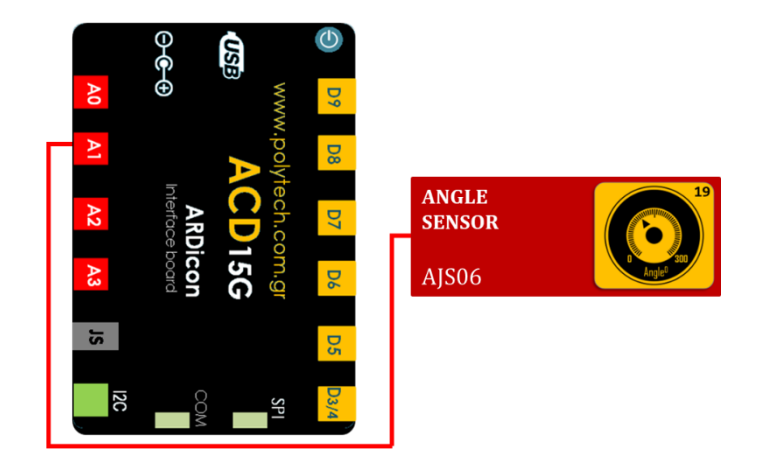

## Σύνδεση κυκλώματος

- Συνδέστε τη συσκευή AJS06 στην αναλογική θύρα 1 (A1), όπως εμφανίζεται στην εικόνα.
- Συνδέστε τον ελεγκτή ARD:icon στον υπολογιστή σας, χρησιμοποιώντας το καλώδιο USB

| Γραμμή εντολών        | Εντολή                  | Τύπος | Σύμβολο όρου | Τιμή ή Θύρα |
|-----------------------|-------------------------|-------|--------------|-------------|
| <b>1</b> <sup>η</sup> | " <u>var</u> "          | AJS06 | а            | 1           |
| 1 <sup>η</sup>        | " <u>δύναμη</u> "       |       | a2           | a ^ 2       |
| 1 <sup>η</sup>        | " <u>serial print</u> " |       | a2           |             |
| 1 <sup>ŋ</sup>        | " <u>delay</u> "        |       |              | 500ms       |

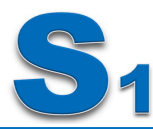

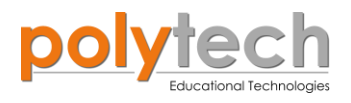

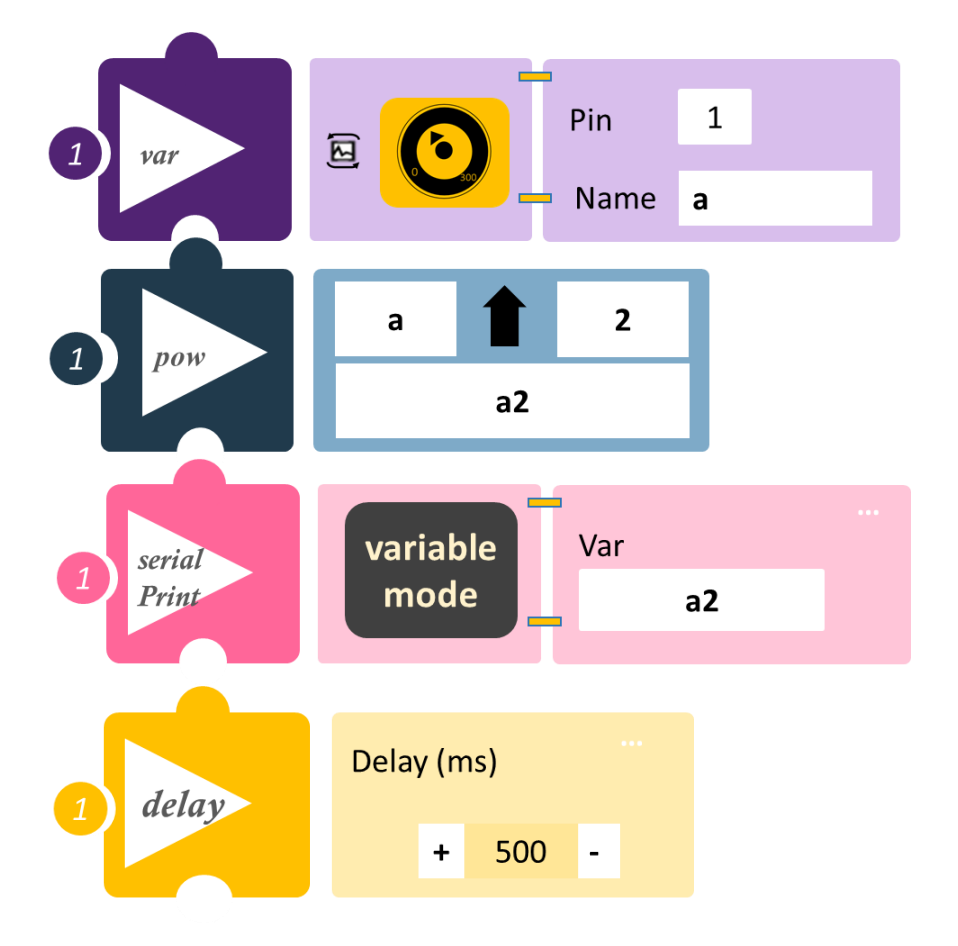

- Επιλέξτε Παραγωγή (<u>Generate</u>), για να δημιουργήσετε τον κώδικα στο λογισμικό.
- Περιμένετε μερικά δευτερόλεπτα και επιλέξτε Φόρτωση (<u>Upload</u>), για να φορτώσετε το πρόγραμμα στον ελεγκτή σας.
- Στο μενού επιλογών της αρχικής οθόνης, επιλέξτε Terminal / Τερματικό.
- Στην επόμενη οθόνη, επιλέξτε ON .

- Η τιμή που βλέπετε είναι το τετράγωνο της πλευράς, που επιλέγετε με τον αισθητήρα περιστροφής.
- Μπορείτε να δείτε το αντίστοιχο βίντεο της δραστηριότητας ΑΔ5.27 στον φάκελο Βίντεο
   παρουσιάσεις

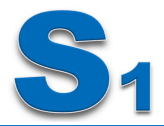

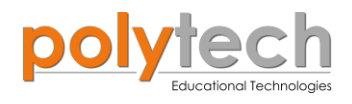

## Ασκήσεις Γεωμετρίας

Η **γεωμετρία** πραγματεύεται τα σχήματα και τις ιδιότητές τους. **Γεωμετρία** είναι ο κλάδος των μαθηματικών που ασχολείται με χωρικές σχέσεις, δηλαδή με τη σύνθεση του χώρου που ζείτε. "Η γεωμετρία αποτελεί μία από τις καλύτερες ευκαιρίες που υπάρχουν, για να μάθεις πώς να μαθηματικοποιείς την πραγματικότητα" Freudenthal (1973).

Εμπειρικά, αλλά και διαισθητικά, οι άνθρωποι χαρακτηρίζουν τον χώρο μέσω συγκεκριμένων θεμελιωδών ιδιοτήτων, που ονομάζονται **αξιώματα**. Τα αξιώματα δεν μπορούν να αποδειχτούν, αλλά μπορούν να χρησιμοποιηθούν σε συνδυασμό με μαθηματικούς ορισμούς για τα σημεία, τις ευθείες, τις καμπύλες, τις επιφάνειες και τα στερεά, για την εξαγωγή λογικών συμπερασμάτων.

Στη γεωμετρία, οι **διαστάσεις** αφορούν τα μετρήσιμα μεγέθη του χώρου, που καταλαμβάνει ένα γεωμετρικό σχήμα.

Υπό αυτή την έννοια, υπάρχει η διάσταση του **μήκους AB**, που είναι η απόσταση σημείου από σημείο, του **πλάτους ΒΓ**, που είναι κάθετη απόσταση στο μήκος και δίδεται έτσι η έννοια του επιπέδου

καθώς και του **ύψους ΒΔ**, που είναι η κάθετη απόσταση σε επίπεδο και προσδιορίζεται ως τρίτη διάσταση των στερεών και του χώρου. Εξ αυτών θεωρείται, ότι γενικά ο χώρος έχει τρεις διαστάσεις: το μήκος, το πλάτος και το ύψος.

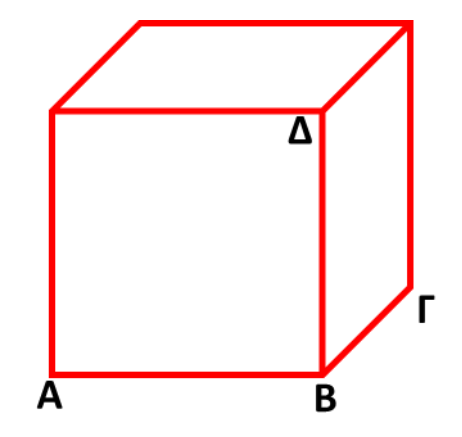

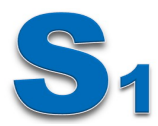

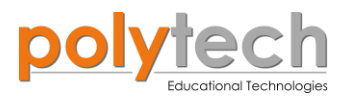

## ΔΡΑΣΤΗΡΙΟΤΗΤΑ ΑΔ5.28: Υπολογισμός Περιμέτρου Ορθογώνιου Παραλληλόγραμμου

## Σκοπός

Ο υπολογισμός της περιμέτρου ενός ορθογωνίου με τη χρήση του μαθηματικού προγραμματισμού.

## Πεδίο Εφαρμογής

Η **περίμετρος** είναι γραμμή, η οποία περιλαμβάνει ή περιβάλλει είναι δισδιάστατο σχήμα. Ο όρος μπορεί να χρησιμοποιηθεί είτε για τη γραμμή ή για το μήκος—σε μία διάσταση. Μπορεί να θεωρηθεί ως το μήκος του περιγράμματος ενός σχήματος.

Η περίμετρος προσδιορίζεται, προσθέτοντας τα μήκη των πλευρών/άκρων του σχήματος. Λοιπόν, ας υπολογίσετε την περίμετρο του σχήματος της εικόνας: Όπως μπορείτε να δείτε, αυτό το ορθογώνιο έχει, 2 πλευρές a=3 cm και 2 πλευρές b= 7 cm.

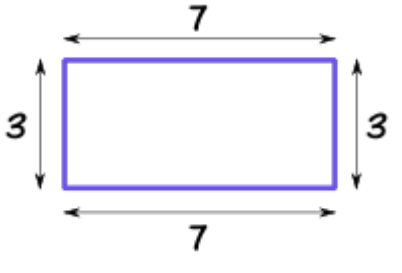

Περίμετρος =  $(2 \times 7) + (2 \times 3) = 2(7 + 3)$ 

## Εξοπλισμός

- ARD:icon ελεγκτής **ACD15G**
- USB καλώδιο

## Σύνδεση κυκλώματος

• Συνδέστε τον ελεγκτή ARD:icon στον υπολογιστή σας, χρησιμοποιώντας το καλώδιο USB

| Γραμμή εντολών        | Εντολή                     | Τύπος    | Σύμβολο όρου | Τιμή ή Θύρα |
|-----------------------|----------------------------|----------|--------------|-------------|
| <b>1</b> η            | " <u>cons</u> "            | Ακέραιος | а            | 3           |
| <b>1</b> ୩            | " <u>cons</u> "            | Ακέραιος | b            | 7           |
| <b>1</b> <sup>η</sup> | " <u>cons</u> "            | Ακέραιος | n            | 2           |
| 1 <sup>ŋ</sup>        | " <u>πρόσθεση</u> "        |          | Sum          | A + B       |
| <b>1</b> η            | " <u>πολλαπλασιασμός</u> " |          | Prm          | n * Sum     |
| 1 <sup>ŋ</sup>        | " <u>serial print</u> "    |          | Prm          |             |
| <b>1</b> <sup>η</sup> | " <u>delay</u> "           |          |              | 500ms       |

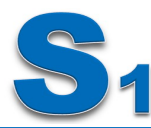

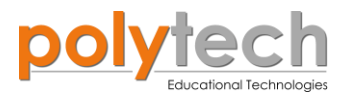

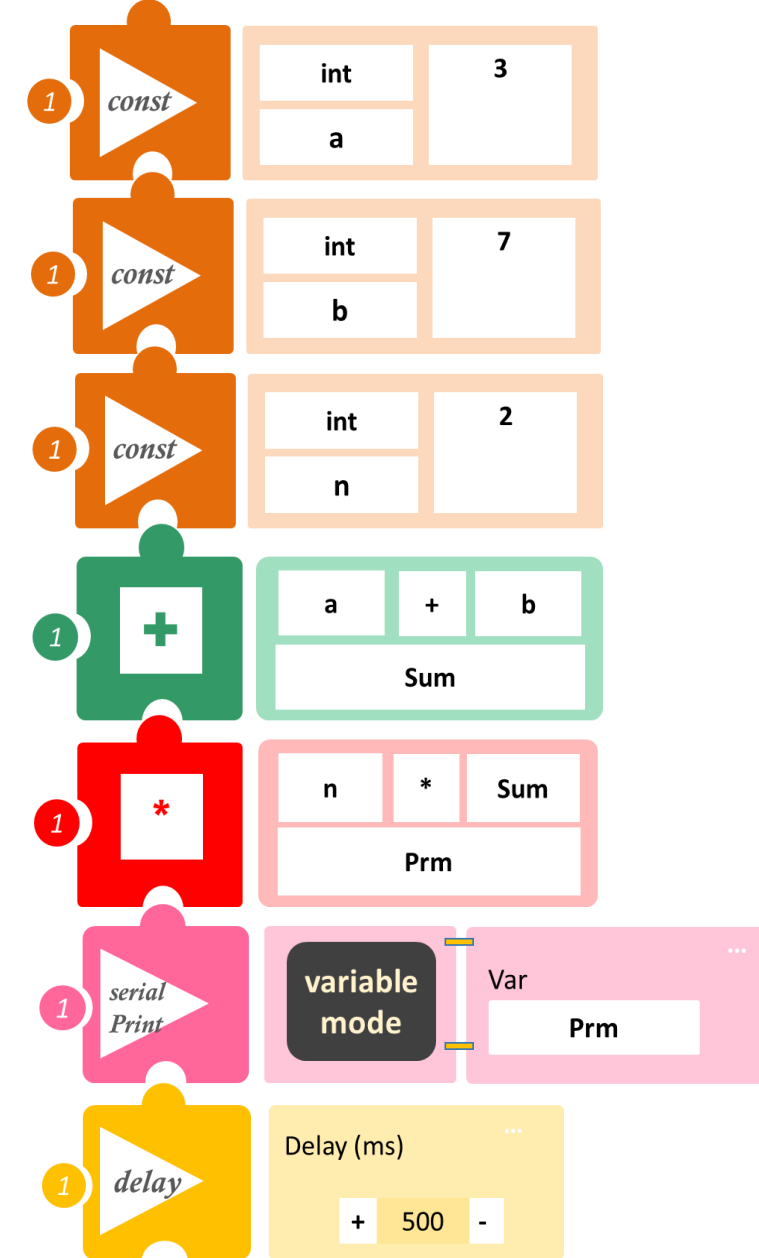

- Επιλέξτε Παραγωγή (<u>Generate)</u>, για να δημιουργήσετε τον κώδικα στο λογισμικό.
- Περιμένετε μερικά δευτερόλεπτα και επιλέξτε Φόρτωση (<u>Upload)</u>, για να φορτώσετε το πρόγραμμα στον ελεγκτή σας.
- Στο μενού επιλογών της αρχικής οθόνης, επιλέξτε Terminal / Τερματικό.
- Στην επόμενη οθόνη, επιλέξτε ΟΝ.

- Η τιμή που βλέπετε είναι η περίμετρος του σχήματος.
- Μπορείτε να δείτε το αντίστοιχο βίντεο της δραστηριότητας ΑΔ5.28 στον φάκελο Βίντεο – παρουσιάσεις
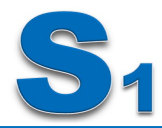

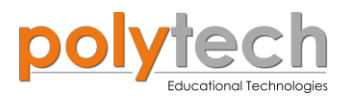

## ΔΡΑΣΤΗΡΙΟΤΗΤΑ ΑΔ5.29: Υπολογισμός Εμβαδού Τετραγώνου Μεταβλητού Ύψους

#### Σκοπός

Σε συνέχεια της προηγούμενης άσκησης, τώρα θα υπολογίσουμε το εμβαδόν του τετραγώνου με w=30 αλλά με μεταβλητό ύψος h.

#### Εξοπλισμός

- ARD:icon ελεγκτής **ACD15G**
- Αισθητήρας γωνίας **AJS06**
- UTP καλώδιο (x1)
- USB καλώδιο

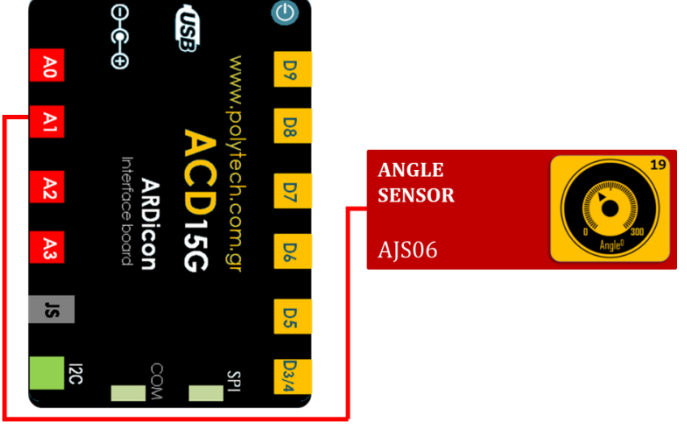

#### Σύνδεση κυκλώματος

- Συνδέστε τη συσκευή AJS06 στην αναλογική θύρα 1 (A1), όπως εμφανίζεται στην εικόνα.
- Συνδέστε τον ελεγκτή ARD: icon στον υπολογιστή σας, χρησιμοποιώντας το καλώδιο USB

#### Προγραμματισμός κυκλώματος

| Γραμμή εντολών  | Εντολή                     | Τύπος    | Σύμβολο όρου | Τιμή ή Θύρα |
|-----------------|----------------------------|----------|--------------|-------------|
| 1 <sup>st</sup> | " <u>cons</u> "            | Ακέραιος | w1           | 30          |
| 1 <sup>st</sup> | " <u>var</u> "             | AJS06    | h1           | 1           |
| 1 <sup>st</sup> | " <u>πολλαπλασιασμός</u> " |          | Area1        | w1 * h1     |
| 1 <sup>st</sup> | " <u>serial print</u> "    |          | Area1        |             |
| 1 <sup>ŋ</sup>  | " <u>delay</u> "           |          |              | 500ms       |

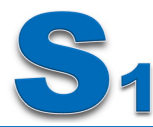

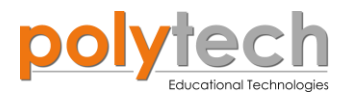

#### Πλακίδια εντολών προγράμματος

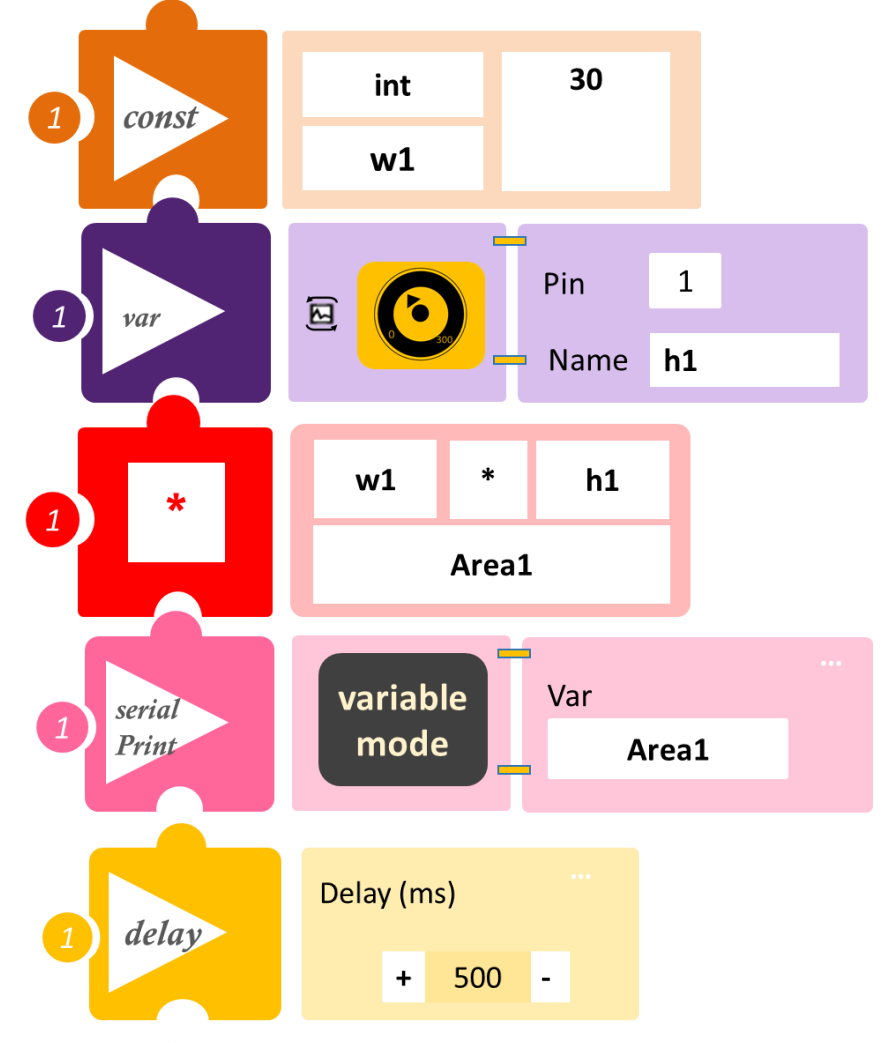

- Επιλέξτε Παραγωγή (Generate), για να δημιουργήσετε τον κώδικα στο λογισμικό.
- Περιμένετε μερικά δευτερόλεπτα και επιλέξτε Φόρτωση (<u>Upload</u>), για να φορτώσετε το πρόγραμμα στον ελεγκτή σας.
- Στο μενού επιλογών της αρχικής οθόνης, επιλέξτε Terminal / Τερματικό.

#### Αποτέλεσμα

 Στην επόμενη οθόνη, επιλέξτε ΟΝ . Περιστρέψτε τον αισθητήρα και διαβάστε το εμβαδό του τετραγώνου, που δημιουργεί η γωνία (h1) που επιλέγετε. Αν θέλετε να δείτε και την τιμή της γωνίας (h1), το μόνο που έχετε να κάνετε είναι απλά να προσθέσετε ένα «serialprint» για το h1.

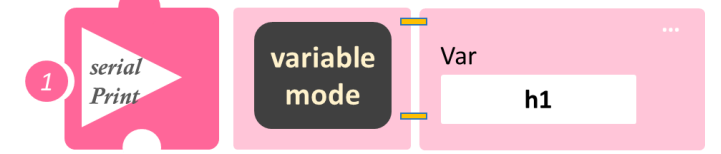

 Μπορείτε να δείτε το αντίστοιχο βίντεο της δραστηριότητας ΑΔ5.29 στον φάκελο Βίντεο - παρουσιάσεις

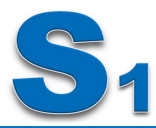

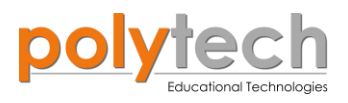

# ΔΡΑΣΤΗΡΙΟΤΗΤΑ ΑΔ5.30: Υπολογισμός Εμβαδού Τριγώνου Σταθερού Ύψους

## Σκοπός

Ο υπολογισμός του εμβαδού ενός τριγώνου με τη χρήση του μαθηματικού προγραμματισμού

## Πεδίο Εφαρμογής

Δείτε πώς μπορείτε να υπολογίσετε το εμβαδό ενός τριγώνου. Παίρνετε 2 τυχαία ίσα τρίγωνα, ΑΒΓ και ΑΓΔ. Τα τοποθετείτε το ένα πάνω στο άλλο, όπως την παρακάτω εικόνα. Τότε σχηματίζεται ένα παραλληλόγραμμο, που έχει ύψος το ύψος ΑΕ του τριγώνου ΑΓΔ και βάση τη πλευρά ΒΓ του τριγώνου. Το εμβαδό του παραλληλογράμμου είναι (ΑΒΓΔ) = ΑΕ × ΔΓ.

Επομένως, το εμβαδό του τριγώνου ΑΓΔ είναι το μισό του παραλληλογράμμου και ισούται με  $(ΑΓΔ) = \frac{1}{2} AE × ΔΓ = \frac{7}{2} β × v.$ Τώρα υπολογίστε το εμβαδό ενός τριγώνου με b(βάση)=24 και h(ύψος)=7

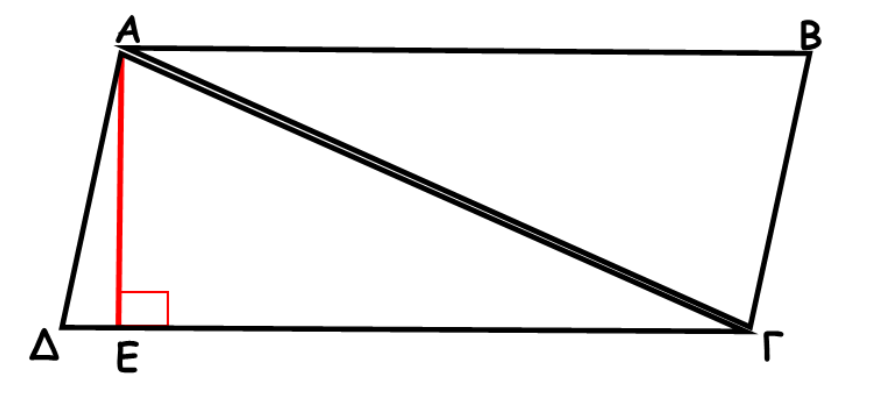

## Εξοπλισμός

- ARD: icon ελεγκτής ACD15G
- USB καλώδιο

#### Σύνδεση κυκλώματος

• Συνδέστε τον ελεγκτή ARD: icon στον υπολογιστή σας, χρησιμοποιώντας το καλώδιο USB

#### Προγραμματισμός κυκλώματος

| Γραμμή εντολών        | Εντολή                     | Τύπος    | Σύμβολο όρου | Τιμή ή Θύρα |
|-----------------------|----------------------------|----------|--------------|-------------|
| <b>1</b> <sup>η</sup> | " <u>cons</u> "            | Ακέραιος | h            | 7           |
| <b>1</b> <sup>η</sup> | " <u>cons</u> "            | Ακέραιος | b            | 24          |
| <b>1</b> <sup>η</sup> | " <u>cons</u> "            | Ακέραιος | con          | 2           |
| <b>1</b> <sup>η</sup> | " <u>πολλαπλασιασμός</u> " |          | Area         | b * h       |
| <b>1</b> <sup>η</sup> | " <u>διαίρεση</u> "        |          | TriArea      | Area / cons |
| <b>1</b> <sup>η</sup> | " <u>serial print</u> "    |          | TriArea      |             |
| <b>1</b> <sup>η</sup> | " <u>delay</u> "           |          |              | 500ms       |

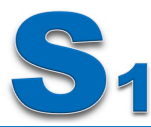

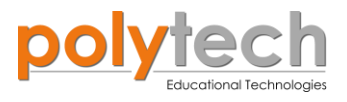

## Πλακίδια εντολών προγράμματος

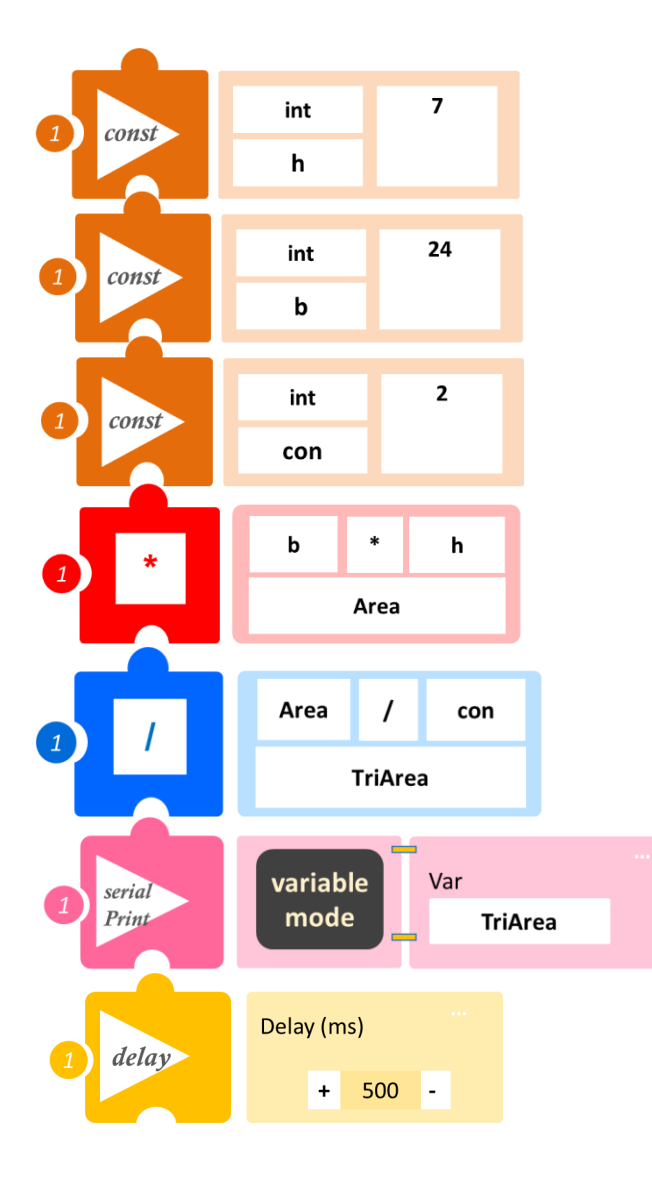

- Επιλέξτε Παραγωγή (<u>Generate)</u>, για να δημιουργήσετε τον κώδικα στο λογισμικό.
- Περιμένετε μερικά δευτερόλεπτα και επιλέξτε Φόρτωση (<u>Upload</u>), για να φορτώσετε το πρόγραμμα στον ελεγκτή σας.
- Στο μενού επιλογών της αρχικής οθόνης, επιλέξτε Terminal / Τερματικό.
  Στην επόμενη οθόνη, επιλέξτε ON

- Η τιμή που βλέπετε είναι το εμβαδό του τρίγωνου ΑΓΔ και ΑΒΓ εφόσον, όπως υποθέσαμε στην αρχή, αυτά τα δύο τρίγωνα είναι ίσα.
- Μπορείτε να δείτε το αντίστοιχο βίντεο της δραστηριότητας ΑΔ5.30 στον φάκελο Βίντεο
   παρουσιάσεις

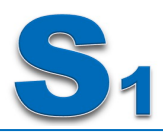

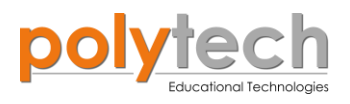

# 2.2 ΔΡΑΣΤΗΡΙΟΤΗΤΕΣ ΣΤ' ΔΗΜΟΤΙΚΟΥ

## ΔΡΑΣΤΗΡΙΟΤΗΤΑ ΑΔ6.1: Μονή ψηφιακή είσοδος/Μονή ψηφιακή έξοδος Οι συνθήκες if και then

#### Σκοπός

Η εισαγωγή των μαθητών στις βασικές έννοιες της γλώσσας προγραμματισμού και ειδικότερα στην εκμάθηση της εντολής «αν/τότε»/ "<u>if/then</u>".

| 1 | «Ψηφιακή εγγραφή (θύρας)», " <u>digital write</u> " |
|---|-----------------------------------------------------|
| 2 | «Ψηφιακή ανάγνωση (θύρας)», " <u>digital read</u> " |
| 3 | «Αν/τότε», " <u>if/then</u> "                       |

Στη συγκεκριμένη δραστηριότητα, θα χρησιμοποιήσετε μία **ψηφιακή συσκευή εισόδου**, τον διακόπτη πίεσης και **μία ψηφιακή συσκευή εξόδου**, κίτρινο LED. Με τη χρήση της εντολής "<u>if</u>", θα προγραμματίσετε τον διακόπτη πίεσης να ενεργοποιεί το κίτρινο LED.

Η εντολή "if" (ή "if statement"): αναφέρεται σε έναν έλεγχο υπό συνθήκη.

Η εντολή "if", χρησιμοποιείται για να εκτελέσει μια συγκεκριμένη ενέργεια ή ένα κομμάτι κώδικα, αν η συνθήκη που δίνεται είναι αληθής (true).

Χρησιμοποιείται ως εξής: "<u>if</u>" (συνθήκη)

εντολή;

## ΠΕΔΙΟ ΕΦΑΡΜΟΓΗΣ

Σε ένα ΣΥΓΧΡΟΝΟ ΕΞΥΠΝΟ Σπίτι, οποιοσδήποτε διακόπτης μπορεί να προγραμματιστεί να ενεργοποιεί και να απενεργοποιεί οποιοδήποτε Φως! Έτσι, μπορείτε να προγραμματίσετε τον πρώτο διακόπτη κατά την είσοδό σας στο σπίτι, να ενεργοποιεί, όποιο φως θέλετε (π.χ. σαλονιού ή δωματίου).

Στη συγκεκριμένη άσκηση, ο διακόπτης πίεσης αντιπροσωπεύει τον διακόπτη της εισόδου και το κίτρινο LED αντιπροσωπεύει το φως, που

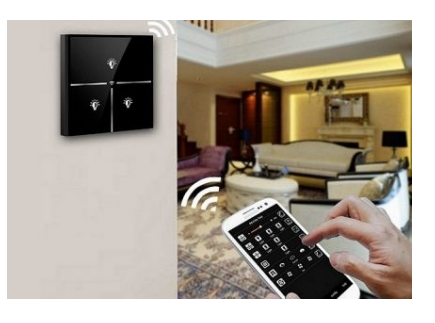

επιθυμείτε να ενεργοποιήσετε. Θα προγραμματίσετε το κύκλωμά σας έτσι, ώστε **AN** ο διακόπτης πίεσης είναι σε κατάσταση **ON**, ΤΟΤΕ να ενεργοποιεί το κίτρινο LED.

## Εξοπλισμός

- ARD:icon ελεγκτής **ACD15G**
- Διακόπτης πίεσης **DJS09**
- Κίτρινο LED **DJX08**
- Καλώδια UTP (x2)
- Καλώδιο USB

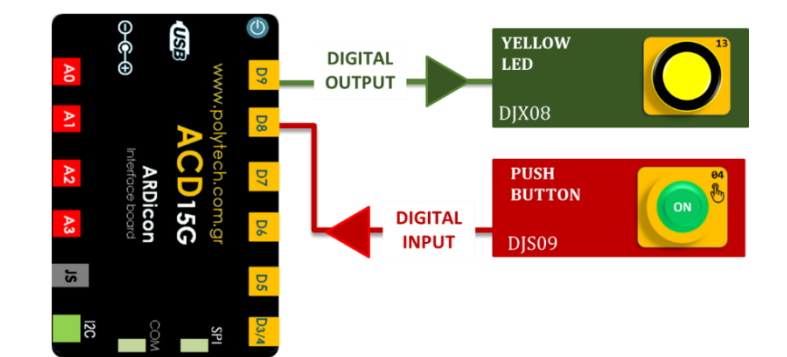

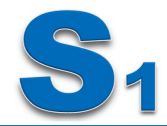

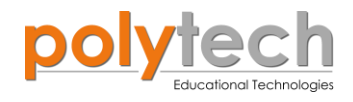

## Σύνδεση κυκλώματος

- Συνδέστε τη συσκευή **DJX08** στην ψηφιακή θύρα 9 (**D9**)
- Συνδέστε τη συσκευή DJS09 στην ψηφιακή 8 (D8), όπως εμφανίζεται στην εικόνα
- Συνδέστε τον ελεγκτή ARD: icon στον υπολογιστή σας, χρησιμοποιώντας το καλώδιο USB

## Προγραμματισμός κυκλώματος

| Γραμμή Εντολών | Εντολή                          | Συσκευή | Θύρα / Κατάσταση |
|----------------|---------------------------------|---------|------------------|
| 1 <sup>η</sup> | " <u>if</u> " / " <u>then</u> " | DJS09   | 8 / ON           |
| <b>2</b> η     | " <u>digital write</u> "        | DJX08   | 9 / ON           |

## Πλακίδια εντολών προγράμματος

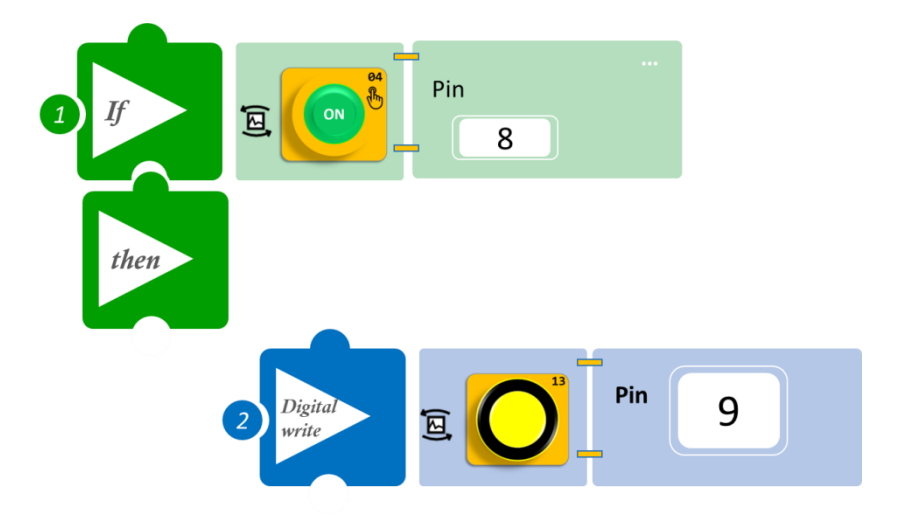

- Επιλέξτε Παραγωγή (<u>Generate)</u>, για να δημιουργήσετε τον κώδικα στο λογισμικό.
- Περιμένετε μερικά δευτερόλεπτα και επιλέξτε Φόρτωση (<u>Upload</u>), για να φορτώσετε το πρόγραμμα στον ελεγκτή σας.

## Αποτέλεσμα

- Πιέστε τον διακόπτη πίεσης μια φορά και παρατηρήστε το LED. Όταν αφήνετε τον διακόπτη, το LED απενεργοποιείται;
- Πιέστε τον διακόπτη πίεσης μια δεύτερη φορά και παρατηρήστε το LED. Παρατηρείτε κάποια διαφορά;
- Μπορείτε να δείτε το αντίστοιχο βίντεο της δραστηριότητας ΑΔ6.1 στον φάκελο Βίντεο
   παρουσιάσεις

## Επιπλέον

- Επαναλάβετε την άσκηση, χρησιμοποιώντας όλες τις πιθανές ψηφιακές συσκευές εξόδου (Active Buzzer, green LED, red LED, blue LED), χρησιμοποιώντας την ίδια ψηφιακή συσκευή εισόδου (διακόπτης πίεσης).
- Το πώς θα προγραμματίσετε το φως να σβήνει μετά από ένα χρονικό διάστημα ή μέχρι να ξαναπατήσετε τον διακόπτη, θα το δείτε σε παρακάτω δραστηριότητες.

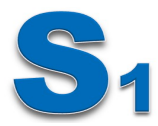

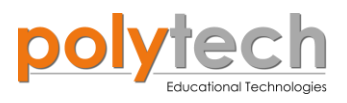

# ΔΡΑΣΤΗΡΙΟΤΗΤΑ ΑΔ6.2: Μονή αναλογική είσοδος/Μονή ψηφιακή έξοδος Οι συνθήκες <u>if</u> και <u>then</u>

## Σκοπός

Η δραστηριότητα αυτή έχει σκοπό την εμβάθυνση των γνώσεων του μαθητή στις παρακάτω έννοιες

| 1 | «Ψηφιακή εγγραφή (θύρας)», " <u>digital write</u> "  |
|---|------------------------------------------------------|
| 2 | «Αναλογική ανάγνωση (θύρας)», " <u>analog read</u> " |
| 3 | «Αν/τότε», " <u>if/then</u> "                        |

Στη συγκεκριμένη δραστηριότητα, θα χρησιμοποιήσετε μία **αναλογική συσκευή εισόδου**, τον αισθητήρα ήχου και **μία ψηφιακή συσκευή εξόδου**, το κόκκινο LED. Με τη χρήση των παραπάνω εντολών, θα προγραμματίσετε το κύκλωμα σας έτσι, ώστε **AN** ο αισθητήρας ήχου ανιχνεύσει επίπεδο ήχου πάνω από ένα επίπεδο ( sound level ≥ 60), **TOTE** να ανάβει το κόκκινο LED.

## Πεδίο Εφαρμογής

Σε ένα ΣΥΓΧΡΟΝΟ SMART Σπίτι, δεν είναι απαραίτητο να υπάρχει διακόπτης. Μπορείτε επίσης να ενεργοποιήσετε και να απενεργοποιήσετε το φως με τη φωνή σας ή οποιοδήποτε άλλο ήχο αλλά και να προγραμματίσετε το χειριστήριο να αναγνωρίζει διαφορετικές φράσεις για κάθε συσκευή.

Μπορείτε για παράδειγμα, να προγραμματίσετε τα φώτα εισόδου του σπιτιού σας να ανάβουν, όταν κάνετε θόρυβο καθώς μπαίνετε. Φανταστείτε, ότι ο αισθητήρας ήχου μπορεί να είναι κοντά στην κλειδαριά της πόρτας και ενεργοποιεί το φως της εισόδου.

## Εξοπλισμός

- ARD: icon ελεγκτής **ACD15G**
- Αισθητήρας ήχου **AJS02**
- Ко́ккіvo LED **DJX06**
- Καλώδια UTP (x2)
- Καλώδιο USB

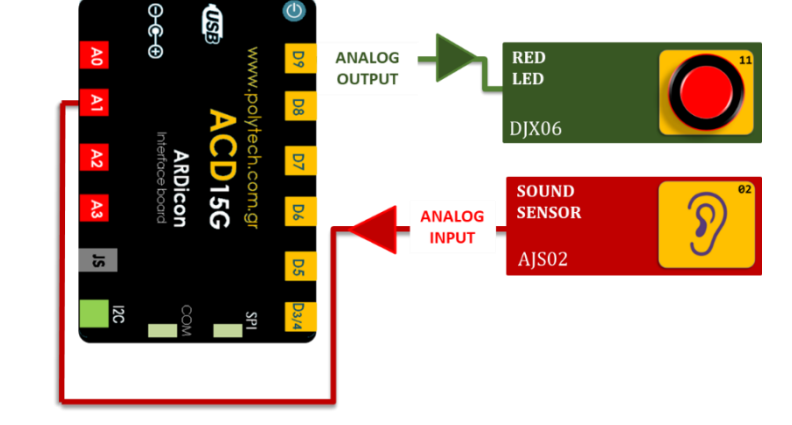

- Συνδέστε τη συσκευή **DJX06** (κόκκινο LED) στην ψηφιακή θύρα 9 (**D9**).
- Συνδέστε τη συσκευή AJS02 (Αισθητήρας ήχου) στην αναλογική θύρα 1 (A1), όπως εμφανίζεται στην εικόνα.
- Συνδέστε τον ελεγκτή ARD:icon στον υπολογιστή σας, χρησιμοποιώντας το καλώδιο USB

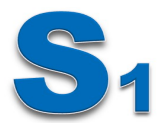

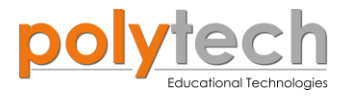

| Γραμμή Εντολών | Εντολή                          | Συσκευή | Θύρα / Κατάσταση |
|----------------|---------------------------------|---------|------------------|
| <b>1</b> η     | " <u>if</u> " / " <u>then</u> " | AJS02   | 1 / ≥ 60         |
| 2 <sup>ŋ</sup> | " <u>digital write</u> "        | DJX06   | 9 / ON           |

#### Πλακίδια εντολών προγράμματος

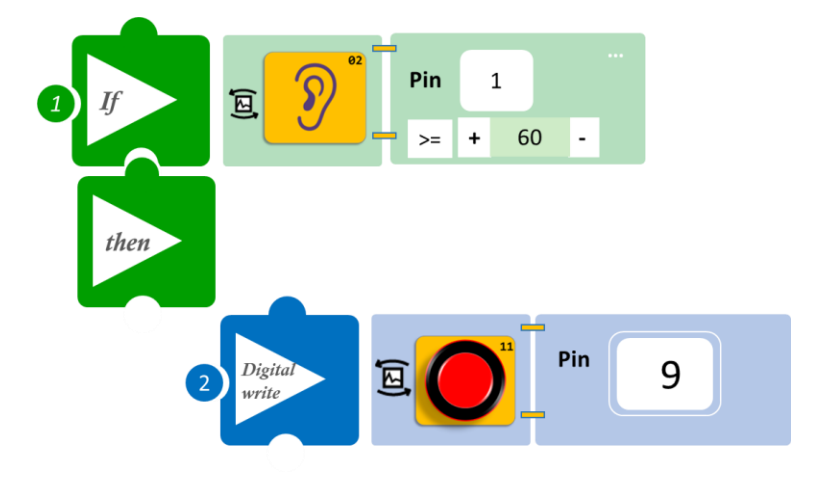

- Επιλέξτε Παραγωγή (<u>Generate)</u>, για να δημιουργήσετε τον κώδικα στο λογισμικό.
- Περιμένετε μερικά δευτερόλεπτα και επιλέξτε Φόρτωση (<u>Upload</u>), για να φορτώσετε το πρόγραμμα στον ελεγκτή σας.

## Αποτέλεσμα

- Κάντε λίγο θόρυβο και παρατηρήστε το LED.
- Κάντε ξανά θόρυβο. Παρατηρείτε κάποια διαφορά; Το LED έσβησε ή παρέμεινε ανοιχτό μετά την πρώτη φορά που κάνατε θόρυβο;
- Μπορείτε να δείτε το αντίστοιχο βίντεο της δραστηριότητας ΑΔ6.2 στον φάκελο Βίντεο – παρουσιάσεις.

#### Επιπλέον

- Επαναλάβετε την άσκηση, χρησιμοποιώντας όλες τις πιθανές ψηφιακές συσκευές εξόδου (Active Buzzer, green LED, yellow LED, blue LED), χρησιμοποιώντας την ίδια αναλογική συσκευή εισόδου (αισθητήρας ήχου).
- Το πώς θα προγραμματίσετε το φως να σβήνει μετά από ένα χρονικό διάστημα ή μέχρι να ξαναπατήσετε κάποιο διακόπτη, θα το δείτε σε παρακάτω δραστηριότητες.

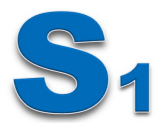

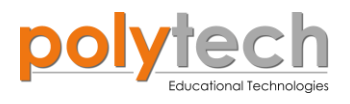

# ΔΡΑΣΤΗΡΙΟΤΗΤΑ ΑΔ6.3: Μονή ψηφιακή είσοδος/Μονή ψηφιακή έξοδος Προγραμματισμός Ανιχνευτή Μαγνητικού Πεδίου

## Σκοπός

Η δραστηριότητα αυτή έχει σκοπό την εμβάθυνση των γνώσεων του μαθητή στις παρακάτω έννοιες:

| 1 | «Ψηφιακή εγγραφή (θύρας)», " <u>digital write</u> " |
|---|-----------------------------------------------------|
| 2 | «Ψηφιακή ανάγνωση (θύρας)», " <u>digital read</u> " |
| 3 | «Αν/τότε», " <u>if/then</u> "                       |
| 4 | «Αλλιώς», " <u>else</u> "                           |

Στη συγκεκριμένη δραστηριότητα, θα χρησιμοποιήσετε μία **ψηφιακή συσκευή εισόδου**, τον αισθητήρα μαγνητικού πεδίου και μία **ψηφιακή συσκευή εξόδου**, το μπλε LED. Σε αυτή τη δραστηριότητα θα χρησιμοποιήσετε μια νέα εντολή την εντολή "<u>else</u>", για να δηλώσετε τι θα γίνει σε όλες τις άλλες περιπτώσεις, από αυτή που ορίζει η συνθήκη "if".

#### Πεδίο εφαρμογής

Η χαρακτηριστική ιδιότητα των **μαγνητών** είναι η ελκτική δύναμη που ασκούν σε ορισμένα υλικά. Ο Αισθητήρας Μαγνητικού Πεδίου μπορεί να ανιχνεύσει την ύπαρξη αυτής της ιδιότητας στα υλικά.

Σε αυτή τη δραστηριότητα, θα προγραμματίσετε το κύκλωμα σας έτσι, ώστε: AN ο αισθητήρας μαγνητικού πεδίου ανιχνεύει την ύπαρξη μαγνητικού πεδίου, TOTE να ενεργοποιεί το λευκό LED.

**Αλλιώς** ("<u>else</u>"), το LED θα παραμένει σβηστό.

#### Εξοπλισμός

- Ελεγκτής ARD:icon ACD15G
- Αισθητήρας μαγνητικού πεδίου **DJS07**
- Μπλε LED **DJX12**
- Καλώδια UTP (x2)
- Καλώδιο USB

## Έξτρα Υλικά

- Μαγνήτης
- Γυαλί
- Μέταλλο

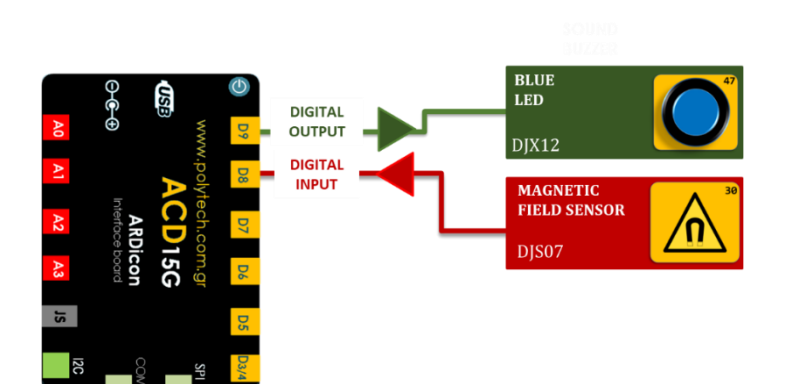

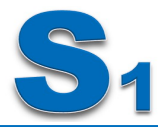

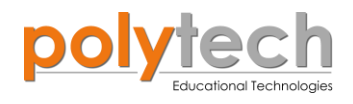

- Συνδέστε τη συσκευή **DJX12** στην ψηφιακή είσοδο 9 (**D9**)
- Συνδέστε τη συσκευή DJS07 στην ψηφιακή είσοδο 8 (D8), όπως εμφανίζεται στην εικόνα
- Συνδέστε τον ελεγκτή ARD:icon στον υπολογιστή σας, χρησιμοποιώντας το καλώδιο USB

| Γραμμή Εντολών | Εντολή                          | Συσκευή | Θύρα / Κατάσταση |
|----------------|---------------------------------|---------|------------------|
| 1 <sup>η</sup> | " <u>if</u> " / " <u>then</u> " | DJS07   | 8 / ΑΝΙΧΝΕΥΣΗ    |
| <b>2</b> ૫     | " <u>digital write</u> "        | DJX12   | 9 / ON           |
| <b>1</b> η     | " <u>else</u> "                 | DJS07   |                  |
| 2 <sup>ŋ</sup> | " <u>digital write</u> "        | DJX12   | 9 / OFF          |

#### Πλακίδια εντολών προγράμματος

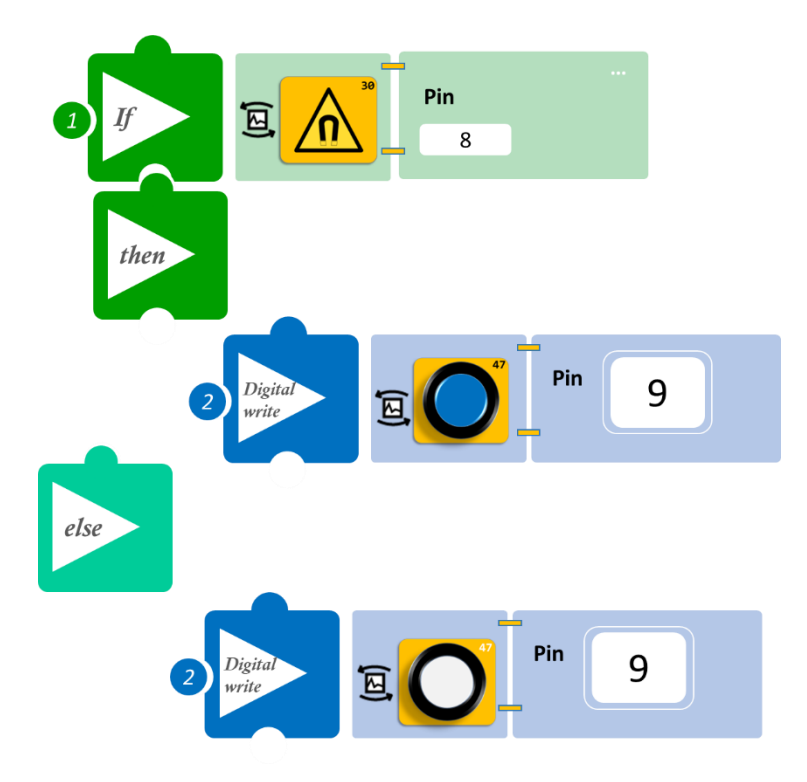

- Επιλέξτε Παραγωγή (<u>Generate)</u>, για να δημιουργήσετε τον κώδικα στο λογισμικό.
- Περιμένετε μερικά δευτερόλεπτα και επιλέξτε Φόρτωση (<u>Upload)</u>, για να φορτώσετε το πρόγραμμα στον ελεγκτή σας.

- Πλησιάστε τα διάφορα υλικά κοντά στον αισθητήρα. Ποιο από όλα τα υλικά ενεργοποιεί το λευκό LED;
- Μπορείτε να δείτε το αντίστοιχο βίντεο της δραστηριότητας ΑΔ6.3 στον φάκελο Βίντεο παρουσιάσεις.

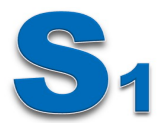

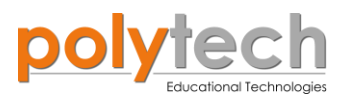

# ΔΡΑΣΤΗΡΙΟΤΗΤΑ ΑΔ6.4: Μονή αναλογική είσοδος/Μονή ψηφιακή έξοδος Προγραμματισμός Αυτόματου Προβολέα

## Σκοπός

Η δραστηριότητα αυτή έχει σκοπό την εμβάθυνση των γνώσεων του μαθητή στις παρακάτω έννοιες

| 1 | «Ψηφιακή εγγραφή (θύρας)», " <u>digital write</u> "  |
|---|------------------------------------------------------|
| 2 | «Αναλογική ανάγνωση (θύρας)», " <u>analog read</u> " |
| 3 | «Αν/τότε», " <u>if/then</u> "                        |

Στη συγκεκριμένη δραστηριότητα θα χρησιμοποιήσετε μία **αναλογική συσκευή εισόδου**, τον αισθητήρα LDR και μία **ψηφιακή συσκευή εξόδου**, το κίτρινο LED.

#### Πεδίο εφαρμογής

Οι αυτόματοι προβολείς είναι μια σύγχρονη ευκολία σε πολλά από τα σημερινά αυτοκίνητα. Εξαλείφουν την ανάγκη του οδηγού να ανάβει ή να σβήνει χειροκίνητα τους προβολείς στις περισσότερες καταστάσεις οδήγησης. Τα ονόματα της επιλογής αυτόματου προβολέα διαφέρουν μεταξύ των κατασκευαστών αυτοκινήτων, αλλά εκτελούν την ίδια υπηρεσία για τον οδηγό. Τώρα λοιπόν, θα δείτε πώς λειτουργούν αυτοί οι προβολείς, χρησιμοποιώντας έναν αισθητήρα LDR.

Θα προγραμματίσετε το κύκλωμα σας έτσι, ώστε:

**AN** ο αισθητήρας LDR ανιχνεύει ότι το φως του περιβάλλοντος πέσει κάτω από ένα επίπεδό (≤ 100), **ΤΟΤΕ** να **ανοίγει** τα φώτα του αυτοκινήτου.

**AN** ο αισθητήρας LDR ανιχνεύει ότι το φως του περιβάλλοντος είναι πάνω από το συγκεκριμένο επίπεδό που ορίσατε προηγουμένως (> 100), **TOTE** τα φώτα του αυτοκινήτου να παραμένουν κλειστά.

#### Εξοπλισμός

- Ελεγκτής ARD:icon ACD15G
- Αισθητήρας LDR AJS03
- Κίτρινο LED **DJX08**
- Καλώδια UTP (x2)
- Καλώδιο USB

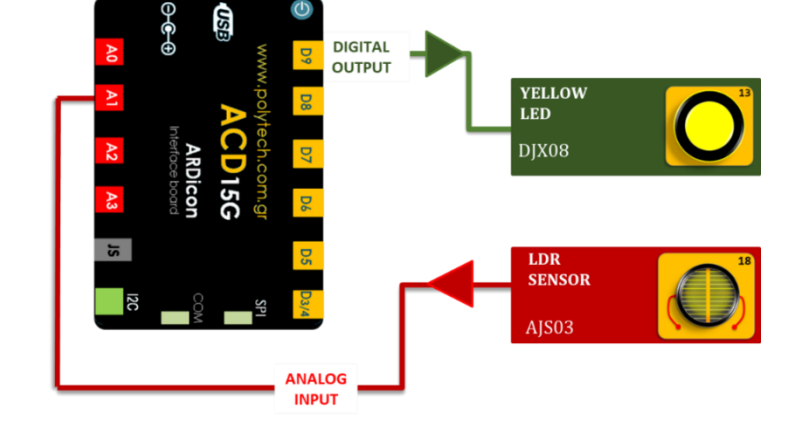

## Σύνδεση κυκλώματος

- Συνδέστε τη συσκευή **DJX08** στην ψηφιακή θύρα 9 (**D9**)
- Συνδέστε τη συσκευή AJS03 στην αναλογική θύρα 1 (A1), όπως εμφανίζεται στην εικόνα.
- Συνδέστε τον ελεγκτή ARD: icon στον υπολογιστή σας, χρησιμοποιώντας το καλώδιο USB.

## Προγραμματισμός κυκλώματος

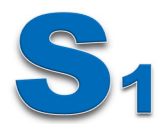

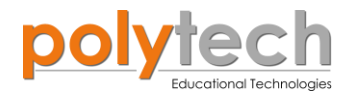

| Γραμμή Εντολών | Εντολή                          | Συσκευή | Θύρα / Κατάσταση |
|----------------|---------------------------------|---------|------------------|
| 1 <sup>ŋ</sup> | " <u>if</u> " / " <u>then</u> " | AJS03   | 1 / ≤ 101        |
| <b>2</b> ૫     | " <u>digital write</u> "        | DJX08   | 9 / ON           |
| <b>1</b> ୩     | " <u>if</u> " / " <u>then</u> " | AJS03   | 1 />101          |
| <b>2</b> η     | " <u>digital write</u> "        | DJX08   | 9 / OFF          |

#### Πλακίδια εντολών προγράμματος

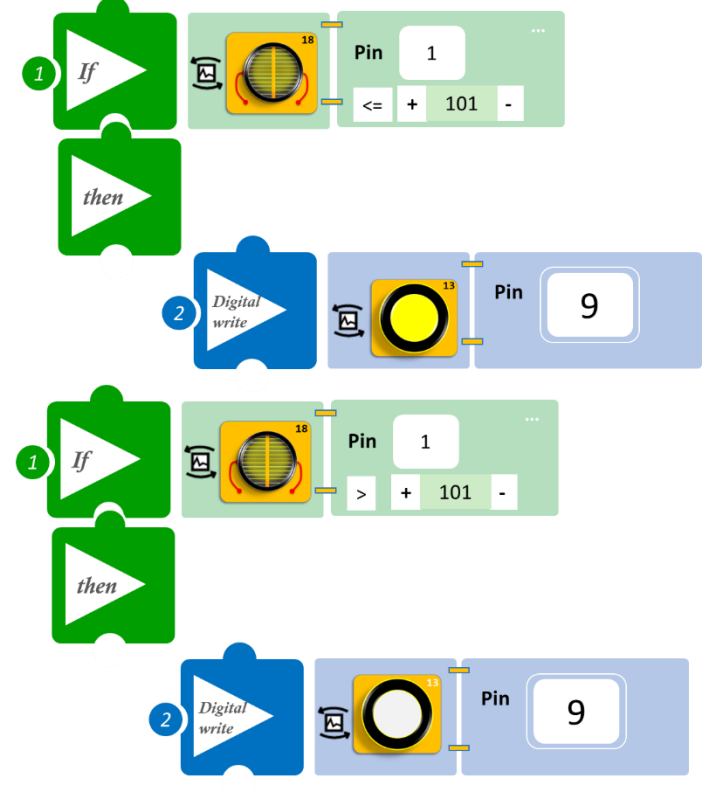

- Επιλέξτε **Παραγωγή** (<u>Generate)</u>, για να δημιουργήσετε τον κώδικα στο λογισμικό.
- Περιμένετε μερικά δευτερόλεπτα και επιλέξτε Φόρτωση (<u>Upload)</u>, για να φορτώσετε το πρόγραμμα στον ελεγκτή σας.

- Μπλοκάρετε τον αισθητήρα LDR ή σβήστε τα φώτα της τάξης. Ανάβει το LED; Μόλις προγραμματίσατε έναν αυτόματο προβολέα αυτοκινήτου. Αυτή η εγκατάσταση μπορεί επίσης να χρησιμοποιηθεί για τον προγραμματισμό αυτόματων φώτων, για την αυλή του σπιτιού σας. Ίσως χρειαστεί να ρυθμίσετε το επίπεδο lux, ανάλογα με το επίπεδο φωτός του δωματίου σας. Το φως του δωματίου, στο οποίο έχει προγραμματιστεί ο αισθητήρας, μπορεί να είναι διαφορετικό από το δικό σας.
- Μπορείτε να δείτε το αντίστοιχο βίντεο της δραστηριότητας ΑΔ6.4 στον φάκελο Βίντεο – παρουσιάσεις.

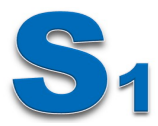

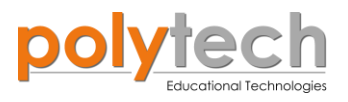

# ΔΡΑΣΤΗΡΙΟΤΗΤΑ ΑΔ6.5: Αισθητήρας Γωνίας- Προγραμματισμός Διακόπτη Ντίμερ

## Σκοπός

Η δραστηριότητα αυτή έχει σκοπό την εμβάθυνση των γνώσεων του μαθητή στις παρακάτω έννοιες

| 1 | «Αναλογική εγγραφή (θύρας)», " <u>analog write</u> " |
|---|------------------------------------------------------|
| 2 | «Αναλογική ανάγνωση (θύρας)», " <u>analog read</u> " |
| 3 | «Αν/τότε», " <u>if/then</u> "                        |

Στη συγκεκριμένη δραστηριότητα, θα χρησιμοποιήσετε μία **αναλογική συσκευή εισόδου**, τον αισθητήρα περιστροφής και μία **ψευτο-αναλογική/pmw συσκευή εξόδου**, το πράσινο LED.

Σε αυτή τη δραστηριότητα, θα προγραμματίσετε έναν διακόπτη ντίμερ. Χρησιμοποιώντας τις παραπάνω εντολές, θα προγραμματίσετε τον αισθητήρα περιστροφής να **προσαρμόζει** τη **φωτεινότητα** του πράσινου LED **ανάλογα** με την **γωνία** που δίνετε στον αισθητήρα γωνίας. Θα ορίσετε τρία όρια γωνίας, που θα καθορίζουν το επίπεδο φωτεινότητας του LED.

Πιο συγκεκριμένα:

A. AN Γωνία  $\leq 60^{\circ}$  TOTE επίπεδο φωτεινότητας χαμηλό (0)

B. **AN** Γωνία > 60° **TOTE** επίπεδο φωτεινότητας μεσαίο (2)

Γ. ΑΝ Γωνία <180° ΤΟΤΕ επίπεδο φωτεινότητας υψηλό (5)

#### Εξοπλισμός

- Ελεγκτής ARD:icon ACD15G
- Αισθητήρας γωνίας AJS06
- Πράσινο LED **DJX07**
- Καλώδια UTP (x2)
- Καλώδιο USB

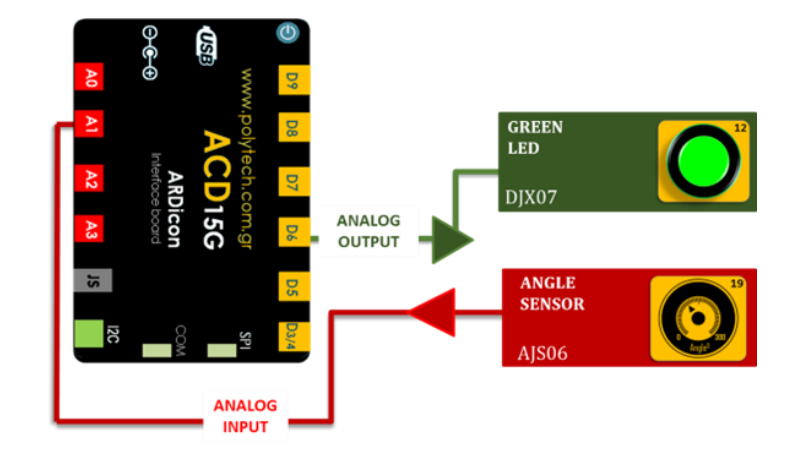

- Συνδέστε τη συσκευή **DJX07** στην ψηφιακή θύρα 6 (**D6**) PMW.
- Συνδέστε τη συσκευή AJSO6 στην αναλογική θύρα 1 (A1), όπως εμφανίζεται στην εικόνα.
- Συνδέστε τον ελεγκτή ARD: icon στον υπολογιστή σας, χρησιμοποιώντας το καλώδιο USB.

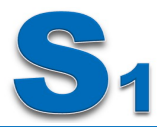

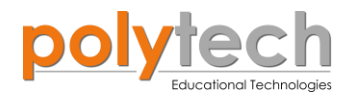

| Γραμμή Εντολών | Εντολή                          | Συσκευή     | Θύρα / Κατάσταση |
|----------------|---------------------------------|-------------|------------------|
| 1 <sup>η</sup> | " <u>if</u> " / " <u>then</u> " | AJS06       | 1 / >60          |
| <b>2</b> η     | " <u>analog write</u> "         | DJX07 (PMW) | 6 / 2            |
| <b>1</b> η     | " <u>if</u> " / " <u>then</u> " | AJS06       | 1 / > 180        |
| <b>2</b> η     | " <u>analog write</u> "         | DJX07 (PMW) | 6 / 5            |
| <b>1</b> η     | " <u>if</u> " / " <u>then</u> " | AJS06       | 1 / ≤ 60         |
| <b>2</b> η     | " <u>analog write</u> "         | DJX07 (PMW) | 6 / 0            |

## Πλακίδια εντολών προγράμματος

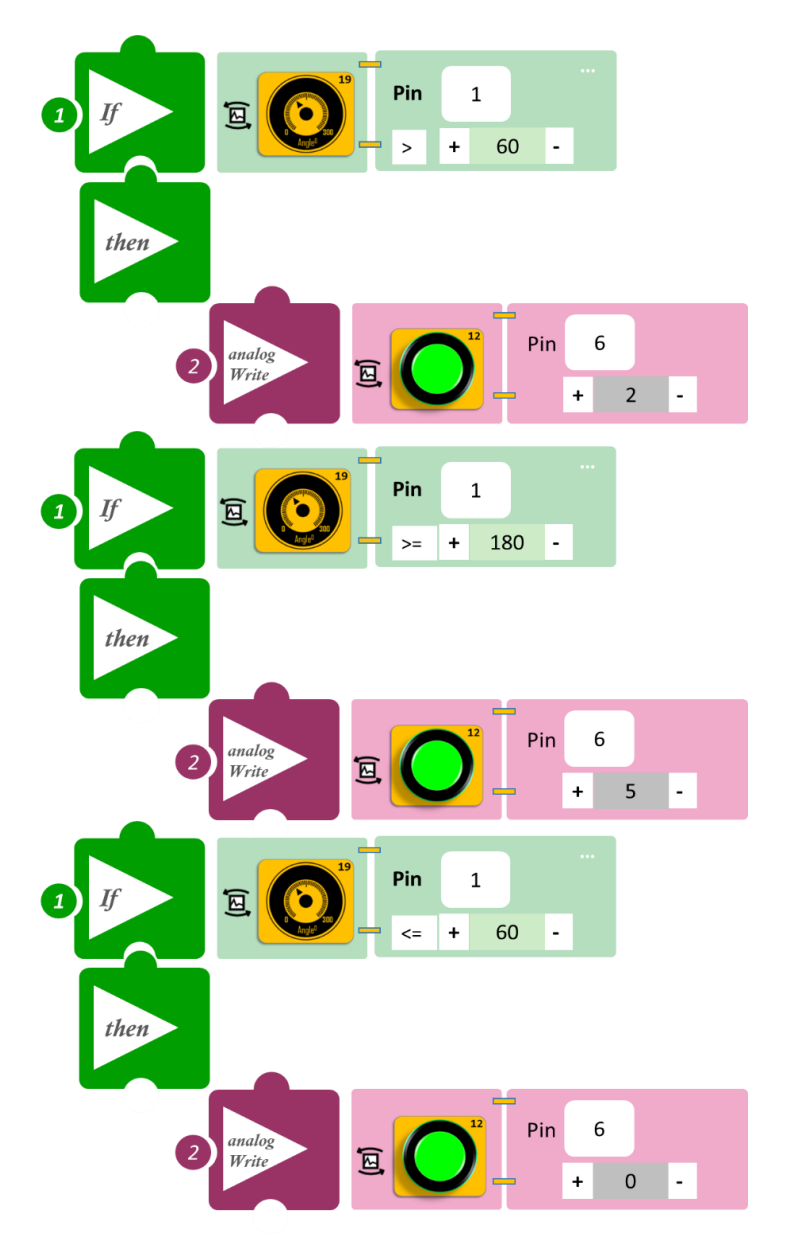

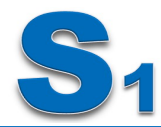

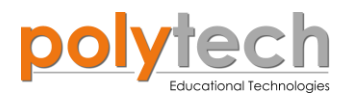

- Επιλέξτε Παραγωγή (<u>Generate],</u> για να δημιουργήσετε τον κώδικα στο λογισμικό.
- Περιμένετε μερικά δευτερόλεπτα και επιλέξτε Φόρτωση (<u>Upload</u>), για να φορτώσετε το πρόγραμμα στον ελεγκτή σας.

- Περιστρέφοντας το κουμπί του αισθητήρα περιστροφής, μπορείτε να ρυθμίσετε τη φωτεινότητα των LED.
- Μπορείτε να δείτε το αντίστοιχο βίντεο της δραστηριότητας ΑΔ6.5 στον φάκελο Βίντεο – παρουσιάσεις.

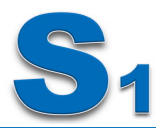

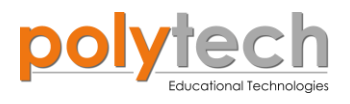

# ΔΡΑΣΤΗΡΙΟΤΗΤΑ ΑΔ6.6: Αισθητήρας Ήχου και Έλεγχος Φωτισμού

#### Σκοπός

Η δραστηριότητα αυτή έχει σκοπό την εμβάθυνση των γνώσεων του μαθητή στις παρακάτω έννοιες:

| 1 | «Ψηφιακή εγγραφή (θύρας)», " <u>digital write</u> " |
|---|-----------------------------------------------------|
| 2 | «Ψηφιακή ανάγνωση (θύρας)», " <u>digital read</u> " |
| 3 | «Αν/τότε», " <u>if/then</u> "                       |
| 4 | «Αλλιώς», " <u>else</u> "                           |

Στη συγκεκριμένη δραστηριότητα, θα χρησιμοποιήσετε μία **αναλογική συσκευή εισόδου**, τον αισθητήρα ήχου και μία **ψηφιακή συσκευή εξόδου**, το κόκκινο LED.

Θα προγραμματίσετε το κύκλωμα σας έτσι, ώστε:

AN ο αισθητήρας ήχου ανιχνεύσει ότι το επίπεδο ήχου είναι πάνω από ένα επίπεδο ≥60, ΤΟΤΕ να ανάβει το κόκκινο Led.

Αλλιώς, να παραμένει σβηστό.

#### Εξοπλισμός

- ARD:icon ελεγκτής **ACD15G**
- Αισθητήρας ήχου **AJS02**
- Κόκκινο LED **DJX06**
- Καλώδια UTP (x2)
- Καλώδιο USB

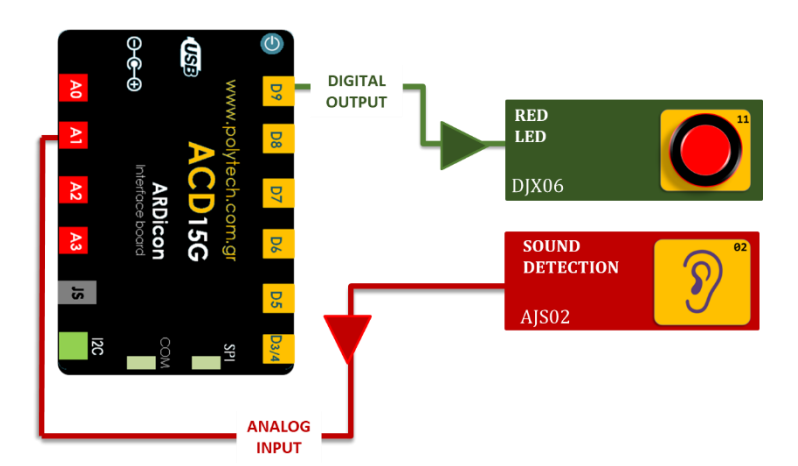

## Σύνδεση κυκλώματος

- Συνδέστε τη συσκευή **DJX06** (κόκκινο Led) στην ψηφιακή θύρα 9 (**D9**)
- Συνδέστε τη συσκευή AJS02 (Αισθητήρας ήχου) στην αναλογική θύρα 1 ( A1), όπως εμφανίζεται στην εικόνα.
- Συνδέστε τον ελεγκτή ARD: icon στον υπολογιστή σας, χρησιμοποιώντας το καλώδιο USB

#### Προγραμματισμός κυκλώματος

| Γραμμή Εντολών | Εντολή                          | Συσκευή | Θύρα / Κατάσταση |
|----------------|---------------------------------|---------|------------------|
| 1 <sup>η</sup> | " <u>if</u> " / " <u>then</u> " | AJS02   | 1 / ≥ 60         |
| <b>2</b> η     | " <u>digital write</u> "        | DJX06   | 9 / ON           |
| <b>1</b> η     | " <u>else</u> "                 |         |                  |
| <b>2</b> η     | " <u>digital write</u> "        | DJX08   | 9 / OFF          |

Πλακίδια εντολών προγράμματος

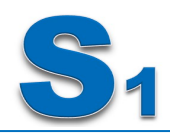

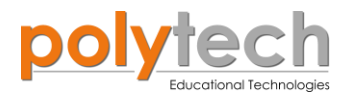

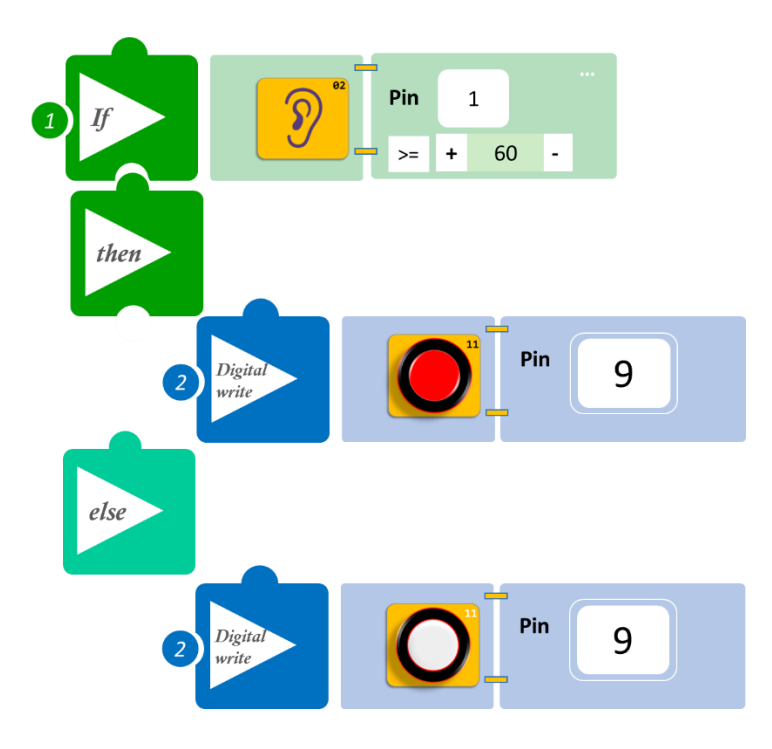

- Επιλέξτε **Παραγωγή** (<u>Generate)</u>, για να δημιουργήσετε τον κώδικα στο λογισμικό.
- Περιμένετε μερικά δευτερόλεπτα και επιλέξτε Φόρτωση (<u>Upload)</u>, για να φορτώσετε το πρόγραμμα στον ελεγκτή σας.

## Αποτέλεσμα

- Κάντε χαμηλό θόρυβο και παρατηρήστε το LED
- Κάντε πιο δυνατό θόρυβο και παρατηρήστε το LED. (Ίσως χρειαστεί να προσαρμόσετε τα όρια που ορίσατε, σε περίπτωση που δε βλέπετε διαφορά μεταξύ των δύο θορύβων, χαμηλός - δυνατός).
- Μπορείτε να δείτε το αντίστοιχο βίντεο της δραστηριότητας ΑΔ6.6 στον φάκελο Βίντεο – παρουσιάσεις.

#### Επιπλέον

 Επαναλάβετε την άσκηση, χρησιμοποιώντας όλες τις πιθανές ψηφιακές συσκευές εξόδου (ενεργός βομβητής, πράσινο LED, κίτρινο LED, μπλε LED), χρησιμοποιώντας την ίδια αναλογική συσκευή εισόδου (αισθητήρας ήχου).

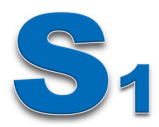

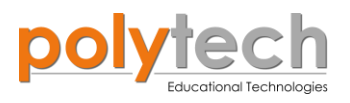

# ΔΡΑΣΤΗΡΙΟΤΗΤΑ ΑΔ6.7: Αισθητήρας Θερμοκρασίας –Προγραμματισμός Κλιματιστικού

## Σκοπός

Η δραστηριότητα αυτή έχει σκοπό την εμβάθυνση των γνώσεων του μαθητή στις παρακάτω έννοιες:

| 1 | «Ψηφιακή εγγραφή (θύρας)», " <u>digital write</u> "  |
|---|------------------------------------------------------|
| 2 | «Αναλογική ανάγνωση (θύρας)», " <u>analog read</u> " |
| 3 | «Αν/τότε», " <u>if/then</u> "                        |
| 4 | «Αλλιώς», " <u>else</u> "                            |

Στη συγκεκριμένη δραστηριότητα, θα χρησιμοποιήσετε μία **αναλογική συσκευή εισόδου**, τον αισθητήρα θερμοκρασίας και υγρασίας και **μία ψηφιακή συσκευή εξόδου**, stepmotor με προπέλα.

Θα προγραμματίσετε ένα κλιματιστικό. Θα ορίσετε ένα ελάχιστο επίπεδο θερμοκρασίας (=20°C), πάνω από το οποίο θα ενεργοποιείται ο ανεμιστήρας. Αλλιώς θα παραμένει κλειστός.

#### Εξοπλισμός

- ARD:icon ελεγκτής **ACD15G**
- Αισθητήρας θερμοκρασίας **MJS22**
- Step motor με προπέλα **DJX09**
- Καλώδια UTP (x2)
- Καλώδιο USB

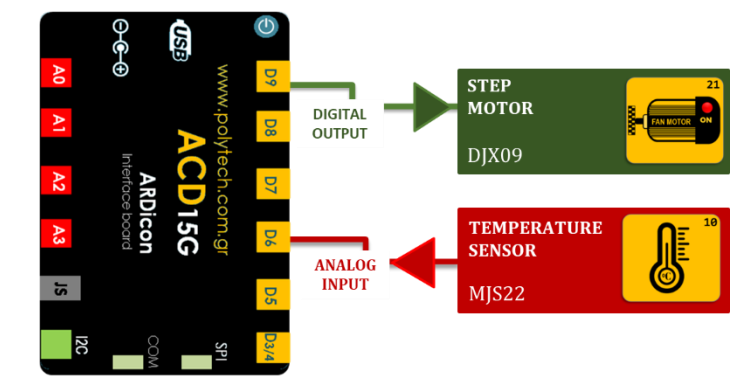

#### Σύνδεση κυκλώματος

- Συνδέστε τη συσκευή **DJX09** στην ψηφιακή θύρα 9 (**D9**)
- Συνδέστε τη συσκευή **MJS22** στην ψηφιακή θύρα 6 (**D6**), όπως εμφανίζεται στην εικόνα.
- Συνδέστε τον ελεγκτή ARD:icon στον υπολογιστή σας, χρησιμοποιώντας το καλώδιο USB.

#### Προγραμματισμός κυκλώματος

| Γραμμή Εντολών        | Εντολή                          | Συσκευή | Θύρα / Κατάσταση |
|-----------------------|---------------------------------|---------|------------------|
| 1 <sup>η</sup>        | " <u>if</u> " / " <u>then</u> " | MJS22   | 6 / ≥ 20         |
| <b>2</b> ૫            | " <u>digital write</u> "        | DJX09   | 9 / ON           |
| <b>1</b> <sup>η</sup> | " <u>else</u> "                 |         |                  |
| <b>2</b> η            | " <u>digital write</u> "        | DJX09   | 9 / OFF          |

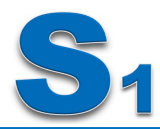

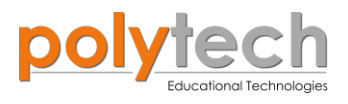

## Πλακίδια εντολών προγράμματος

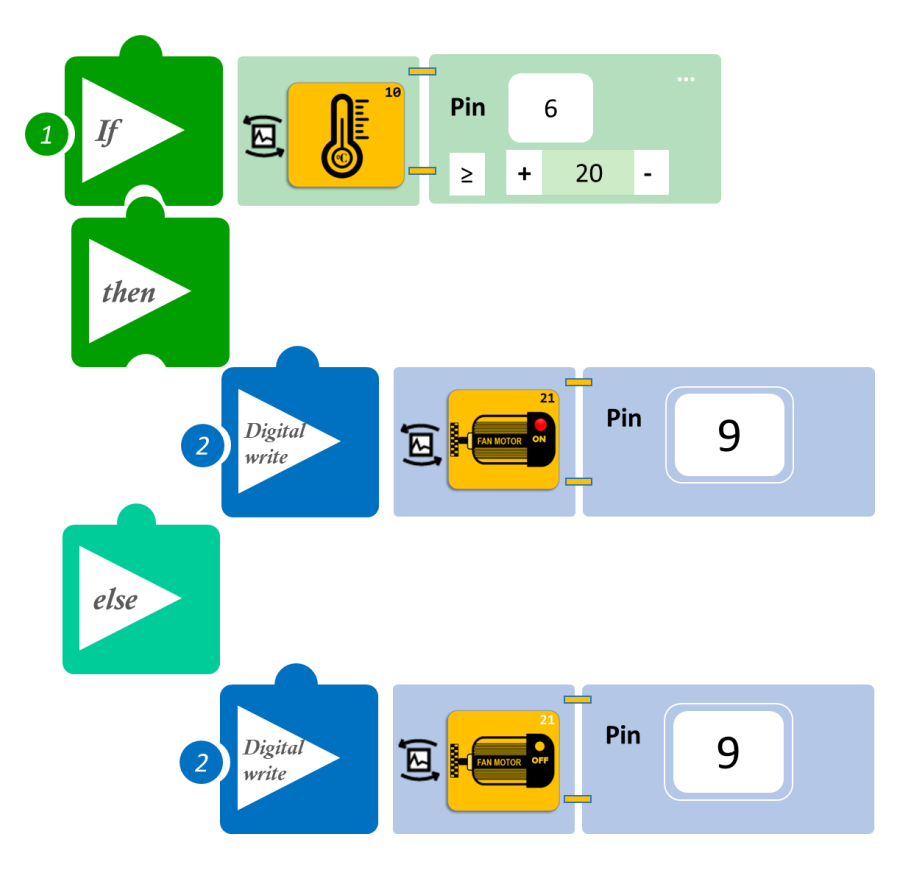

- Επιλέξτε Παραγωγή (<u>Generate)</u>, για να δημιουργήσετε τον κώδικα στο λογισμικό.
- Περιμένετε μερικά δευτερόλεπτα και επιλέξτε Φόρτωση (<u>Upload)</u>, για να φορτώσετε το πρόγραμμα στον ελεγκτή σας.

- Μόλις προγραμματίσατε ένα κλιματιστικό. Εάν η θερμοκρασία περιβάλλοντος ανέβει πάνω από 20°C, τότε ο ανεμιστήρας θα αρχίσει να λειτουργεί, μέχρι η θερμοκρασία να κατέβει ξανά στους 20°C.
- Μπορείτε, είτε να προσαρμόσετε τη θερμοκρασία στο επίπεδο που ανταποκρίνεται στο χώρο σας, προκειμένου να ανάψει ο ανεμιστήρας, είτε να χρησιμοποιήσετε κάποιο θερμαντικός σώμα ώστε να ανέβει η θερμοκρασία περιβάλλοντος.
- Μπορείτε να δείτε το αντίστοιχο βίντεο της δραστηριότητας ΑΔ6.7 στον φάκελο Βίντεο – παρουσιάσεις.

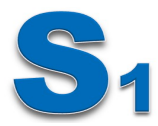

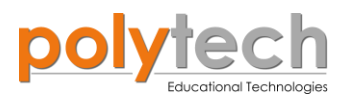

# ΔΡΑΣΤΗΡΙΟΤΗΤΑ ΑΔ6.8: Αισθητήρας Υγρασίας - Προγραμματισμός Αυτόματου Αφυγραντήρα

## Σκοπός

Η δραστηριότητα αυτή έχει σκοπό την εμβάθυνση των γνώσεων του μαθητή στις παρακάτω έννοιες:

| 1 | «Αναλογική εγγραφή (θύρας)», " <u>analog write</u> " |
|---|------------------------------------------------------|
| 2 | «Αναλογική ανάγνωση (θύρας)», " <u>analog read</u> " |
| 3 | «Αν/τότε», " <u>if/then</u> "                        |
| 4 | «Αλλιώς», " <u>else</u> "                            |

Στη συγκεκριμένη δραστηριότητα θα χρησιμοποιήσετε μία **αναλογική συσκευή εισόδου**, τον αισθητήρα θερμοκρασίας και υγρασίας και μία **ψευτο-αναλογική/pmw συσκευή εξόδου**, stepmotor με προπέλα.

Θα προγραμματίσετε έναν αφυγραντήρα. Θα ορίσετε ένα ελάχιστο επίπεδο υγρασίας (=60%), πάνω από το οποίο θα ενεργοποιείται ο ανεμιστήρας. Αλλιώς θα παραμένει κλειστός.

#### Εξοπλισμός

- ARD:icon ελεγκτής **ACD15G**
- Αισθητήρας υγρασίας **MJS22**
- Step motor με προπέλα **DJX09**
- Καλώδια UTP (x2)
- Καλώδιο USB

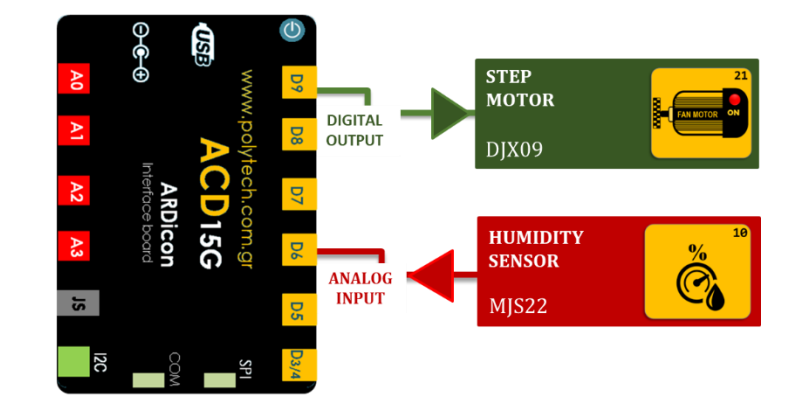

#### Σύνδεση κυκλώματος

- Συνδέστε τη συσκευή DJX09 στην ψηφιακή θύρα 9 (D9)
- Συνδέστε τη συσκευή MJS22 στην ψηφιακή θύρα 6 (D6), όπως εμφανίζεται στην εικόνα
- Συνδέστε τον ελεγκτή ARD: icon στον υπολογιστή σας, χρησιμοποιώντας το καλώδιο USB

## Προγραμματισμός κυκλώματος

| Γραμμή Εντολών        | Εντολή                          | Συσκευή | Θύρα / Κατάσταση |
|-----------------------|---------------------------------|---------|------------------|
| <b>1</b> η            | " <u>if</u> " / " <u>then</u> " | MJS22   | 6 / ≤ 60         |
| <b>2</b> η            | " <u>digital write</u> "        | DJX09   | 9 / OFF          |
| <b>1</b> <sup>η</sup> | " <u>else</u> "                 |         |                  |
| <b>2</b> η            | " <u>digital write</u> "        | DJX09   | 9 / ON           |

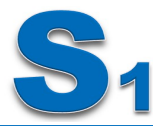

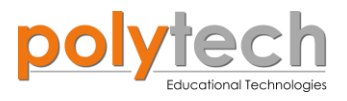

## Πλακίδια εντολών προγράμματος

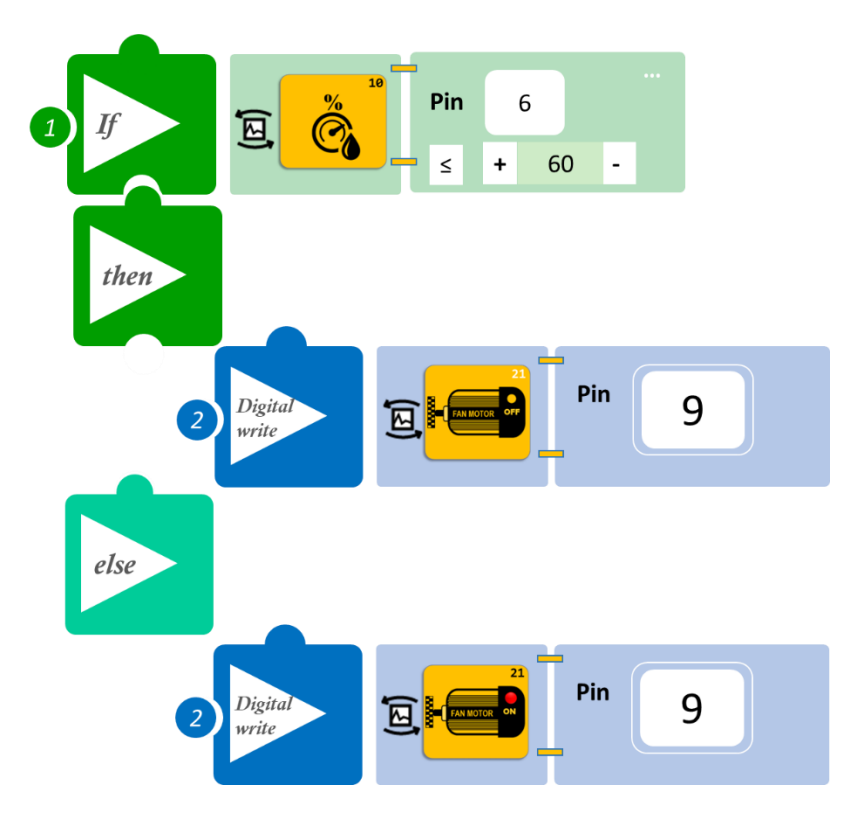

- Επιλέξτε Παραγωγή (<u>Generate)</u>, για να δημιουργήσετε τον κώδικα στο λογισμικό.
- Περιμένετε μερικά δευτερόλεπτα και επιλέξτε Φόρτωση (<u>Upload</u>), για να φορτώσετε το πρόγραμμα στον ελεγκτή σας.

- Χρησιμοποιήστε ένα ποτήρι με βρασμένο νερό και φέρτε το κοντά στον αισθητήρα, ώστε να ανέβει η υγρασία του περιβάλλοντος γύρω από τον αισθητήρα. Διαφορετικά, προσαρμόστε το επίπεδο υγρασίας που έχετε επιλέξει.
- Μπορείτε να δείτε το αντίστοιχο βίντεο της δραστηριότητας ΑΔ6.8 στον φάκελο Βίντεο – παρουσιάσεις.

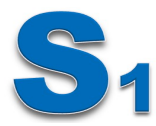

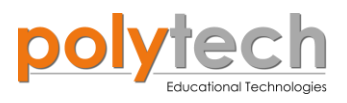

# ΔΡΑΣΤΗΡΙΟΤΗΤΑ ΑΔ6.9: Προγραμματισμός Κουδουνιού Έξυπνου Σπιτιού

#### Σκοπός

Η δραστηριότητα αυτή έχει σκοπό την εμβάθυνση των γνώσεων του μαθητή στις παρακάτω έννοιες:

| 1 | «Ψηφιακή εγγραφή (θύρας)», " <u>digital write</u> " |
|---|-----------------------------------------------------|
| 2 | «Ψηφιακή ανάγνωση (θύρας)», " <u>digital read</u> " |
| 3 | «Αν/τότε», " <u>if/then</u> "                       |
| 4 | «Αλλιώς», " <u>else</u> "                           |

Στη συγκεκριμένη δραστηριότητα, θα χρησιμοποιήσετε μία **ψηφιακή συσκευή εισόδου**, τον διακόπτης πίεσης και δυο **ψηφιακές συσκευές εξόδου**, βομβητή και πράσινο LED.

## Πεδίο Εφαρμογής

Όταν κάποιος έρχεται στο σπίτι σας, χτυπάει το κουδούνι. Αλλά, όταν είστε στο σπίτι, θέλετε να ακούτε δυνατή μουσική. Έτσι, δεν είναι δυνατό να ακούσετε το κουδούνι με τη μουσική ανοιχτή. Τι μπορείτε να κάνετε; Το σύγχρονο έξυπνο σπίτι έχει τη λύση.

Σε ένα ΣΥΓΧΡΟΝΟ ΕΞΥΠΝΟ Σπίτι, οποιοσδήποτε διακόπτης μπορεί να προγραμματιστεί, ώστε να ενεργοποιεί και να απενεργοποιεί οποιαδήποτε συσκευή θέλετε! Για παράδειγμα, μπορείτε να προγραμματίσετε τον διακόπτη του κουδουνιού, εκτός από το κουδούνι της πόρτας, να απενεργοποιεί και το ραδιόφωνο.

Με τη χρήση των παραπάνω εντολών, θα προγραμματίσετε το κύκλωμα σας έτσι, ώστε:

**AN** ασκήσετε πίεση στον διακόπτη πίεσης, **TOTE** να απενεργοποιεί το ραδιόφωνο (πράσινο LED) και να ενεργοποιεί το κουδούνι (ενεργός βομβητής).

Αλλιώς, το ραδιόφωνο θα παραμένει ενεργοποιημένο και το κουδούνι απενεργοποιημένο.

#### Εξοπλισμός

- Ελεγκτής ARD:icon ACD15G
- Διακόπτης πίεσης DJS09
- Πράσινο LED **DJX07**
- Ενεργός βομβητής ΑJX03
- Καλώδια UTP (x3)
- Καλώδιο USB

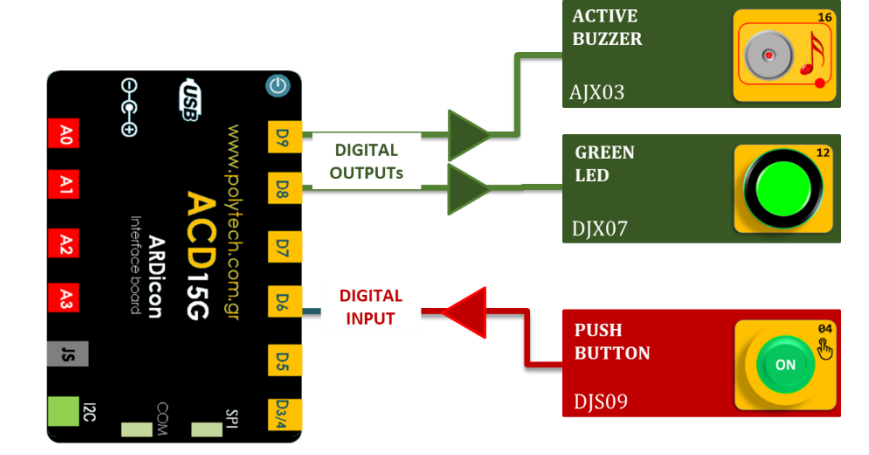

- Συνδέστε τη συσκευή AJX03 στην ψηφιακή είσοδο 9 (D9)
- Συνδέστε τη συσκευή DJX07 στην ψηφιακή είσοδο 8 (D8)
- Συνδέστε τη συσκευή DJS09 στην ψηφιακή είσοδο 6 (D6), όπως εμφανίζεται στην εικόνα.
- Συνδέστε τον ελεγκτή ARD:icon στον υπολογιστή σας, χρησιμοποιώντας το καλώδιο USB.

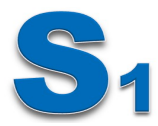

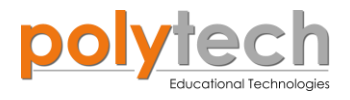

| Γραμμή Εντολών | Εντολή                          | Συσκευή | Θύρα / Κατάσταση |
|----------------|---------------------------------|---------|------------------|
| 1 <sup>η</sup> | " <u>if</u> " / " <u>then</u> " | DJS09   | 6 / OFF          |
| 2 <sup>ŋ</sup> | " <u>digital write</u> "        | AJX03   | 9 / OFF          |
| 2 <sup>ŋ</sup> | " <u>digital write</u> "        | DJX07   | 8 / ON           |
| 1 <sup>ŋ</sup> | " <u>else</u> "                 |         |                  |
| 2 <sup>η</sup> | " <u>digital write</u> "        | AJX03   | 9 / ON           |
| 2 <b>૫</b>     | " <u>digital write</u> "        | DJX07   | 8 / OFF          |

## Πλακίδια εντολών προγράμματος

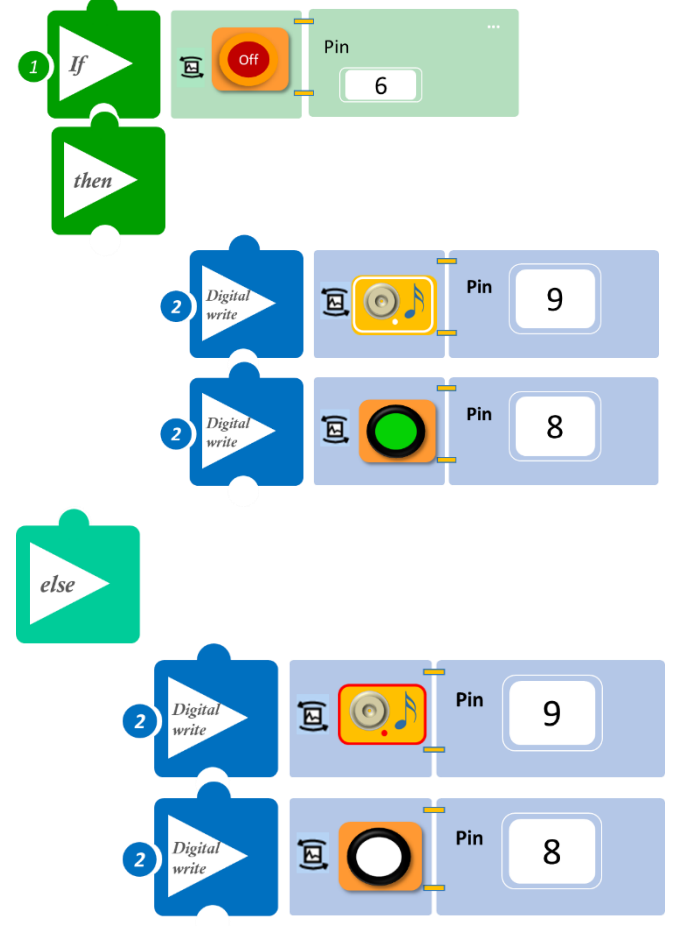

- Επιλέξτε Παραγωγή (<u>Generate)</u>, για να δημιουργήσετε τον κώδικα στο λογισμικό.
- Περιμένετε μερικά δευτερόλεπτα και επιλέξτε Φόρτωση (<u>Upload)</u>, για να φορτώσετε το πρόγραμμα στον ελεγκτή σας.

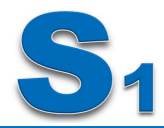

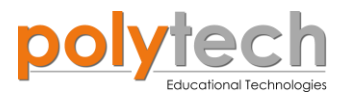

- Πιέστε τον διακόπτη και παρατηρήστε το κύκλωμα σας.
- Μπορείτε να δείτε το αντίστοιχο βίντεο της δραστηριότητας ΑΔ6.9 στον φάκελο Βίντεο – παρουσιάσεις.

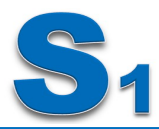

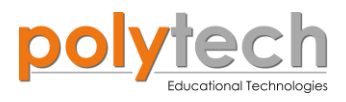

# ΔΡΑΣΤΗΡΙΟΤΗΤΑ ΑΔ6.10: Ηχητικός Έλεγχος Εισόδου

#### Σκοπός

Η δραστηριότητα αυτή έχει σκοπό την εμβάθυνση των γνώσεων του μαθητή στις παρακάτω έννοιες:

| 1 | «Ψηφιακή εγγραφή (θύρας)», " <u>digital write</u> " |
|---|-----------------------------------------------------|
| 2 | «Ψηφιακή ανάγνωση (θύρας)», " <u>digital read</u> " |
| 3 | «Αν/τότε», " <u>if/then</u> "                       |
| 4 | «Αλλιώς», " <u>else</u> "                           |
| 5 | «Χρονοκαθυστέρηση», " <u>delay</u> "                |

Στη συγκεκριμένη δραστηριότητα, θα χρησιμοποιήσετε **μια ψηφιακή συσκευή εισόδου**, τον δέκτη υπέρυθρων και δύο **ψηφιακές συσκευές εξόδους**, πομπός υπέρυθρων και βομβητής.

#### ΠΕΔΙΟ ΕΦΑΡΜΟΓΗΣ

Η επικοινωνία IR είναι μια κοινή, οικονομική και εύκολη στη χρήση τεχνολογία ασύρματης επικοινωνίας. Το φως IR είναι πολύ παρόμοιο με το ορατό φως, με τη διαφορά ότι έχει ελαφρώς μεγαλύτερο μήκος κύματος. Αυτό σημαίνει, ότι το IR δεν είναι ανιχνεύσιμο στο ανθρώπινο μάτι - ιδανικό για ασύρματη επικοινωνία.

Λοιπόν, τώρα θα δείτε πώς μπορείτε να χρησιμοποιήσετε το IR, για να προγραμματίσετε ένα σύστημα ελέγχου εισόδου.

Έχετε πάει ποτέ σε κάποιο κατάστημα και κατά την είσοδο ή έξοδος σας να ακούσετε έναν ήχο; Ο ήχος αυτός έχει σκοπό να ενημερώσει τον ιδιοκτήτη του καταστήματος. Δείτε πώς μπορείτε να προγραμματίσετε τον ηχητικό έλεγχο εισόδου.

#### Εξοπλισμός

- Ελεγκτής ARD:icon ACD15G
- Δέκτης υπέρυθρων **DJS20**
- Πομπός υπέρυθρων DJS21
- Ενεργός βομβητής **ΑJX03**
- Καλώδια UTP (x3)
- Καλώδιο USB

- Image: Section of the section of the sec
- Συνδέστε τη συσκευή **AJX03** στην ψηφιακή θύρα 9 (**D9**)
- Συνδέστε τη συσκευή DJS21 στην ψηφιακή θύρα 3/4 (D3/4)
- Συνδέστε τη συσκευή DJS20 στην θύρα JS (JS/D2), όπως εμφανίζεται στην εικόνα.
- Συνδέστε τον ελεγκτή ARD:icon στον υπολογιστή σας, χρησιμοποιώντας το καλώδιο USB.

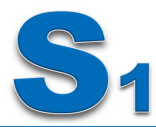

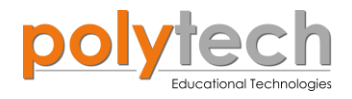

| Γραμμή Εντολών        | Εντολή                          | Συσκευή | Θύρα / Κατάσταση |
|-----------------------|---------------------------------|---------|------------------|
| 1 <sup>ŋ</sup>        | " <u>digital write</u> "        | DJS21   | 3 / ON           |
| 1 <sup>η</sup>        | " <u>if</u> " / " <u>then</u> " | DJS20   | D2 / OFF         |
| <b>2</b> ୩            | " <u>digital write</u> "        | AJX03   | 9 / ON           |
| 2 <sup>ŋ</sup>        | " <u>delay</u> "                |         | 1000ms           |
| 2 <sup>ŋ</sup>        | " <u>digital write</u> "        | AJX03   | 9 / OFF          |
| <b>1</b> <sup>η</sup> | " <u>else</u> "                 |         |                  |
| <b>2</b> η            | " <u>digital write</u> "        | AJX03   | 9 / OFF          |

# Πλακίδια εντολών προγράμματος

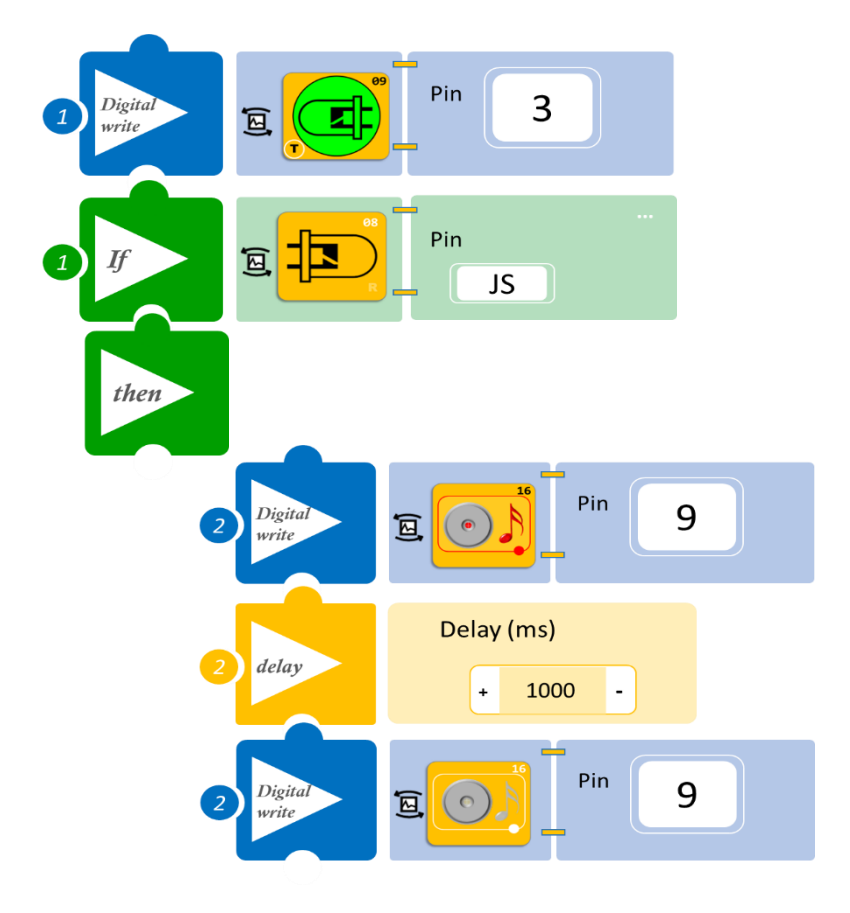

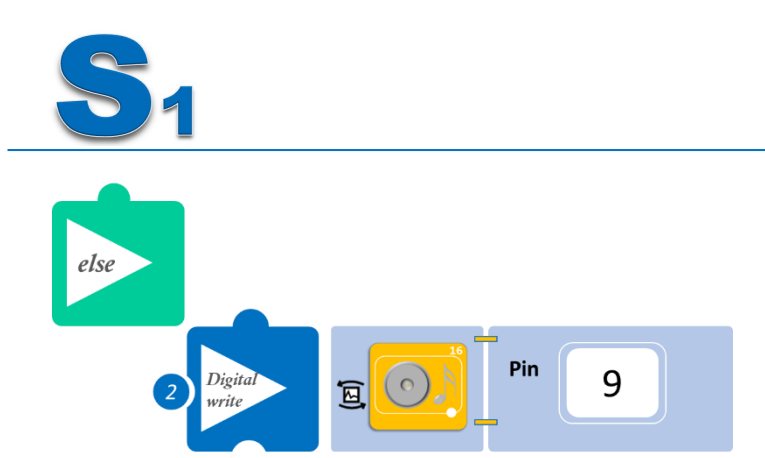

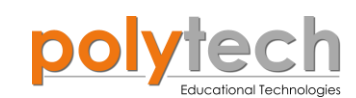

- Επιλέξτε Παραγωγή (<u>Generate)</u>, για να δημιουργήσετε τον κώδικα στο λογισμικό.
- Περιμένετε μερικά δευτερόλεπτα και επιλέξτε Φόρτωση (<u>Upload</u>), για να φορτώσετε το πρόγραμμα στον ελεγκτή σας.

- Περάστε το χέρι σας από την υπέρυθρη ακτίνα και ακούστε τον προειδοποιητικό ήχο.
- Αν αφήσετε το χέρι σας σε θέση που να διακόπτει συνέχεια την υπέρυθρη ακτίνα, ο ήχος σταματάει ή είναι συνεχόμενος;
- Μπορείτε να δείτε το αντίστοιχο βίντεο της δραστηριότητας ΑΔ6.10 στον φάκελο Βίντεο – παρουσιάσεις.

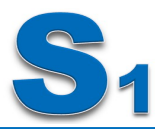

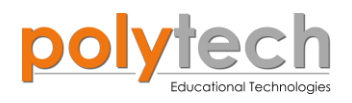

# ΔΡΑΣΤΗΡΙΟΤΗΤΑ ΑΔ6.11: Οι συνθήκες "if και then", "else" - Διακόπτης Αφής

## Σκοπός

Η δραστηριότητα αυτή έχει σκοπό την εμβάθυνση των γνώσεων του μαθητή στις παρακάτω έννοιες:

| 1 | «Ψηφιακή εγγραφή (θύρας)», " <u>digital write</u> " |
|---|-----------------------------------------------------|
| 2 | «Ψηφιακή ανάγνωση (θύρας)», " <u>digital read</u> " |
| 3 | «Αν/τότε», " <u>if/then</u> "                       |
| 4 | «Αλλιώς», " <u>else</u> "                           |

Στη συγκεκριμένη δραστηριότητα θα χρησιμοποιήσετε μία **ψηφιακή συσκευή εισόδου**, τον διακόπτη αφής και δυο **ψηφιακές συσκευές εξόδου**, κίτρινο και πράσινο LED. Θα προγραμματίσετε το κύκλωμα σας έτσι, ώστε:

**ΑΝ** αγγίξετε το διακόπτη αφής, **ΤΟΤΕ** να ενεργοποιεί ταυτόχρονα και τα δύο LED. **Αλλιώς,** να παραμένουν απενεργοποιημένα.

#### Εξοπλισμός

- ARD:icon ελεγκτής **ACD15G**
- Διακόπτης αφής **DJS10**
- Κίτρινο LED **DJX08**
- Πράσινο LED **DJX07**
- Καλώδια UTP (x3)
- Καλώδιο USB

#### Σύνδεση κυκλώματος

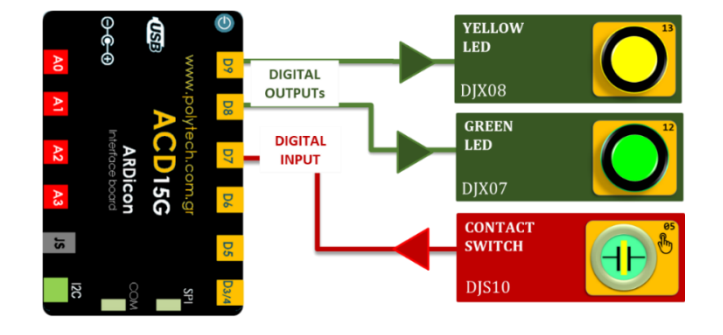

- Συνδέστε τη συσκευή DJX08 στην ψηφιακή θύρα 9 (D9)
- Συνδέστε τη συσκευή **DJX07** στην ψηφιακή θύρα 8 (**D8**)
- Συνδέστε τη συσκευή **DJS10** στην ψηφιακή 7 (**D7**), όπως εμφανίζεται στην εικόνα.
- Συνδέστε τον ελεγκτή ARD: icon στον υπολογιστή σας χρησιμοποιώντας το καλώδιο USB.

#### Προγραμματισμός κυκλώματος

| Γραμμή Εντολών        | Εντολή                          | Συσκευή | Θύρα / Κατάσταση |
|-----------------------|---------------------------------|---------|------------------|
| <b>1</b> <sup>η</sup> | " <u>if</u> " / " <u>then</u> " | DJS10   | 7 / ON           |
| <b>2</b> η            | " <u>digital write</u> "        | DJX08   | 9 / ON           |
| <b>2</b> η            | " <u>digital write</u> "        | DJX07   | 8 / ON           |
| 1 <sup>ŋ</sup>        | " <u>else</u> "                 |         |                  |
| <b>2</b> η            | " <u>digital write</u> "        | DJX08   | 9 / OFF          |

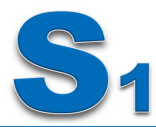

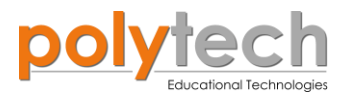

| <b>2</b> η         | " <u>digital write</u> " | DJX07 | 8 / OFF |
|--------------------|--------------------------|-------|---------|
| Πλακίδια εντολών π | ρογράμματος              |       |         |
|                    | Pin 7                    |       |         |
| then               |                          |       |         |
| 2 Digital<br>write | E O Pin 9                |       |         |
| 2 Digital<br>write | Pin 8                    |       |         |
| else               |                          |       |         |
| 2 Digital<br>write | E O Pin 9                |       |         |
| 2 Digital<br>write | E O Pin 8                |       |         |

- Επιλέξτε Παραγωγή (<u>Generate)</u>, για να δημιουργήσετε τον κώδικα στο λογισμικό.
- Περιμένετε μερικά δευτερόλεπτα και επιλέξτε Φόρτωση (<u>Upload</u>), για να φορτώσετε το πρόγραμμα στον ελεγκτή σας.

- Πιέστε τον διακόπτη πίεσης μια φορά.
- Πιέστε τον διακόπτη πίεσης ξανά παρατεταμένα
- Μπορείτε να δείτε το αντίστοιχο βίντεο της δραστηριότητας ΑΔ6.11 στο φάκελο Βίντεο –παρουσιάσεις.

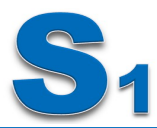

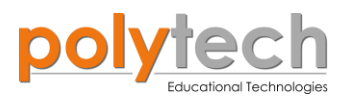

## ΔΡΑΣΤΗΡΙΟΤΗΤΑ ΑΔ6.12: Προγραμματισμός Ανιχνευτή Μαγνητικού Πεδίου ΙΙ

## Σκοπός

Η δραστηριότητα αυτή έχει σκοπό την εμβάθυνση των γνώσεων του μαθητή στις παρακάτω έννοιες:

| 1 | «Ψηφιακή εγγραφή (θύρας)», " <u>digital write</u> " |  |  |
|---|-----------------------------------------------------|--|--|
| 2 | «Ψηφιακή ανάγνωση (θύρας)», " <u>digital read</u> " |  |  |
| 3 | «Αν/τότε», " <u>if/then</u> "                       |  |  |
| 4 | «Αλλιώς», " <u>else</u> "                           |  |  |

Σε αυτή τη δραστηριότητα, σε συνέχεια προηγούμενης δραστηριότητας, ΔΡΑΣΤΗΡΙΟΤΗΤΑ ΑΔ6.3: Μονή ψηφιακή είσοδος/Μονή ψηφιακή έξοδος – Προγραμματισμός Ανιχνευτή Μαγνητικού Πεδίου, θα προσθέσετε ένα επιπλέον Led, μπλε, το οποίο θα ανάβει όταν ο αισθητήρας μαγνητικού πεδίου δεν ανιχνεύει μαγνητικό πεδίο.

Θα προγραμματίσετε το κύκλωμα σας έτσι, ώστε:

**AN** ο αισθητήρας μαγνητικού πεδίου ανιχνεύσει μαγνητικό πεδίο, **TOTE** να ενεργοποιεί MONO το λευκό LED.

**Αλλιώς** ("<u>else</u>"), θα ενεργοποιείται MONO το μπλε LED.

#### Εξοπλισμός

- Ελεγκτής ARD:icon **ACD15G**
- Αισθητήρας μαγνητικού πεδίου **DJS07**
- Κίτρινο LED **DJX08**
- Μπλε LED **DJX12**
- Καλώδια UTP (x3)
- Καλώδιο USB

## Έξτρα Υλικά

• Μαγνήτης, γυαλί, μέταλλο

- Συνδέστε τη συσκευή **DJS07** στην ψηφιακή είσοδο 9 (**D9**).
- Συνδέστε τη συσκευή **DJX08** στην ψηφιακή είσοδο 8 (**D8**).
- Συνδέστε τη συσκευή DJX12 στην ψηφιακή είσοδο 7 (D7), όπως εμφανίζεται στην εικόνα
- Συνδέστε τον ελεγκτή ARD:icon στον υπολογιστή σας, χρησιμοποιώντας το καλώδιο USB

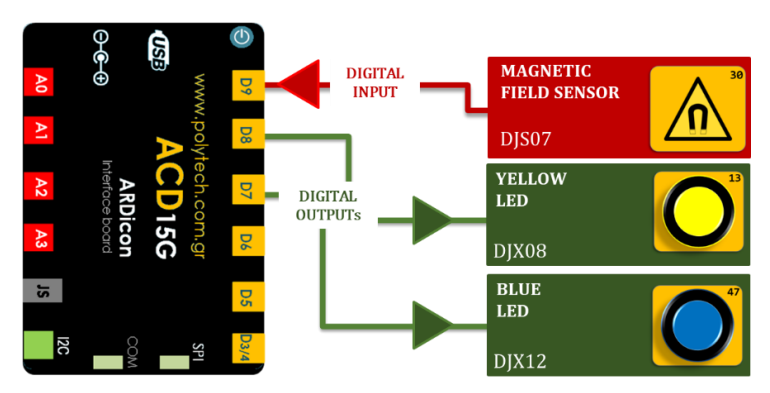

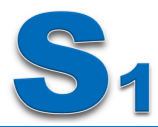

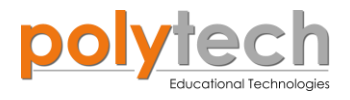

| Γραμμή Εντολών | Εντολή                          | Συσκευή | Θύρα / Κατάσταση |
|----------------|---------------------------------|---------|------------------|
| <b>1</b> η     | " <u>if</u> " / " <u>then</u> " | DJS07   | 9 / ON           |
| <b>2</b> η     | " <u>digital write</u> "        | DJX08   | 8 / ON           |
| <b>2</b> η     | " <u>digital write</u> "        | DJX12   | 7 / OFF          |
| <b>1</b> η     | " <u>else</u> "                 |         |                  |
| <b>2</b> η     | " <u>digital write</u> "        | DJX08   | 8 / OFF          |
| <b>2</b> ૫     | " <u>digital write</u> "        | DJX12   | 7 / ON           |

Πλακίδια εντολών προγράμματος

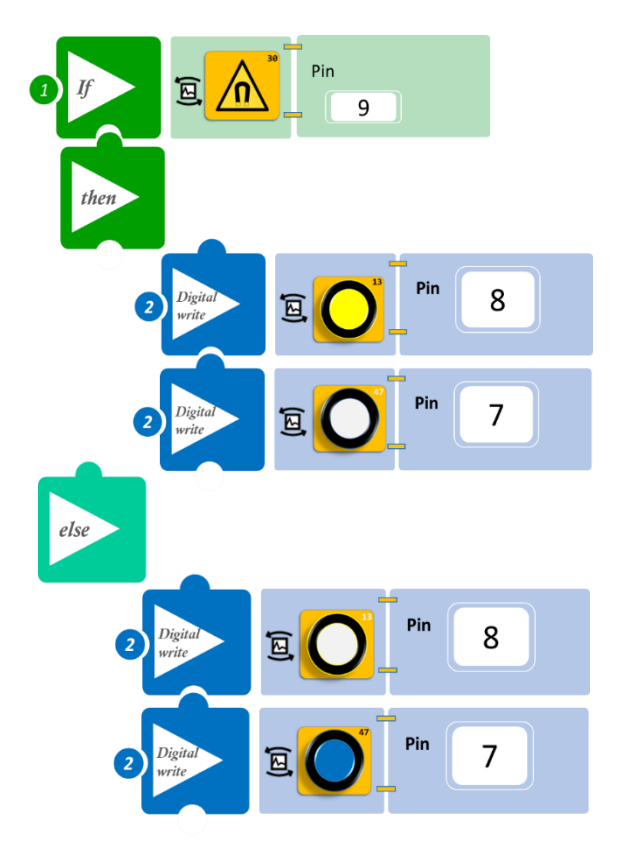

- Επιλέξτε Παραγωγή (<u>Generate)</u>, για να δημιουργήσετε τον κώδικα στο λογισμικό.
- Περιμένετε μερικά δευτερόλεπτα και επιλέξτε Φόρτωση (<u>Upload)</u>, για να φορτώσετε το πρόγραμμα στον ελεγκτή σας.

- Πλησιάστε τα διάφορα υλικά κοντά στον αισθητήρα. Ποιο από όλα τα υλικά ενεργοποιεί το κίτρινο LED και ποιο το μπλε LED;
- Μπορείτε να δείτε το αντίστοιχο βίντεο της δραστηριότητας ΑΔ6.12 στον φάκελο Βίντεο – παρουσιάσεις.

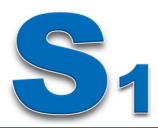

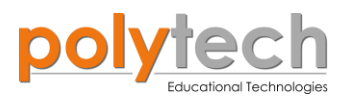

# ΔΡΑΣΤΗΡΙΟΤΗΤΑ ΑΔ6.13: Οι συνθήκες "if και then", "else". Μαγνητικός Διακόπτης

## Σκοπός

Η δραστηριότητα αυτή έχει σκοπό την εμβάθυνση των γνώσεων του μαθητή στις παρακάτω έννοιες:

| 1 | «Ψηφιακή εγγραφή (θύρας)», " <u>digital write</u> " |
|---|-----------------------------------------------------|
| 2 | «Ψηφιακή ανάγνωση (θύρας)», " <u>digital read</u> " |
| 3 | «Αν/τότε», " <u>if/then</u> "                       |
| 4 | «Αλλιώς», " <u>else</u> "                           |

Σε συνέχεια της προηγούμενης δραστηριότητας, θα επαναλάβετε τη δραστηριότητα χρησιμοποιώντας αυτή τη φορά το **μαγνητικό διακόπτη,** αντί του αισθητήρα μαγνητικού πεδίου. Θα προγραμματίσετε το κύκλωμα σας έτσι, ώστε:

**AN** ο μαγνητικός διακόπτης ανιχνεύσει μαγνητικό πεδίο, **TOTE** να ενεργοποιεί MONO το λευκό Led.

Αλλιώς ("else"), θα ενεργοποιείται MONO το μπλε Led.

## Εξοπλισμός

- Ελεγκτής ARD:icon **ACD15G**
- Μαγνητικός διακόπτης AJS15
- Κίτρινο LED **DJX08**
- Μπλε LED **DJX12**
- Καλώδια UTP (x3)
- Καλώδιο USB

## Έξτρα Υλικά

• Μαγνήτης, γυαλί, μέταλλο

- Συνδέστε τη συσκευή AJS15 στην ψηφιακή είσοδο 9 (D9)
- Συνδέστε τη συσκευή **DJX08** στην ψηφιακή είσοδο 8 (**D8**)
- Συνδέστε τη συσκευή DJX12 στην ψηφιακή είσοδο 7 (D7), όπως εμφανίζεται στην εικόνα
- Συνδέστε τον ελεγκτή ARD:icon στον υπολογιστή σας, χρησιμοποιώντας το καλώδιο USB.

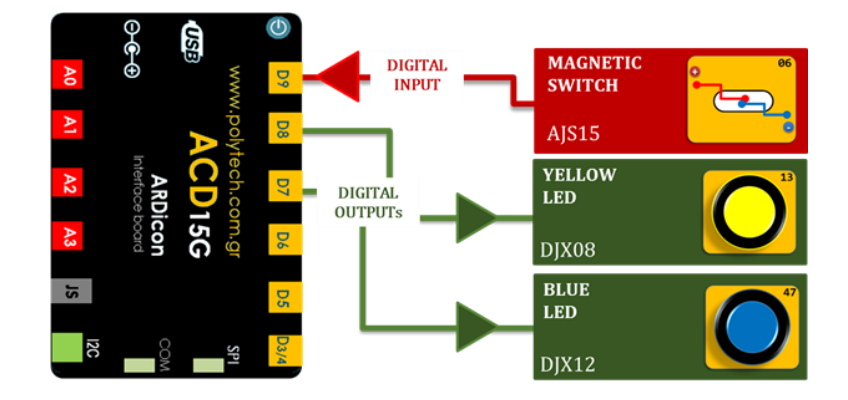

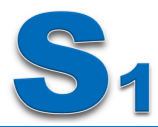

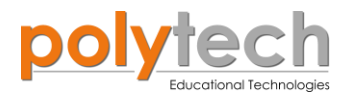

| Γραμμή Εντολών | Εντολή                          | Συσκευή | Θύρα / Κατάσταση |
|----------------|---------------------------------|---------|------------------|
| <b>1</b> η     | " <u>if</u> " / " <u>then</u> " | AJS15   | 9 / ON           |
| <b>2</b> η     | " <u>digital write</u> "        | DJX08   | 8 / ON           |
| <b>2</b> η     | " <u>digital write</u> "        | DJX12   | 7 / OFF          |
| <b>1</b> η     | " <u>else</u> "                 |         |                  |
| <b>2</b> η     | " <u>digital write</u> "        | DJX08   | 8 / OFF          |
| <b>2</b> ૫     | " <u>digital write</u> "        | DJX12   | 7 / ON           |

## Πλακίδια εντολών προγράμματος

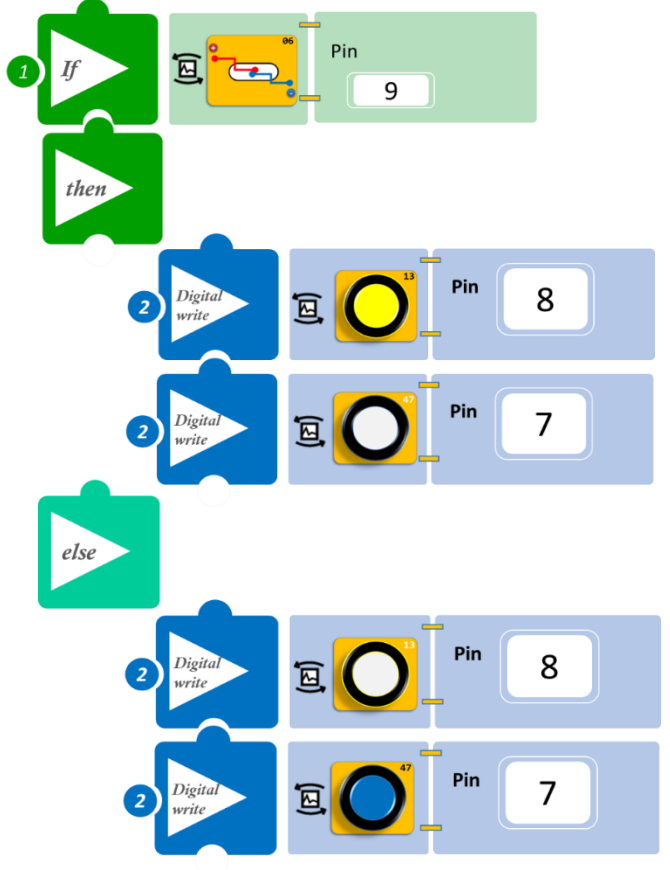

- Επιλέξτε Παραγωγή (<u>Generate)</u>, για να δημιουργήσετε τον κώδικα στο λογισμικό.
- Περιμένετε μερικά δευτερόλεπτα και επιλέξτε Φόρτωση (<u>Upload)</u>, για να φορτώσετε το πρόγραμμα στον ελεγκτή σας.

- Τοποθετήστε τον μαγνήτη κοντά στον αισθητήρα, το λευκό LED ανάβει. Απομακρύνετε τον μαγνήτη, το λευκό LED σβήνει και ανάβει το μπλε.
- Μπορείτε να δείτε το αντίστοιχο βίντεο της δραστηριότητας ΑΔ6.13 στον φάκελο Βίντεο – παρουσιάσεις.

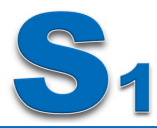

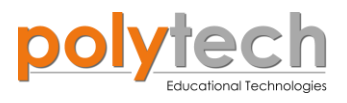

# ΔΡΑΣΤΗΡΙΟΤΗΤΑ ΑΔ6.14: Προγραμματισμός Αυτόματου Προβολέα ΙΙ

## Σκοπός

Η δραστηριότητα αυτή έχει σκοπό την εμβάθυνση των γνώσεων του μαθητή στις παρακάτω έννοιες:

| 1 | «Ψηφιακή εγγραφή (θύρας)», " <u>digital write</u> "  |  |
|---|------------------------------------------------------|--|
| 2 | «Αναλογική ανάγνωση (θύρας)», " <u>analog read</u> " |  |
| 3 | «Αν/τότε», " <u>if/then</u> "                        |  |

Σε συνέχεια προηγούμενης δραστηριότητας (ΔΡΑΣΤΗΡΙΟΤΗΤΑ ΑΔ6.4: Μονή αναλογική είσοδος/Μονή ψηφιακή έξοδος Προγραμματισμός Αυτόματου Προβολέα), θα προσθέσετε ένα επιπλέον LED, το λευκό LED, που θα ανάβει ταυτόχρονα με το κίτρινο.

Θα προγραμματίσετε το κύκλωμα σας έτσι, ώστε:

**AN** ο αισθητήρας LDR ανιχνεύσει ότι το επίπεδο φωτεινότητας του περιβάλλοντος πέσει κάτω από ένα επίπεδό (≤ 50), **TOTE** να **ενεργοποιεί** τα φώτα του αυτοκινήτου, προβολείς πορείας (κίτρινο LED) και τα φώτα του πίνακα οργάνων/καντράν πράσινο LED).

**AN** ο αισθητήρας LDR ανιχνεύσει ότι το επίπεδο φωτεινότητας του περιβάλλοντος είναι πάνω από το συγκεκριμένο επίπεδό, που προηγουμένως ορίσατε (> 50), **TOTE** τα φώτα του αυτοκινήτου, προβολείς πορείας (κίτρινο LED) και τα φώτα του πίνακα οργάνων/καντράν πράσινο LED) να παραμένουν κλειστά.

## Εξοπλισμός

- Ελεγκτής ARD:icon ACD15G
- Αισθητήρας LDR **AJS03**
- Κίτρινο LED **DJX08**
- Πράσινο LED **DJX07**
- Καλώδια UTP (x3)
- Καλώδιο USB

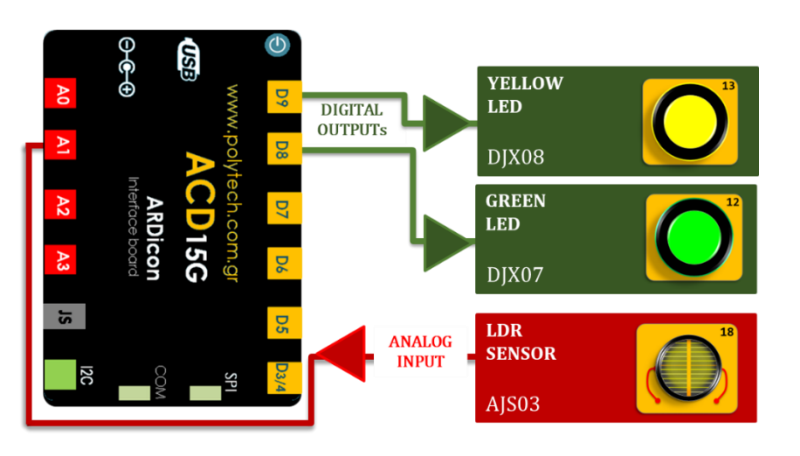

- Συνδέστε τη συσκευή **DJX08** στην ψηφιακή θύρα 9 (**D9**)
- Συνδέστε τη συσκευή DJX07 στην ψηφιακή θύρα 8 (D8)
- Συνδέστε τη συσκευή AJS03 στην αναλογική θύρα 1 (A1), όπως εμφανίζεται στην εικόνα.
- Συνδέστε τον ελεγκτή ARD: icon στον υπολογιστή σας, χρησιμοποιώντας το καλώδιο USB

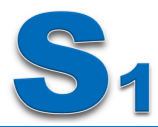

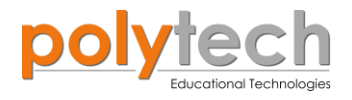

| Γραμμή Εντολών | Εντολή                          | Συσκευή | Θύρα / Κατάσταση |
|----------------|---------------------------------|---------|------------------|
| <b>1</b> η     | " <u>if</u> " / " <u>then</u> " | AJS03   | 1 / ≤ 150        |
| 2 <sup>ŋ</sup> | " <u>digital write</u> "        | DJX08   | 9 / ON           |
| 2 <sup>ŋ</sup> | " <u>digital write</u> "        | DJX07   | 8 / ON           |
| 1 <sup>ŋ</sup> | " <u>if</u> " / " <u>then</u> " | AJS03   | 1 / > 150        |
| 2 <sup>η</sup> | " <u>digital write</u> "        | DJX08   | 9 / OFF          |
| <b>2</b> η     | " <u>digital write</u> "        | DJX07   | 8 / OFF          |

## Πλακίδια εντολών προγράμματος

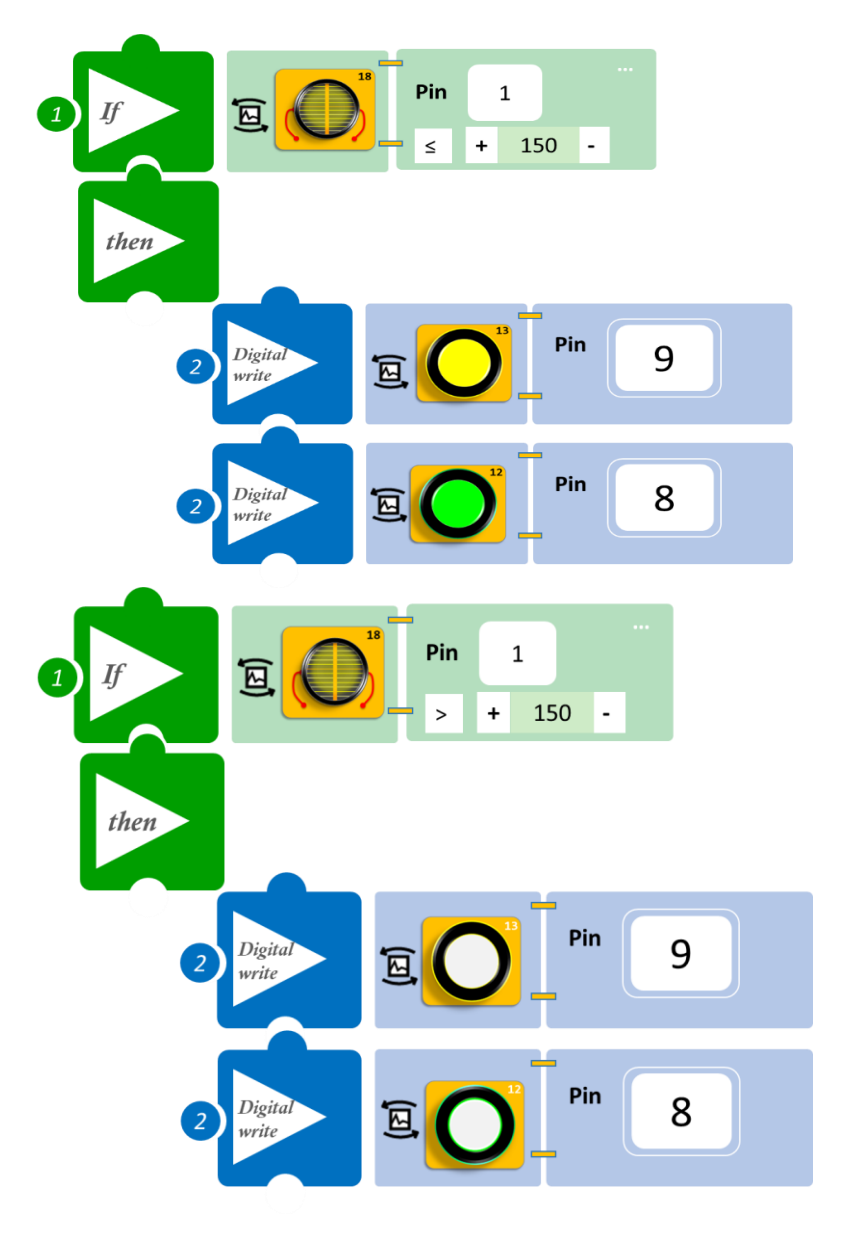

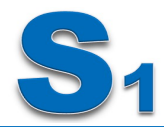

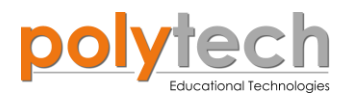

- Επιλέξτε Παραγωγή (<u>Generate)</u>, για να δημιουργήσετε τον κώδικα στο λογισμικό.
- Περιμένετε μερικά δευτερόλεπτα και επιλέξτε Φόρτωση (<u>Upload</u>), για να φορτώσετε το πρόγραμμα στον ελεγκτή σας.

- Μπλοκάρετε το LDR ή σβήστε τα φώτα της τάξης. Ανάβουν τα LED; Ίσως χρειαστεί να ρυθμίσετε το επίπεδο lux, ανάλογα με το φως του δωματίου σας.
- Μπορείτε να δείτε το αντίστοιχο βίντεο της δραστηριότητας ΑΔ6.14 στον φάκελο Βίντεο – παρουσιάσεις.
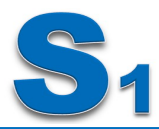

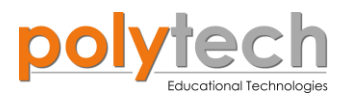

# ΔΡΑΣΤΗΡΙΟΤΗΤΑ ΑΔ6.15: Εντοπισμός Κίνησης

#### Σκοπός

Η δραστηριότητα αυτή έχει σκοπό την εμβάθυνση των γνώσεων του μαθητή στις παρακάτω έννοιες:

| 1 | «Ψηφιακή εγγραφή (θύρας)», " <u>digital write</u> " |
|---|-----------------------------------------------------|
| 2 | «Ψηφιακή ανάγνωση (θύρας)», " <u>digital read</u> " |
| 3 | «Αν/τότε», " <u>if/then</u> "                       |

Στη συγκεκριμένη δραστηριότητα, θα χρησιμοποιήσετε μία **ψηφιακή συσκευή εισόδου**, τον αισθητήρα κίνησης και δυο **ψηφιακές συσκευές εξόδου**, κόκκινο και πράσινο LED. θα προγραμματίσετε το κύκλωμα σας έτσι, ώστε:

AN ο αισθητήρα κίνησης ανιχνεύσει κίνηση, TOTE να ενεργοποιεί MONO το κόκκινο LED AN ο αισθητήρα κίνησης δεν ανιχνεύσει κίνηση, TOTE να ενεργοποιεί MONO το πράσινο LED.

#### Εξοπλισμός

- ARD:icon ελεγκτής **ACD15G**
- Αισθητήρας κίνησης **DJS19**
- Κόκκινο LED **DJX06**
- Πράσινο LED **DJX07**
- Καλώδια UTP (x3)
- Καλώδιο USB

#### Σύνδεση κυκλώματος

- Συνδέστε τη συσκευή **DJX06** στην ψηφιακή θύρα 9 (**D9**)
- Συνδέστε τη συσκευή **DJX07** στην ψηφιακή θύρα 8 (**D8**)
- Συνδέστε τη συσκευή DJS19 στην ψηφιακή θύρα 3 (D3), όπως εμφανίζεται στην εικόνα
- Συνδέστε τον ελεγκτή ARD: icon στον υπολογιστή σας, χρησιμοποιώντας το καλώδιο USB

#### Προγραμματισμός κυκλώματος

| Γραμμή Εντολών | Εντολή                          | Συσκευή | Θύρα / Κατάσταση |
|----------------|---------------------------------|---------|------------------|
| 1 <sup>η</sup> | " <u>if</u> " / " <u>then</u> " | DJS19   | 3 / ON           |
| <b>2</b> η     | " <u>digital write</u> "        | DJX06   | 9 / ON           |
| <b>2</b> η     | " <u>digital write</u> "        | DJX07   | 8 / OFF          |
| 1 <sup>η</sup> | " <u>if</u> " / " <u>then</u> " | DJS19   | 3 / OFF          |
| <b>2</b> η     | " <u>digital write</u> "        | DJX06   | 9 / OFF          |
| <b>2</b> ୩     | " <u>digital write</u> "        | DJX07   | 8 / ON           |

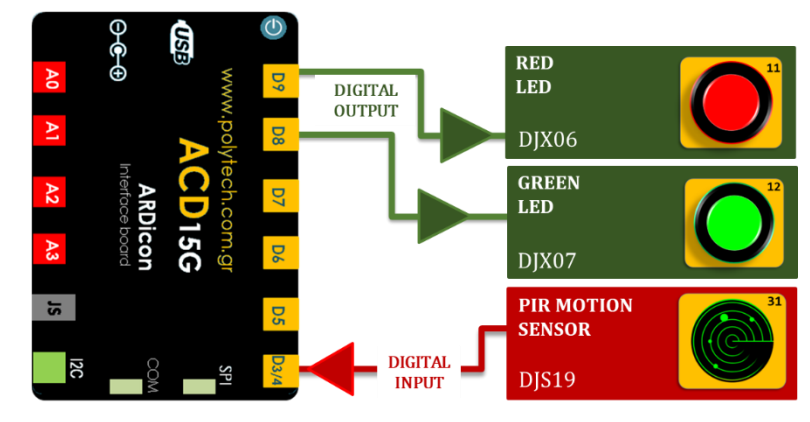

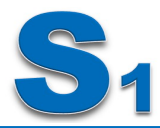

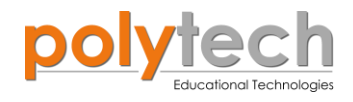

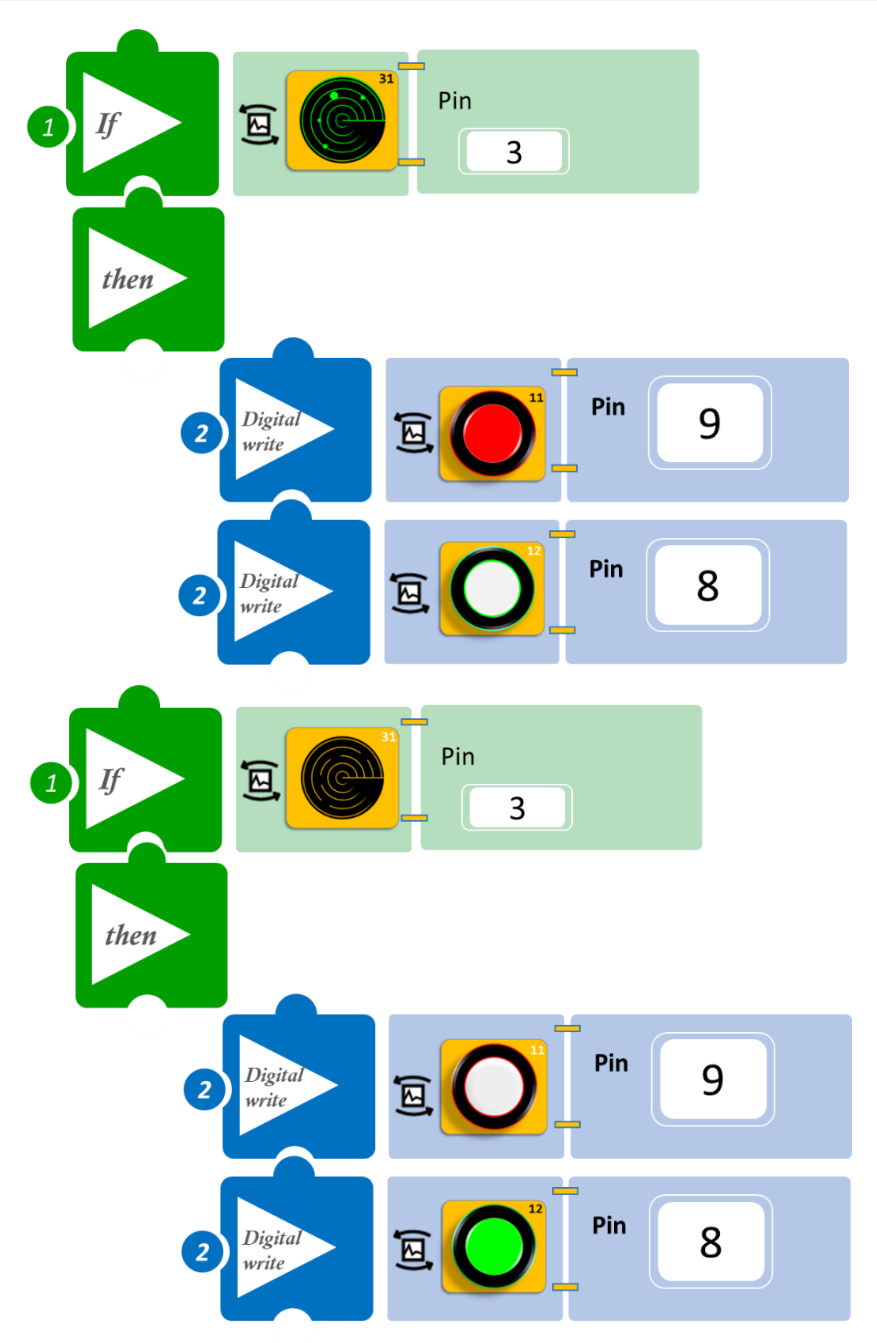

- Επιλέξτε Παραγωγή (<u>Generate)</u>, για να δημιουργήσετε τον κώδικα στο λογισμικό.
- Περιμένετε μερικά δευτερόλεπτα και επιλέξτε Φόρτωση (<u>Upload</u>), για να φορτώσετε το πρόγραμμα στον ελεγκτή σας.

- Περάστε το χέρι σας μπροστά από τον αισθητήρα κίνησης και παρακολουθήστε το κύκλωμά σας.
- Μπορείτε να δείτε το αντίστοιχο βίντεο της δραστηριότητας ΑΔ6.15 στον φάκελο Βίντεο – παρουσιάσεις.

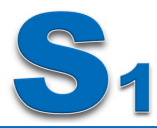

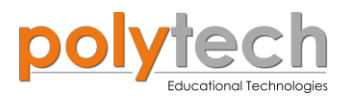

BLUE LED

GREEN LED

DIGITAL OUTPUTs

# ΔΡΑΣΤΗΡΙΟΤΗΤΑ ΑΔ6.16: Αισθητήρας Γωνίας - Μέτρηση Γωνίας

#### Σκοπός

Η δραστηριότητα αυτή έχει σκοπό την εμβάθυνση των γνώσεων του μαθητή στις παρακάτω έννοιες:

| 1 | «Ψηφιακή εγγραφή (θύρας)», " <u>digital write</u> "  |
|---|------------------------------------------------------|
| 2 | «Αναλογική ανάγνωση (θύρας)», " <u>analog read</u> " |
| 3 | «Αν/τότε», " <u>if/then</u> "                        |

Σε αυτή τη δραστηριότητα, θα χρησιμοποιήσετε τον αισθητήρα γωνίας και 2 LED, πράσινο και μπλε και θα προγραμματίσετε έναν μετρητή γωνίας. Θα ορίσετε τρία επίπεδα γωνίας που θα ενεργοποιούν και απενεργοποιούν τα LED.

A. AN Γωνία ≥ 90° TOTE ανάβει το μπλε LED.

B. AN Γωνία ≥ 180° TOTE ανάβει και το πράσινο LED.

Γ. ΑΝ Γωνία < 90° ΤΟΤΕ όλα τα LED παραμένουν κλειστά.

#### Εξοπλισμός

- ARD: icon ελεγκτής ACD15G
- Αισθητήρας γωνίας **AJS06**
- Μπλε LED **DJX12**
- Πράσινο LED **DJX07**
- Καλώδια UTP (x3)
- Καλώδιο USB

### Σύνδεση κυκλώματος

- And Constrained by the second second
- Συνδέστε τη συσκευή DJX12 στην ψηφιακή θύρα 9 (D9)
- Συνδέστε τη συσκευή DJX07 στην ψηφιακή θύρα 8 (D8)
- Συνδέστε τη συσκευή AJS06 στην αναλογική θύρα 1 (A1), όπως εμφανίζεται στην εικόνα.
- Συνδέστε τον ελεγκτή ARD: icon στον υπολογιστή σας, χρησιμοποιώντας το καλώδιο USB

#### Προγραμματισμός κυκλώματος

| Γραμμή Εντολών        | Εντολή                          | Συσκευή | Θύρα / Κατάσταση |
|-----------------------|---------------------------------|---------|------------------|
| <b>1</b> η            | " <u>if</u> " / " <u>then</u> " | AJS06   | 1 / < 90         |
| <b>2</b> η            | " <u>digital write</u> "        | DJX12   | 9 / OFF          |
| <b>2</b> η            | " <u>digital write</u> "        | DJX07   | 8 / OFF          |
| <b>1</b> <sup>η</sup> | " <u>if</u> " / " <u>then</u> " | AJS06   | 1 / ≥90          |
| <b>2</b> η            | " <u>digital write</u> "        | DJX12   | 9 / ON           |

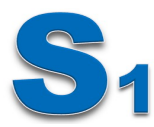

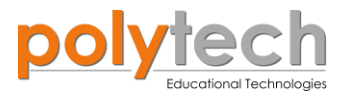

| <b>1</b> <sup>η</sup> | " <u>if</u> " / " <u>then</u> " | AJS06 | 1 / ≥180 |
|-----------------------|---------------------------------|-------|----------|
| <b>2</b> η            | " <u>digital write</u> "        | DJX07 | 8 / ON   |

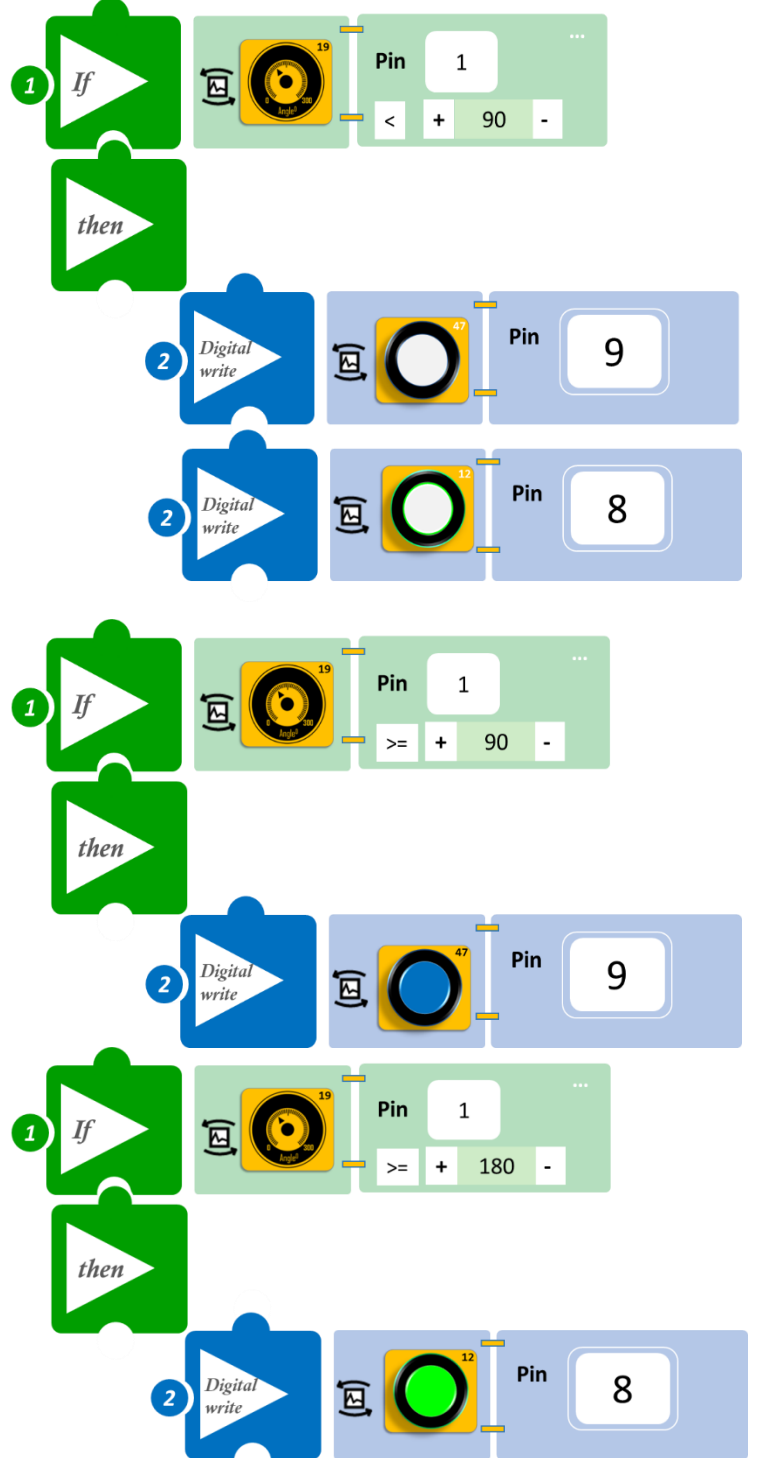

- Επιλέξτε Παραγωγή (<u>Generate)</u>, για να δημιουργήσετε τον κώδικα στο λογισμικό.
- Περιμένετε μερικά δευτερόλεπτα και επιλέξτε Φόρτωση (<u>Upload)</u>, για να φορτώσετε το πρόγραμμα στον ελεγκτή σας.

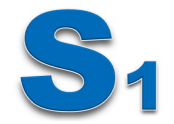

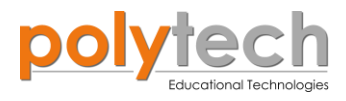

- ٠
- Περιστρέψτε τον αισθητήρα και παρατηρήστε το κύκλωμα σας. Μπορείτε να δείτε το αντίστοιχο βίντεο της δραστηριότητας ΑΔ6.16 στον φάκελο Βίντεο • - παρουσιάσεις.

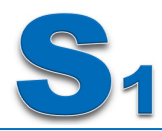

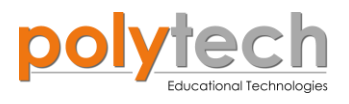

# ΔΡΑΣΤΗΡΙΟΤΗΤΑ ΑΔ6.17: Αυτόματος Έλεγχος Εισόδου ΙΙ

### Σκοπός

Η δραστηριότητα αυτή έχει σκοπό την εμβάθυνση των γνώσεων του μαθητή στις παρακάτω έννοιες:

| 1 | «Ψηφιακή εγγραφή (θύρας)», " <u>digital write</u> " |
|---|-----------------------------------------------------|
| 2 | «Ψηφιακή ανάγνωση (θύρας)», " <u>digital read</u> " |
| 3 | «Αν/τότε», " <u>if/then</u> "                       |

Σε συνέχεια της δραστηριότητας, ΔΡΑΣΤΗΡΙΟΤΗΤΑ ΑΔ6.10: Ηχητικός Έλεγχος Εισόδου, θα προγραμματίσετε ένα κύκλωμα ελέγχου εισόδου, που θα σας ειδοποιεί οπτικά, όταν κάποιος εισέρχεται από την είσοδο (κόκκινο LED) και όταν δεν εισέρχεται (πράσινο LED). Θα προγραμματίσετε το κύκλωμα σας έτσι, ώστε:

AN διακόπτεται η επικοινωνία υπέρυθρων, TOTE να ανάβει MONO το κόκκινο LED. AN δεν διακόπτεται επικοινωνία υπέρυθρων ,TOTE να ανάβει MONO το πράσινο LED.

#### Εξοπλισμός

- Ελεγκτής ARD:icon ACD15G
- Δέκτης υπέρυθρων **DJS20**
- Πομπός υπέρυθρων DJS21
- Κόκκινο Led **DJX06**
- Πράσινο Led **DJX07**
- Καλώδια UTP (x4)
- Καλώδιο USB

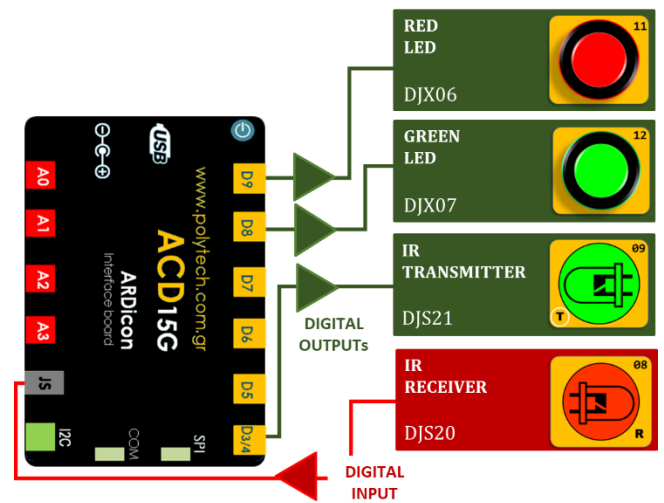

#### Σύνδεση κυκλώματος

- Συνδέστε τη συσκευή **DJX06** στην ψηφιακή θύρα 9 (**D9**)
- Συνδέστε τη συσκευή **DJX07** στην ψηφιακή θύρα 8 (**D8**)
- Συνδέστε τη συσκευή **DJS21** στην ψηφιακή θύρα 3/4 (**D3**)
- Συνδέστε τη συσκευή **DJS20** στη θύρα JS (**JS/D2**), όπως εμφανίζεται στην εικόνα.
- Συνδέστε τον ελεγκτή ARD:icon στον υπολογιστή σας, χρησιμοποιώντας το καλώδιο USB.

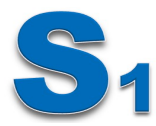

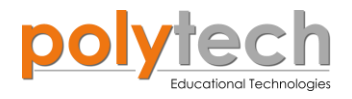

# Προγραμματισμός κυκλώματος

| Γραμμή Εντολών | Εντολή                          | Συσκευή | Θύρα / Κατάσταση |
|----------------|---------------------------------|---------|------------------|
| 1 <sup>η</sup> | " <u>digital write</u> "        | DJS21   | 3/ ON            |
| 1 <sup>η</sup> | " <u>if</u> " / " <u>then</u> " | DJS20   | D2 / OFF         |
| <b>2</b> ୩     | " <u>digital write</u> "        | DJS06   | 9 / ON           |
| <b>2</b> ୩     | " <u>digital write</u> "        | DJS07   | 8 / OFF          |
| 1 <sup>ŋ</sup> | " <u>if</u> " / " <u>then</u> " | DJS20   | D2 / ON          |
| <b>2</b> ୩     | " <u>digital write</u> "        | DJS06   | 9 / OFF          |
| <b>2</b> ୩     | " <u>digital write</u> "        | DJS07   | 8 / ON           |

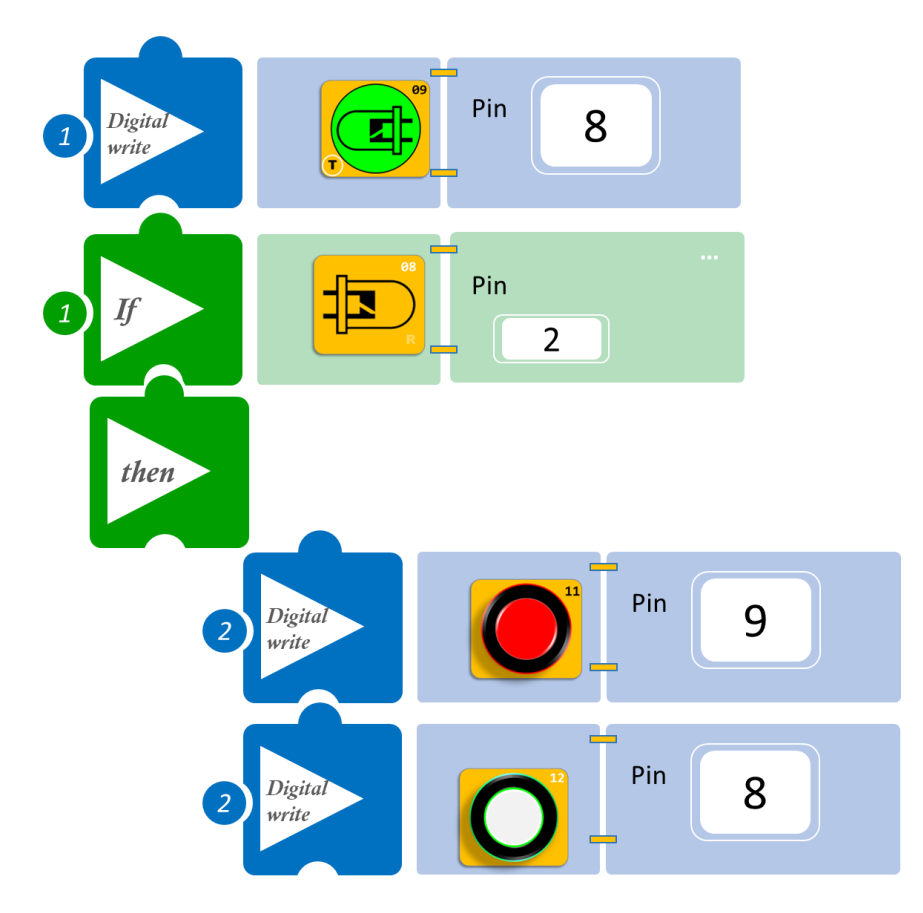

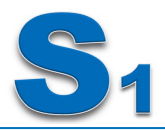

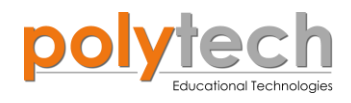

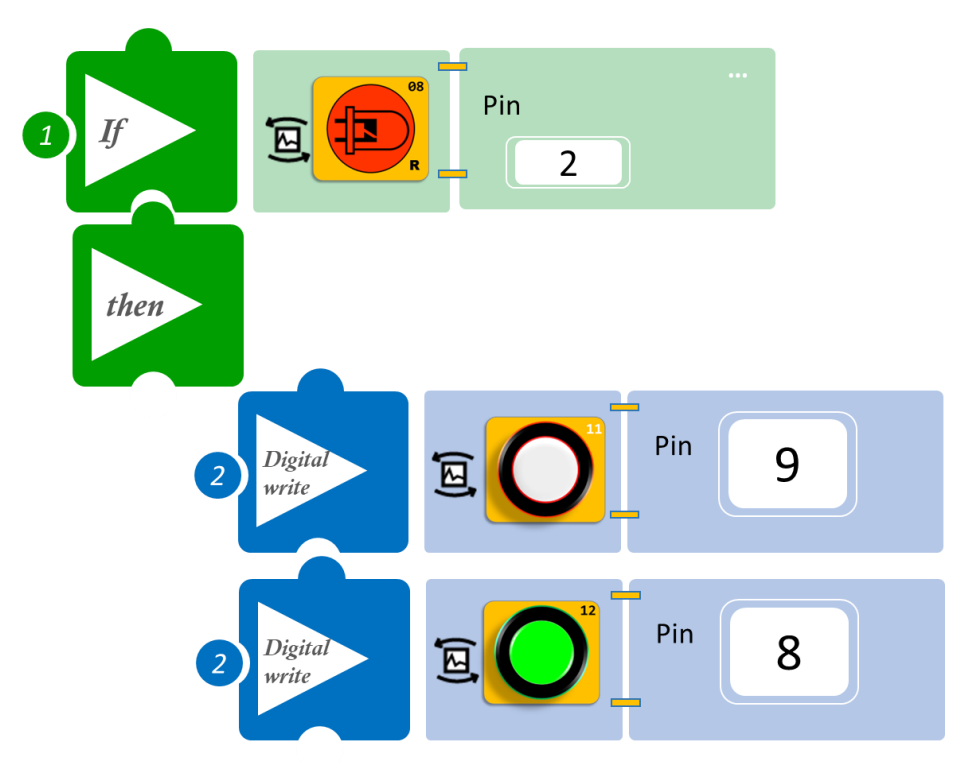

- Επιλέξτε Παραγωγή (<u>Generate)</u>, για να δημιουργήσετε τον κώδικα στο λογισμικό.
- Περιμένετε μερικά δευτερόλεπτα και επιλέξτε Φόρτωση (<u>Upload</u>), για να φορτώσετε το πρόγραμμα στον ελεγκτή σας.

- Περάστε το χέρι σας από την υπέρυθρη ακτίνα και παρατηρήστε το κόκκινο Led να ανάβει. Απομακρύνεται το χέρι σας και παρατηρήστε το κόκκινο Led να σβήνει και να ανάβει το λευκό.
- Μπορείτε να δείτε το αντίστοιχο βίντεο της δραστηριότητας ΑΔ6.17 στον φάκελο Βίντεο – παρουσιάσεις.

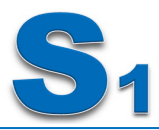

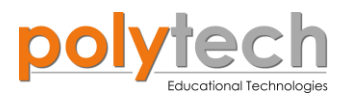

# ΔΡΑΣΤΗΡΙΟΤΗΤΑ ΑΔ6.18: Διακόπτης Αφής ΙΙ

### Σκοπός

Η δραστηριότητα αυτή έχει σκοπό την εμβάθυνση των γνώσεων του μαθητή στις παρακάτω έννοιες:

| 1 | «Ψηφιακή εγγραφή (θύρας)», " <u>digital write</u> " |
|---|-----------------------------------------------------|
| 2 | «Ψηφιακή ανάγνωση (θύρας)», " <u>digital read</u> " |
| 3 | «Αν/τότε», " <u>if/then</u> "                       |
| 4 | «Αλλιώς», " <u>else</u> "                           |

Σε συνέχεια προηγούμενης δραστηριότητας, ΔΡΑΣΤΗΡΙΟΤΗΤΑ ΑΔ6.11: Οι συνθήκες "if και then", "else"- Διακόπτης Αφής, όπου χρησιμοποιείτε μία **ψηφιακή συσκευή εισόδου**, τον διακόπτης αφής και δυο **ψηφιακές συσκευές εξόδου**, κίτρινο και πράσινο LED, θα προσθέσετε μία επιπλέον συσκευή εξόδου, τον ενεργό βομβητή.

Θα προγραμματίσετε το κύκλωμα σας έτσι, ώστε:

**ΑΝ** αγγίξετε τον αισθητήρα αφής, **ΤΟΤΕ** να ενεργοποιείται ο ενεργός βομβητής και το μπλε LED. **Αλλιώς,** να ενεργοποιείται μόνο το πράσινο LED.

#### Εξοπλισμός

- ARD:icon ελεγκτής **ACD15G**
- Διακόπτης αφής DJS10
- Ενεργός βομβητής **ΑJX03**
- Μπλε LED **DJX12**
- Πράσινο Led **DJX07**
- Καλώδια UTP (x4)
- Καλώδιο USB

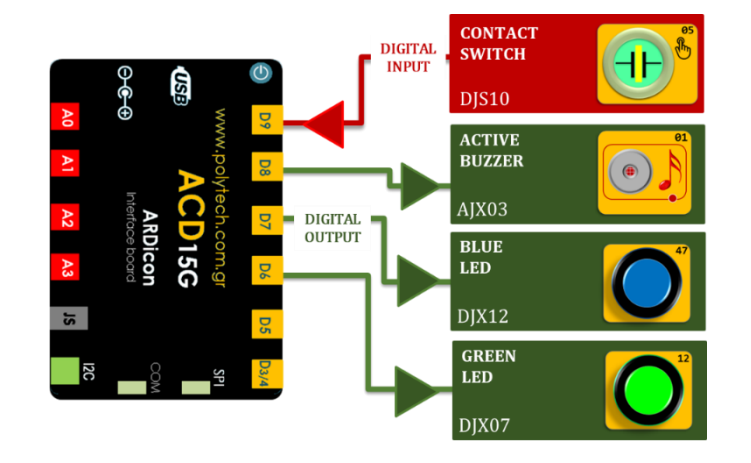

#### Σύνδεση κυκλώματος

- Συνδέστε τη συσκευή DJS10 στην ψηφιακή θύρα 9 (D9)
- Συνδέστε τη συσκευή **AJX03** στην ψηφιακή θύρα 8 (**D8**)
- Συνδέστε τη συσκευή **DJX12** στην ψηφιακή θύρα 7 (**D7**)
- Συνδέστε τη συσκευή DJX07 στην ψηφιακή θύρα 6 (D6), όπως εμφανίζεται στην εικόνα.
- Συνδέστε τον ελεγκτή ARD: icon στον υπολογιστή σας, χρησιμοποιώντας το καλώδιο USB

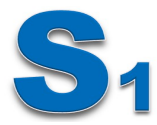

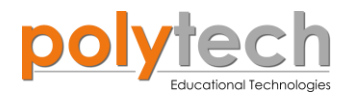

# Προγραμματισμός κυκλώματος

| Γραμμή Εντολών | Εντολή                          | Συσκευή | Θύρα / Κατάσταση |
|----------------|---------------------------------|---------|------------------|
| 1 <sup>η</sup> | " <u>if</u> " / " <u>then</u> " | DJS10   | 9 / ON           |
| <b>2</b> ૫     | " <u>digital write</u> "        | AJX03   | 8 / ON           |
| <b>2</b> η     | " <u>digital write</u> "        | DJX12   | 7 / ON           |
| <b>2</b> դ     | " <u>digital write</u> "        | DJX07   | 6 / OFF          |
| <b>1</b> η     | " <u>else</u> "                 |         |                  |
| <b>2</b> η     | " <u>digital write</u> "        | AJX03   | 8 / OFF          |
| <b>2</b> η     | " <u>digital write</u> "        | DJX12   | 7 / OFF          |
| <b>2</b> ŋ     | " <u>digital write</u> "        | DJX07   | 6 / ON           |

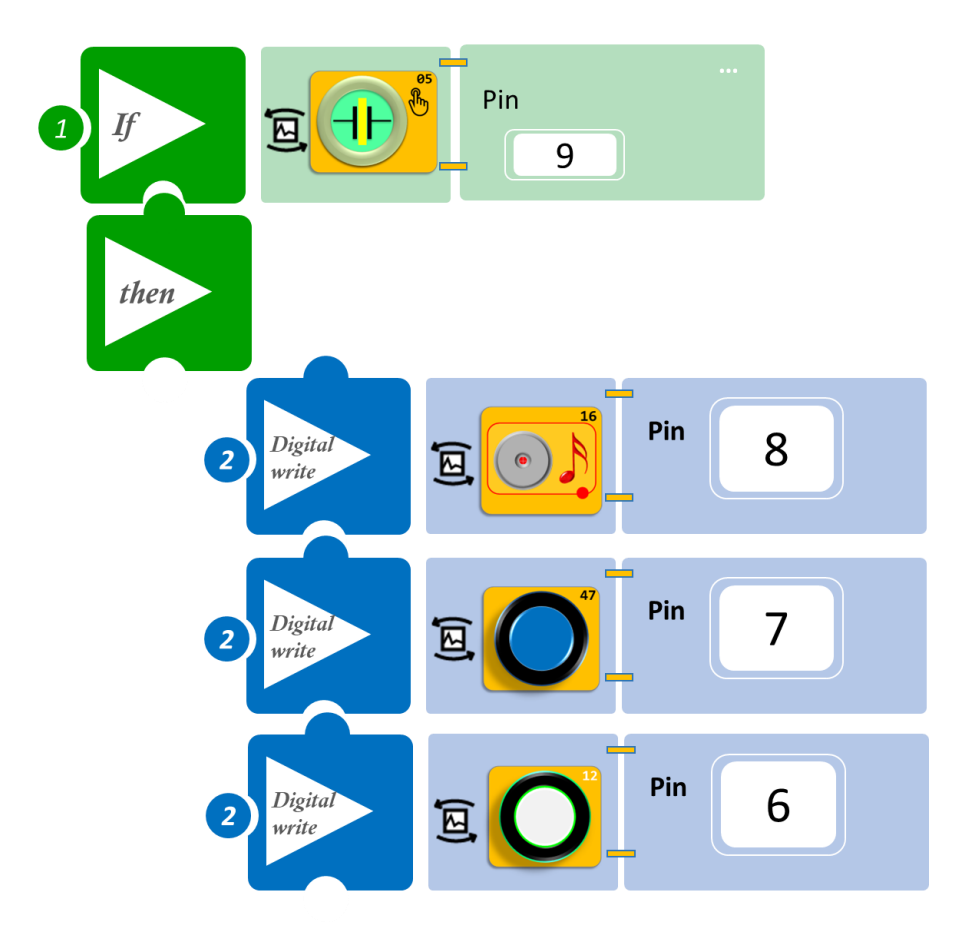

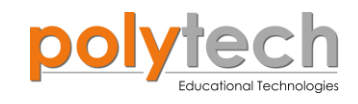

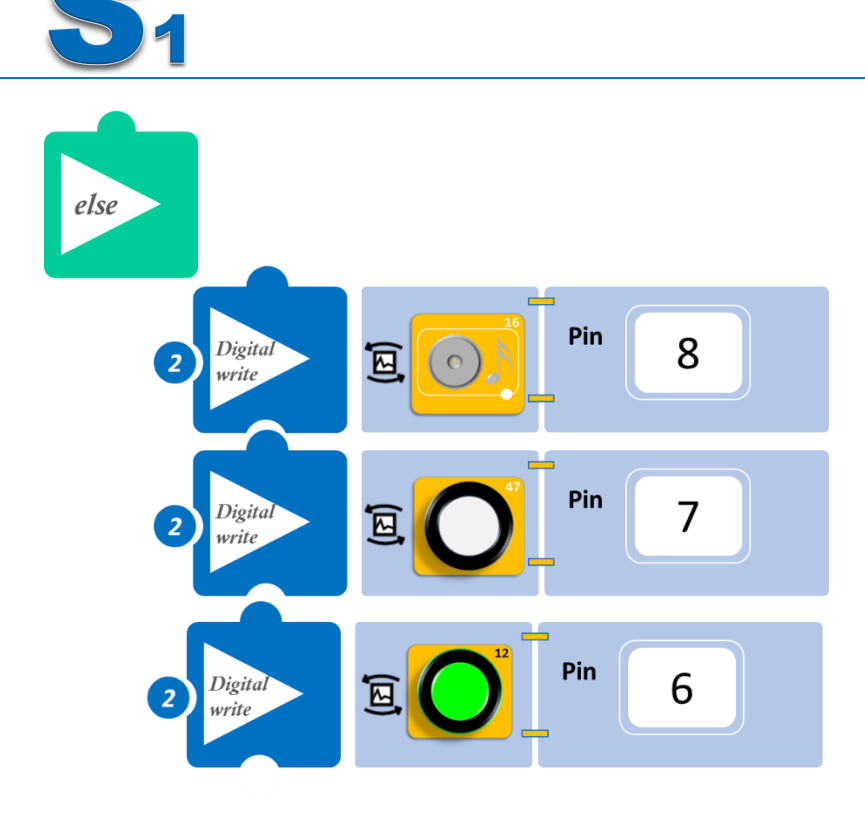

- Επιλέξτε **Παραγωγή** (<u>Generate)</u>, για να δημιουργήσετε τον κώδικα στο λογισμικό.
- Περιμένετε μερικά δευτερόλεπτα και επιλέξτε Φόρτωση (<u>Upload)</u>, για να φορτώσετε το πρόγραμμα στον ελεγκτή σας.

- Πιέστε τον διακόπτη αφής στιγμιαία και παρατηρήστε τα Led και τον βομβητή.
- Πιέστε τον διακόπτη αφής ξανά παρατεταμένα και παρατηρήστε τα Led και τον βομβητή.
- Μπορείτε να δείτε το αντίστοιχο βίντεο της δραστηριότητας ΑΔ6.18 στον φάκελο Βίντεο – παρουσιάσεις.

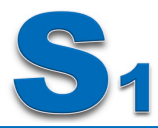

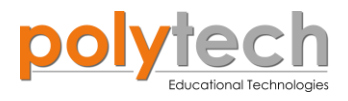

# ΔΡΑΣΤΗΡΙΟΤΗΤΑ ΑΔ6.19: Έλεγχος θερμοκρασίας ψυγείου

### Σκοπός

Η δραστηριότητα αυτή έχει σκοπό την εμβάθυνση των γνώσεων του μαθητή στις παρακάτω έννοιες:

| 1 | «Ψηφιακή εγγραφή (θύρας)», " <u>digital write</u> "   |
|---|-------------------------------------------------------|
| 2 | «Αναλογική ανάγνωση (θύρας)», " <u>digital read</u> " |
| 3 | «Αν/τότε», " <u>if/then</u> "                         |

Στη συγκεκριμένη δραστηριότητα, θα χρησιμοποιήσετε μια **αναλογική συσκευή εισόδου** (<u>analog input</u>), τον αισθητήρα θερμοκρασίας υγρασίας και **τρεις ψηφιακές συσκευές εξόδου** (<u>digital output</u>), πράσινο και κόκκινο LED και το STEPmotor με προπέλα.

#### ΠΕΔΙΟ ΕΦΑΡΜΟΓΗΣ

Ο σκοπός ενός ψυγείου είναι να επιβραδύνει την ανάπτυξη των βακτηρίων. Ο σκοπός ενός καταψύκτη είναι να σταματήσει τελείως τα βακτήρια, παγώνοντάς τα σε στερεά μορφή. Θα τα παγώνατε όλα αν μπορούσατε, αλλά ορισμένα τρόφιμα αλλάζουν δραματικά, όταν τα καταψύχετε. Επομένως, θέλετε το ψυγείο σας να είναι κρύο, αλλά όχι τόσο κρύο, ώστε να παγώνει τα πράγματα. Για να κρατήσετε τα τρόφιμα εκτός της Επικίνδυνης Ζώνης, το ψυγείο σας πρέπει να είναι ρυθμισμένο μεταξύ 0-4 βαθμών Κελσίου. Τώρα λοιπόν, θα δείτε πώς μπορείτε να παρακολουθείτε και να ελέγχετε τη θερμοκρασία.

Θα προγραμματίσετε το κύκλωμα του ψυγείου σας έτσι, ώστε:

**AN** η θερμοκρασία είναι μεγαλύτερη από 15°C, **TOTE** να ανάβει MONO το κόκκινο Led και ο ανεμιστήρας του ψυγείου, μέχρι η θερμοκρασία να πέσει κάτω από το επίπεδο των 15°C. **AN** η θερμοκρασία είναι μικρότερη από 15°C, **TOTE** να ανάβει MONO το πράσινο Led.

#### Οδηγίες

Χρησιμοποιώντας τα τουβλάκια φτιάξτε ένα κουτί ψυγείου και στερεώστε τις συσκευές σε αυτό. Δείτε την εικόνα ή κάντε το όπως θέλετε. Ο αισθητήρας θερμοκρασίας πρέπει να βρίσκεται μέσα στο κουτί. Πάρτε 2 παγάκια, τυλίξτε τα με πλαστική μεμβράνη και τοποθετήστε τα μέσα στο ψυγείο σας. Ρυθμίστε τη μεταβλητή ελέγχου θερμοκρασίας στους 15°C και υποθέστε ότι ο πάγος θα κάνει το ψυγείο σας να φτάσει σε αυτή τη θερμοκρασία.

#### Εξοπλισμός

- Ελεγκτής ARD:icon ACD15G
- Αισθητήρας θερμοκρασίας υγρασίας MJS22
- Step Motor με προπέλα **DJX09**
- Πράσινο LED **DJX07**
- Κόκκινο LED **DJX06**
- Καλώδια UTP (x4)
- Καλώδια USB

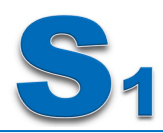

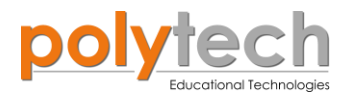

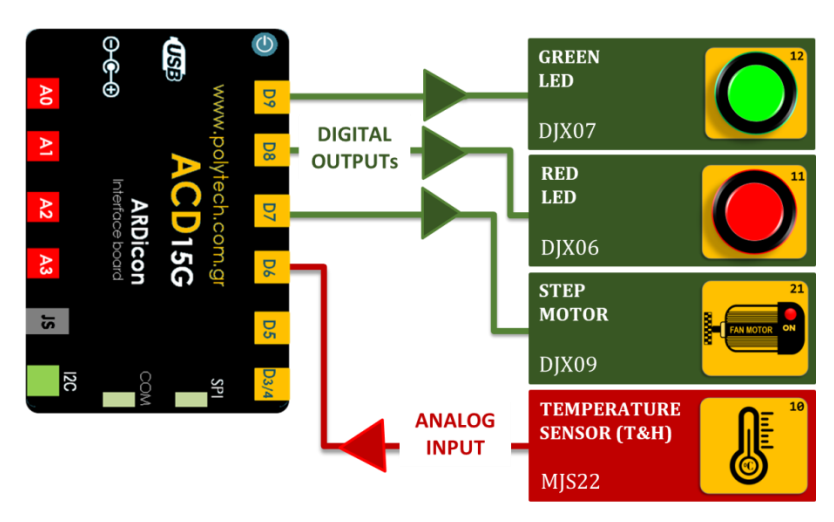

### Σύνδεση κυκλώματος

- Συνδέστε τη συσκευή DJX07 στην ψηφιακή θύρα 9 (D9)
- Συνδέστε τη συσκευή **DJX06** στην ψηφιακή θύρα 8 (**D8**)
- Συνδέστε τη συσκευή DJX09 στην ψηφιακή θύρα 7 (D7)
- Συνδέστε τη συσκευή MJS22 στην ψηφιακή θύρα 6 (D6), όπως εμφανίζεται στην εικόνα.
- Συνδέστε τον ελεγκτή ARD:icon στον υπολογιστή σας, χρησιμοποιώντας το καλώδιο USB

| Γραμμή Εντολών        | Εντολή                          | Συσκευή | Θύρα / Κατάσταση |
|-----------------------|---------------------------------|---------|------------------|
| <b>1</b> ŋ            | " <u>if</u> " / " <u>then</u> " | MJS22   | 6 / ≤ 15°C       |
| 2 <sup>η</sup>        | " <u>digital write</u> "        | DJX06   | 9 / OFF          |
| <b>2</b> Պ            | " <u>digital write</u> "        | DJX07   | 8 / ON           |
| 2 <sup>ŋ</sup>        | " <u>digital write</u> "        | DJX09   | 7/ OFF           |
| <b>1</b> <sup>η</sup> | " <u>if</u> " / " <u>then</u> " | MJS22   | 6 / >15°C        |
| <b>2</b> Պ            | " <u>digital write</u> "        | DJX06   | 9 / ON           |
| 2 <sup>η</sup>        | " <u>digital write</u> "        | DJX07   | 8 / OFF          |
| 2 <sup>η</sup>        | " <u>digital write</u> "        | DJX09   | 7 / ON           |

#### Προγραμματισμός κυκλώματος

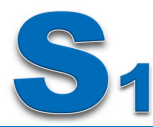

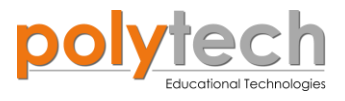

#### Πλακίδια εντολών προγράμματος

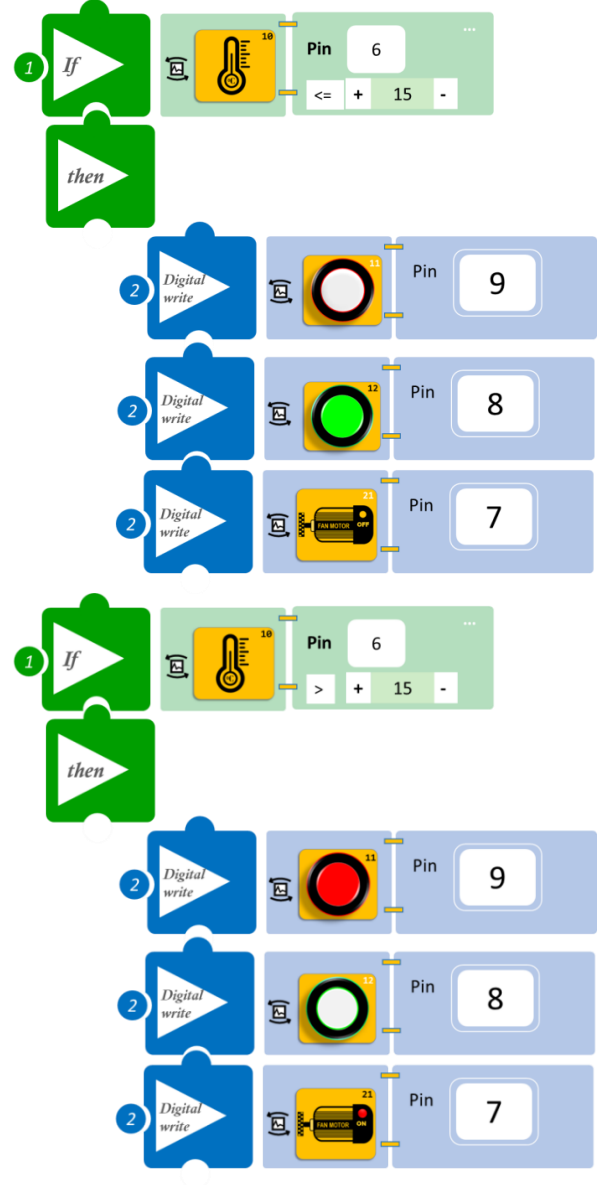

- Επιλέξτε Παραγωγή (<u>Generate)</u>, για να δημιουργήσετε τον κώδικα στο λογισμικό.
- Περιμένετε μερικά δευτερόλεπτα και επιλέξτε Φόρτωση (<u>Upload)</u>, για να φορτώσετε το πρόγραμμα στον ελεγκτή σας.

- Μόλις προγραμματίσατε ένα σύστημα ελέγχου για το ψυγείο σας. Εάν η θερμοκρασία είναι κάτω από 15°C (μέγιστη θερμοκρασία συντήρησης των προϊόντων), τότε το πράσινο LED παραμένει αναμμένο. Εάν η θερμοκρασία ανέβει πάνω από 15°C, τότε το πράσινο LED σβήνει και ανάβει το κόκκινο LED και ο ανεμιστήρας ξεκινάει να λειτουργεί, μέχρι η θερμοκρασία να επανέλθει στο επιθυμητό επίπεδο, 15°C.
- Εάν δεν μπορείτε να επιτύχετε θερμοκρασία 15°C μέσα στο ψυγείο σας, τότε πάρτε περισσότερα παγάκια (3-4), αλλά πάντα τυλίξτε τα με πλαστικό. Η διαρροή νερού μπορεί να προκαλέσει βλάβη στον αισθητήρα. Διαφορετικά, μπορείτε να προσαρμόσετε το επίπεδο θερμοκρασίας.
- Μπορείτε να δείτε το αντίστοιχο βίντεο της δραστηριότητας ΑΔ6.19 στον φάκελο Βίντεο – παρουσιάσεις.

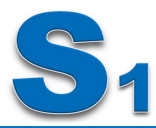

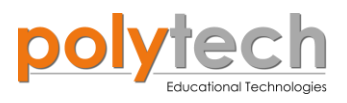

# ΔΡΑΣΤΗΡΙΟΤΗΤΑ ΑΔ6.20: Προγραμματισμός Συναγερμού Έξυπνου Σπιτιού

#### Σκοπός

Η δραστηριότητα αυτή έχει σκοπό την εμβάθυνση των γνώσεων του μαθητή στις παρακάτω έννοιες:

| 1 | «Ψηφιακή εγγραφή (θύρας)», " <u>digital write</u> "  |
|---|------------------------------------------------------|
| 2 | «Αναλογική ανάγνωση (θύρας)», " <u>analog read</u> " |
| 3 | «Αν/τότε», " <u>if/then</u> "                        |
| 4 | «Αλλιώς», " <u>else</u> "                            |

Στη συγκεκριμένη δραστηριότητα, θα χρησιμοποιήσετε μια **αναλογική συσκευή εισόδου**, τον αισθητήρα ήχου και **τρεις ψηφιακές συσκευές εξόδου**, ενεργό βομβητή, κόκκινο και κίτρινο LED.

#### ΠΕΔΙΟ ΕΦΑΡΜΟΓΗΣ

Τα συστήματα συναγερμού σε ένα έξυπνο σπίτι πρέπει να είναι αποτελεσματικά και για άτομα με προβλήματα ακοής. Φανταστείτε ότι ένας άντρας με προβλήματα ακοής κάθεται στο κρεβάτι του και διαβάζει ένα βιβλίο (θέλει ανοιχτό το φως του κρεβατιού του). Αλλά επίσης θέλει να είναι ασφαλής, αν κάποιος προσπαθήσει να μπει στο σπίτι του.

Υποθέστε ότι ο αισθητήρας ήχου βρίσκεται κοντά στην πόρτα του. Έτσι, εάν κάποιος προσπαθήσει να μπει στο σπίτι του, δηλαδή: **AN** ο αισθητήρας ήχου ανιχνεύσει ότι το επίπεδο ήχου είναι πάνω από ένα επίπεδο >50, **TOTE** ο βομβητής θα χτυπήσει αλλά και ένα κόκκινο φως (κόκκινο LED) στο δωμάτιό του θα ανάψει για να τον ενημερώσει ότι κάποιος προσπαθεί να μπει στο σπίτι του.

**Αλλιώς**, ο βομβητής και το κόκκινο LED θα παραμένουν κλειστά.

- Βομβητής: αντιπροσωπεύει τον συναγερμό
- Κίτρινο LED: αντιπροσωπεύει τη λάμπα διαβάσματος (θα το προγραμματίσετε να είναι διαρκώς ανοιχτό, χωρίς να επηρεάζεται από τα δεδομένα του αισθητήρα ήχου)
- Κόκκινο LED: το φως που τον ενημερώνει ότι κάποιος προσπαθεί να παραβιάσει την πόρτα του

Μπορείτε επίσης να προγραμματίσετε στην παραπάνω άσκηση τον βομβητή να ενεργοποιείται με **χρονοκαθυστέρηση** (<u>delay</u>). Να ενεργοποιείται πρώτα το κόκκινο φως και να αφήνει ένα περιθώριο αντίδρασης στον ιδιοκτήτη.

#### Εξοπλισμός

- Ελεγκτής ARD:icon ACD15G
- Αισθητήρας ήχου AJS02
- Κίτρινο Led **DJX08**
- Κόκκινο LED **DJX06**
- Ενεργός βομβητής **ΑJX03**
- Καλώδια UTP (x4)
- Καλώδιο USB

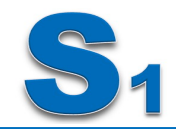

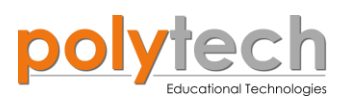

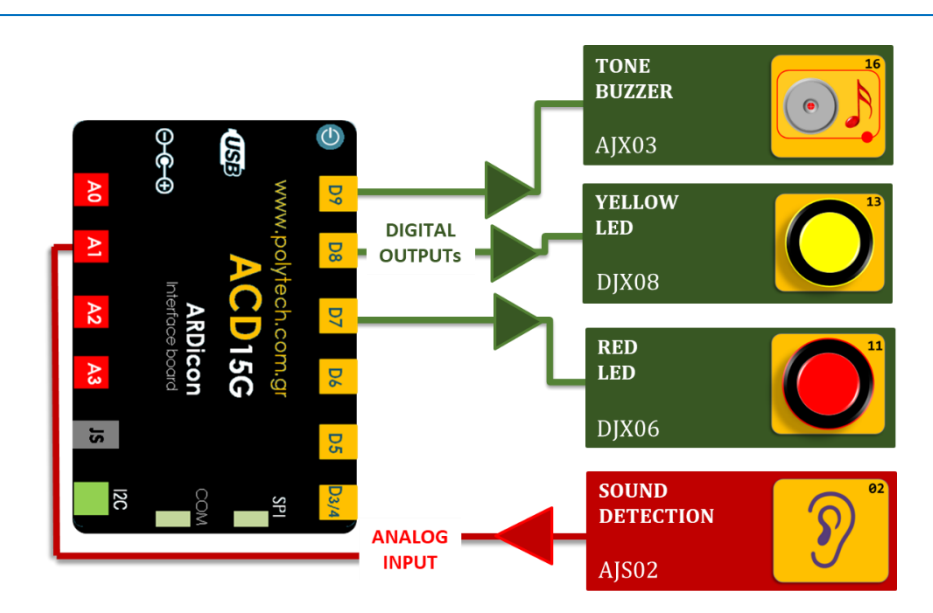

### Σύνδεση κυκλώματος

- Συνδέστε τη συσκευή **ΑJX03** στην ψηφιακή θύρα 9 (**D9**)
- Συνδέστε τη συσκευή **DJX08** στην ψηφιακή θύρα 8 (**D8**)
- Συνδέστε τη συσκευή **DJX06** στην ψηφιακή θύρα 7 (**D7**)
- Συνδέστε τη συσκευή AJS02 στην αναλογική θύρα 1 (A1), όπως εμφανίζεται στην εικόνα.
- Συνδέστε τον ελεγκτή ARD:icon στον υπολογιστή σας, χρησιμοποιώντας το καλώδιο USB

| Γραμμή Εντολών        | Εντολή                          | Συσκευή | Θύρα / Κατάσταση |
|-----------------------|---------------------------------|---------|------------------|
| 1 <sup>η</sup>        | " <u>digital write</u> "        | DJX08   | 8 / ON           |
| <b>1</b> <sup>η</sup> | " <u>if</u> " / " <u>then</u> " | AJS02   | 1 / ≤ 50         |
| <b>2</b> η            | " <u>digital write</u> "        | AJX03   | 9 / OFF          |
| 1 <sup>ŋ</sup>        | " <u>digital write</u> "        | DJX06   | 7 / OFF          |
| <b>1</b> <sup>η</sup> | " <u>else</u> "                 |         |                  |
| <b>2</b> ୩            | " <u>digital write</u> "        | AJX03   | 9 / ON           |
| <b>2</b> η            | " <u>digital write</u> "        | DJX06   | 7 / ON           |

### Προγραμματισμός κυκλώματος

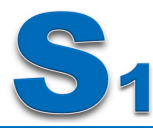

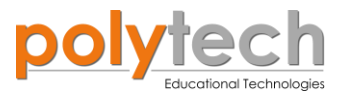

### Πλακίδια εντολών προγράμματος

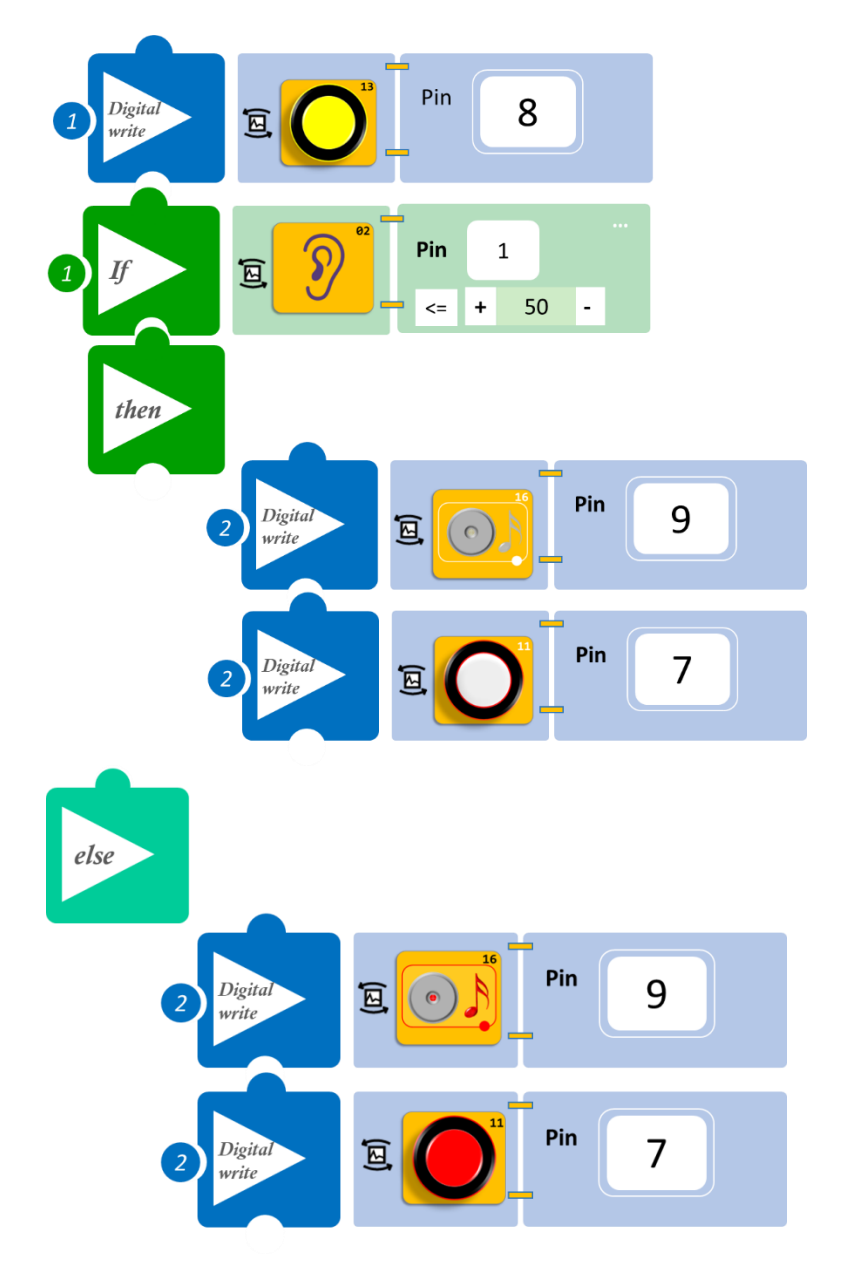

- Επιλέξτε Παραγωγή (<u>Generate)</u>, για να δημιουργήσετε τον κώδικα στο λογισμικό.
- Περιμένετε μερικά δευτερόλεπτα και επιλέξτε Φόρτωση (<u>Upload</u>), για να φορτώσετε το πρόγραμμα στον ελεγκτή σας.

- Κάνετε θόρυβο κοντά στον αισθητήρα ήχου και παρατηρήστε το κύκλωμα που προγραμματίσατε.
- Μπορείτε να δείτε το αντίστοιχο βίντεο της δραστηριότητας ΑΔ6.20 στον φάκελο Βίντεο – παρουσιάσεις.

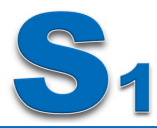

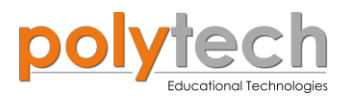

# ΔΡΑΣΤΗΡΙΟΤΗΤΑ ΑΔ6.21: Αισθητήρα Φωτός και Έλεγχος Φώτων

#### Σκοπός

Η δραστηριότητα αυτή έχει σκοπό την εμβάθυνση των γνώσεων του μαθητή στις παρακάτω έννοιες:

| 1 | «Ψηφιακή εγγραφή (θύρας)», " <u>digital write</u> "  |
|---|------------------------------------------------------|
| 2 | «Αναλογική ανάγνωση (θύρας)», " <u>analog read</u> " |
| 3 | «Αν/τότε», " <u>if/then</u> "                        |

Σε συνέχεια της δραστηριότητας, ΔΡΑΣΤΗΡΙΟΤΗΤΑ ΑΔ6.14: Προγραμματισμός Αυτόματου Προβολέα ΙΙ, θα προσθέσετε μία επιπλέον ψηφιακή έξοδο, το κόκκινο Led, το οποίο θα ανάβει, όταν τα άλλα δύο Led παραμένουν κλειστά.

Θα προγραμματίσετε το κύκλωμα σας έτσι, ώστε:

**AN** ο αισθητήρας LDR ανιχνεύσει ότι το επίπεδο φωτεινότητας του περιβάλλοντος πέσει κάτω από ένα επίπεδό (≤ 150), **TOTE** να **ενεργοποιεί** το κίτρινο LED και το πράσινο LED.

**AN** ο αισθητήρας LDR ανιχνεύσει ότι το επίπεδο φωτεινότητας του περιβάλλοντος είναι πάνω από το συγκεκριμένο επίπεδό που προηγουμένως ορίσατε (> 150), **TOTE** να ενεργοποιεί το κόκκινο LED.

#### Εξοπλισμός

- Ελεγκτής ARD:icon ACD15G
- Αισθητήρας LDR AJS03
- Κίτρινο LED **DJX08**
- Πράσινο LED **DJX07**
- Ко́ккіvo LED **DJX06**
- Καλώδια UTP (x4)
- Καλώδιο USB

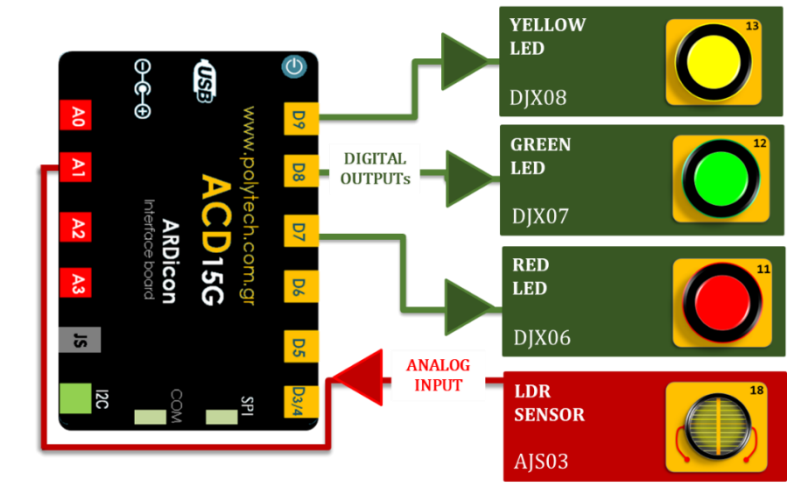

#### Σύνδεση κυκλώματος

- Συνδέστε τη συσκευή **DJX08** στην ψηφιακή θύρα 9 (**D9**)
- Συνδέστε τη συσκευή DJX07 στην ψηφιακή θύρα 8 (D8)
- Συνδέστε τη συσκευή **DJX06** στην ψηφιακή θύρα 7 (**D7**)
- Συνδέστε τη συσκευή AJS03 στην αναλογική θύρα 1 (A1), όπως εμφανίζεται στην εικόνα.
- Συνδέστε τον ελεγκτή ARD: icon στον υπολογιστή σας, χρησιμοποιώντας το καλώδιο USB

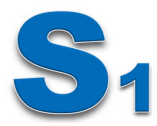

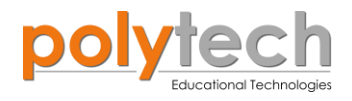

# Προγραμματισμός κυκλώματος

| Γραμμή Εντολών | Εντολή                          | Συσκευή | Θύρα / Κατάσταση |
|----------------|---------------------------------|---------|------------------|
| 1 <sup>η</sup> | " <u>if</u> " / " <u>then</u> " | AJS03   | 1 / ≤ 150        |
| <b>2</b> η     | " <u>digital write</u> "        | DJX08   | 9 / ON           |
| 2 <b>૫</b>     | " <u>digital write</u> "        | DJX07   | 8 / ON           |
| <b>2</b> ૫     | " <u>digital write</u> "        | DJX06   | 7 / OFF          |
| <b>1</b> η     | " <u>if</u> " / " <u>then</u> " | AJS03   | 1 / > 150        |
| <b>2</b> ૫     | " <u>digital write</u> "        | DJX08   | 9 / OFF          |
| <b>2</b> ૫     | " <u>digital write</u> "        | DJX07   | 8 / OFF          |
| <b>2</b> η     | " <u>digital write</u> "        | DJX06   | 7 / ON           |

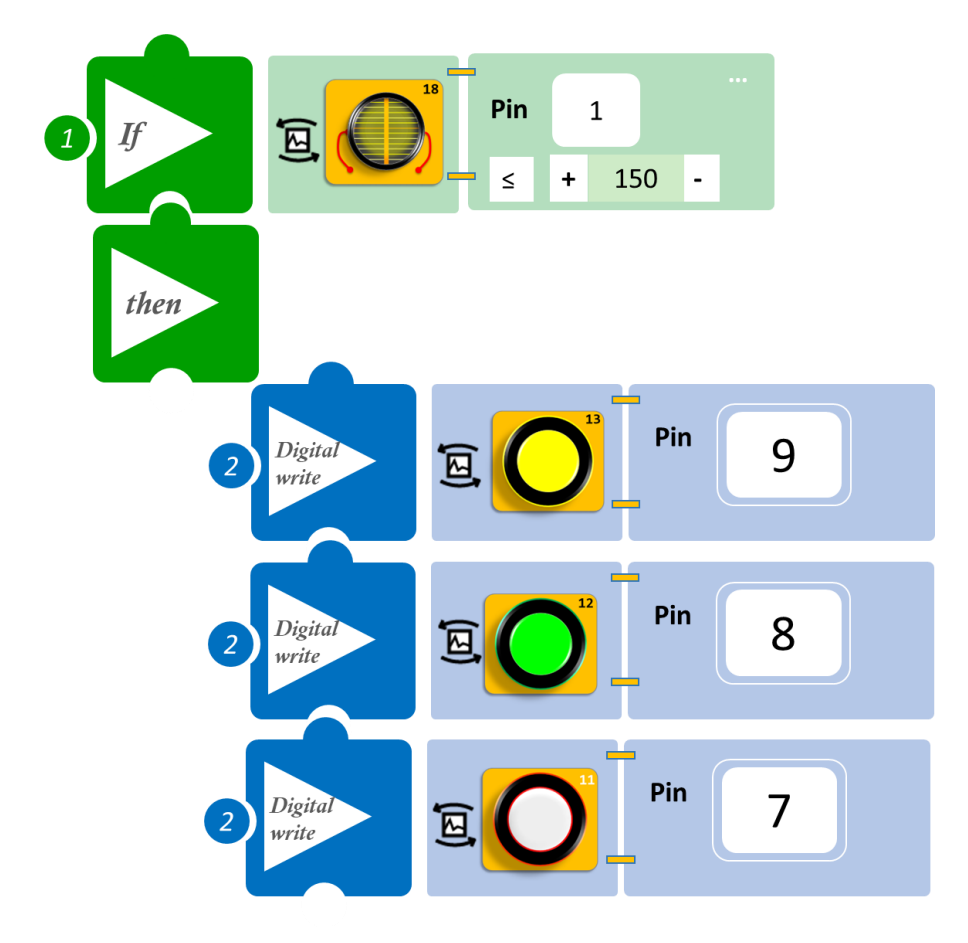

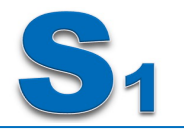

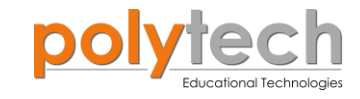

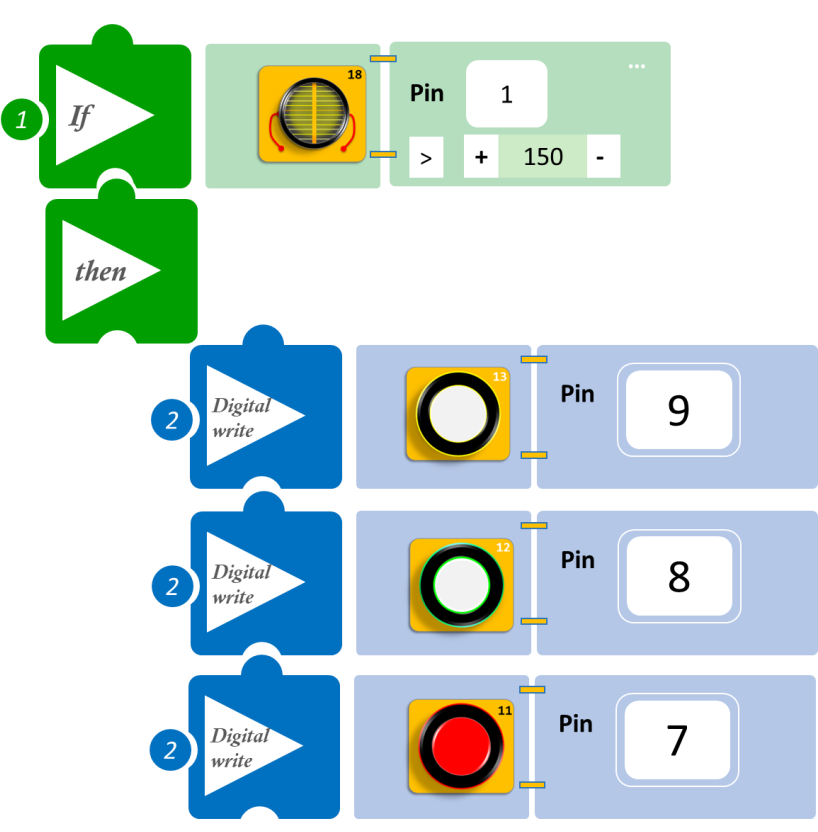

- Επιλέξτε **Παραγωγή** (<u>Generate)</u>, για να δημιουργήσετε τον κώδικα στο λογισμικό.
- Περιμένετε μερικά δευτερόλεπτα και επιλέξτε Φόρτωση (<u>Upload</u>), για να φορτώσετε το πρόγραμμα στον ελεγκτή σας.

- Μπλοκάρετε το LDR ή σβήστε τα φώτα της τάξης και παρατηρήστε το κύκλωμα σας.
   Ίσως χρειαστεί να ρυθμίσετε το επίπεδο φωτεινότητας, ανάλογα με το φως του δωματίου σας. Το φως του δωματίου, στο οποίο έχει προγραμματιστεί ο αισθητήρας, μπορεί να είναι διαφορετικό από το δικό σας.
- Μπορείτε να δείτε το αντίστοιχο βίντεο της δραστηριότητας ΑΔ6.21 στον φάκελο Βίντεο – παρουσιάσεις.

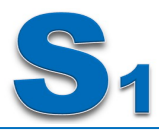

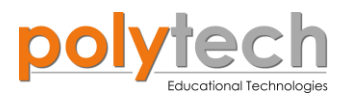

# ΔΡΑΣΤΗΡΙΟΤΗΤΑ ΑΔ6.22: Εντοπισμός Κίνησης 2

### Σκοπός

Η δραστηριότητα αυτή έχει σκοπό την εμβάθυνση των γνώσεων του μαθητή στις παρακάτω έννοιες:

| 1 | «Ψηφιακή εγγραφή (θύρας)», " <u>digital write</u> "  |
|---|------------------------------------------------------|
| 2 | «Αναλογική εγγραφή (θύρας)», " <u>analog write</u> " |
| 3 | «Ψηφιακή ανάγνωση (θύρας)», " <u>digital read</u> "  |
| 4 | «Αν/τότε», " <u>if/then</u> "                        |

Σε συνέχεια της δραστηριότητας, ΔΡΑΣΤΗΡΙΟΤΗΤΑ ΑΔ6.15: Εντοπισμός Κίνησης, θα προσθέσετε μία επιπλέον ψηφιακή έξοδο, το servomotor, το οποίο θα ανοίγει (κλίση μπάρας = 90°) όταν ανιχνεύει κίνηση, διαφορετικά θα παραμένει κλειστό (κλίση μπάρας = 0°).

θα προγραμματίσετε το κύκλωμα σας έτσι, ώστε:

**AN** ο αισθητήρα κίνησης ανιχνεύσει κίνηση, **TOTE** θα ενεργοποιεί το πράσινο LED και θα ανοίγει τη μπάρα ( κλίση =90° ).

**AN** ο αισθητήρα κίνησης δεν ανιχνεύσει κίνηση **TOTE,** θα ενεργοποιεί το κόκκινο LED και θα κλείνει τη μπάρα ( κλίση =0° ).

### Εξοπλισμός

- ARD:icon ελεγκτής ACD15G
- Αισθητήρας κίνησης **DJS19**
- Κόκκινο LED**DJX06**
- Πράσινο LED**DJX07**
- Servo motor **DJX11**
- Προσαρμογέας RJ 11 **EXP-AJ11**
- Καλώδια UTP (x4)
- Καλώδιο USB

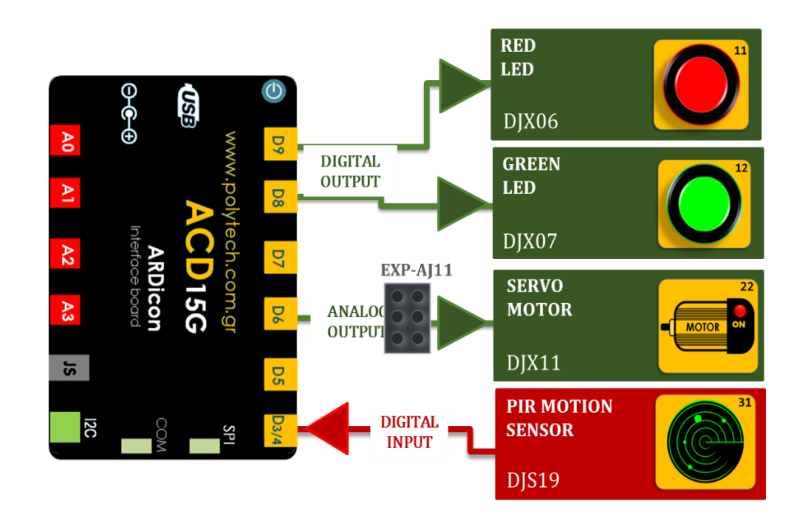

#### Σύνδεση κυκλώματος

- Συνδέστε τη συσκευή **DJX06** στην ψηφιακή θύρα 9 (**D9**)
- Συνδέστε τη συσκευή **DJX07** στην ψηφιακή θύρα 8 (**D8**)
- Συνδέστε τη συσκευή DJX11 στον προσαρμογέα RJ11 και τον προσαρμογέα στη ψηφιακή θύρα 6 (D6)
- Συνδέστε τη συσκευή DJS19 στην ψηφιακή θύρα 3 (D3), όπως εμφανίζεται στην εικόνα
- Συνδέστε τον ελεγκτή ARD: icon στον υπολογιστή σας, χρησιμοποιώντας το καλώδιο USB

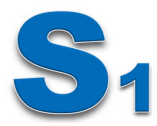

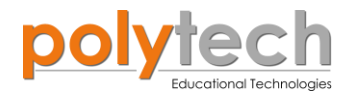

# Προγραμματισμός κυκλώματος

| Γραμμή Εντολών | Εντολή                          | Συσκευή | Θύρα / Κατάσταση |
|----------------|---------------------------------|---------|------------------|
| 1 <sup>η</sup> | " <u>if</u> " / " <u>then</u> " | DJS19   | 3 / ON           |
| <b>2</b> η     | " <u>digital write</u> "        | DJX06   | 9 / OFF          |
| <b>2</b> η     | " <u>digital write</u> "        | DJX07   | 8 / ON           |
| <b>2</b> η     | " <u>analog write</u> "         | DJX11   | 6 / 90           |
| 1 <sup>η</sup> | " <u>if</u> " / " <u>then</u> " | DJS19   | 3 / OFF          |
| <b>2</b> η     | " <u>digital write</u> "        | DJX06   | 9 / ON           |
| <b>2</b> η     | " <u>digital write</u> "        | DJX07   | 8 / OFF          |
| <b>2</b> ୩     | " <u>analog write</u> "         | DJX11   | 6/0              |

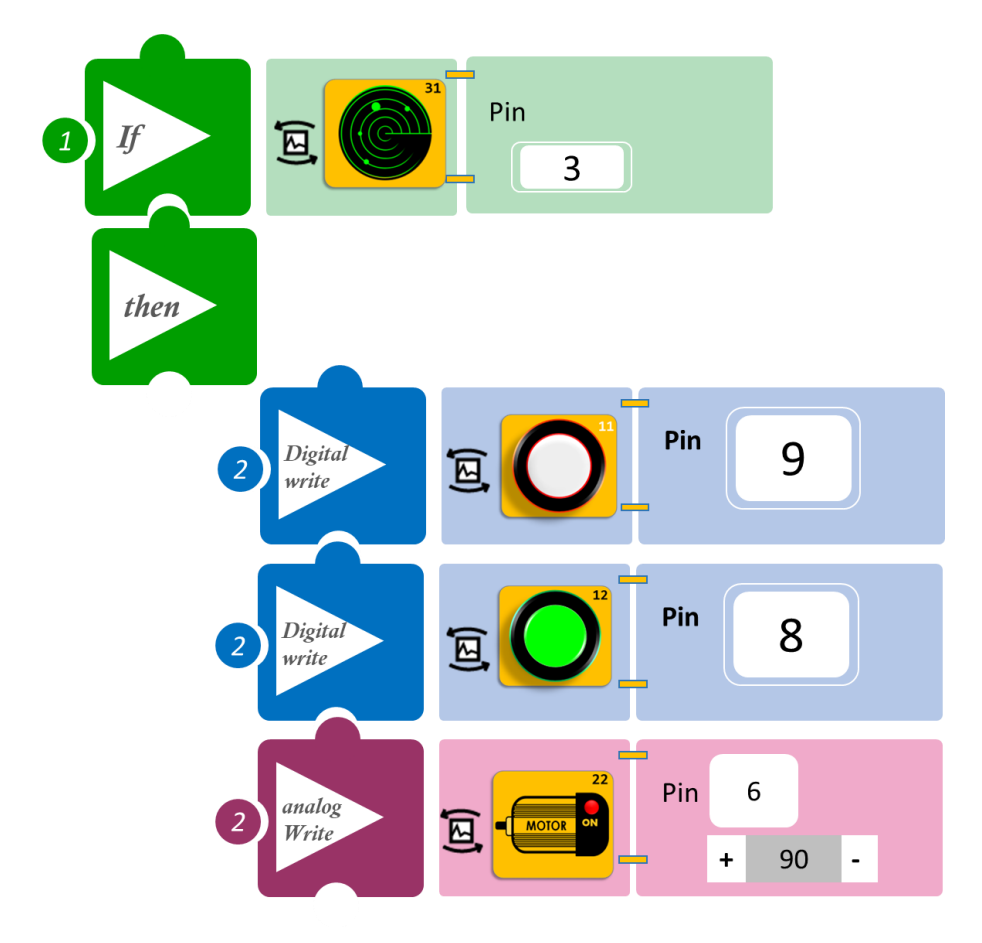

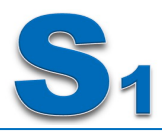

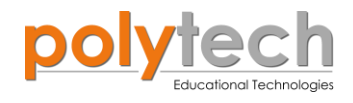

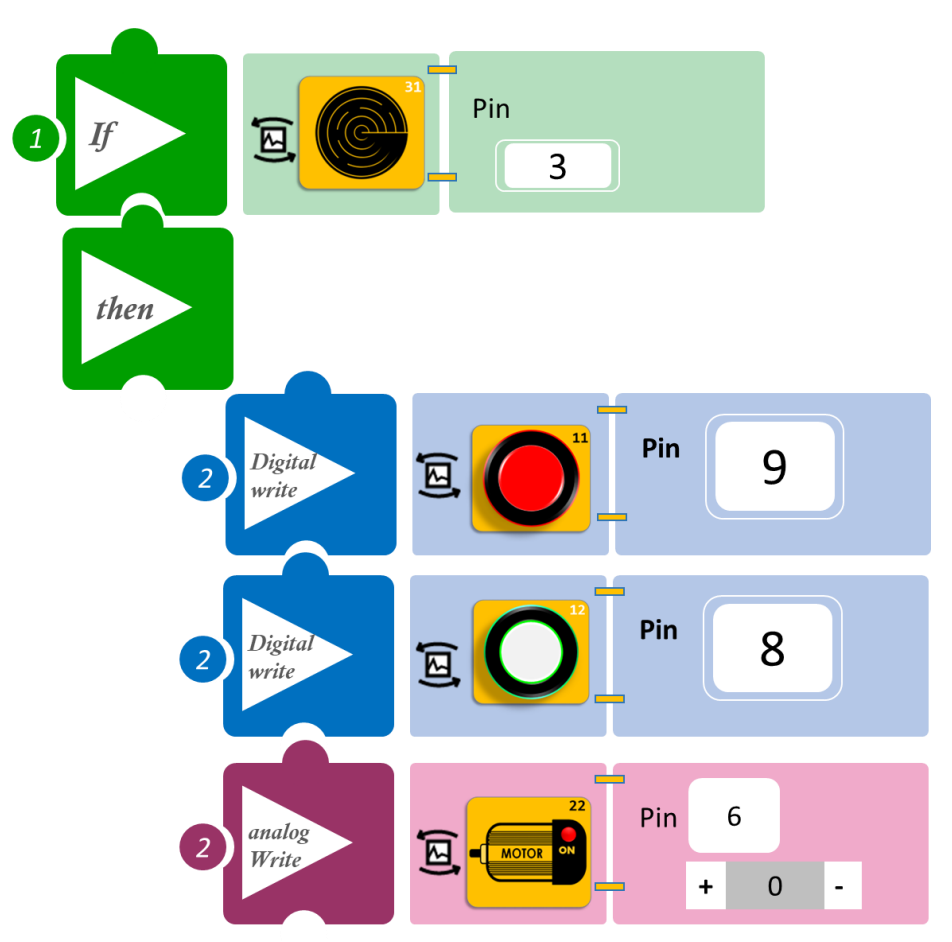

- Επιλέξτε Παραγωγή (<u>Generate)</u>, για να δημιουργήσετε τον κώδικα στο λογισμικό.
- Περιμένετε μερικά δευτερόλεπτα και επιλέξτε Φόρτωση (<u>Upload</u>), για να φορτώσετε το πρόγραμμα στον ελεγκτή σας.

- Περάστε το χέρι σας μπροστά από τον αισθητήρα κίνησης και παρακολουθήστε το κύκλωμα σας.
- Μπορείτε να δείτε το αντίστοιχο βίντεο της δραστηριότητας ΑΔ6.22 στον φάκελο Βίντεο – παρουσιάσεις.

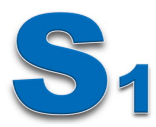

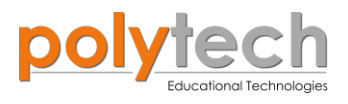

# ΔΡΑΣΤΗΡΙΟΤΗΤΑ ΑΔ6.23: Αισθητήρας Γωνίας -Χειροκίνητος Έλεγχος Πόρτας

### Σκοπός

Η δραστηριότητα αυτή έχει σκοπό την εμβάθυνση των γνώσεων του μαθητή στις παρακάτω έννοιες:

| 1 | «Ψηφιακή εγγραφή (θύρας)», " <u>digital write</u> "  |
|---|------------------------------------------------------|
| 2 | «Αναλογική εγγραφή (θύρας)», " <u>analog write</u> " |
| 3 | «Αναλογική ανάγνωση (θύρας)», " <u>analog read</u> " |
| 4 | «Αν/τότε», " <u>if/then</u> "                        |

Στη συγκεκριμένη δραστηριότητα, θα χρησιμοποιήσετε μια **αναλογική συσκευή εισόδου**, τον αισθητήρα θερμοκρασίας γωνίας, **δύο ψηφιακές συσκευές εξόδου**, πράσινο και κόκκινο LED και μία ψευτο-αναλογική/pmw συσκευή εξόδου το servomotor.

Σε συνέχεια της προηγούμενης άσκησης (ΔΡΑΣΤΗΡΙΟΤΗΤΑ ΑΔ6.22: Εντοπισμός Κίνησης 2), θα ελέγξετε το άνοιγμα των LED, καθώς και της μπάρας χειροκίνητα με τη χρήση του αισθητήρα γωνίας. Θα ορίσετε τρία διαφορετικά επίπεδα:

A. AN Γωνία ≥ 90°, TOTE θα ανάβει το πράσινο LED και η μπάρα θα ανοίγει σε κλίση 90°.
 B. AN Γωνία ≥ 180°, TOTE θα ανάβει το κόκκινο LED και η μπάρα θα ανοίγει σε κλίση 180°.
 Γ. AN Γωνία < 90°, TOTE όλα τα LED θα παραμένουν κλειστά και η μπάρα σε κλίση 0°.</li>

### Εξοπλισμός

- ARD:icon ελεγκτής **ACD15G**
- Αισθητήρας γωνίας AJS06
- Κόκκινο LED **DJX06**
- Πράσινο LED **DJX07**
- Servo motor **DJX11**
- Προσαρμογέας RJ 11 EXP-AJ11
- Καλώδια UTP (x4)
- Καλώδιο USB

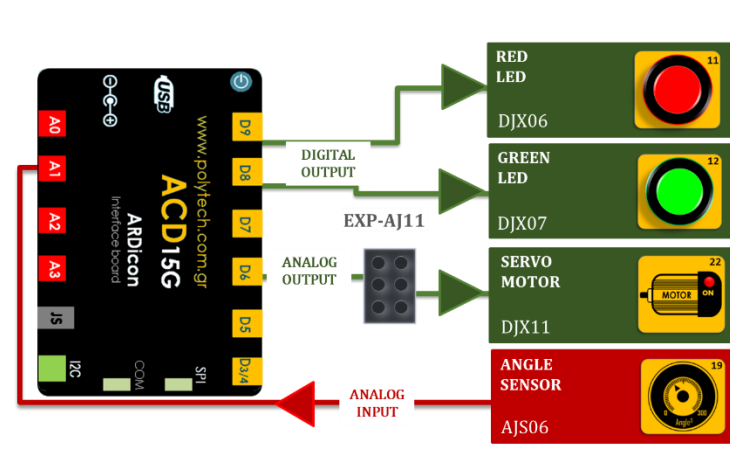

#### Σύνδεση κυκλώματος

- Συνδέστε τη συσκευή DJX06 στην ψηφιακή θύρα 9 (D9)
- Συνδέστε τη συσκευή DJX07 στην ψηφιακή θύρα 8 (D8)
- Συνδέστε τη συσκευή DJX11 στον προσαρμογέα RJ11 και τον προσαρμογέα στην ψηφιακή θύρα 6 (D6)
- Συνδέστε τη συσκευή **AJS06** στην αναλογική θύρα 1 (**A1**), όπως εμφανίζεται στην εικόνα
- Συνδέστε τον ελεγκτή ARD:icon στον υπολογιστή σας, χρησιμοποιώντας το καλώδιο USB

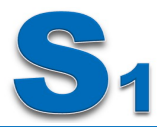

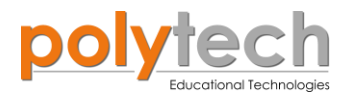

# Προγραμματισμός κυκλώματος

| Γραμμή Εντολών | Εντολή                          | Συσκευή | Θύρα / Κατάσταση |
|----------------|---------------------------------|---------|------------------|
| 1 <sup>η</sup> | " <u>if</u> " / " <u>then</u> " | AJS06   | 1 / <90          |
| <b>2</b> ୩     | " <u>digital write</u> "        | DJX06   | 9 / OFF          |
| <b>2</b> η     | " <u>digital write</u> "        | DJX07   | 8 / OFF          |
| <b>2</b> η     | " <u>analog write</u> "         | DJX11   | 6 / 0            |
| 1 <sup>η</sup> | " <u>if</u> " / " <u>then</u> " | AJS06   | 1 / ≥90          |
| <b>2</b> η     | " <u>digital write</u> "        | DJX06   | 9 / OFF          |
| <b>2</b> η     | " <u>digital write</u> "        | DJX07   | 8 / ON           |
| <b>2</b> η     | " <u>analog write</u> "         | DJX11   | 6 / 90           |
| 1 <sup>η</sup> | " <u>if</u> " / " <u>then</u> " | AJS06   | 1 / ≥180         |
| <b>2</b> η     | " <u>digital write</u> "        | DJX06   | 9 / ON           |
| 2 <sup>η</sup> | " <u>digital write</u> "        | DJX07   | 8 / OFF          |
| <b>2</b> η     | " <u>analog write</u> "         | DJX11   | 6 / 90           |

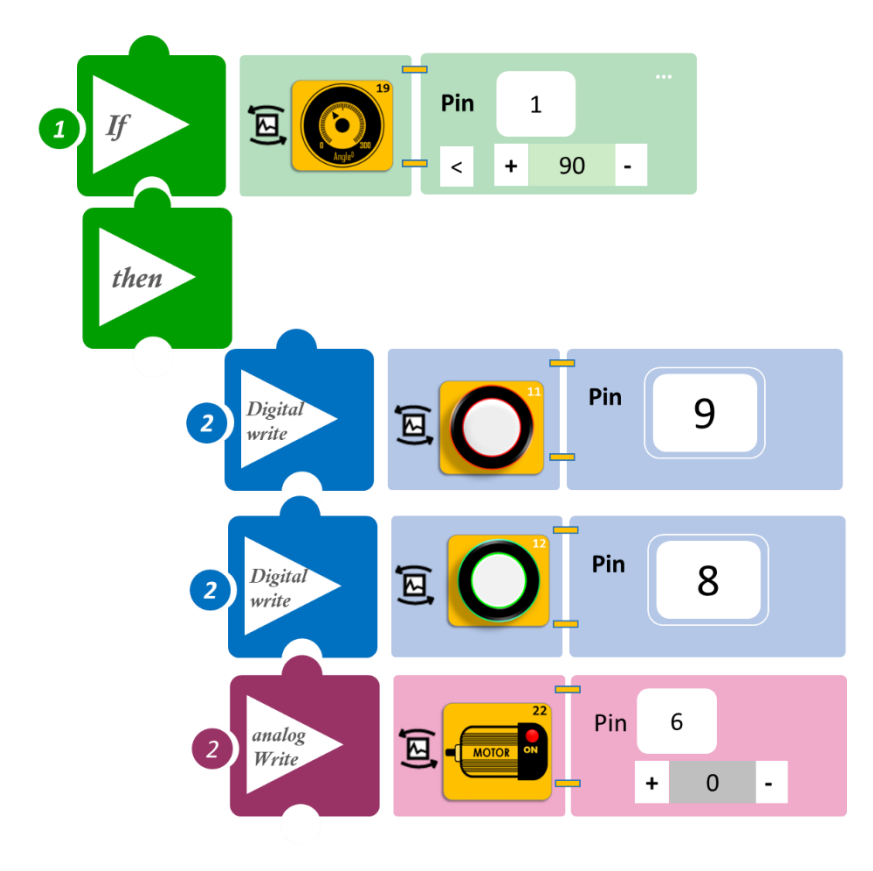

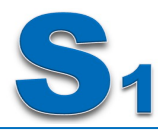

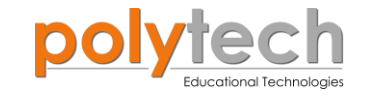

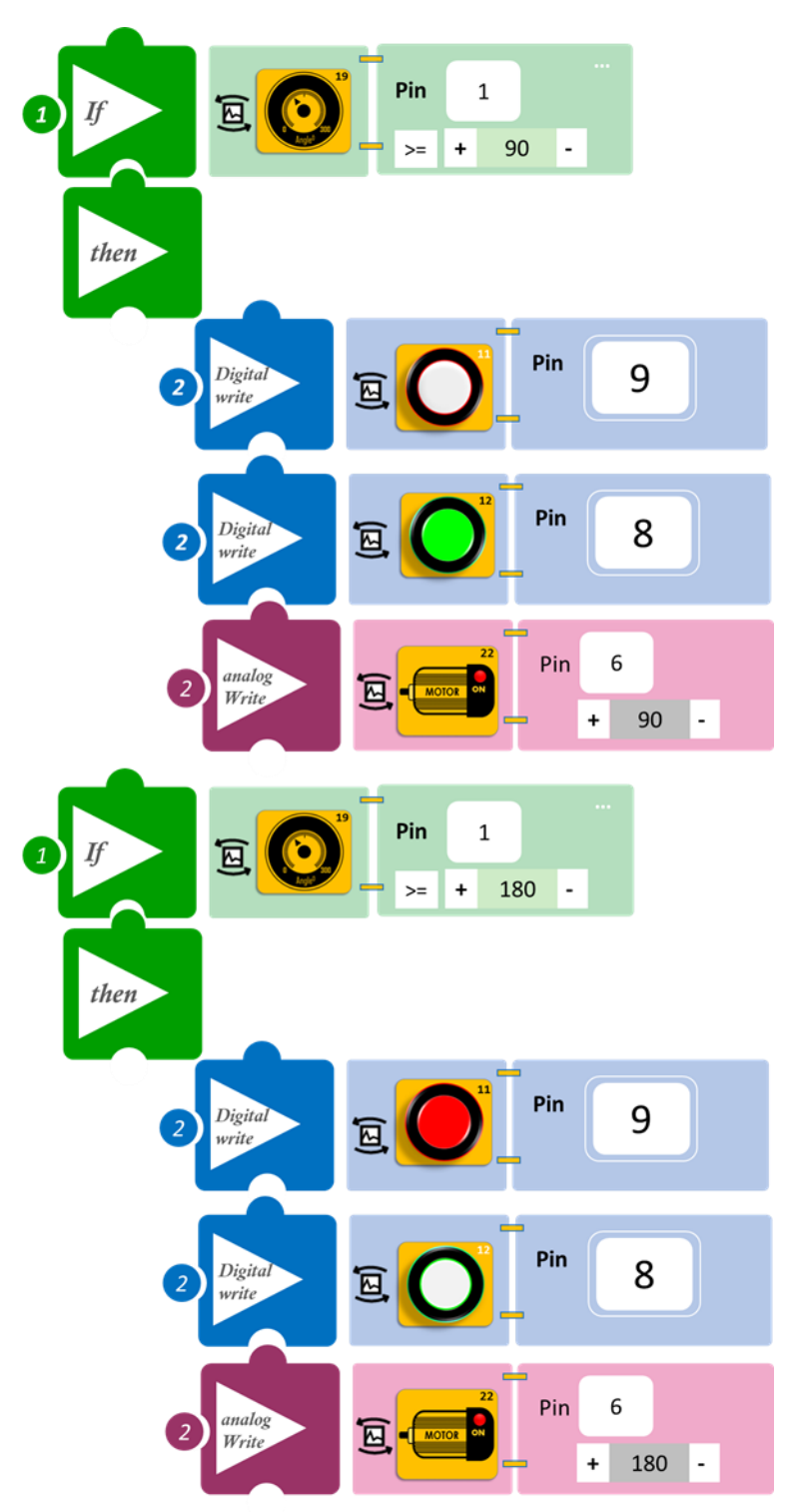

- Επιλέξτε Παραγωγή (<u>Generate)</u>, για να δημιουργήσετε τον κώδικα στο λογισμικό.
- Περιμένετε μερικά δευτερόλεπτα και επιλέξτε Φόρτωση (<u>Upload</u>), για να φορτώσετε το πρόγραμμα στον ελεγκτή σας.

- Περιστρέψτε τον αισθητήρα και παρατηρήστε το κύκλωμα σας.
- Μπορείτε να δείτε το αντίστοιχο βίντεο της δραστηριότητας ΑΔ6.23 στον φάκελο Βίντεο – παρουσιάσεις.

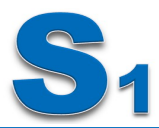

# ΔΡΑΣΤΗΡΙΟΤΗΤΑ ΑΔ6.24: Γωνιόμετρο1.Α

#### Σκοπός

Η δραστηριότητα αυτή έχει σκοπό την εμβάθυνση των γνώσεων του μαθητή στις παρακάτω έννοιες:

| 1 | «Ψηφιακή εγγραφή (θύρας)», " <u>digital write</u> "  |
|---|------------------------------------------------------|
| 2 | «Αναλογική ανάγνωση (θύρας)», " <u>analog read</u> " |
| 3 | «Αν/τότε», " <u>if/then</u> "                        |

Στη συγκεκριμένη δραστηριότητα, θα χρησιμοποιήσετε μια **αναλογική συσκευή εισόδου**, τον αισθητήρα περιστροφής και **τέσσερις ψηφιακές συσκευές εξόδους**, πράσινο κίτρινο, κόκκινο και μπλε LED και θα προγραμματίσετε ένα γωνιόμετρο, το οποίο θα σας ενημερώνει για τη γωνία περιστροφής, ενεργοποιώντας διαφορετικό χρώμα LED, ανάλογα με τη γωνία περιστροφής.

#### ΠΕΔΙΟ ΕΦΑΡΜΟΓΗΣ

Σε αυτή την άσκηση θα προγραμματίσουμε ένα Γωνιόμετρο.

Θα χρησιμοποιήσετε τον αισθητήρα περιστροφής και θα προγραμματίσετε μια μεταβλητή είσοδο στα παρακάτω επίπεδα:

Α.ΑΝ ΓΩΝΙΑ<30° ΤΟΤΕ όλα τα LED παραμένουν κλειστά</li>
Β.ΑΝ ΓΩΝΙΑ≥30° ΤΟΤΕ θα ανάβει το πράσινοLED
Γ.ΑΝ Γωνία≥120° ΤΟΤΕ θα ανάβει και το κίτρινο LED
Δ.ΑΝ Γωνία≥210° ΤΟΤΕ θα ανάβει και το κόκκινο LED
Ε.ΑΝ Γωνία≥300° ΤΟΤΕ θα ανάβει και το μπλεLED

### Εξοπλισμός

- Ελεγκτής ARD:icon ACD15G
- Αισθητήρας γωνίας AJS06
- Πράσινο LED **DJX07**
- Ко́ккіvo LED **DJX06**
- Κίτρινο LED **DJX08**
- Μπλε LED **DJX12**
- Καλώδια UTP (x5)
- Καλώδιο USB

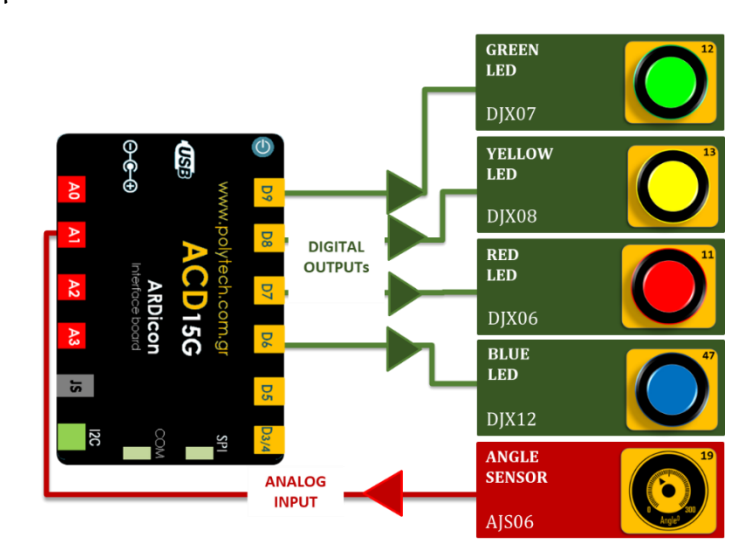

#### Σύνδεση κυκλώματος

- Συνδέστε τη συσκευή AJS06 στην αναλογική θύρα 1 (A1)
- Συνδέστε τη συσκευή **DJX07** στην ψηφιακή θύρα 9 (**D9**)
- Συνδέστε τη συσκευή DJX08 στην ψηφιακή θύρα 8 (D8)
- Συνδέστε τη συσκευή DJX06 στην ψηφιακή θύρα 7 (D7)
- Συνδέστε τη συσκευή DJX12 στην ψηφιακή θύρα 6 (D6), όπως εμφανίζεται στην εικόνα.
- Συνδέστε τον ελεγκτή ARD:icon στον υπολογιστή σας, χρησιμοποιώντας το καλώδιο USB

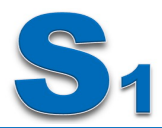

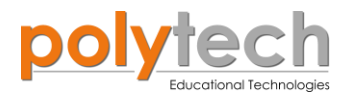

## Προγραμματισμός κυκλώματος

| Γραμμή Εντολών        | Εντολή                          | Συσκευή | Θύρα / Κατάσταση |
|-----------------------|---------------------------------|---------|------------------|
| 1 <sup>η</sup>        | " <u>if</u> " / " <u>then</u> " | AJS06   | 1 / <30          |
| <b>2</b> η            | " <u>digital write</u> "        | DJX07   | 9 / OFF          |
| <b>2</b> η            | " <u>digital write</u> "        | DJX08   | 8 / OFF          |
| <b>2</b> η            | " <u>digital write</u> "        | DJX06   | 7 / OFF          |
| <b>2</b> η            | " <u>digital write</u> "        | DJX12   | 6 / OFF          |
| <b>1</b> <sup>η</sup> | " <u>if</u> " / " <u>then</u> " | AJS06   | 1 / ≥ 30         |
| <b>2</b> η            | " <u>digital write</u> "        | DJX07   | 9 / ON           |
| <b>1</b> <sup>η</sup> | " <u>if</u> " / " <u>then</u> " | AJS06   | 1 / ≥ 120        |
| <b>2</b> η            | " <u>digital write</u> "        | DJX08   | 8 / ON           |
| <b>1</b> <sup>η</sup> | " <u>if</u> " / " <u>then</u> " | AJS06   | 1 / ≥ 210        |
| <b>2</b> η            | " <u>digital write</u> "        | DJX06   | 7 / ON           |
| 1 <sup>η</sup>        | " <u>if</u> " / " <u>then</u> " | AJS06   | 1 / ≥ 290        |
| <b>2</b> η            | " <u>digital write</u> "        | DJX12   | 6 / ON           |

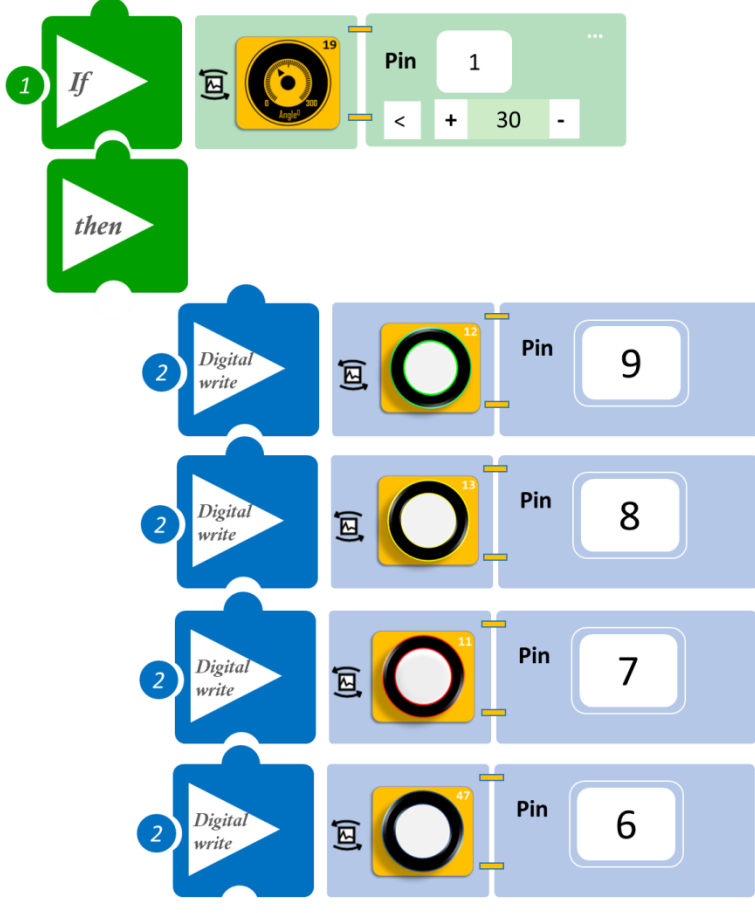

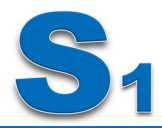

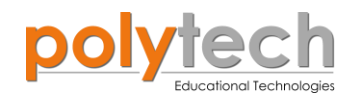

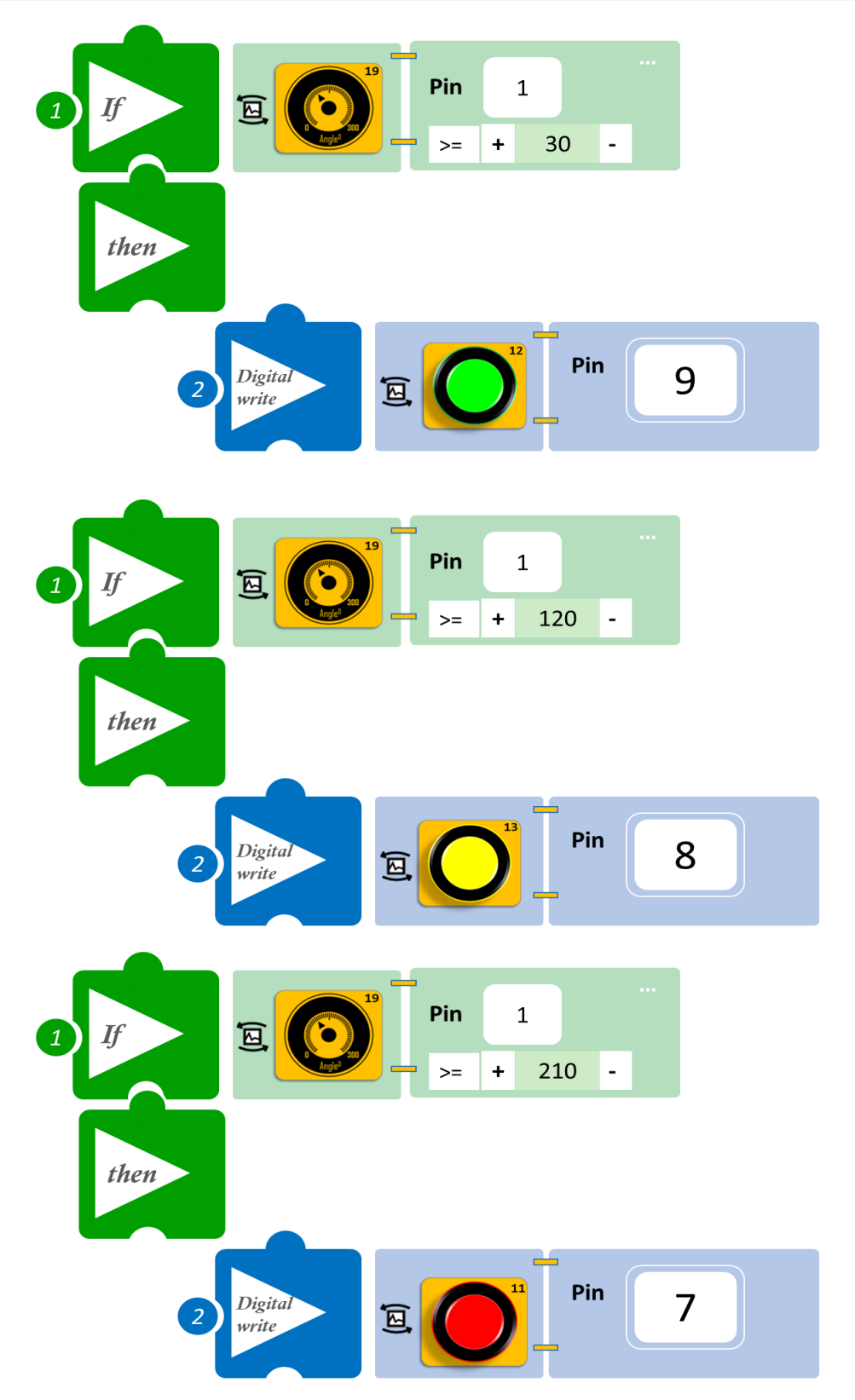

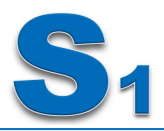

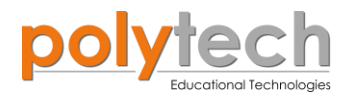

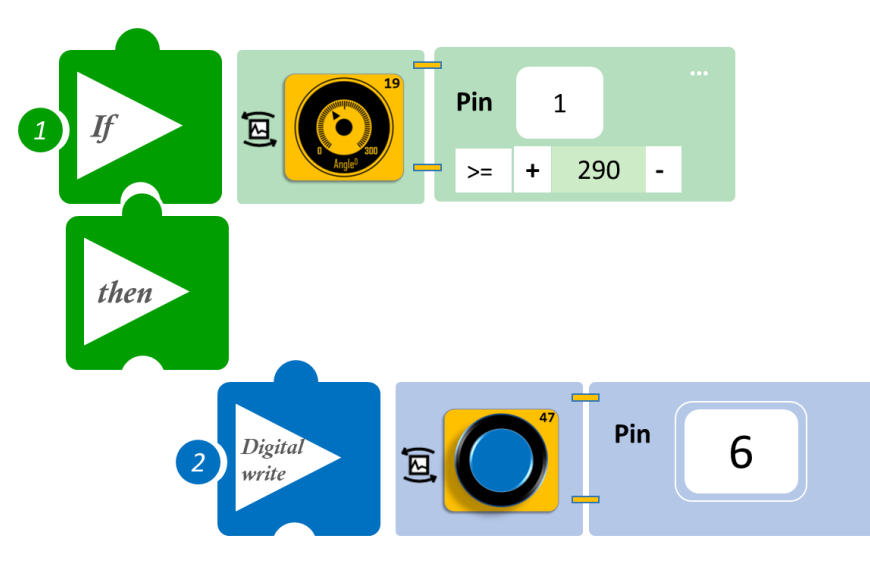

- Επιλέξτε Παραγωγή (<u>Generate)</u>, για να δημιουργήσετε τον κώδικα στο λογισμικό.
- Περιμένετε μερικά δευτερόλεπτα και επιλέξτε Φόρτωση (<u>Upload)</u>, για να φορτώσετε το πρόγραμμα στον ελεγκτή σας.

- Περιστρέψτε τον αισθητήρα περιστροφής σε διαφορετικές γωνίες και παρατηρήστε τα LED.
- Ποιο LED ανάβει πρώτο και ποιο τελευταίο;
- Μπορείτε να δείτε το αντίστοιχο βίντεο της δραστηριότητας ΑΔ6.24 στον φάκελο Βίντεο – παρουσιάσεις.

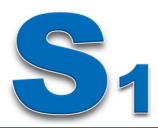

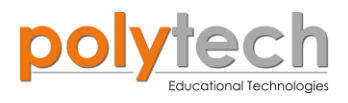

# ΔΡΑΣΤΗΡΙΟΤΗΤΑ ΑΔ6.25: Μετρητής ντεσιμπέλ

#### Σκοπός

Η δραστηριότητα αυτή έχει σκοπό την εμβάθυνση των γνώσεων του μαθητή στις παρακάτω έννοιες:

| 1 | «Ψηφιακή εγγραφή (θύρας)», " <u>digital write</u> "  |
|---|------------------------------------------------------|
| 2 | «Αναλογική ανάγνωση (θύρας)», " <u>analog read</u> " |
| 3 | «Αν/τότε», " <u>if/then</u> "                        |

#### ΠΕΔΙΟ ΕΦΑΡΜΟΓΗΣ

Έχετε ακούσει ποτέ για μετρητή ντεσιμπέλ; Τα ντεσιμπέλ είναι ένα μέτρο της έντασης του ήχου, που εκφράζεται σε λογαριθμική κλίμακα, πράγμα που σημαίνει, ότι τα 30dB δεν είναι διπλάσια από τα 15dB. Πολύ αδρά, υπολογίζεται ότι ο διπλασιασμός της έντασης του ήχου, καταγράφεται ως αύξηση μόνο 3dB. Δηλαδή, θόρυβος έντασης 33dB έχει διπλάσια ένταση από θόρυβο 30dB και θόρυβος 42dB έχει διπλάσια ένταση από τα 39dB.

Το ανθρώπινο αυτί έχει αξιοσημείωτο δυναμικό εύρος, που του επιτρέπει να ακούει από το 0-120dB, δηλαδή, να διακρίνει τον πλέον αδύνατο σε ένταση ήχο, μέχρι τον επώδυνο (άνω των 120dB), ένταση στην οποία μπορεί να συμβεί και ρήξη του ακουστικού τυμπάνου. Στον παρακάτω πίνακα καταγράφεται περιληπτικά η ένταση ορισμένων θορύβων σε dB.

| Ντεσιμπέλ | Είδος Ήχου                                                                                                    |
|-----------|----------------------------------------------------------------------------------------------------|
| 10        | Κανονική αναπνοή                                                                                                    |
| 20        | Θρόισμα φύλλων στο αεράκι (αύρα)                                                                                    |
| 30        | Ήσυχη βιβλιοθήκη, ψίθυρος                                                                                           |
| 40        | Συνηθισμένη ομιλία, Γραφείο ήσυχο, Συνήθης κίνηση στο σπίτι                                                         |
| 50        | Κίνηση δρόμου από απόσταση, Ψυγείο, Εστιατόριο ήσυχο, Ήπια κυκλοφορία                                               |
| 60        | Κλιματιστικό από τα 6m, Συνομιλία                                                                                   |
| 70        | Πυκνή κυκλοφορία δρόμου, Θορυβώδες εστιατόριο (συνεχής έκθεση)                                                      |
| 80        | Υπόγειος, Κίνηση δρόμου σε ώρες αιχμής, Θόρυβος εργοστασίου, Οικιακή συ-<br>σκευή, Κουδούνισμα τηλεφώνου            |
| 90        | Δρόμος με φορτηγά, Θορυβώδεις οικιακές συσκευές, Μηχανή που κουρεύει γρα-<br>σίδι, Καταρράκτες του Νιαγάρα στη βάση |
| 100       | Αλυσοπρίονο, Κομπρεσέρ, Πέρασμα Jet αεροπλάνου, Πυκνή κυκλοφορία αυτοκι-<br>νήτων                                   |
| 120       | Ροκ συναυλία μπροστά στα μεγάφωνα, Εκπυρσοκρότηση όπλου, ήχοι τυμπάνου                                              |
| 140       | Κοντινός πυροβολισμός, Απογείωση Jet                                                                                |
| 180       | Απογείωση διαστημόπλοιου                                                                                            |

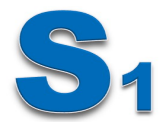

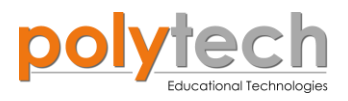

GREEN LED

YELLOW LED

BLUE LED

RED LED

DJX06

SOUND

SENSOR

AJS02

5

Τώρα, θα προγραμματίσετε έναν μετρητή ντεσιμπέλ, με τέτοιο τρόπο, ώστε το χρώμα του φωτισμού LED να αποκαλύπτει το επίπεδο ήχου του περιβάλλοντος. Θα ορίσετε τέσσερα επίπεδα: **Πράσινο** LED : ≥50dB

USE

DIGITAL OUTPUTs

ANALOG

INPUT

**Κίτρινο** LED: ≥70dB **Μπλε** LED: ≥80dB **Κόκκινο** LED: ≥90dB

#### Εξοπλισμός

- Ελεγκτής ARD:icon ACD15G
- Αισθητήρας ήχου **AJS02**
- Πράσινο LED **DJX07**
- Κόκκινο LED **DJX06**
- Κίτρινο LED **DJX08**
- Μπλε LED **DJX12**
- Καλώδια UTP (x5)
- Καλώδιο USB

#### Σύνδεση κυκλώματος

- Συνδέστε τη συσκευή AJS02 στην αναλογική θύρα 1 (A1).
- Συνδέστε τη συσκευή **DJX07** στην ψηφιακή θύρα 9 (**D9**).
- Συνδέστε τη συσκευή DJX08 στην ψηφιακή θύρα 8 (D8).
- Συνδέστε τη συσκευή **DJX12** στην ψηφιακή θύρα 7 (**D7**).
- Συνδέστε τη συσκευή **DJX06** στην ψηφιακή θύρα 6 (**D6**), όπως εμφανίζεται στην εικόνα.
- Συνδέστε τον ελεγκτή ARD: icon στον υπολογιστή σας, χρησιμοποιώντας το καλώδιο USB

| Γραμμή Εντολών | Εντολή                          | Συσκευή | Θύρα / Κατάσταση |
|----------------|---------------------------------|---------|------------------|
| <b>1</b> η     | " <u>if</u> " / " <u>then</u> " | AJS02   | 1 / ≥ 50         |
| <b>2</b> η     | " <u>digital write</u> "        | DJX07   | 9 / ON           |
| <b>2</b> η     | " <u>digital write</u> "        | DJX08   | 8 / OFF          |
| <b>2</b> η     | " <u>digital write</u> "        | DJX12   | 7 / OFF          |
| <b>2</b> η     | " <u>digital write</u> "        | DJX06   | 6 / OFF          |
| <b>1</b> η     | " <u>if</u> " / " <u>then</u> " | AJS02   | 1 / ≥ 70         |
| <b>2</b> η     | " <u>digital write</u> "        | DJX08   | 8 / ON           |
| <b>1</b> η     | " <u>if</u> " / " <u>then</u> " | AJS02   | 1 / ≥ 80         |
| 2              | " <u>digital write</u> "        | DJX12   | 7 / ON           |
| <b>1</b> η     | " <u>if</u> " / " <u>then</u> " | AJS02   | 1 / ≥ 90         |
| <b>2</b> η     | " <u>digital write</u> "        | DJX06   | 6 / ON           |
| <b>1</b> η     | " <u>if</u> " / " <u>then</u> " | AJS02   | 1 / < 50         |
| <b>2</b> η     | " <u>digital write</u> "        | DJX07   | 9 / OFF          |
| <b>2</b> η     | " <u>digital write</u> "        | DJX08   | 8 / OFF          |
| <b>2</b> η     | " <u>digital write</u> "        | DJX12   | 7 / OFF          |
| <b>2</b> η     | " <u>digital write</u> "        | DJX06   | 6 / OFF          |

#### Προγραμματισμός κυκλώματος

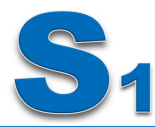

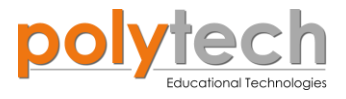

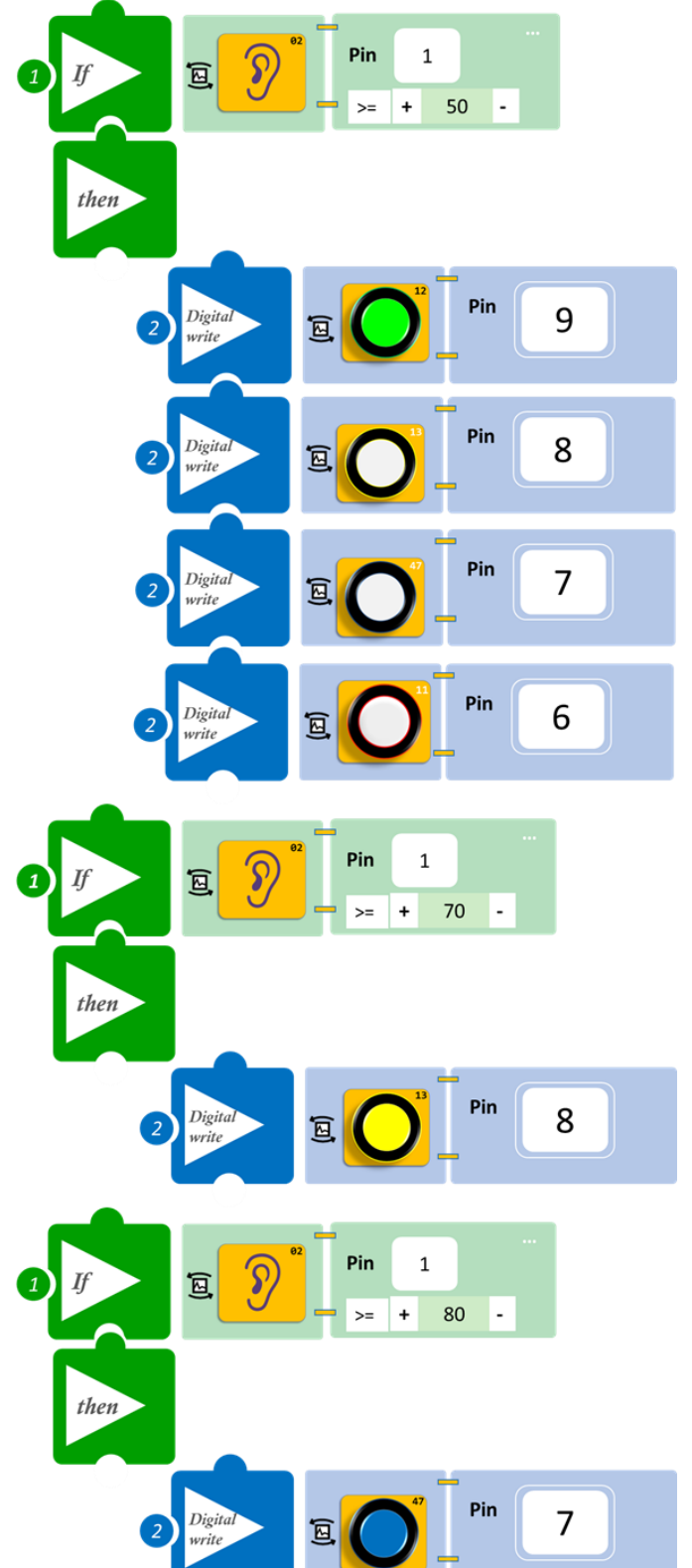

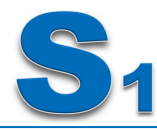

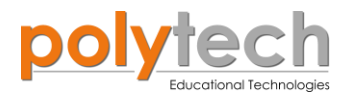

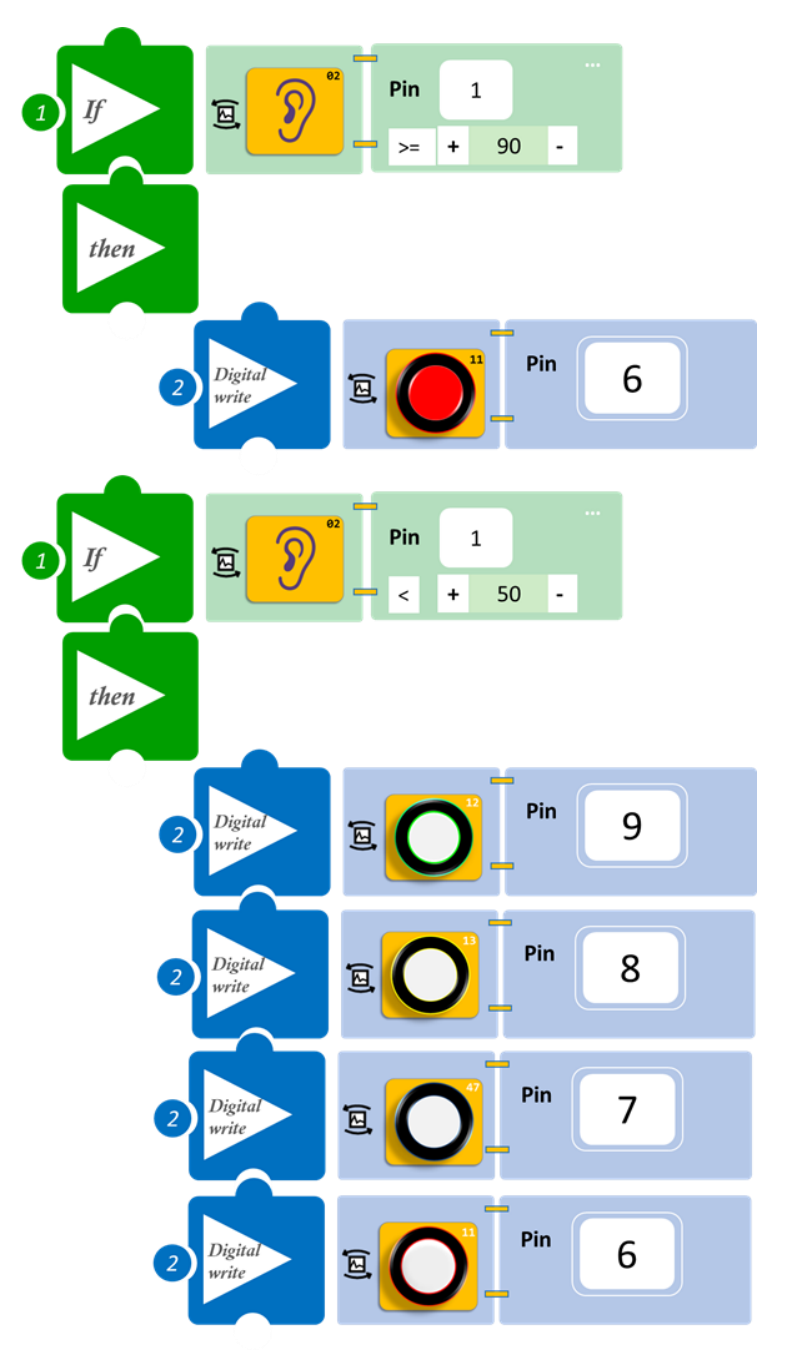

- Επιλέξτε Παραγωγή (<u>Generate)</u>, για να δημιουργήσετε τον κώδικα στο λογισμικό.
- Περιμένετε μερικά δευτερόλεπτα και επιλέξτε Φόρτωση (<u>Upload)</u>, για να φορτώσετε το πρόγραμμα στον ελεγκτή σας.

- Προσπαθήστε να κάνετε θόρυβο σε διαφορετικά επίπεδα και παρατηρήστε το LED.
- Ποιο LED ανάβει πρώτο και ποιο τελευταίο;
- Όπως παρατηρείτε τα LED ανοίγουν διαδοχικά, αλλά δεν κλείνουν με το ίδιο μοτίβο. Το πώς θα προγραμματίσετε τα LED να σβήνουν με το ίδιο μοτίβο, θα το δείτε σε επόμενη άσκηση σε επόμενη τάξη.
- Μπορείτε να δείτε το αντίστοιχο βίντεο της δραστηριότητας ΑΔ6.25 στον φάκελο Βίντεο – παρουσιάσεις.

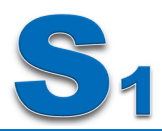

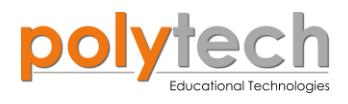

# ΔΡΑΣΤΗΡΙΟΤΗΤΑ ΑΔ6.26: Φανάρι διάβασης πεζών

#### Σκοπός

Η δραστηριότητα αυτή έχει σκοπό την εμβάθυνση των γνώσεων του μαθητή στις παρακάτω έννοιες:

| 1 | «Ψηφιακή εγγραφή (θύρας)», " <u>digital write</u> " |  |  |
|---|-----------------------------------------------------|--|--|
| 2 | «Ψηφιακή ανάγνωση (θύρας)», " <u>digital read</u> " |  |  |
| 3 | «Αν/τότε», " <u>if/then</u> "                       |  |  |
| 4 | «Χρονοκαθυστέρηση», " <u>delay</u> "                |  |  |

#### ΠΕΔΙΟ ΕΦΑΡΜΟΓΗΣ

Όταν θέλετε να διασχίσετε έναν δρόμο με ασφάλεια, περπατάτε μέχρι τη διάβαση πεζών και περιμένετε μέχρι το κόκκινο (κόκκινο LED) φανάρι των πεζών να γίνει πράσινο (πράσινοLED). Αλλά σε ορισμένους δρόμους, αν θέλετε να τους διασχίσετε, τότε πρέπει να πατήσετε το αντίστοιχο κομβίο. Διαφορετικά, το κόκκινο φως των πεζών θα είναι μόνιμα ανοιχτό. Μπορούν επίσης να συμπεριληφθούν ηχητικά σήματα (ενεργός βομβητής), για να βοηθήσουν πεζούς με πρόβλημα όρασης, τα οποία θα ακούγονται, όσο είναι αναμμένο το πράσινο LED.

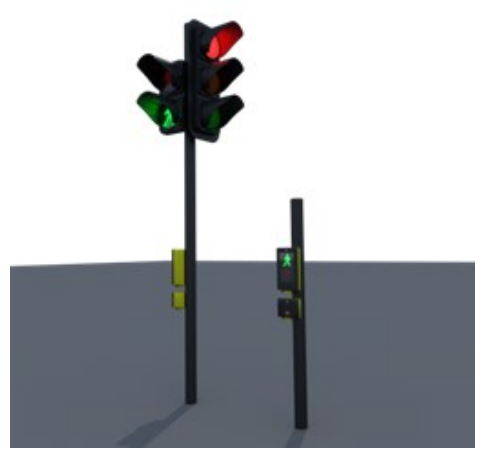

GREEN LED

Στη δραστηριότητα αυτή, θα χρησιμοποιήσετε τον διακόπτη πίεσης, για να προγραμματίσετε ένα φανάρι.

Θα προγραμματίσετε το κύκλωμα σας έτσι, ώστε:

AN ο διακόπτης πίεσης είναι σε κατάσταση ΟΝ, TOTE να ενεργοποιεί το πράσινο φανάρι και την ακουστική ειδοποίηση για ένα χρονικό διάστημα ("delay").

Διαφορετικά, το κόκκινο φανάρι θα παραμένει μόνιμα ανοιχτό.

#### Εξοπλισμός

- Ελεγκτής ARD:icon ACD15G
- Διακόπτης πίεσης **DJS09**
- Κόκκινο Led **DJX06**
- Πράσινο Led **DJX07**
- Ενεργός Βομβητής ΑΙΧΟ3
- Καλώδια UTP (x4) ٠
- Καλώδιο USB

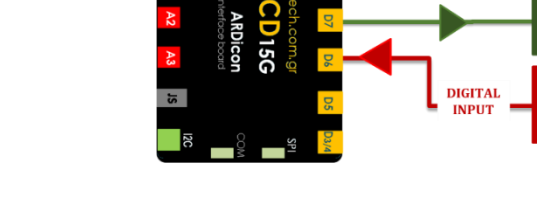

- Σύνδεση κυκλώματος
  - Συνδέστε τη συσκευή **DJX07** στην ψηφιακή θύρα 9 (**D9**)
  - Συνδέστε τη συσκευή ΑΙΧΟ3 στην ψηφιακή θύρα 8 (D8)
  - Συνδέστε τη συσκευή **DIX06** στην ψηφιακή θύρα 7 (**D7**)
  - Συνδέστε τη συσκευή **DIS09** στην ψηφιακή θύρα 6 (**D6**), όπως εμφανίζεται στην εικόνα.

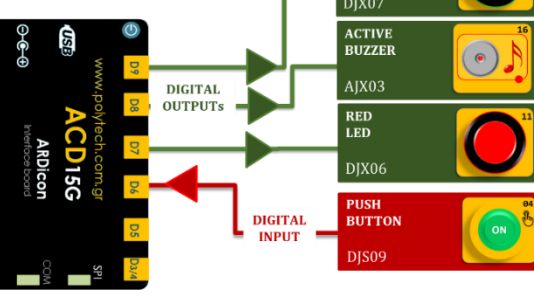

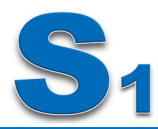

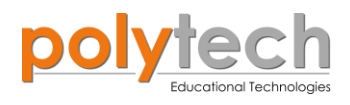

 Συνδέστε τον ελεγκτή ARD:icon στον υπολογιστή σας, χρησιμοποιώντας το καλώδιο USB.

# Προγραμματισμός κυκλώματος

| Γραμμή Εντολών | Εντολή                          | Συσκευή | Θύρα / Κατάσταση |
|----------------|---------------------------------|---------|------------------|
| 1 <sup>η</sup> | " <u>if</u> " / " <u>then</u> " | DJS09   | 6 / OFF          |
| 2 <b>૫</b>     | " <u>digital write</u> "        | DJX07   | 9 / OFF          |
| 2 <b>૫</b>     | " <u>digital write</u> "        | AJX03   | 8 / OFF          |
| <b>2</b> ୩     | " <u>digital write</u> "        | DJX06   | 7 / ON           |
| 1 <sup>ŋ</sup> | " <u>if</u> " / " <u>then</u> " | DJS09   | 6 / ON           |
| 2 <sup>ŋ</sup> | " <u>digital write</u> "        | DJX07   | 9 / ON           |
| <b>2</b> ୩     | " <u>digital write</u> "        | AJX03   | 8 / ONN          |
| 2ŋ             | " <u>digital write</u> "        | DJX06   | 7 / OFF          |
| 2 <b>૫</b>     | " <u>delay</u> "                |         | 5.000ms          |

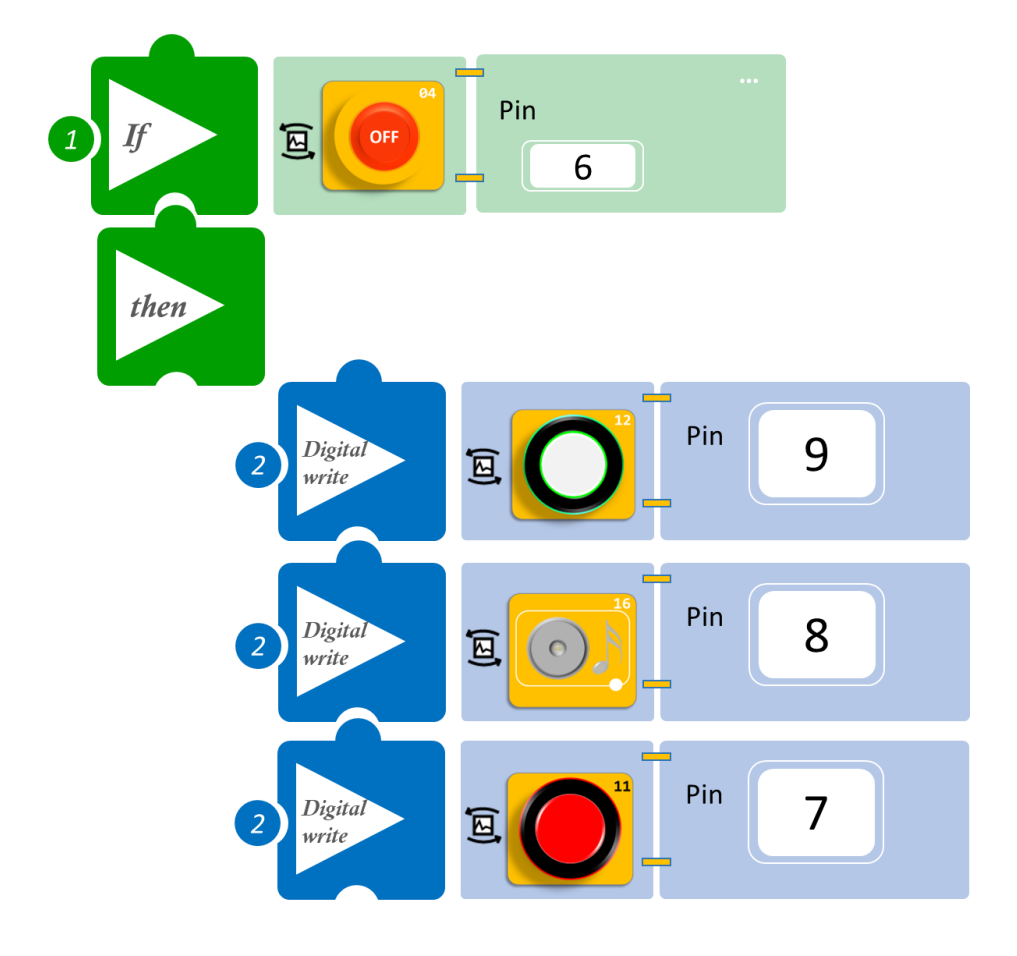
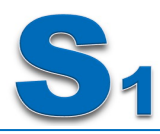

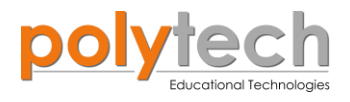

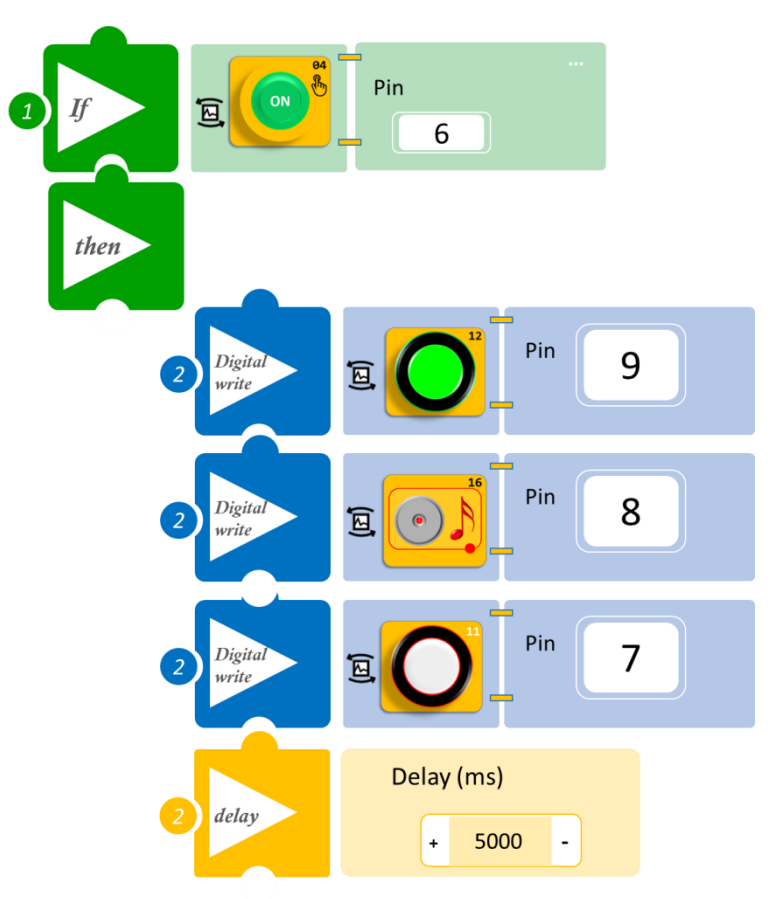

- Επιλέξτε Παραγωγή (<u>Generate</u>), για να δημιουργήσετε τον κώδικα στο λογισμικό.
- Περιμένετε μερικά δευτερόλεπτα και επιλέξτε Φόρτωση (<u>Upload)</u>, για να φορτώσετε το πρόγραμμα στον ελεγκτή σας.

- Πατήστε μία φορά το κουμπί και παρατηρήστε το φανάρι της διάβασης πεζών που προγραμματίσατε.
- Μπορείτε επίσης να προσθέσετε χρονοκαθυστέρηση πριν την εκτέλεση των εντολών της δεύτερης if, προκειμένου να δώσετε χρόνο στα εισερχόμενα αυτοκίνητα να ακινητοποιηθούν πριν ξεκινήσουν οι πεζοί να διέρχονται τη διάβαση.
- Μπορείτε να δείτε το αντίστοιχο βίντεο της δραστηριότητας ΑΔ6.26 στον φάκελο Βίντεο – παρουσιάσεις.

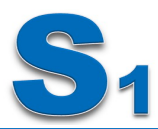

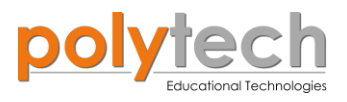

# ΔΡΑΣΤΗΡΙΟΤΗΤΑ ΑΔ6.27: Προγραμματισμός Συναγερμού Έξυπνου Σπιτιού ΙΙ

#### Σκοπός

Η δραστηριότητα αυτή έχει σκοπό την εμβάθυνση των γνώσεων του μαθητή στις παρακάτω έννοιες:

| 1 | «Ψηφιακή εγγραφή (θύρας)», " <u>digital write</u> " |
|---|-----------------------------------------------------|
| 2 | «Ψηφιακή ανάγνωση (θύρας)», " <u>digital read</u> " |
| 3 | «Αν/τότε», " <u>if/then</u> "                       |
| 4 | «Χρονοκαθυστέρηση», " <u>delay</u> "                |

Σε συνέχεια της ΔΡΑΣΤΗΡΙΟΤΗΤΑΣ ΑΔ6.20: Προγραμματισμός Συναγερμού Έξυπνου Σπιτιού, θα προγραμματίσετε έναν συναγερμό έξυπνου σπιτιού. Στη δραστηριότητα 20, είχατε υποθέσει ότι ο αισθητήρας ήχου βρίσκεται κοντά στην πόρτα του. Έτσι, προγραμματίσατε έναν συναγερμό με οπτική βοήθεια για ανθρώπους με προβλήματα ακοής όπου:

**AN** κάποιος προσπαθήσει να μπει στο σπίτι, δηλαδή **AN** ο αισθητήρας ήχου ανιχνεύσει ότι το επίπεδο ήχου είναι πάνω από ένα επίπεδο >40, **TOTE** ο βομβητής θα χτυπήσει αλλά και ένα κόκκινο φως (κόκκινο LED) στο δωμάτιό θα ανάψει για να ενημερώνει ότι κάποιος προσπαθεί να μπει στο σπίτι.

**Αλλιώς**, **ΑΝ** ο αισθητήρας ήχου ανιχνεύσει, ότι το επίπεδο ήχου είναι κάτω από το επίπεδο που ορίσατε προηγουμένως επίπεδο ≤40, ΤΟΤΕ ο βομβητής και το κόκκινο LED θα παραμένουν κλειστά.

Σε αυτή τη δραστηριότητα θα προγραμματίσετε τον βομβητή να ενεργοποιείται με χρονοκαθυστέρηση (<u>delay</u>). Να ενεργοποιείται πρώτα το κόκκινο φως, ώστε να αφήνει περιθώριο αντίδρασης στον ιδιοκτήτη. Το κίτρινο LED παραμένει πάντα ανοιχτό (χωρίς να επηρεάζεται από τα δεδομένα του αισθητήρα ήχου) και αντιπροσωπεύει τη λάμπα διαβάσματος.

#### Εξοπλισμός

- Ελεγκτής ARD:icon ACD15G
- Αισθητήρας ήχου AJS02
- Κίτρινο Led **DJX08**
- Ко́ккіvo LED **DJX06**
- Ενεργός βομβητής ΑΙΧΟ3
- Καλώδια UTP (x4)
- Καλώδιο USB

#### Σύνδεση κυκλώματος

- Συνδέστε τη συσκευή AJX03 στην ψηφιακή θύρα 9 (D9)
- Συνδέστε τη συσκευή DJX08 στην ψηφιακή θύρα 8 (D8)
- Συνδέστε τη συσκευή DJX06 στην ψηφιακή θύρα 7 (D7)
- Συνδέστε τη συσκευή AJS02 στην αναλογική θύρα 1 (A1), όπως εμφανίζεται στην εικόνα.
- Συνδέστε τον ελεγκτή ARD:icon στον υπολογιστή σας, χρησιμοποιώντας το καλώδιο USB

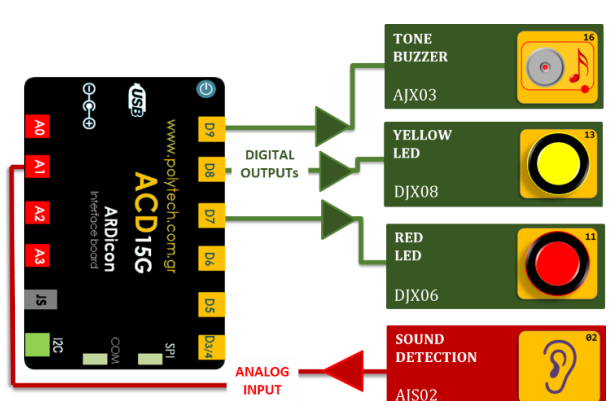

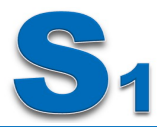

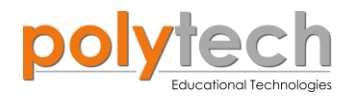

# Προγραμματισμός κυκλώματος

| Γραμμή Εντολών | Εντολή                          | Συσκευή | Θύρα / Κατάσταση |
|----------------|---------------------------------|---------|------------------|
| 1 <sup>η</sup> | " <u>digital write</u> "        | DJX08   | 8 / ON           |
| 1 <sup>ŋ</sup> | " <u>if</u> " / " <u>then</u> " | AJS02   | 1 / > 50         |
| <b>2</b> ୩     | " <u>digital write</u> "        | DJX06   | 7 / ON           |
| 2 <sup>ŋ</sup> | " <u>delay</u> "                |         | 1.500ms          |
| 2 <sup>ŋ</sup> | " <u>digital write</u> "        | AJX03   | 9 / ON           |
| 1 <sup>ŋ</sup> | " <u>else</u> "                 |         |                  |
| 2 <sup>ŋ</sup> | " <u>digital write</u> "        | AJX03   | 9 / OFF          |
| <b>2</b> ૫     | " <u>digital write</u> "        | DJX06   | 7 / OFF          |

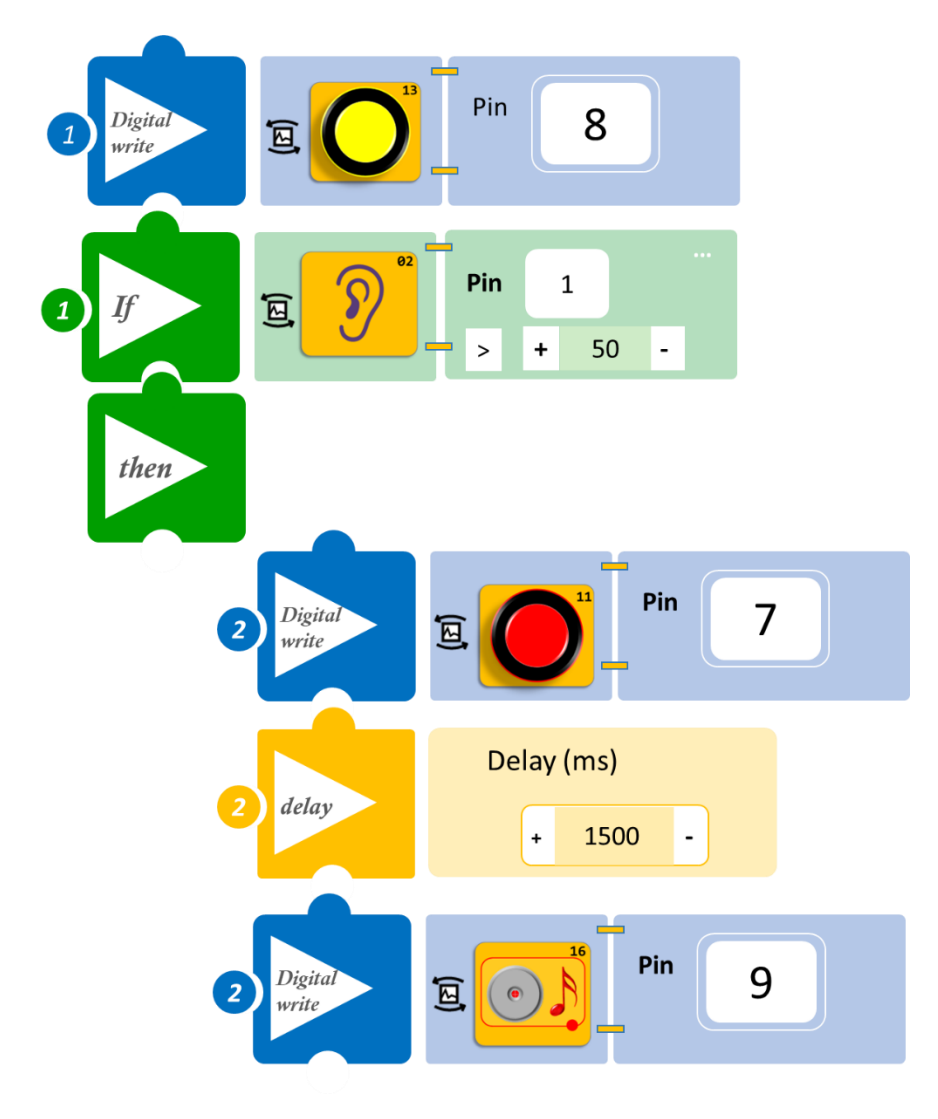

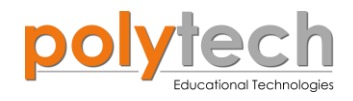

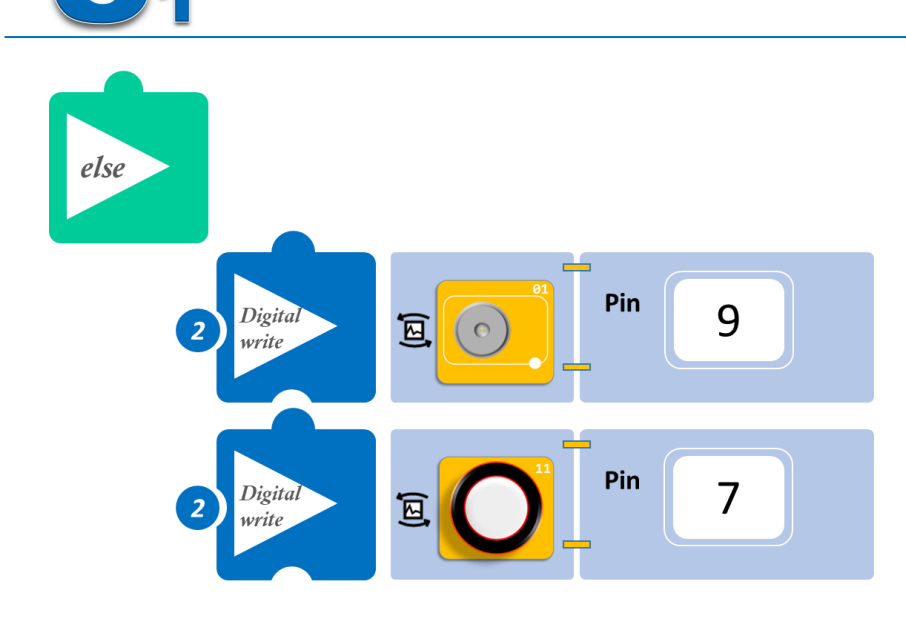

- Επιλέξτε Παραγωγή (<u>Generate)</u>, για να δημιουργήσετε τον κώδικα στο λογισμικό.
- Περιμένετε μερικά δευτερόλεπτα και επιλέξτε Φόρτωση (<u>Upload</u>), για να φορτώσετε το πρόγραμμα στον ελεγκτή σας.

- Κάνετε θόρυβο κοντά στον αισθητήρα ήχου και παρατηρήστε το κύκλωμα που προγραμματίσατε.
- Μπορείτε να δείτε το αντίστοιχο βίντεο της δραστηριότητας ΑΔ6.27 στον φάκελο Βίντεο – παρουσιάσεις.

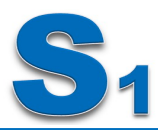

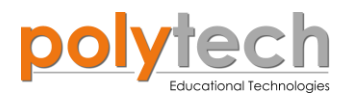

# ΔΡΑΣΤΗΡΙΟΤΗΤΑ ΑΔ6.28: Αυτόματα Φώτα Πόλης

## Σκοπός

Η δραστηριότητα αυτή έχει σκοπό την εμβάθυνση των γνώσεων του μαθητή στις παρακάτω έννοιες:

| 1 | «Ψηφιακή εγγραφή (θύρας)», " <u>digital write</u> " |
|---|-----------------------------------------------------|
| 2 | «Ψηφιακή ανάγνωση (θύρας)», " <u>digital read</u> " |
| 3 | «Αν/τότε», " <u>if/then</u> "                       |
| 4 | «Χρονοκαθυστέρηση», " <u>delay</u> "                |

Στη συγκεκριμένη δραστηριότητα, θα χρησιμοποιήσετε μια **ψηφιακή συσκευή εισόδου**, τον αισθητήρα κίνησης και **τρεις ψηφιακές συσκευές εξόδου**, πράσινο, κίτρινο και κόκκινο LED.

#### ΠΕΔΙΟ ΕΦΑΡΜΟΓΗΣ

Όλες οι σύγχρονές πόλεις διαθέτουν φώτα, που προσαρμόζονται στην παρουσία πεζών, ποδηλατών ή αυτοκινήτων. Χρησιμοποιώντας ένα δίκτυο πλέγματος σε πραγματικό χρόνο, το σύστημα ενεργοποιεί γειτονικά φώτα και δημιουργεί έναν ασφαλή κύκλο φωτός γύρω από έναν επιβάτη. Η προσαρμογή στην ανθρώπινη παρουσία γίνεται αυτόματα. Τώρα λοιπόν, θα δείτε πώς λειτουργεί αυτό το «ερέθισμα». Θα προγραμματίσετε το κύκλωμα σας έτσι, ώστε:

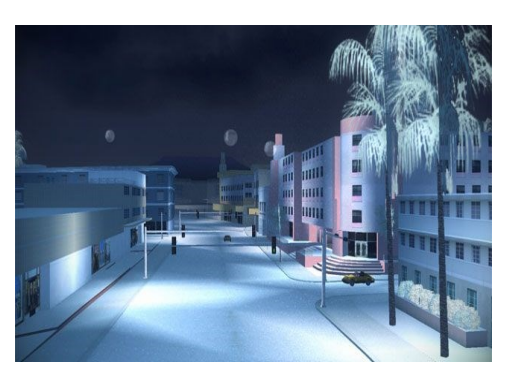

GREEN LED

YELLOW LED

RED LED

PIR MOTION

DIGITAL

AN ο αισθητήρας κίνησης ανιχνεύσει κίνηση, TOTE να ενερ-

γοποιεί διαδοχικά, το ένα μετά το άλλο τα φώτα- πράσινο, κίτρινο και κόκκινο LED. ΑΝ ο αισθητήρας κίνησης δεν ανιχνεύσει κίνηση, ΤΟΤΕ όλα τα φώτα θα παραμένουν κλειστά

#### Εξοπλισμός

- Ελεγκτής ARD:icon ACD15G
- Αισθητήρας κίνησης **DJS19**
- Κόκκινο LED **DJX06**
- Κίτρινο LED **DJX08**
- Πράσινο LED **DJX07**
- Καλώδια UTP (x4)
- Καλώδιο USB

#### Σύνδεση κυκλώματος

- Συνδέστε τη συσκευή DJS19 στην ψηφιακή θύρα 3 (D3/4)
- Συνδέστε τη συσκευή **DJX07** στην ψηφιακή θύρα 9 (**D9**)
- Συνδέστε τη συσκευή **DJX08** στην ψηφιακή θύρα 8 (**D8**)
- Συνδέστε τη συσκευή DJX06 στην ψηφιακή θύρα 7 (D7), όπως εμφανίζεται στην εικόνα.
- Συνδέστε τον ελεγκτή ARD:icon στον υπολογιστή σας, χρησιμοποιώντας το καλώδιο USB

## Προγραμματισμός κυκλώματος

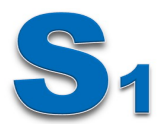

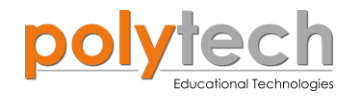

| Γραμμή Εντολών        | Εντολή                          | Συσκευή                 | Θύρα / Κατάσταση              |
|-----------------------|---------------------------------|-------------------------|-------------------------------|
| 1 <sup>1</sup> ¶      | " <u>if</u> " / " <u>then</u> " | DJS19                   | 3 / ON                        |
| <u>2</u> ๆ            | " <u>digital write</u> "        | DJX07                   | 9 / ON                        |
| <b>2</b> η            | " <u>delay</u> "                |                         | 5.000ms                       |
| <b>2</b> η            | " <u>digital write</u> "        | DJX07                   | 9 / OFF                       |
| <b>2</b> η            | " <u>digital write</u> "        | DJX08                   | 8 / ON                        |
| <b>2</b> η            | " <u>delay</u> "                |                         | 5.000ms                       |
| <b>2</b> η            | " <u>digital write</u> "        | DJX08                   | 8 / OFF                       |
| <b>2</b> η            | " <u>digital write</u> "        | DJX06                   | 7 / ON                        |
| <b>2</b> η            | " <u>delay</u> "                |                         | 5.000ms                       |
| <b>2</b> η            | " <u>digital write</u> "        | DJX06                   | 7 / OFF                       |
| <b>1</b> <sup>η</sup> | " <u>if / then</u> "            | DJS19                   | 3 / OFF                       |
| 2 <sup>1</sup>        | " <u>digital write</u> "        | DJX07<br>DJX08<br>DJX06 | 9 / OFF<br>8 / OFF<br>7 / OFF |

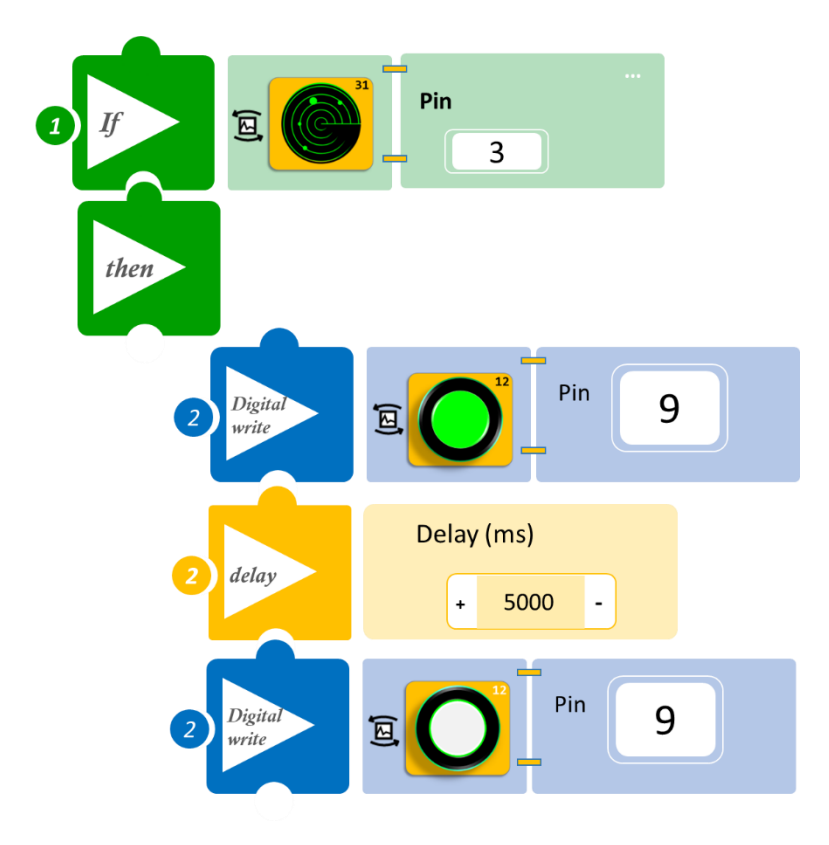

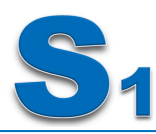

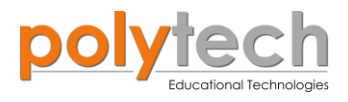

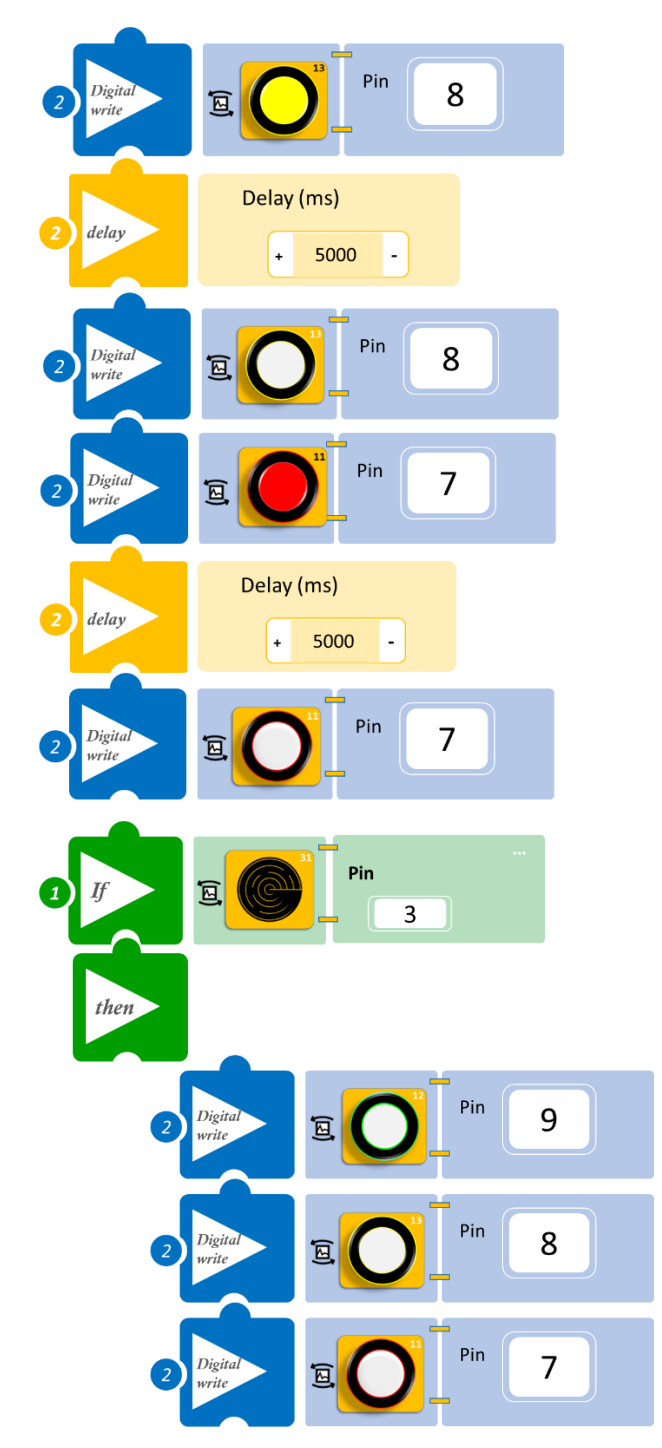

- Επιλέξτε Παραγωγή (<u>Generate)</u>, για να δημιουργήσετε τον κώδικα στο λογισμικό.
- Περιμένετε μερικά δευτερόλεπτα και επιλέξτε Φόρτωση (<u>Upload</u>), για να φορτώσετε το πρόγραμμα στον ελεγκτή σας.

- Μόλις προγραμματίσατε ένα αυτόματο σύστημα ελέγχου των φώτων μιας πόλης. Πλησιάστε το χέρι σας στον αισθητήρα υπέρυθρων και παρατηρήστε τα αυτόματα φώτα της πόλης.
- Μπορείτε επίσης να δοκιμάσετε να προσθέσετε το τελευταίο μπλε LED στο πρόγραμμα.
- Μπορείτε να δείτε το αντίστοιχο βίντεο της δραστηριότητας ΑΔ6.28 στον φάκελο Βίντεο – παρουσιάσεις.

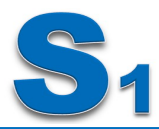

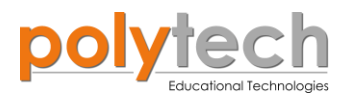

# ΔΡΑΣΤΗΡΙΟΤΗΤΑ ΑΔ6.29: Μαγνητική Κάρτα Εισόδου

#### Σκοπός

Η δραστηριότητα αυτή έχει σκοπό την εμβάθυνση των γνώσεων του μαθητή στις παρακάτω έννοιες:

| 1 | «Ψηφιακή εγγραφή (θύρας)», " <u>digital write</u> "  |
|---|------------------------------------------------------|
| 2 | «Αναλογική εγγραφή (θύρας)», " <u>analog write</u> " |
| 3 | «Ψηφιακή ανάγνωση (θύρας)», " <u>digital read</u> "  |
| 4 | «Αν/τότε», " <u>if/then</u> "                        |
| 5 | «Χρονοκαθυστέρηση», " <u>delay</u> "                 |

Στη συγκεκριμένη δραστηριότητα, θα χρησιμοποιήσετε μια **ψηφιακή συσκευή εισόδου** τον μαγνητικό διακόπτη, μία **ψηφιακή συσκευή εξόδου**, τον βομβητή και **μία αναλογική συ-σκευή εξόδου**, τον σερβοκινητήρα.

#### ΠΕΔΙΟ ΕΦΑΡΜΟΓΗΣ

Οι κάρτες-κλειδιά έχουν πολλά διαφορετικά ονόματα. Παρά τις διαφορετικές ονομασίες τους και το γεγονός, ότι η τεχνολογία που χρησιμοποιείται ποικίλλει, η λειτουργία τους είναι πάντα η ίδια: Να παρέχουν αποτελεσματικά και με ασφάλεια την πρόσβαση σε μια συγκεκριμένη περιοχή. Κάθε σύστημα καρτών-κλειδιών συνοδεύεται από ένα μηχάνημα κωδικοποίησης κλειδιών, το οποίο ρυθμίζει τις παραμέτρους των δικαιωμάτων, που εκχωρούνται στην κάρτα σας. Το σύστημα μπορεί να σας επιτρέπει να εκχωρείτε δικαιώματα για πολλές πόρτες, να διαμορφώνετε την ημερομηνία και την ώρα πρόσβασης, ακόμη και τον αριθμό των φορών που ένας χρήστης μπορεί να έχει πρόσβαση στο χώρο. Όλες αυτές οι λεπτομέρειες είναι ενσωματωμένες σε έναν πολύ περίπλοκο αλγόριθμο, ο οποίος είναι γραμμένος στο magstripe της κάρτας κλειδιού σας. Αυτή η λωρίδα περιέχει χιλιάδες μικροσκοπικές μαγνητικές ράβδους.

Σε αυτή τη δραστηριότητα, θα χρησιμοποιήσετε τον μαγνητικό διακόπτη, για να προγραμματίσετε μια είσοδο απλής μαγνητικής κάρτας. Θα προγραμματίσετε το κύκλωμα σας έτσι, ώστε: **AN** ο μαγνητικός διακόπτης ανιχνεύσει την ύπαρξη μαγνητικού πεδίου, **TOTE** θα ανοίγει η πόρτα (κλίση σερβοκινητήρα 90°) και ο βομβητής θα αναβοσβήνει, όσο η πόρτα είναι ανοιχτή. **AN** ο μαγνητικός διακόπτης δεν ανιχνεύσει την ύπαρξη μαγνητικού πεδίου, **TOTE** η πόρτα και ο βομβητής θα παραμένουν κλειστά (κλίση σερβοκινητήρα 0°).

#### Εξοπλισμός

- Ελεγκτής ARD:icon ACD15G
- Μαγνητικός διακόπτης AJS15
- Ενεργός Βομβητής **ΑJX03**
- Servo Motor DJX11
- Προσαρμογέας RJ 11 **EXP-AJ11**
- Καλώδια UTP (x3)
- Κάλώδιο USB

#### Extra υλικά

Μαγνήτης

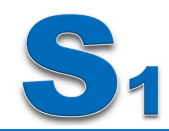

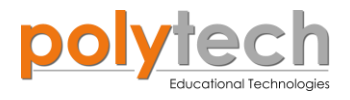

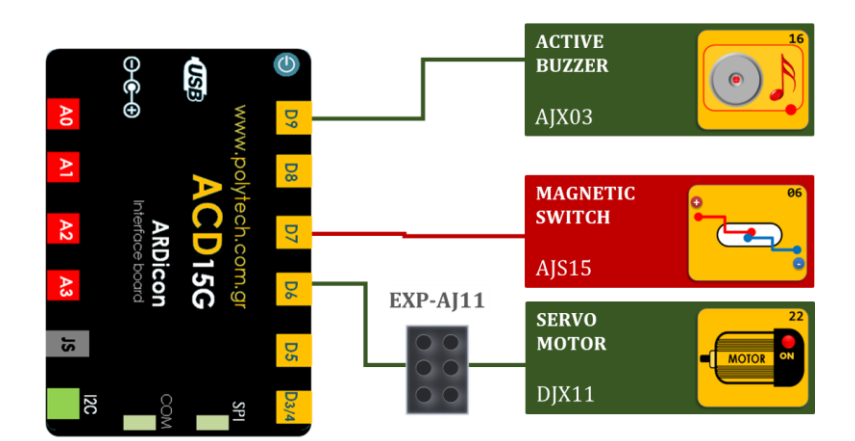

## Σύνδεση κυκλώματος

- Συνδέστε τη συσκευή AJX03 στην ψηφιακή θύρα 9 (D9)
- Συνδέστε τη συσκευή AJS15 στην ψηφιακή θύρα 7 (D7)
- Συνδέστε τη συσκευή **DJX11** στον προσαρμογέα RJ11
- και τον προσαρμογέα στην ψηφιακή θύρα 6 (**D6**), όπως εμφανίζεται στην εικόνα.

| Προγραμματισμός κι | υκλώματος |
|--------------------|-----------|
|--------------------|-----------|

| Γραμμή Εντολών        | Εντολή                          | Συσκευή | Θύρα / Κατάσταση |
|-----------------------|---------------------------------|---------|------------------|
| 1 <sup>η</sup>        | " <u>if</u> " / " <u>then</u> " | AJS15   | 7 / OFF          |
| <b>2</b> η            | " <u>analog write</u> "         | DJX11   | 6 / 0            |
| <b>2</b> η            | " <u>digital write</u> "        | AJX03   | 9 / OFF          |
| <b>1</b> <sup>η</sup> | " <u>if</u> " / " <u>then</u> " | AJS15   | 7 / ON           |
| 2 <sup>ŋ</sup>        | " <u>analog write</u> "         | DJX11   | 6 / 90           |
| 2 <sup>ŋ</sup>        | " <u>digital write</u> "        | DJX02   | 9 / ON           |
| <b>2</b> η            | " <u>delay</u> "                |         | 2000ms           |
| 2 <sup>η</sup>        | " <u>digital write</u> "        | AJX03   | 9 / OFF          |
| 2 <sup>η</sup>        | " <u>delay</u> "                |         | 2000ms           |

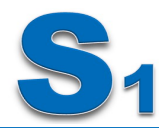

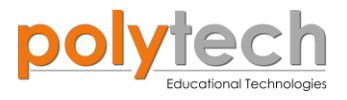

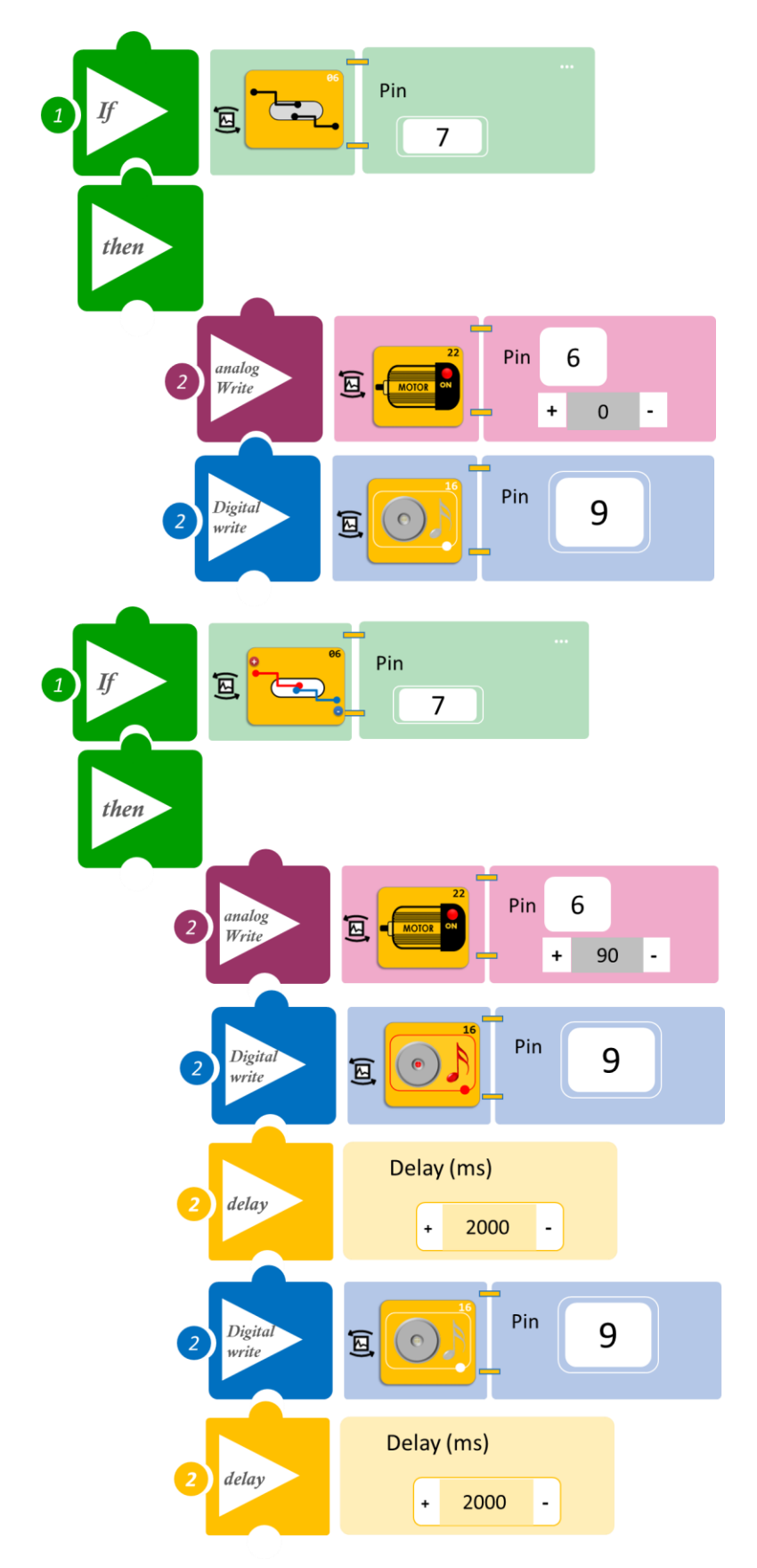

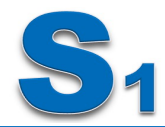

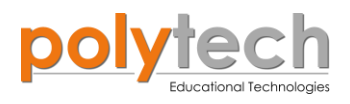

- Επιλέξτε Παραγωγή (<u>Generate)</u>, για να δημιουργήσετε τον κώδικα στο λογισμικό.
- Περιμένετε μερικά δευτερόλεπτα και επιλέξτε Φόρτωση (<u>Upload</u>), για να φορτώσετε το πρόγραμμα στον ελεγκτή σας.

- Χρησιμοποιήστε τον μαγνήτη ως κάρτα και περάστε τον μέσα από το άνοιγμα του μπλοκ μαγνητικού διακόπτη. Ανοίγει η πόρτα και για πόσο χρονικό διάστημα παραμένει ανοιχτή, αφού απομακρύνετε την κάρτα;
- Μπορείτε να δείτε το αντίστοιχο βίντεο της δραστηριότητας ΑΔ6.29 στον φάκελο Βίντεο – παρουσιάσεις.

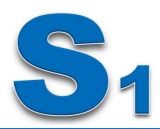

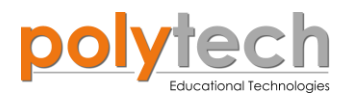

# ΔΡΑΣΤΗΡΙΟΤΗΤΑ ΑΔ6.30: Είσοδος Καταστήματος

#### Σκοπός

Η δραστηριότητα αυτή έχει σκοπό την εμβάθυνση των γνώσεων του μαθητή στις παρακάτω έννοιες:

| 1 | «Ψηφιακή εγγραφή (θύρας)», " <u>digital write</u> "  |
|---|------------------------------------------------------|
| 2 | «Αναλογική ανάγνωση (θύρας)», " <u>analog read</u> " |
| 3 | «Αν/τότε», " <u>if/then</u> "                        |
| 4 | «Χρονοκαθυστέρηση», " <u>delay</u> "                 |

Στη συγκεκριμένη δραστηριότητα, θα χρησιμοποιήσετε μια **αναλογική συσκευή εισόδου**, τον αισθητήρα κίνησης υπέρυθρων και **δύο ψηφιακές συσκευές εξόδου**, τον βομβητή και το πράσινο LED και **μία ψευτο-αναλογική/pmw συσκευή εξόδου**, τον σερβοκινητήρα.

#### ΠΕΔΙΟ ΕΦΑΡΜΟΓΗΣ

Όλοι έχετε δει σε καταστήματα τις αυτόματες πόρτες, οι οποίες ανοίγουν, μόλις πλησιάσετε σε ένα εύρος. Ας προγραμματίσετε μία αντίστοιχη πόρτα. Θα προγραμματίσετε το κύκλωμά σας έτσι, ώστε:

**AN** ο αισθητήρας κίνησης ανιχνεύσει κίνηση, **TOTE** θα ενεργοποιείται ο σερβοκινητήρας (κλίση 90°), το πράσινο LED και ο βομβητής.

**AN** ο αισθητήρας κίνησης δεν ανιχνεύσει κίνηση, **TOTE** ο σερβοκινητήρας θα παραμένει σε κλίση 90° και το πράσινο LED με τον βομβητή θα παραμένουν κλειστά.

#### Εξοπλισμός

- Ελεγκτής ARD:icon ACD15G
- Αισθητήρας κίνησης **DJS19**
- Ενεργός Βομβητής Α**JX03**
- Πράσινο LED DJX07
- Servo Motor **DJX11**
- Προσαρμογέας RJ 11 **EXP-AJ11**
- Καλώδια UTP (x4)
- Καλώδιο USB

## Σύνδεση κυκλώματος

- Συνδέστε τη συσκευή AJX03 στην ψηφιακή θύρα 9 (D9)
- Συνδέστε τη συσκευή DJX07 στην ψηφιακή θύρα 8 (D8)
- Συνδέστε τη συσκευή DJX11 στον προσαρμογέα RJ11 και τον προσαρμογέα στην ψηφιακή θύρα 6 (D6)
- Συνδέστε τη συσκευή DJS19 στην ψηφιακή θύρα 3 (D3/4), όπως εμφανίζεται στην εικόνα.
- Συνδέστε τον ελεγκτή ARD:icon στον υπολογιστή σας, χρησιμοποιώντας το καλώδιο USB

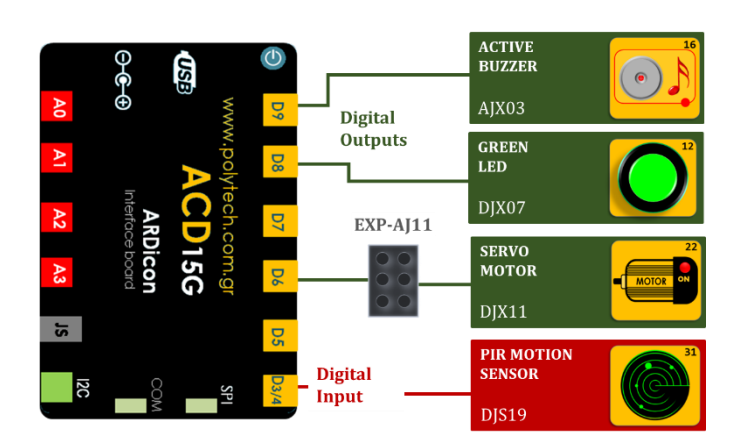

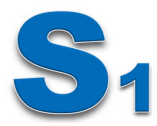

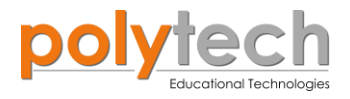

# Προγραμματισμός κυκλώματος

| Γραμμή Εντολών | Εντολή                          | Συσκευή | Θύρα / Κατάσταση |
|----------------|---------------------------------|---------|------------------|
| 1 <sup>η</sup> | " <u>if</u> " / " <u>then</u> " | DJS19   | 3 / ON           |
| 2 <sup>ŋ</sup> | " <u>digital write</u> "        | AJX03   | 9 / ON           |
| 2 <sup>ŋ</sup> | " <u>digital write</u> "        | DJX07   | 8 / ON           |
| 2 <sup>ŋ</sup> | " <u>delay</u> "                |         | 500ms            |
| 2 <sup>ŋ</sup> | " <u>analog write</u> "         | DJX11   | 6 / 90           |
| 2 <sup>ŋ</sup> | " <u>delay</u> "                |         | 1500ms           |
| 1 <sup>ŋ</sup> | " <u>if</u> " / " <u>then</u> " | DJS19   | 3 / OFF          |
| <b>2</b> η     | " <u>digital write</u> "        | AJX03   | 9 / OFF          |
| 2 <sup>ŋ</sup> | " <u>digital write</u> "        | DJX07   | 8 / OFF          |
| <b>2</b> η     | " <u>analog write</u> "         | DJX11   | 6 / 0            |

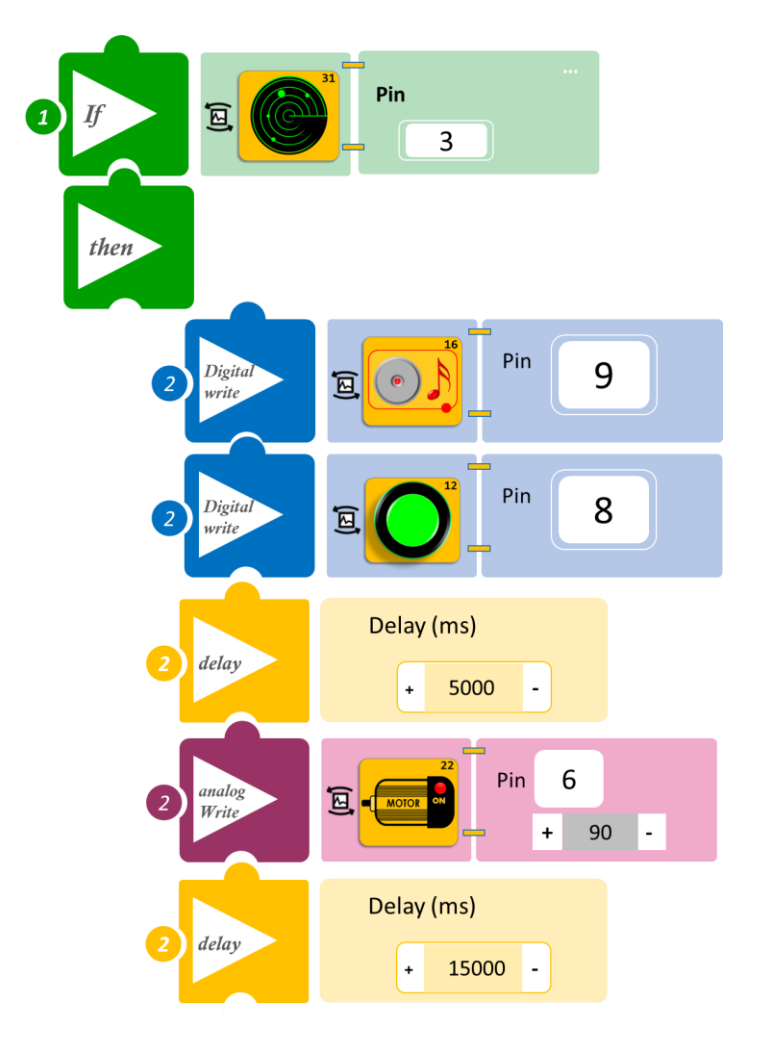

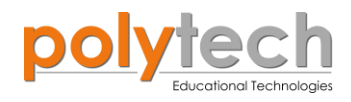

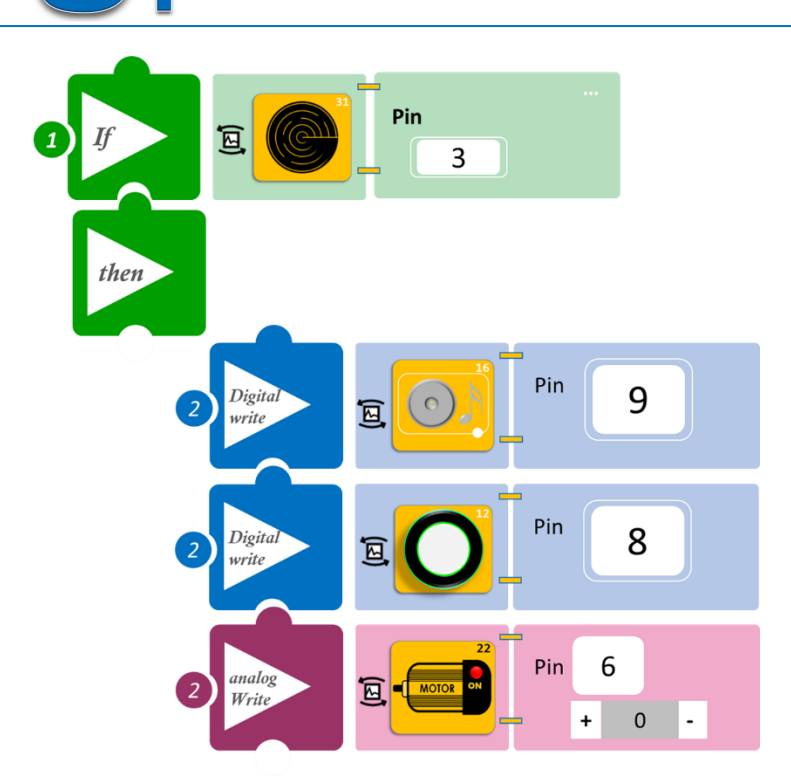

- Επιλέξτε Παραγωγή (<u>Generate)</u>, για να δημιουργήσετε τον κώδικα στο λογισμικό.
- Περιμένετε μερικά δευτερόλεπτα και επιλέξτε Φόρτωση (<u>Upload</u>), για να φορτώσετε το πρόγραμμα στον ελεγκτή σας.

- Περάστε το χέρι σας μπροστά από τον αισθητήρα κίνησης και παρακολουθήστε το σύστημα σας.
- Μπορείτε να δείτε το αντίστοιχο βίντεο της δραστηριότητας ΑΔ6.30 στον φάκελο Βίντεο – παρουσιάσεις.